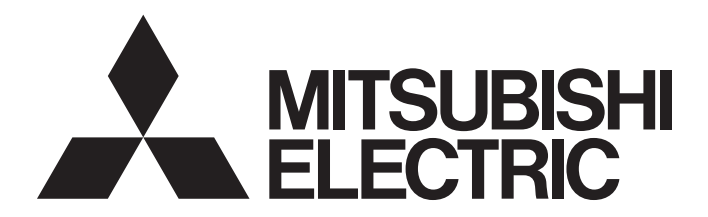

# **Programmable Controller**

# CC-Link IE Field Network Remote IO-Link Module User's Manual

-NZ2GF2S-60IOLD8 -SW1DNN-IOLCDTM-BD

# SAFETY PRECAUTIONS

(Read these precautions before using this product.)

Before using this product, please read this manual and the relevant manuals carefully and pay full attention to safety to handle the product correctly.

The precautions given in this manual are concerned with this product only. For the safety precautions of the programmable controller system, refer to the user's manual for the CPU module used.

In this manual, the safety precautions are classified into two levels: " MARNING" and " CAUTION".

| Indicates that incorrect handling may cause hazardous conditions, resulting in death or severe injury. |
|----------------------------------------------------------------------------------------------------|
| Indicates that incorrect handling may cause hazardous conditions, resulting in                         |
| minor or moderate injury or property damage.                                                           |

Under some circumstances, failure to observe the precautions given under " CAUTION" may lead to serious consequences.

Observe the precautions of both levels because they are important for personal and system safety.

### Make sure that the end users read this manual and then keep the manual in a safe place for future reference.

# [Design Precautions]

# 

- In the case of a communication failure in the network, data in the master/local module are held. Check Data link status (each station) (SW00B0 to SW00B7) and configure an interlock circuit in the program to ensure that the entire system will operate safely.
- When the module is disconnected due to a communication failure in the network or the CPU module is in the STOP state, all outputs are held or turned off according to the parameter setting. Configure an interlock circuit in the program to ensure that the entire system will always operate safely even in such a case. Failure to do so may result in an accident due to an incorrect output or malfunction.
- Outputs may remain on or off due to a failure of the module. Configure an external circuit for monitoring output signals that could cause a serious accident.
- Do not use any "use prohibited" signals as a remote input or output signal. These signals are reserved for system use. Do not write any data to the "use prohibited" areas in the remote register or the remote buffer memory. If these operations are performed, correct operation of the module cannot be guaranteed.

# [Design Precautions]

# 

- Do not install the control lines or communication cables together with the main circuit lines or power cables. Keep a distance of 100mm or more between them. Failure to do so may result in malfunction due to noise.
- During control of an inductive load such as a lamp, heater, or solenoid valve, a large current (approximately ten times greater than normal) may flow when the output is turned from off to on. Therefore, use a module that has a sufficient current rating.

# 

To maintain the security (confidentiality, integrity, and availability) of the programmable controller and the system against unauthorized access, denial-of-service (DoS) attacks, computer viruses, and other cyberattacks from external devices via the network, take appropriate measures such as firewalls, virtual private networks (VPNs), and antivirus solutions.

# [Installation Precautions]

# 

• Shut off the external power supply (all phases) used in the system before mounting or removing the module. Failure to do so may result in electric shock or cause the module to fail or malfunction.

### [Installation Precautions]

# 

- Use the module in an environment that meets the general specifications in this manual. Failure to do so may result in electric shock, fire, malfunction, or damage to or deterioration of the product.
- Do not directly touch any conductive parts and electronic components of the module. Doing so can cause malfunction or failure of the module.
- Securely connect the cable connectors. Poor contact may cause malfunction
- After the first use of the product, do not connect/disconnect the connector more than 50 times (IEC 61131-2/JIS B 3502 compliant). Exceeding the limit may cause malfunction.

# [Wiring Precautions]

# 

• Shut off the external power supply (all phases) used in the system before wiring. Failure to do so may result in electric shock or cause the module to fail or malfunction.

# 

- Individually ground the FG terminal of the programmable controller with a ground resistance of 100 ohms or less. Failure to do so may result in electric shock or malfunction.
- Check the rated voltage and terminal layout before wiring to the module, and connect the cables correctly. Connecting a power supply with a different voltage rating or incorrect wiring may cause a fire or failure.
- Tighten the terminal block screws within the specified torque range. Undertightening can cause short circuit, fire, or malfunction. Overtightening can damage the screw and/or module, resulting in drop, short circuit, fire, or malfunction.
- Prevent foreign matter such as dust or wire chips from entering the module. Such foreign matter can cause a fire, failure, or malfunction.
- Place the cables in a duct or clamp them. If not, dangling cable may swing or inadvertently be pulled, resulting in damage to the module or cables or malfunction due to poor contact.
- Do not install the control lines or communication cables together with the main circuit lines or power cables. Keep a distance of 100mm or more between them. Failure to do so may result in malfunction due to noise.
- When disconnecting the cable from the module, do not pull the cable by the cable part. For the cable with connector, hold the connector part of the cable. For the cable connected to the terminal block, loosen the terminal screw. Pulling the cable connected to the module may result in malfunction or damage to the module or cable.
- When an overcurrent caused by a failure of an external device or a programmable controller flows for a long time, it may cause smoke and fire. To prevent this, configure external safety circuits, such as fuses, for the module power supply and external power supply.
- Mitsubishi programmable controllers must be installed in control panels. Wiring and replacement of a module must be performed by qualified maintenance personnel with knowledge of protection against electric shock. For wiring methods, refer to "INSTALLATION AND WIRING" in this manual for the module.
- Do not connect an output device of an SIO device to the channel set to IO-Link mode. Failure to do so may cause malfunction.

### [Startup and Maintenance Precautions]

# 

- Do not touch any terminal while power is on. Doing so will cause electric shock or malfunction.
- Shut off the external power supply (all phases) used in the system before cleaning the module or retightening the terminal block screws and connector screws. Failure to do so may cause the module to fail or malfunction.

# [Startup and Maintenance Precautions]

# 

- Do not disassemble or modify the modules. Doing so may cause failure, malfunction, injury, or a fire.
- Do not drop or apply strong shock to the module. Doing so may damage the module.
- Shut off the external power supply (all phases) used in the system before mounting or removing the module. Failure to do so may cause the module to fail or malfunction.
- After the first use of the product, do not mount/remove the module more than 50 times (IEC 61131-2/ JIS B 3502 compliant). Exceeding the limit may cause malfunction.
- After the first use of the product, do not connect/disconnect the connector more than 50 times (IEC 61131-2/JIS B 3502 compliant). Exceeding the limit may cause malfunction.
- Before handling the module or the cable to be connected to the module, touch a conducting object such as a grounded metal to discharge the static electricity from the human body. Failure to do so may cause the module to fail or malfunction.
- Startup and maintenance of a control panel must be performed by qualified maintenance personnel with knowledge of protection against electric shock. Lock the control panel so that only qualified maintenance personnel can operate it.

# [Disposal Precautions]

# 

• When disposing of this product, treat it as industrial waste.

# **CONDITIONS OF USE FOR THE PRODUCT**

(1) MELSEC programmable controller ("the PRODUCT") shall be used in conditions;

i) where any problem, fault or failure occurring in the PRODUCT, if any, shall not lead to any major or serious accident; and

ii) where the backup and fail-safe function are systematically or automatically provided outside of the PRODUCT for the case of any problem, fault or failure occurring in the PRODUCT.

(2) The PRODUCT has been designed and manufactured for the purpose of being used in general industries. MITSUBISHI ELECTRIC SHALL HAVE NO RESPONSIBILITY OR LIABILITY (INCLUDING, BUT NOT LIMITED TO ANY AND ALL RESPONSIBILITY OR LIABILITY BASED ON CONTRACT, WARRANTY, TORT, PRODUCT LIABILITY) FOR ANY INJURY OR DEATH TO PERSONS OR LOSS OR DAMAGE TO PROPERTY CAUSED BY the PRODUCT THAT ARE OPERATED OR USED IN APPLICATION NOT INTENDED OR EXCLUDED BY INSTRUCTIONS, PRECAUTIONS, OR WARNING CONTAINED IN MITSUBISHI ELECTRIC USER'S, INSTRUCTION AND/OR SAFETY MANUALS, TECHNICAL BULLETINS AND GUIDELINES FOR the PRODUCT. ("Prohibited Application")

Prohibited Applications include, but not limited to, the use of the PRODUCT in;

- Nuclear Power Plants and any other power plants operated by Power companies, and/or any other cases in which the public could be affected if any problem or fault occurs in the PRODUCT.
- Railway companies or Public service purposes, and/or any other cases in which establishment of a special quality assurance system is required by the Purchaser or End User.
- Aircraft or Aerospace, Medical applications, Train equipment, transport equipment such as Elevator and Escalator, Incineration and Fuel devices, Vehicles, Manned transportation, Equipment for Recreation and Amusement, and Safety devices, handling of Nuclear or Hazardous Materials or Chemicals, Mining and Drilling, and/or other applications where there is a significant risk of injury to the public or property.

Notwithstanding the above restrictions, Mitsubishi Electric may in its sole discretion, authorize use of the PRODUCT in one or more of the Prohibited Applications, provided that the usage of the PRODUCT is limited only for the specific applications agreed to by Mitsubishi Electric and provided further that no special quality assurance or fail-safe, redundant or other safety features which exceed the general specifications of the PRODUCTs are required. For details, please contact the Mitsubishi Electric representative in your region.

(3) Mitsubishi Electric shall have no responsibility or liability for any problems involving programmable controller trouble and system trouble caused by DoS attacks, unauthorized access, computer viruses, and other cyberattacks.

# INTRODUCTION

Thank you for purchasing the CC-Link IE Field Network remote IO-Link module (hereafter abbreviated as IO-Link module). This manual describes the procedures, system configuration, parameter settings, functions, and troubleshooting of the IO-Link module.

Before using this product, please read this manual and the relevant manuals carefully and develop familiarity with the functions and performance of the IO-Link module to handle the product correctly.

When applying the program examples provided in this manual to an actual system, ensure the applicability and confirm that it will not cause system control problems.

Please make sure that the end users read this manual.

### **Relevant product**

#### NZ2GF2S-60IOLD8

Point

Unless otherwise specified, this manual provides program examples in which the remote I/O signals and the remote register of an IO-Link module are assigned as follows.

- Remote input signal: RX0 to RX2F
- Remote output signal: RY0 to RY2F
- Remote register: RWr0 to RWr83, RWw0 to RWw83

For the assignment of remote I/O signals and remote registers, refer to the following.

User's manual for the master/local module used

The RJ71GF11-T2 is used as the master/local module in this manual.

# CONTENTS

| SAFE  | TY PRECA     | JTIONS                                                      | 1  |
|-------|--------------|-------------------------------------------------------------|----|
| COND  | ITIONS OF    | USE FOR THE PRODUCT                                         | 5  |
| INTRO | DUCTION      |                                                             | 6  |
| RELE  | VANT MAN     | UALS                                                        | 10 |
| TERM  | S            |                                                             | 11 |
| GENE  | RIC TERM     | S AND ABBREVIATIONS                                         | 12 |
| СНА   | PTER 1       | PART NAMES                                                  | 13 |
| СНА   | PTER 2       | SPECIFICATIONS                                              | 15 |
| 2.1   | General S    | pecifications                                               | 15 |
| 2.2   | Performan    | ce Specifications                                           | 16 |
|       | Function lis | st                                                          | 20 |
| СНА   | PTER 3       | PROCEDURES BEFORE OPERATION                                 | 22 |
| СНА   | PTER 4       | SYSTEM CONFIGURATION                                        | 24 |
| 4.1   | Applicable   | Systems                                                     | 24 |
| CHA   | PTER 5       | INSTALLATION AND WIRING                                     | 26 |
| 5.1   | Before Us    | ing the I/O Link Module                                     | 26 |
| 5.2   | Setting Sw   | /itch                                                       | 29 |
|       | Setting stat | ion number setting switches                                 | 29 |
|       | Function se  | etting switch setting.                                      | 30 |
| 5.3   | Installation | n Environment and Installation Position                     | 31 |
|       | Installation | environment                                                 | 31 |
|       | Installation | position                                                    | 31 |
|       | Installation | direction                                                   | 32 |
| 5.4   | Installation | 1                                                           | 33 |
|       | Mounting the | ne modules on a DIN rail                                    | 33 |
| 5.5   | Wiring       |                                                             | 35 |
|       | Wiring with  | terminal block for module power supply and FG.              | 35 |
|       | Wiring of E  | thernet cable                                               | 37 |
|       | Wiring of IC | D-Link terminal block and external devices                  | 39 |
| СНА   | PTER 6       | PARAMETER SETTING                                           | 43 |
| 6.1   | CC-Link IE   | Field Network Parameter Setting                             | 43 |
| 6.2   | IO-Link Mo   | odule Parameter Setting                                     | 45 |
| 6.3   | Changing     | the IO-Link Module Parameters                               | 48 |
| 6.4   | IO-Link De   | vice Parameter Setting                                      | 54 |
|       | Setting pro  | cedure when FDC and CommDTM are used                        | 54 |
|       | Conversior   | procedure of IODD                                           | 57 |
|       | Creation pr  | ocedure of FDC project                                      | 59 |
|       | Procedure    | for adding M_CommDTM-IOLink                                 | 60 |
|       | Procedure    | for configuring communication setting with M_CommDTM-IOLink | 61 |
|       | Procedure    | for setting the IO-Link device parameter                    | 63 |

### **CHAPTER 7** FUNCTIONS

| CH/ | APTER 7 FUNCTIONS                                         | 64 |
|-----|-----------------------------------------------------------|----|
| 7.1 | IO-Link Master Functions                                  | 64 |
|     | IO-Link cyclic transmission function                      | 64 |
|     | IO-Link transient communication function                  |    |
|     | IO-Link device setting automatic upload/download function |    |
|     | IO-Link device validation function                        |    |
|     | Disconnection detection function                          |    |
|     | Input data masking function                               |    |
|     | Swap function                                             |    |
|     | Bit segment function                                      |    |
|     | IO-Link communication retry count integration function    |    |
| 7.2 | Input Function                                            | 83 |
|     | Input OFF delay function                                  |    |
|     | Input response time setting function                      |    |
| 7.3 | Output Function                                           |    |
|     | Number of output ON times integration function            |    |
|     | Output ON/OFF information hold function                   |    |
| 7.4 | CC-Link IE Field Network Communication Function           |    |
|     | Cyclic transmission                                       |    |
|     | Transient transmission                                    |    |
|     | Fast link-up function                                     |    |
|     | Output HOLD/CLEAR setting function.                       |    |
| 7.5 | Event Acquisition Function                                |    |
| 7.6 | Protection Function                                       |    |
| 7.7 | External Power Supply Monitoring Function                 |    |
| 7.8 | Device Replacement Function                               |    |
|     | Device replacement                                        |    |
|     |                                                           |    |

### CHAPTER 8 FUNCTION BLOCK (FB)

### CHAPTER 9 PROGRAMMING

| 9.1 | Precautions for Programming                              | . 105 |
|-----|----------------------------------------------------------|-------|
| 9.2 | Example of Program to Communicate with an IO-Link Device | . 106 |
| 9.3 | Example of Program to Communicate with SIO Device        | . 115 |

### **CHAPTER 10 MAINTENANCE AND INSPECTION**

| СНА  | CHAPTER 11 TROUBLESHOOTING 121                     |  |
|------|----------------------------------------------------|--|
| 11.1 | Checking the LEDs                                  |  |
| 11.2 | Unit Test                                          |  |
| 11.3 | Troubleshooting by Symptom                         |  |
| 11.4 | Examples of Troubles with IO-Link Modules          |  |
|      | Troubleshooting for input circuit                  |  |
|      | Troubleshooting for output circuit                 |  |
| 11.5 | Checking for the Error Codes and the Warning Codes |  |
| 11.6 | Method for Checking the Event History              |  |
| 11.7 | Error Codes and Warning Codes                      |  |
|      | List of error codes and the warning codes.         |  |
| 11.8 | Event History List                                 |  |

| APPENDICES                                                          | 145 |
|---------------------------------------------------------------------|-----|
| Appendix 1 Remote I/O Signals                                       |     |
| List of remote I/O signals.                                         |     |
| Details of remote input signals                                     |     |
| Details of remote output signals                                    |     |
| Appendix 2 Remote Register                                          |     |
| List of remote register                                             |     |
| Details of remote register                                          |     |
| Appendix 3 Remote Buffer Memory                                     |     |
| List of remote buffer memory                                        |     |
| Details of remote buffer memory addresses                           |     |
| Appendix 4 IO-Link Device Replacement Procedure                     |     |
| When the IO-Link module is replaced while the module is powered off |     |
| When the IO-Link module is replaced while the module is powered on  |     |
| Appendix 5 Processing Time                                          |     |
| Input response time                                                 |     |
| Output response time                                                |     |
| Appendix 6 EMC and Low Voltage Directives                           |     |
| Measures to comply with the EMC Directive                           |     |
| Requirements to compliance with the Low Voltage Directive           |     |
| Appendix 7 How to Check Serial Number and Function Version          |     |
| Appendix 8 Added and Enhanced Functions                             |     |
| Appendix 9 External Dimensions                                      |     |

### INDEX

| REVISIONS  |  |
|------------|--|
| WARRANTY   |  |
| TRADEMARKS |  |

# CONTENTS

### 

# **RELEVANT MANUALS**

| Manual name [manual number]                    | Description                                                                                                    | Available form  |
|------------------------------------------------|----------------------------------------------------------------------------------------------------|-----------------|
| CC-Link IE Field Network Remote IO-Link Module | Part names, specifications, procedures before operation, system                                                               | Print book      |
| User's Manual<br>[SH-081917ENG] (this manual)  | configuration, installation, wiring, parameter settings, functions, programming,<br>and troubleshooting of the IO-Link module | e-Manual<br>PDF |

Point P

e-Manual refers to the Mitsubishi Electric FA electronic book manuals that can be browsed using a dedicated tool.

e-Manual has the following features:

- Required information can be cross-searched in multiple manuals.
- Other manuals can be accessed from the links in the manual.
- The hardware specifications of each part can be found from the product figures.
- Pages that users often browse can be bookmarked.
- Sample programs can be copied to an engineering tool.

# TERMS

| ······································ | Unless otherwise s | pecified, | this manual | uses the | following | terms. |
|----------------------------------------|--------------------|-----------|-------------|----------|-----------|--------|
|----------------------------------------|--------------------|-----------|-------------|----------|-----------|--------|

| Term                            | Description                                                                                                    |
|---------------------------------|----------------------------------------------------------------------------------------------------|
| CC-Link IE Field Network        | A high-speed and large-capacity open field network that is based on Ethernet (1000BASE-T)                                                                                                    |
| CommDTM (Communication DTM)     | A software module used to configure the communication setting required for communications between a personal computer and field devices via the IO-Link master                                                                                                    |
| CQ input signal                 | An external input signal that is input by the IO-Link master via the CQ line when the operation mode is SIO (sink input) mode                                                                                                    |
| CQ output signal                | An external output signal that is output by the IO-Link master via the CQ line when the operation mode is SIO (source output) mode                                                                                                    |
| Cyclic transmission             | A function by which data are periodically exchanged among stations on the same network using link devices                                                                                                    |
| Dedicated instruction           | An instruction that simplifies programming for using functions of intelligent function modules                                                                                                    |
| Device DTM                      | A software module used to configure the parameter settings of field devices or monitor field devices                                                                                                    |
| DI signal                       | An external input signal that is input by the IO-Link master via the DI line when the operation mode is IO-Link (sink input) mode                                                                                                    |
| DTM (Device Type Manager)       | A software module used to configure the communication settings, set parameters of field devices, or monitor field devices when an FDT frame application is used                                                                                                    |
| Engineering tool                | A tool used for setting up programmable controllers, programming, debugging, and maintenance                                                                                                    |
| FDT (Field Device Tool)         | Software standard specifications for management, maintenance, adjustment, and development of field devices                                                                                                    |
| Global label                    | A label that is valid for all the program data when multiple program data are created in the project.<br>There are two types of global label: a module specific label (module label), which is generated automatically by GX<br>Works3, and an optional label, which can be created for any specified device. |
| Intelligent device station      | A station that exchanges I/O signals (bit data) and I/O data (word data) with the master station by cyclic transmission.<br>This station responds to a transient transmission request from another station and also issues a transient transmission<br>request to another station.                            |
| Link device                     | A device (RX, RY, RWr, RWw, SB, or SW) in a module on CC-Link IE Field Network and in an interface board                                                                                                    |
| Local station                   | A station that performs cyclic transmission and transient transmission with the master station and other local stations                                                                                                    |
| M_CommDTM-IOLink                | A CommDTM that supports communications with IO-Link devices via an IO-Link module                                                                                                    |
| Master station                  | A station that controls the entire network. This station can perform cyclic transmission and transient transmission with all stations. Only one master station can be used in a network.                                                                                                    |
| MELSOFT FieldDeviceConfigurator | Configuration Tool, which is developed by Mitsubishi Electric Corporation.<br>MELSOFT FieldDeviceConfigurator complies with the FDT/DTM open standard and is used for parameter settings,<br>maintenance, and adjustment of field devices as an FDT frame application.                                        |
| Module label                    | A label that represents one of memory areas (I/O signals and buffer memory areas) specific to each module in a given character string. For the module used, GX Works3 automatically generates this label, which can be used as a global label.                                                                |
| Reserved station                | A station reserved for future use. This station is not actually connected, but counted as a connected station.                                                                                                    |
| SIO device                      | An existing general-purpose I/O device that does not support IO-Link                                                                                                    |
| Transient transmission          | A function of communication with another station, which is used when requested by a dedicated instruction or the engineering tool                                                                                                    |

# **GENERIC TERMS AND ABBREVIATIONS**

Unless otherwise specified, this manual uses the following generic terms and abbreviations.

| Generic term/abbreviation | Description                                                                                                    |
|---------------------------|----------------------------------------------------------------------------------------------------|
| CPU module                | A generic term for the MELSEC iQ-R series CPU module, MELSEC-Q series CPU module, and MELSEC-L series CPU module   |
| Data link                 | A generic term for cyclic transmission and transient transmission                                                  |
| FDC                       | An abbreviation for MELSOFT FieldDeviceConfigurator                                                                |
| FDT frame application     | A generic term for applications to use a DTM. An FDT frame application complies with the FDT/<br>DTM open standard |
| IO-Link mode              | A generic term for the IO-Link (standard) mode and IO-Link (sink input) mode                                       |
| IO-Link module            | An abbreviation for the CC-Link IE Field Network remote IO-Link module                                             |
| Master/local module       | A generic term for CC-Link IE Field Network master/local modules                                                   |
| REMFR                     | A generic term for the JP.REMFR and ZP.REMFR                                                                       |
| REMTO                     | A generic term for the JP.REMTO and ZP.REMTO                                                                       |
| SIO mode                  | A generic term for the SIO (sink input) mode and SIO (source output) mode                                          |
| Slave station             | A generic term for a local station, remote I/O station, remote device station, and intelligent device station      |

# **1** PART NAMES

#### This section describes part names of the IO-Link module.

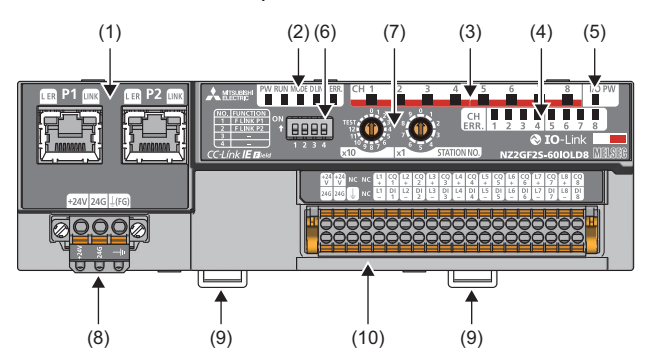

| No. | Name                    | Application                                                                                                    |
|-----|-------------------------|----------------------------------------------------------------------------------------------------|
| (1) | P1                      | PORT1 connector for CC-Link IE Field Network (RJ45 connector)<br>An Ethernet cable is connected. ( 🖙 Page 37 Wiring of Ethernet cable)                                                                                                    |
|     | L ER LED                | <ul> <li>On: Module received abnormal data, or module performing loopback</li> <li>Off: Module received normal data, or module not performing loopback</li> </ul>                                                                                                    |
|     | LINK LED                | Indicates the link status<br>• On: Link-up in progress<br>• Off: Link-down in progress                                                                                                    |
|     | P2                      | PORT2 connector for CC-Link IE Field Network (RJ45 connector)<br>An Ethernet cable is connected. ( SP Page 37 Wiring of Ethernet cable)                                                                                                    |
|     | L ER LED<br>LINK LED    | (Same as the LEDs of P1 connector)                                                                                                    |
| (2) | PW LED                  | Indicates the power supply status of the IO-Link module.<br>• On: Power supply ON<br>• Off: Power supply OFF                                                                                                    |
|     | RUN LED                 | Indicates the operating status of the IO-Link module.<br>• On: Operating normally<br>• Off: A major error has occurred.                                                                                                    |
|     | MODE LED                | Indicates the mode of the IO-Link module.<br>• On: Online mode<br>• Flashing: Unit test mode<br>• Off: In offline mode, or the unit test is completed.                                                                                                    |
|     | D LINK LED              | Indicates the data link status of the IO-Link module.<br>• On: Data link in operation (cyclic transmission in progress)<br>• Flashing: Data link in operation (cyclic transmission stopped)<br>• Off: Data link not performed (disconnected or in unit test mode)                |
|     | ERR. LED                | <ul> <li>Indicates the error status of the IO-Link module.</li> <li>On: A moderate or major error has occurred.</li> <li>Flashing: A minor error has occurred.</li> <li>Off: Operating normally</li> <li>When a major error has been occurred, check RUN LED as well.</li> </ul> |
| (3) | CH1 to CH8 LED (green)  | Indicates the operating status of each channel in IO-Link mode.<br>• On: Normal IO-Link communications<br>• Flashing: IO-Link communication error <sup>*1</sup><br>• Off: Other than IO-Link mode                                                                                |
|     | CH1 to CH8 LED (yellow) | Indicates on/off of input or output for each channel in SIO mode<br>• On: I/O is on.<br>• Off: I/O is off.                                                                                                    |
| (4) | CH1 to CH8 ERR. LED     | Indicates the error status of each channel in IO-Link mode or SIO mode.<br>• On: Channel error<br>• Off: Channels operating normally                                                                                                    |
| (5) | I/O PW LED              | Indicates the status of the power supply from the external power supply. <ul> <li>On: External power supply ON</li> <li>Off: External power supply OFF</li> </ul>                                                                                                    |
| (6) | Function setting switch | A switch for the fast link-up function ( 🖙 Page 30 Function setting switch setting)                                                                                                    |

| No.  | Name                                          | Application                                                                                                    |
|------|-----------------------------------------------|----------------------------------------------------------------------------------------------------|
| (7)  | Station number setting switch                 | A rotary switch for setting station numbers and used for unit tests. <ul> <li>IP Page 29 Setting station number setting switches</li> <li>IP Page 124 Unit Test</li> </ul> |
| (8)  | Terminal block for module power supply and FG | A terminal block to connect the module power supply (24VDC) and FG                                                                                                    |
| (9)  | DIN rail hook                                 | A hook to mount an IO-Link module on a DIN rail                                                                                                    |
| (10) | IO-Link terminal block                        | A terminal block to connect the external power supply and an external device                                                                                               |

\*1 IO-Link communication errors will occur if input process data and output process data are invalid. ( Page 156 Input process data, Page 159 Output process data)

# **2** SPECIFICATIONS

This chapter describes the specifications of the IO-Link module.

# 2.1 General Specifications

| Item                               | Specifications                                                                             |                              |              |                       |                |                                            |
|------------------------------------|--------------------------------------------------------------------------------------------|------------------------------|--------------|-----------------------|----------------|--------------------------------------------|
| Operating ambient temperature      | 0 to 55℃                                                                                   |                              |              |                       |                |                                            |
| Storage ambient temperature        | -25 to 75℃                                                                                 |                              |              |                       |                |                                            |
| Operating ambient<br>humidity      | 5 to 95%RH, non-condensing                                                                 |                              |              |                       |                |                                            |
| Storage ambient<br>humidity        |                                                                                            |                              |              |                       |                |                                            |
| Vibration resistance               | Compliant with JIS<br>B 3502 and IEC<br>61131-2                                            | -                            | Frequency    | Constant acceleration | Half amplitude | Sweep count                                |
|                                    |                                                                                            | Under intermittent vibration | 5 to 8.4Hz   | -                     | 3.5mm          | 10 times each in X,<br>Y, and Z directions |
|                                    |                                                                                            |                              | 8.4 to 150Hz | 9.8m/s <sup>²</sup>   | -              |                                            |
|                                    |                                                                                            | Under continuous vibration   | 5 to 8.4Hz   | —                     | 1.75mm         | —                                          |
|                                    |                                                                                            |                              | 8.4 to 150Hz | 4.9m/s <sup>2</sup>   | -              |                                            |
| Shock resistance                   | Compliant with JIS B 3502 and IEC 61131-2 (147m/s, 3 times each in X, Y, and Z directions) |                              |              |                       |                |                                            |
| Operating<br>atmosphere            | No corrosive gases, flammable gases, less conductive dust                                  |                              |              |                       |                |                                            |
| Operating altitude <sup>*1</sup>   | 0 to 2000m <sup>*5</sup>                                                                   |                              |              |                       |                |                                            |
| Installation location              | Inside a control panel <sup>*2</sup>                                                       |                              |              |                       |                |                                            |
| Overvoltage category <sup>*3</sup> | I or less                                                                                  |                              |              |                       |                |                                            |
| Pollution degree <sup>*4</sup>     | 2 or less                                                                                  |                              |              |                       |                |                                            |
| Equipment class                    | Class I                                                                                    |                              |              |                       |                |                                            |

\*1 Do not use or store the IO-Link module under pressure higher than the atmospheric pressure of altitude 0m. Doing so may cause malfunction. When using the IO-Link module under pressure, please consult your local Mitsubishi representative.

- \*2 If the environment satisfies the operating ambient temperature, operating ambient humidity and other conditions, the module can be used even outside the control panel.
- \*3 This indicates the section of the power supply to which the equipment is assumed to be connected between the public electrical power distribution network and the machinery within premises. Category II applies to equipment for which electrical power is supplied from fixed facilities. The surge voltage withstand level for up to the rated voltage of 300V is 2500V.
- \*4 This index indicates the degree to which conductive material is generated in terms of the environment in which the equipment is used. Pollution degree 2 is when only non-conductive pollution occurs. A temporary conductivity caused by condensing must be expected occasionally.
- \*5 When the programmable controller is used at altitude above 2000m, the withstand voltage performance and the upper limit of the operating ambient temperature decrease. Please consult your local Mitsubishi representative.

Point P

To use the IO-Link module complying with the EMC Directive, refer to "EMC and Low Voltage Directives" in this manual. (SP Page 194 EMC and Low Voltage Directives)

# **2.2** Performance Specifications

### NZ2GF2S-60IOLD8 IO-Link module

| Item                                      |                                                             | NZ2GF2S-60IOLD8                                                                                                    |  |
|-------------------------------------------|-------------------------------------------------------------|----------------------------------------------------------------------------------------------------|--|
| Module type                               | CC-Link IE Field Network                                    | Intelligent device station                                                                                                    |  |
|                                           | IO-Link                                                     | IO-Link master                                                                                                    |  |
| Rated input voltage                       |                                                             | 24VDC (ripple rate: 5% or less)<br>(allowable voltage range 20.4 to 28.8VDC (24VDC -15 to +20%))                                                                                                    |  |
| Insulation method                         | Between I/O and power supply                                | Digital isolator                                                                                                    |  |
|                                           | Between channels                                            | None                                                                                                    |  |
| Withstand voltage                         | 1                                                           | 500VDC for 1 minute between all DC external terminals and the ground                                                                                                    |  |
| Insulation resistance                     |                                                             | $10M\Omega$ or higher between all DC external terminals and ground (500VDC insulation resistance tester)                                                                                            |  |
| Noise immunity                            |                                                             | Noise voltage 500Vp-p, noise width 1 $\mu$ s, noise frequency 25 to 60Hz (DC type noise simulator condition)                                                                                        |  |
| Protection degree                         |                                                             | IP2X                                                                                                    |  |
| Wiring method for comm                    | on                                                          | 8 points/common                                                                                                    |  |
| Surge suppressor                          |                                                             | Zener diode                                                                                                    |  |
| Fuse                                      |                                                             | None                                                                                                    |  |
| Protection function                       | C/Q                                                         | Overcurrent, overload protection                                                                                                    |  |
|                                           | L+                                                          | Overcurrent                                                                                                    |  |
| External interface                        | CC-Link IE Field Network part                               | RJ45 connector                                                                                                    |  |
|                                           | Module power supply part                                    | Terminal block for module power supply and FG (spring clamp terminal bloc<br>(push-in type))                                                                                                    |  |
|                                           | IO-Link part                                                | 40-point 2-piece spring clamp terminal block (push-in type)                                                                                                    |  |
| Module operation start time <sup>*4</sup> | IO-Link mode <sup>*5</sup>                                  | 1 channel: 1.5 to 4 seconds     8 channels: 12 to 32 seconds                                                                                                    |  |
|                                           | SIO mode                                                    | <ul><li>1 channel: 0.2 seconds</li><li>8 channels: 0.2 seconds</li></ul>                                                                                                    |  |
| Applicable DIN rail                       | 1                                                           | TH35-7.5Fe, TH35-7.5AI (compliant with IEC 60715)                                                                                                    |  |
| Applicable wire size                      | Terminal block for module power supply and FG               | Core: 0.5 to 2.0mm (20 to 14 AWG), terminal slot size: 2.8mm × 2.0mm                                                                                                    |  |
|                                           | IO-Link terminal block                                      | ■For +24V/24G/FG<br>Core: 0.5 to 1.5mm² (20 to 16 AWG), terminal slot size: 2.4mm × 1.5mm<br>■For CQ/L+/L-/DI<br>Core: 0.2 to 1.5mm² (24 to 16 AWG), terminal slot size: 2.4mm × 1.5mm              |  |
| Applicable solderless                     | Terminal block for module power supply and FG <sup>*1</sup> | Page 35 Applicable solderless terminal                                                                                                    |  |
| terminal                                  | IO-Link terminal block <sup>*1*3</sup>                      | Page 39 Applicable solderless terminal                                                                                                    |  |
| Operation mode                            | 1                                                           | The following 6 modes are available.<br>• Disabled mode<br>• IO-Link (standard) mode<br>• IO-Link (sink input) mode<br>• SIO (sink input) mode<br>• SIO (source output) mode<br>• Power supply mode |  |
| IO-Link mode                              | Supported protocol                                          | v1.1.2                                                                                                    |  |
|                                           | Number of channels                                          | 8 channels max.                                                                                                    |  |
|                                           | Rated load current (C/Q)                                    | 200mA/channel, 4A/common                                                                                                    |  |
|                                           | Rated load current (L+)                                     | 1.6A/channel, 4A/common                                                                                                    |  |
|                                           | Transmission speed                                          | COM1: 4.8kbps     COM2: 38.4kbps     COM3: 230.4kbps     Determined by the IO-Link device connected. The transmission speed is     switched automatically.                                          |  |
|                                           | IO-Link mode                                                | Compliant with IO-Link standard                                                                                                    |  |
| Cyclic transmission                       | RX/RY points                                                | 48 points                                                                                                    |  |
|                                           | RWr/RWw points                                              | 132 points                                                                                                    |  |

| Item                  |                                   | NZ2GF2S-60IOLD8                                                                                                    |
|-----------------------|-----------------------------------|----------------------------------------------------------------------------------------------------|
| IO-Link (sink input)  | Number of channels                | 8 channels max.                                                                                                    |
| mode                  | Rated input current               | 2.5mA TYP. (for 24VDC)                                                                                                    |
|                       | Input response time               | <ul> <li>0ms</li> <li>1ms</li> <li>1.5ms</li> <li>5ms</li> <li>10ms (default value)</li> <li>20ms</li> <li>70ms</li> </ul> |
|                       | ON voltage/ON current             | 12VDC or more/2mA or more                                                                                                  |
|                       | OFF voltage/OFF current           | 6VDC or less/2mA or less                                                                                                   |
| SIO (sink input) mode | Number of channels                | 8 channels max.                                                                                                    |
|                       | Rated input current               | 2.4mA TYP. (for 24VDC)                                                                                                    |
|                       | Input response time <sup>*2</sup> | <ul> <li>0ms</li> <li>1ms</li> <li>1.5ms</li> <li>5ms</li> <li>10ms (default value)</li> <li>20ms</li> <li>70ms</li> </ul> |
|                       | ON voltage/ON current             | 11VDC or more/2mA or more                                                                                                  |
|                       | OFF voltage/OFF current           | 6VDC or less/2mA or less                                                                                                   |
| SIO (source output)   | Number of channels                | 8 channels max.                                                                                                    |
| mode                  | Rated load current                | 200mA/point, 4A/common                                                                                                    |
|                       | Maximum inrush current            | 650mA 100μs or less                                                                                                    |
|                       | Leakage current at OFF            | 0.1mA or less                                                                                                    |
|                       | Maximum voltage drop at ON        | 0.88V or less, 0.2mA                                                                                                    |
| IO-Link cable         | Cable type                        | Unshielded                                                                                                    |
|                       | Cable length                      | 20m maximum                                                                                                    |
|                       | Cable diameter                    | Core 0.2 to 1.5mm                                                                                                    |
| Communication cable   |                                   | An Ethernet cable that meets the 1000BASE-T standard:<br>Category 5e or higher (double shielded, STP), straight cable      |
| Module power supply   | Voltage                           | 24VDC (ripple rate: 5% or less)<br>(allowable voltage range 20.4 to 28.8VDC (24VDC -15 to +20%))                           |
|                       | Current                           | 130mA (24VDC, all points ON)                                                                                               |
|                       | Protection function               | None                                                                                                    |
|                       | Fuse                              | None                                                                                                    |
| External power supply | Voltage                           | 24VDC (ripple rate: 5% or less)<br>(allowable voltage range 20.4 to 28.8VDC (24VDC -15 to +20%))                           |
|                       | Current                           | 95mA or less (24VDC, all points ON)                                                                                        |
|                       | Protection function               | None                                                                                                    |
|                       | Fuse                              | None                                                                                                    |
| Weight                |                                   | 0.24kg                                                                                                    |

\*1 Only one wire can be connected to a terminal. Multiple wires cannot be connected to a terminal. Connecting two or more wires may cause a poor contact.

- \*2 For details on the input response time, refer to the following.
- \*3 Use cables suitable for the current value used.
- \*4 The time taken for data link establishment with the master station at power-on is not included.
- \*5 The module operation start time written is a rough standard. The time depends on the response performance and data storage size of the IO-Link device. In addition, because the start processing is performed for each channel, it takes longer time to start operation of the module as the number of channels of which operation mode is set to IO-Link mode increases.

### ■External connection

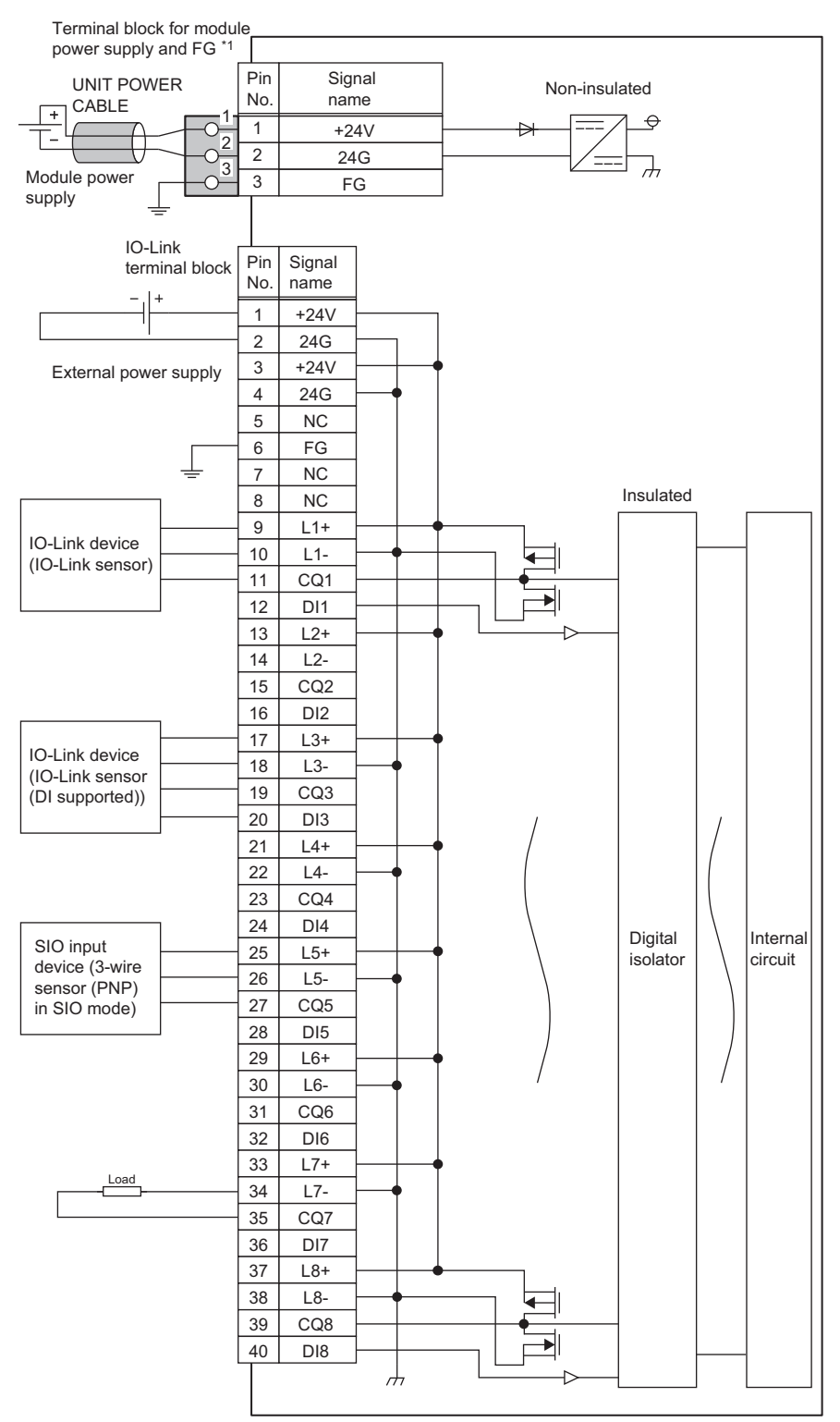

\*1 Only one wire can be connected to a terminal of the terminal block for module power supply and FG. Multiple wires cannot be connected to a terminal. Connecting two or more wires may cause a poor contact.

### ■IO-Link terminal block

1 3 5 7 9 11 13 15 17 19 21 23 25 27 29 31 33 35 37 39

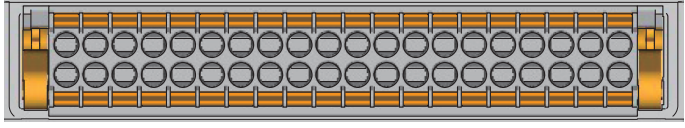

2 4 6 8 10 12 14 16 18 20 22 24 26 28 30 32 34 36 38 40

| Pin number | Signal name | Pin number | Signal name |
|------------|-------------|------------|-------------|
| 1          | +24V        | 21         | L4+         |
| 2          | 24G         | 22         | L4-         |
| 3          | +24V        | 23         | CQ4         |
| 4          | 24G         | 24         | DI4         |
| 5          | NC          | 25         | L5+         |
| 6          | FG          | 26         | L5-         |
| 7          | NC          | 27         | CQ5         |
| 8          | NC          | 28         | DI5         |
| 9          | L1+         | 29         | L6+         |
| 10         | L1-         | 30         | L6-         |
| 11         | CQ1         | 31         | CQ6         |
| 12         | DI1         | 32         | DI6         |
| 13         | L2+         | 33         | L7+         |
| 14         | L2-         | 34         | L7-         |
| 15         | CQ2         | 35         | CQ7         |
| 16         | DI2         | 36         | DI7         |
| 17         | L3+         | 37         | L8+         |
| 18         | L3-         | 38         | L8-         |
| 19         | CQ3         | 39         | CQ8         |
| 20         | DI3         | 40         | DI8         |

# **Function list**

This section lists the functions of IO-Link modules.

### **IO-Link master functions**

| Item                                                          | Description                                                                                                    | Reference                                                               |  |
|---------------------------------------------------------------|----------------------------------------------------------------------------------------------------|-------------------------------------------------------------------------|--|
| IO-Link cyclic transmission function                          | Communicates process data periodically with the IO-Link device<br>connected to each channel.                                                                          | Page 64 IO-Link cyclic<br>transmission function                         |  |
| IO-Link transient communication function                      | Reads/writes parameters at any timing from/to the IO-Link device<br>connected to each channel.                                                                        | Page 66 IO-Link transient<br>communication function                     |  |
| IO-Link device setting automatic upload/<br>download function | Saves the parameters of the IO-Link device connected to each channel<br>in the IO-Link module, and as necessary, overwrites the parameters of<br>the IO-Link devices. | Page 67 IO-Link device setting<br>automatic upload/download<br>function |  |
| IO-Link device validation function                            | Validates compatibility and identity of the IO-Link device connected to each channel.                                                                                 | Page 70 IO-Link device validation function                              |  |
| Disconnection detection function                              | Detects disconnection if communication with an IO-Link device is lost in IO-Link mode.                                                                                | Page 73 Disconnection detection function                                |  |
| Input data masking function                                   | Calculates ON/OFF values in IO-Link (standard) mode according to the input process data.                                                                              | Page 74 Input data masking function                                     |  |
| Swap function                                                 | Swaps the upper and lower bytes of data sent and received between the IO-Link module and the IO-Link device connected to each channel.                                | Page 76 Swap function                                                   |  |
| Bit segment function                                          | Segments input process data using the bit count set for each channel.                                                                                                 | Page 78 Bit segment function                                            |  |
| IO-Link communication retry count integration function        | Counts the number of IO-Link communication retries for each channel                                                                                                   | Page 81 IO-Link communication retry count integration function          |  |

### Input function

| Item                                 | Description                                                                                                    | Reference                                    |
|--------------------------------------|----------------------------------------------------------------------------------------------------|----------------------------------------------|
| Input OFF delay function             | This function turns off an X signal after a predetermined time passed from when an actual input becomes off from on.                                   | Page 83 Input OFF delay function             |
| Input response time setting function | This function prevents an incorrect input due to noise by setting the<br>response time until the module recognizes an actual input as the X<br>signal. | Page 85 Input response time setting function |

| Output function                                |                                                                                             |                                                        |  |  |
|------------------------------------------------|---------------------------------------------------------------------------------------------|--------------------------------------------------------|--|--|
| Item                                           | Description                                                                                 | Reference                                              |  |  |
| Number of output ON times integration function | The number of ON times of each output point is counted within the range of 0 to 2147483647. | Page 87 Number of output ON times integration function |  |  |
| Output ON/OFF information hold function        | This function checks if the output has been turned once on or off.                          | Page 88 Output ON/OFF<br>information hold function     |  |  |

### CC-Link IE Field Network communication function

| Item                               | Description                                                                                                    | Reference                                  |
|------------------------------------|----------------------------------------------------------------------------------------------------|--------------------------------------------|
| Cyclic transmission                | Periodically exchanges data among stations on the network using link devices. An IO-Link module operates as an intelligent device station on the CC-Link IE Field Network.                                        | Page 89 Cyclic transmission                |
| Transient transmission             | Reads or writes data on the IO-Link module in line with a dedicated instruction from the master station.<br>The IO-Link module uses the REMFR instruction or REMTO instruction to perform transient transmission. | Page 90 Transient transmission             |
| Fast link-up function              | Shortens the time taken for data link establishment with the master station at power-on.                                                                                                    | Page 91 Fast link-up function              |
| Output HOLD/CLEAR setting function | Whether to hold or clear the last SIO output and output process data<br>can be set when the IO-Link module is disconnected from data link or<br>when the CPU module operating status is STOP.                     | Page 94 Output HOLD/CLEAR setting function |

### Others

| 201619                                    |                                                                                                    |                                                      |  |  |
|-------------------------------------------|----------------------------------------------------------------------------------------------------|------------------------------------------------------|--|--|
| Item                                      | Description                                                                                                    | Reference                                            |  |  |
| Event acquisition function                | Notifies of IO-Link device events upon sending of event data from the IO-Link device to the IO-Link module.                      | Page 96 Event Acquisition<br>Function                |  |  |
| Protection function                       | Protects internal circuits from overcurrent and its heat using an overload protection function and overheat protection function. | Page 97 Protection Function                          |  |  |
| External power supply monitoring function | Monitors the ON/OFF status of the external power supplies of IO-Link modules.                                                    | Page 98 External Power Supply<br>Monitoring Function |  |  |
| Device replacement function               | Enables device replacement when the IO-Link module power supply is on.                                                           | Page 99 Device Replacement<br>Function               |  |  |

# **3** PROCEDURES BEFORE OPERATION

This chapter describes the procedures before operation.

- **1.** Station number setting
- Set the IO-Link module station number.
- Page 29 Setting station number setting switches
- 2. Function setting switch setting
- Set the function setting switch.
- Page 30 Function setting switch setting
- 3. Connection
- Mount the IO-Link module on the DIN rail.
- Page 33 Mounting the modules on a DIN rail
- 4. Wiring
- Wire a power supply, an Ethernet cable, and an external device to the IO-Link module.
- IPage 35 Wiring with terminal block for module power supply and FG
- Page 37 Wiring of Ethernet cable
- Page 39 Wiring of IO-Link terminal block and external devices
- 5. Power-on
- Power on the IO-Link module.
- 6. Parameter setting and programming
- Set parameters and create a program.
- Page 43 PARAMETER SETTING
- Page 105 PROGRAMMING

### Point P

- To replace the IO-Link module, follow the procedure described below.
- Power off the IO-Link module and remove it.
- Prepare a new IO-Link module and perform the above procedure. (The network parameters of the CC-Link IE Field Network master station do not need to be set again.)
- After checking the operation, restart the control.

# **4** SYSTEM CONFIGURATION

This chapter describes system configuration using an IO-Link module. For CC-Link IE Field Network configuration, refer to the following.

# 4.1 Applicable Systems

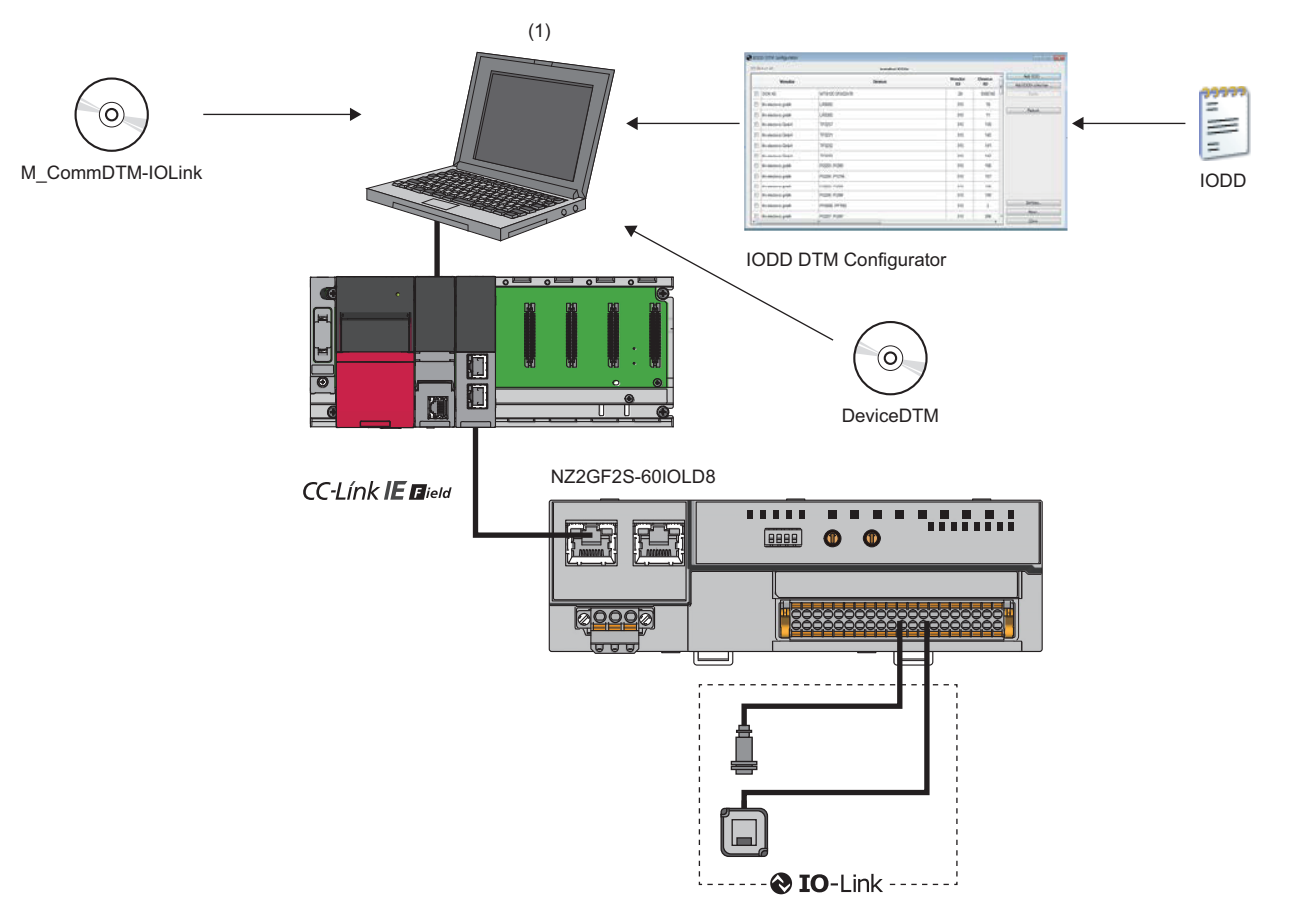

(1) Personal computer (engineering tool/FDC)

### Applicable master station

When using an IO-Link module, use the following products as a master station.

| Model <sup>*1</sup>                               | First five digits of serial number |
|---------------------------------------------------|------------------------------------|
| RJ71GF11-T2                                       | No restriction                     |
| RJ71EN71                                          |                                    |
| R04ENCPU, R08ENCPU, R16ENCPU, R32ENCPU, R120ENCPU |                                    |
| QJ71GF11-T2                                       |                                    |
| LJ71GF11-T2                                       |                                    |

\*1 Simple motion modules and interface boards compatible with the CC-Link IE Field Network cannot be used.

Information on "Applicable master station" described above is the ones at the point when this manual was issued.

For latest information, please visit the website of CC-Link Partner Association.

www.cc-link.org

### Ethernet cable

For the specifications of the Ethernet cable, refer to the following.

### IO-Link cable

For details on IO-Link cables, refer to the following.

Page 35 Wiring with terminal block for module power supply and FG

### Available software

The following software is available for settings and diagnostics of the IO-Link module. (III) Manuals of each software)

| Product name          | Functions/applications                                                                              |
|-----------------------|----------------------------------------------------------------------------------------------------|
| GX Works2             | Software for system design, programming, debugging, and maintenance of the programmable controller. |
| GX Works3             |                                                                                                    |
| MELSOFT Navigator     | Integrated application of GX Works2 and GX Works3.                                                  |
| FDC                   | Application for DTM.                                                                                |
| M_CommDTM-IOLink      |                                                                                                    |
| IODD DTM Configurator |                                                                                                    |

When the latest software is required, please consult your local Mitsubishi representative.

### Applicable profile

To use the parameter setting function of an IO-Link module, the profile is required.

The profile is a setting file that stores information required for the start-up, operation, and maintenance of devices supporting the CC-Link family.

A module is added to "Module List" of the "CC IE Field Configuration" window by profile registration to an engineering tool. For the profile registration, refer to the operating manual for the engineering tool used.

### Applicable devices

Up to eight IO-Link devices and SIO devices can be connected in combination to the IO-Link module.

The IO-Link mode and SIO mode can be set separately on the channels of the IO-Link module.

Refer to the following for operation modes supported by connected external devices.

| Operation mode            | Description                                                                                                    |
|---------------------------|----------------------------------------------------------------------------------------------------|
| Disabled mode             | Select this mode when no devices are connected.<br>An error is not detected when a channel in disabled mode is operating.                                                                                                    |
| IO-Link (standard) mode   | Select this mode to communicate with IO-Link devices. Process data is sent<br>and received at the following communication speeds.<br>• COM1: 4.8kbps<br>• COM2: 38.4kbps<br>• COM3: 230.4kbps                                                                                                    |
| IO-Link (sink input) mode | Select this mode to connect a source-type IO-Link device. In addition to IO-<br>Link (standard) mode, digital input is also supported.                                                                                                    |
| SIO (sink input) mode     | Select this mode to connect a source-type SIO (input) device. This mode communicates with general devices and supports digital input.                                                                                                    |
| SIO (source output) mode  | Select this mode to connect a sink-type SIO (output) device. This mode communicates with general devices and supports digital input.                                                                                                    |
| Power supply mode         | Select this mode to supply power to the device of another channel.<br>An error in the power line is only detected when a channel in power supply<br>mode is operating.<br>For setting examples and wiring methods, refer to the following.<br>Image 42 Using IO-Link devices that require power supplies for their<br>multiple terminals |

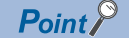

For error codes and warning codes detectable in each operation mode, refer to the following.  $\square$  Page 134 List of error codes and the warning codes

# **5** INSTALLATION AND WIRING

This section describes the installation and wiring of the IO-Link module.

# 5.1 Before Using the I/O Link Module

### Precautions when using SIO (sink input) mode

#### Measures against back EMF

When connecting an inductive load, connect a diode in parallel with the load. Use the diode that satisfies the following conditions:

- A reverse breakdown voltage is ten times as high as the circuit voltage or more.
- A forward current is twice as high as the load current or more.

### SIO (sink input) IO-Link module Sink input +24V CQ Inductive Load 24G

### Precautions when using SIO (source output) mode

#### Maximum switching frequency when L load is driven

The maximum switching frequency imposes a limit on the use; an ON state or an OFF state must not be changed without an interval of at least one second.

### ■Load to be connected

When connecting a counter or timer utilizing a DC/DC converter as a load of the IO-Link module, select an IO-Link module whose maximum load current is higher than the inrush current of a load to be connected. If the selection is based on the average current of a load to be connected, an inrush current flows cyclically from the load while the IO-Link module is in an ON state or in operation, which can cause failure of the module. If it is necessary to select a module on the basis of the average current of a load to be connected, to alleviate the effect of the inrush current, take any of the following corrective actions:

· Connecting a resistor in series with the load

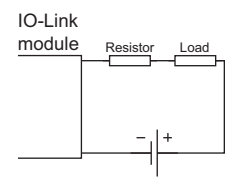

· Connecting an inductor in series with the load

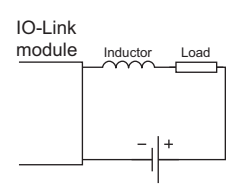

### ■Measures against reverse current

In the following connections, a reverse current flows to the output element, which can cause failure.

When wiring, set up diodes as the following figures show:

• When connecting IO-Link modules in parallel

#### Source type

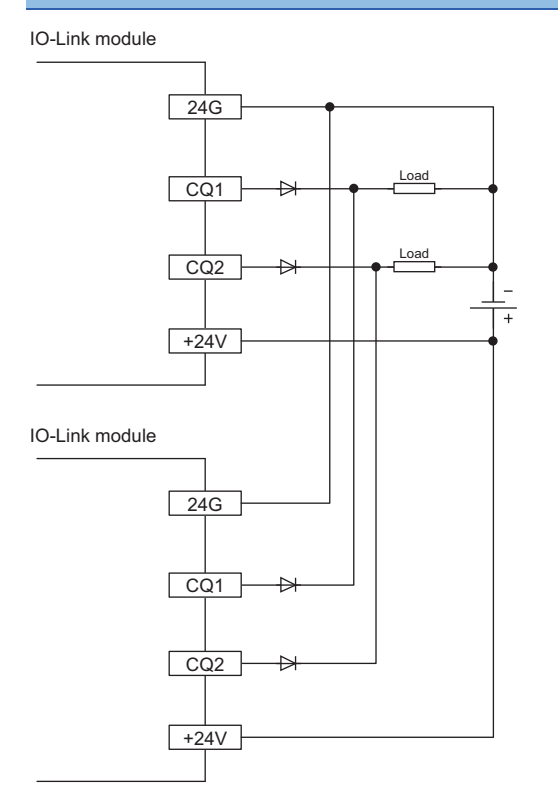

· When providing another circuit in parallel with an IO-Link module

#### Source type

IO-Link module

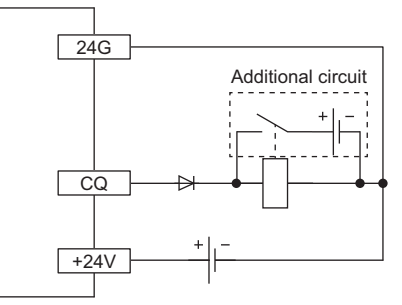

### ■Measures against back EMF

When connecting an inductive load, connect a diode in parallel with the load.

Use the diode that satisfies the following conditions:

- A reverse breakdown voltage is ten times as high as the circuit voltage or more.
- A forward current is twice as high as the load current or more.

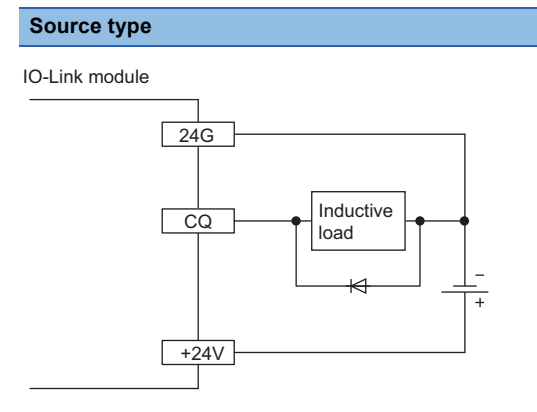

### ■About element protection of the IO-Link module

If excessive noise affects the terminals of the IO-Link module, the output may be turned on to help the protection of the output element. Adjust the voltage between terminals of the IO-Link module to fall within the operating load voltage range by taking measures such as the following:

- To use an inductive load such as a relay, a surge suppressor is required on the load side as well. Take appropriate measures, referring to the measures against back EMF as a guide.
- To prevent excessive noise, avoid installing power cables together with I/O cables.

### Setting station number setting switches

### Setting procedure

Set the station number using the rotary switches on the front of the IO-Link module. The set value of the station number becomes valid when the module is powered on. Thus, set the station number while the module power is off.

- The hundreds and tens places of the station number are set with  $\times 10.$
- The ones place of the station number is set with  $\times 1.$

Point *P* 

To set the station number setting switches, use a flathead screwdriver with a tip width of 3.5mm or less.

Ex.

To set the station number to 115, set the switches as shown below.

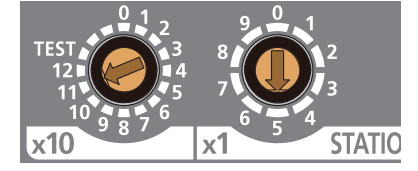

### Setting range

Set the station number from 1 to 120. Setting the value other than 1 to 120 causes a communication error and the D LINK LED flashes.

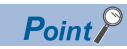

Do not set a station number duplicated with other station numbers. If the station number is duplicated, a communication error occurs and the D LINK LED does not turn on.

# Function setting switch setting

Enable or disable the fast link-up function using the function setting switches on the front of the IO-Link module. The setting made by the function setting switches becomes valid when the module is powered on. Thus, set these switches while the module power is off.

For details on the fast link-up function, refer to the following.

Page 91 Fast link-up function

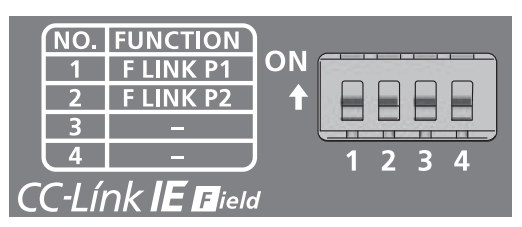

| No. | Switch name                              | Function name               | Setting details                                                                                              |
|-----|------------------------------------------|-----------------------------|----------------------------------------------------------------------------------------------------|
| 1   | Function setting switch 1<br>(F LINK P1) | PORT1 fast link-up function | Enables or disables the fast link-up function of PORT1. <ul> <li>On: Enable</li> <li>Off: Disable</li> </ul> |
| 2   | Function setting switch 2<br>(F LINK P2) | PORT2 fast link-up function | Enables or disables the fast link-up function of PORT2.<br>• On: Enable<br>• Off: Disable                    |
| 3   | —                                        | Use prohibited              | Always set to Off.                                                                                           |
| 4   |                                          |                             |                                                                                                    |

### Point P

- To set the function setting switches, use a flathead screwdriver with a tip width of 0.9mm or less.
- Do not change the function setting switch while the module is powered on. Changing the function setting switch while the module is powered on causes a minor error and flashes the ERR. LED. Returning the function setting switch to the previous setting eliminates the error and turns off the ERR. LED.

# 5.3 Installation Environment and Installation Position

### Installation environment

### Installation location

Do not install the IO-Link module to the place under the following condition.

- Ambient temperature is outside the range from 0 to 55°C;
- Ambient humidity is outside the range from 5 to 95% RH;
- · Condensation occurs due to rapid temperature change;
- · Corrosive gas or combustible gas is present;
- · Conductive powder such as dust and iron powder, oil mist, salinity, or organic solvent is filled;
- The I/O module is exposed to direct sunlight;
- · A strong electric field or strong magnetic field is generated; and
- The I/O module is subject to vibration and shock.

### Installation surface

Install the IO-Link module on the flat surface. When the installation surface is uneven, excessive force is applied to the printed-circuit board and may cause a defect.

### Installation position

When installing the IO-Link module in a control panel, provide clearance of at least 60mm (1) between the IO-Link module and the sides of the control panel or neighboring modules to ensure good ventilation and easy IO-Link module replacement.

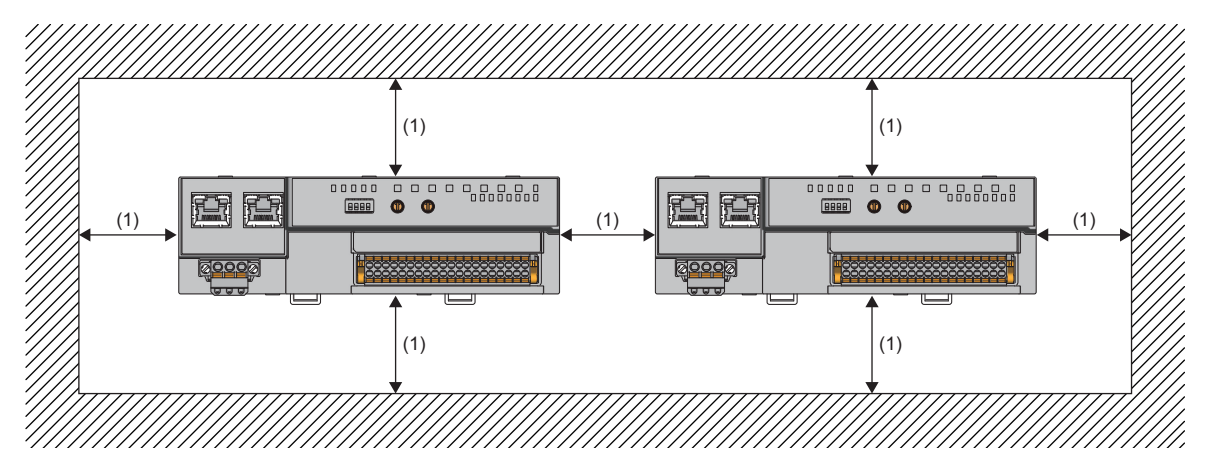

# Installation direction

The IO-Link module can be installed in six directions. Use a DIN rail to install the IO-Link module.

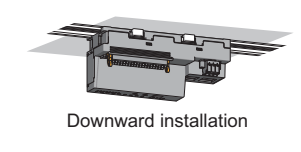

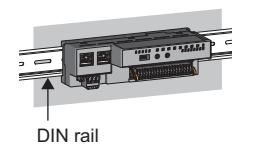

Horizontal installation

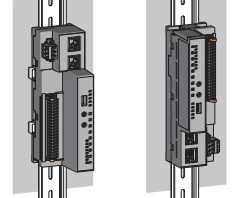

Vertical installation

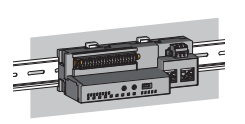

Horizontal installation (upside down)

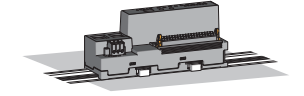

Upward installation

# 5.4 Installation

### Mounting the modules on a DIN rail

### Point P

An example of the use of the DIN rail stopper is described in the following procedure. Fix the module according to the manual of the DIN rail stopper used.

### Mounting procedure

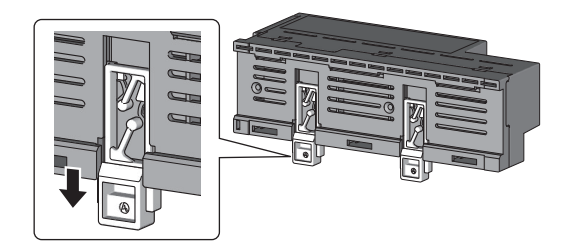

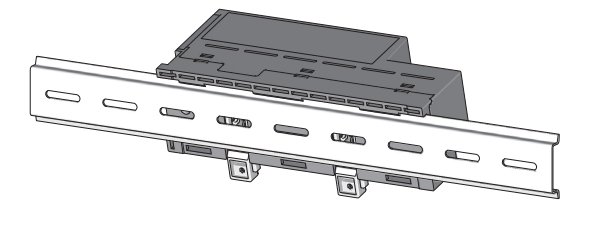

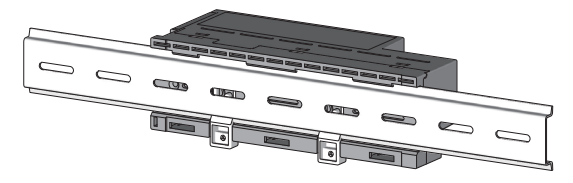

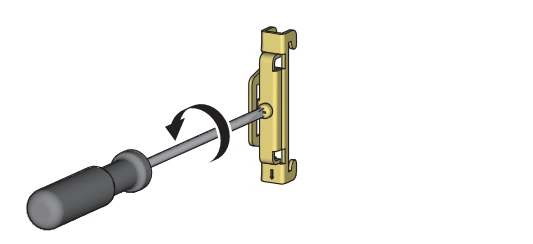

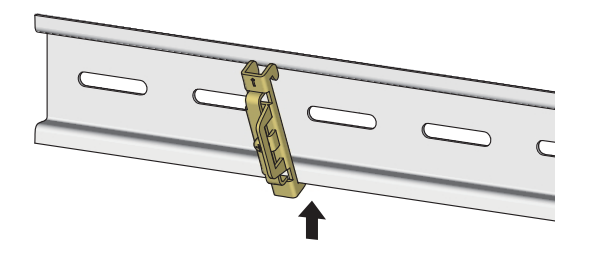

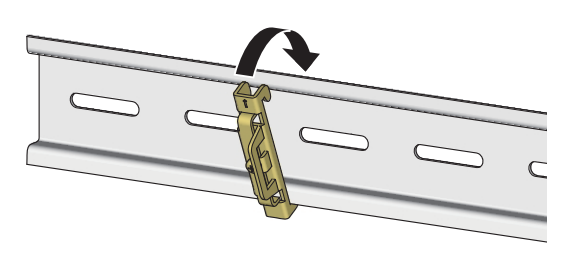

**1.** Pull down all DIN rail hooks on the back of the modules. The levers should be pulled down until they click.

- **2.** Hang the upper tabs of the modules on a DIN rail, and push the modules in position.
- **3.** Lock the DIN rail hooks to the DIN rail to secure the modules in position.

Push each hook up until it clicks. If the hooks are beyond the reach, use a tool such as a driver.

- 4. Loosen the screw on DIN rail stopper.
- **5.** Hitch the bottom hook of the DIN rail stopper to the bottom of the DIN rail.

Hitch the hook according to the orientation of the arrow on the front of the stopper.

**6.** Hitch the upper hook of the DIN rail stopper to the top of the DIN rail.

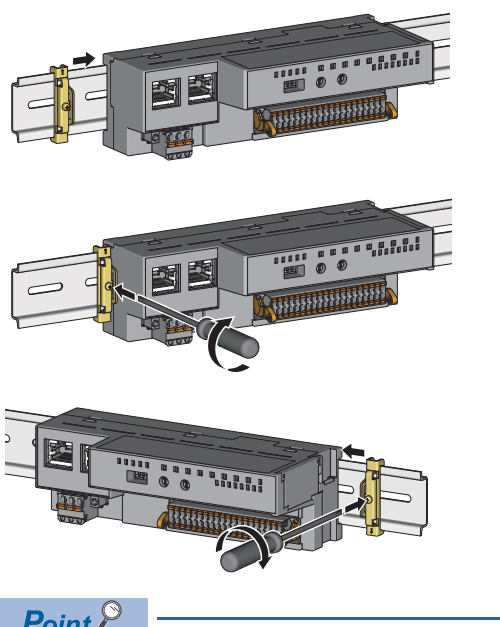

- 7. Slide the DIN rail stopper up to the left side of the modules.
- **8.** Hold the DIN rail stopper in the direction opposite to the arrow on the stopper and tighten the screw with a driver.
- **9.** Install the DIN rail stopper on the right side of the module in the same procedure. Install the stopper upside down for the right side.

Point /

Do not slide modules from the edge of the DIN rail when mounting them. The modules may be damaged.

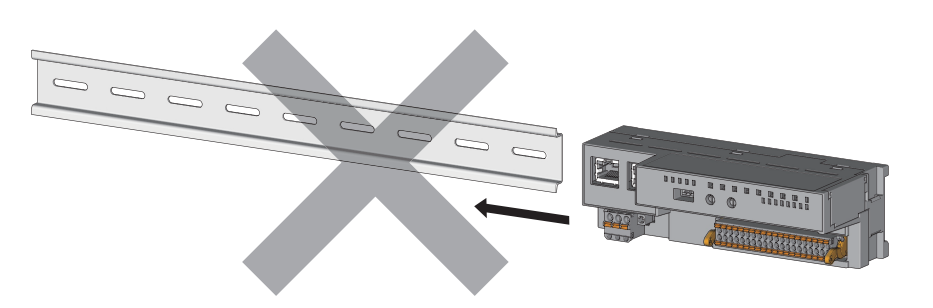

### **Removal procedure**

Remove the modules from the DIN rail by reversing the above procedure.

### Applicable DIN rail models (compliant with JIS C 2812/IEC 60715)

- TH35-7.5Fe
- TH35-7.5AI

### Interval between DIN rail mounting screws

Tighten the screws at intervals of 200mm or less.

### **DIN rail stopper**

Use a stopper that is attachable to the DIN rail.
# 5.5 Wiring

## Wiring with terminal block for module power supply and FG

#### **Tightening torque**

Tighten the terminal block mounting screws within the following specified torque range.

Tightening the screw too much may damage the IO-Link module case.

| Screw type                                 | Tightening torque range |
|--------------------------------------------|-------------------------|
| Terminal block mounting screw (M2.5 screw) | 0.2 to 0.3N·m           |

#### Wire to be used

The following describes the wire to be connected to the terminal block for module power supply and FG.

| Diameter     | Туре | Material    | Temperature rating |
|--------------|------|-------------|--------------------|
| 20 to 14 AWG | Core | Copper wire | 75℃ or more        |

#### Applicable solderless terminal

The following table lists the applicable solderless terminal.

| Product name            | Model                     | Applicable wire size | Bar solderless terminal tool | Contact                       |
|-------------------------|---------------------------|----------------------|------------------------------|-------------------------------|
| Bar solderless terminal | AI 0.5-8WH, AI 0.5-10WH   | 0.5mm²               | CRIMPFOX6                    | PHOENIX CONTACT GmbH & Co. KG |
|                         | AI 0.75-8GY, AI 0.75-10GY | 0.75mm²              |                              |                               |
|                         | AI 1-8RD, AI 1-10RD       | 1.0mm²               |                              |                               |
|                         | AI 1.5-8BK, AI 1.5-10BK   | 1.5mm²               |                              |                               |
|                         | AI 2.5-10BU               | 2.0mm²               | 1                            |                               |

#### Installing and removing the terminal block

To remove the terminal block, loosen the terminal block mounting screw with a flathead screwdriver.

To install the terminal block, tighten the terminal block mounting screw with a flathead screwdriver.

Failure to secure the terminal block may cause drop, short circuit, or malfunction.

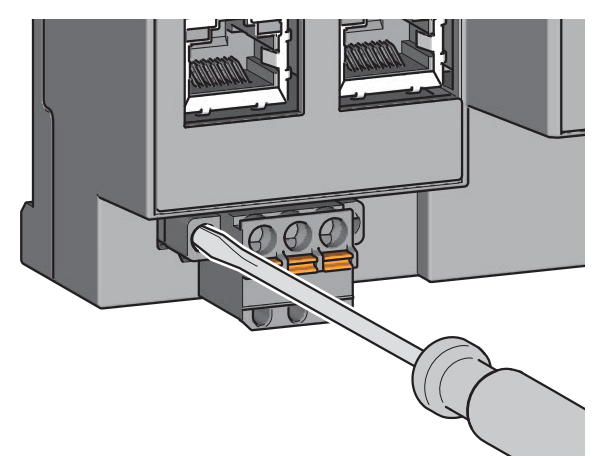

#### Connecting and disconnecting the cable

To connect the cable, fully insert a wire having a bar solderless terminal into a wire insertion opening. After inserting the wire, pull it lightly to check that it is securely clamped.

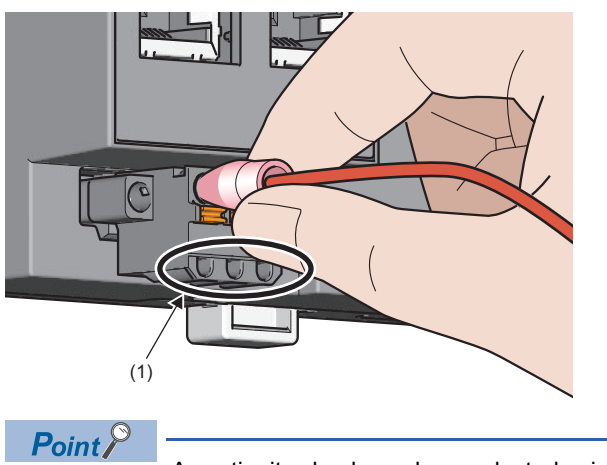

A continuity check can be conducted using a test terminal (1).

To disconnect the cable, push in the open/close button with a flathead screwdriver. With the button pushed in, pull out the wire having a bar solderless terminal.

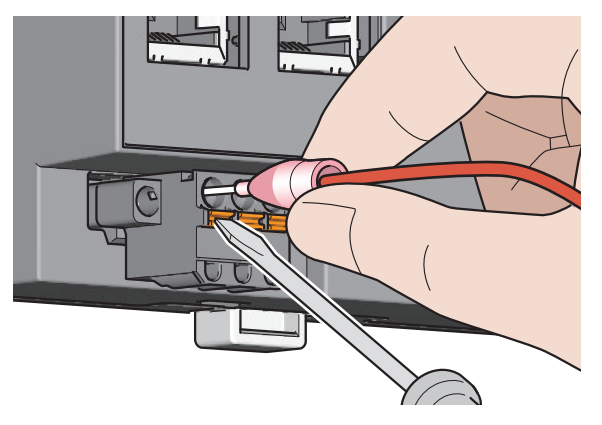

#### Precautions

- Use a bar solderless terminal for the wiring to the push-in type spring clamp terminal block. If a stripped wire is inserted into a wire insertion opening, the wire cannot be securely clamped.
- For how long the wire should be stripped, follow the specifications of the bar solderless terminal used. To attach a bar solderless terminal to a wire, use a crimping tool.
- Before inserting a bar solderless terminal into a wire insertion opening (1), check the shape of the opening and the shape of the terminal. Insert the terminal paying attention to the orientation. If a bar solderless terminal larger than the wire insertion opening (1) is inserted, the terminal block may be damaged.

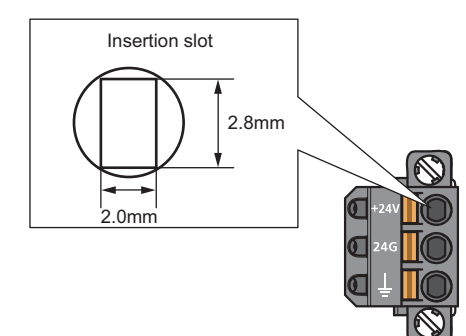

• To comply with the EMC Directive, use a separate power supply for each of the module power supply and the external power supply.

### Wiring of Ethernet cable

#### Wiring method

#### ■Installation method

- **1.** Turn off the power supplies of the IO-Link module and the external device.
- 2. Push the Ethernet cable connector into the IO-Link module until it clicks. Pay attention to the direction of the connector.
- **3.** Power on the IO-Link module.
- **4.** Power on the external device.
- 5. Check if the LINK LED on the port into which the Ethernet cable is connected is on.<sup>\* 1</sup>
- \*1 The time taken for the LINK LED to turn on after connection of the cable may vary. The LINK LED normally turns on in a few seconds. However, if link-up processing is repeated due to a condition of a device on the line, the longer time may be required. If the LINK LED does not turn on, refer to the following and take a corrective action.

Page 123 When the LINK LED is off

#### Point P

When the fast link-up function is not used, PORT1 and PORT2 connectors do not need to be distinguished.
 When only one connector is used in star topology, either PORT1 or PORT2 can be connected. For how to connect Ethernet cables for using the fast link-up function, refer to the following.

Page 91 Fast link-up function

| 24V 24G | .(FG) |  |
|---------|-------|--|

Either one can be used.

 When two connectors are used in line topology or ring topology, an Ethernet cable can be connected to the connectors in any combination. For example, the cable can be connected between PORT1s and between PORT1 and PORT2.

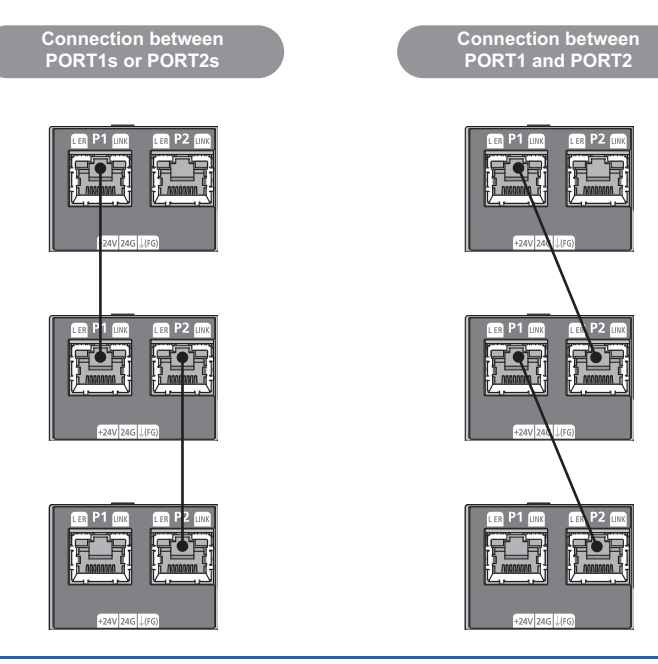

#### ■How to disconnect

- **1.** Turn off the power supply of the IO-Link module.
- 2. Press the latch down and unplug the Ethernet cable.

5

#### Precautions

#### ■Laying Ethernet cables

- Place the Ethernet cable in a duct or clamp them. If not, dangling cable may swing or inadvertently be pulled, resulting in damage to the module or cables or malfunction due to poor contact.
- Do not touch the core of the connector of the cable or the module, and protect it from dirt and dust. If any oil from your hand, or any dirt or dust sticks to the core, it can increase transmission loss, causing data link to fail.
- Regarding the Ethernet cable to be used, check that the Ethernet cable has no disconnections or short circuits, or problems in the connection of the connector.

#### ■Broken cable latch

Do not use Ethernet cables with broken latches. Doing so may cause the cable to unplug or malfunction.

#### Connecting and disconnecting the Ethernet cable

Hold the connector part when connecting and disconnecting the Ethernet cable. Pulling the cable connected to the module may result in damage to the module or cable or malfunction due to poor contact.

#### Connectors without Ethernet cable

To prevent dust from entering the module, attach the provided connector cover.

#### Maximum station-to-station distance (Maximum Ethernet cable length)

The maximum station-to-station distance is 100m. However, the distance may be shorter depending on the operating environment of the cable. For details, contact the manufacturer of the cables used.

#### Bending radius of the Ethernet cable

There are restrictions on the bending radius of the Ethernet cable. Check the bending radius in the specifications of the Ethernet cables used.

## Wiring of IO-Link terminal block and external devices

#### Wire to be used

The following describes the wire to be connected to the IO-Link terminal block.

| Diameter <sup>*1</sup>           | Туре | Material    | Temperature rating |
|----------------------------------|------|-------------|--------------------|
| For +24V/24G/FG                  | Core | Copper wire | 75℃ or more        |
| 20 to 16 AWG<br>■For CQ/L+/L-/DI |      |             |                    |
| 24 to 16 AWG                     |      |             |                    |

\*1 Use cables suitable for the current value used.

#### Applicable solderless terminal

The following table lists the applicable solderless terminal.

| Product name            | Model                   | Applicable wire size | Bar solderless terminal tool | Contact                       |  |  |  |
|-------------------------|-------------------------|----------------------|------------------------------|-------------------------------|--|--|--|
| Bar solderless terminal | AI 0.34-8TQ             | 0.2mm²               | CRIMPFOX6                    | PHOENIX CONTACT GmbH & Co. KG |  |  |  |
|                         | A 0.5-10, AI 0.5-10WH   | 0.5mm²               |                              |                               |  |  |  |
|                         | A 0.75-10, AI 0.75-10GY | 0.75mm²              |                              |                               |  |  |  |
|                         | A 1-10                  | 1.0mm <sup>2</sup>   |                              |                               |  |  |  |
|                         | A 1.5-10                | 1.5mm²               |                              |                               |  |  |  |

#### Installing and removing the terminal block

The following procedures show how to install and remove the terminal block.

#### Lock and release lever positions

To make it easy to install and remove the terminal block, a three-stage positioning stopper is attached so that the lever does not freely turn around.

When installing or removing the terminal block, turn the lever to the lock or release lever position.

Figure viewed from the module right surface: When pulling the terminal block 1

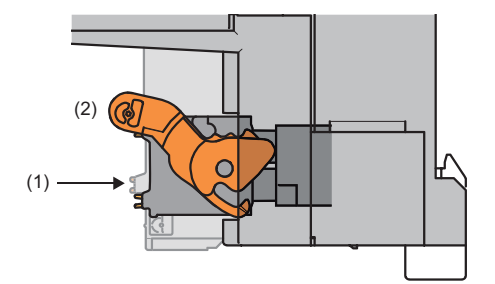

**1.** Release lever position

This lever position shows the state in which the terminal block (1) has been completely pulled out from the module. Turn the lever from the locking position to the release position (2) to lift the terminal block from the IO-Link module.

Figure viewed from the module right surface: When insertion of the terminal block has completed

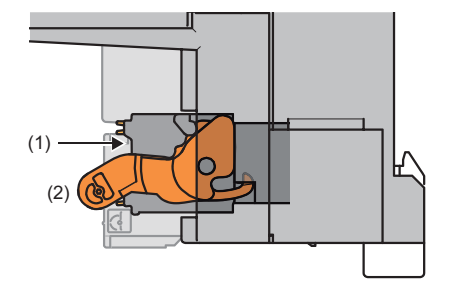

#### 2. Lock lever position

This position shows the state in which the terminal block (1) completely fits the module.

Check the lock lever position (2) and pull the terminal block lightly to confirm that the module completely fits the terminal block.

#### Removal procedure

Turn the lever to the release lever position and remove the terminal block from the module.

#### Installation procedure

Move the lever to the locking lever position and push the terminal block. If the terminal block is fully pushed in, the hook of the lever hangs on the module and fits the terminal block.

Point P

The terminal block can be inserted with the lever locations other than the lock lever position. After insertion, check that the lever is in the lock lever position.

#### Connecting and disconnecting the cable

#### ■Connecting the cable

Insert wire in which the tip thereof has been processed into a wire insertion opening (2) and push it to the back.

If the wire cannot be inserted by this method, insert the wire completely while holding down the release button (1) using a flathead screwdriver with a tip width of 2.0 to 2.5mm. Once the wire is inserted to the back, remove the screwdriver.

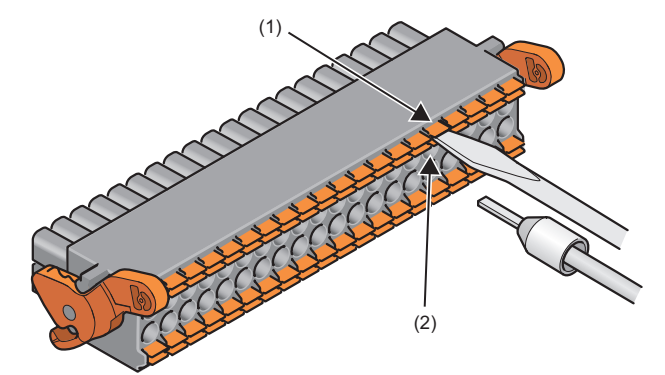

#### ■Disconnecting the cable

Pull out the wire while holding down the release button using a flathead screwdriver with a tip width of 2.0 to 2.5mm.

#### Precautions

- Use a crimping tool to connect a bar solderless terminal to a wire. ( 🖙 Page 39 Applicable solderless terminal)
- The maximum station-to-station distance of IO-Link cables is 20m. However, the distance may be shorter depending on the operating environment of the cables. For details, contact the manufacturer of the cables used.
- When inserting a bar solderless terminal, check that the size of the terminal and its insertion direction are correct to prevent the terminal from getting stuck in or the terminal block damage. When using a bar solderless terminal other than the applicable solderless terminals, check that the cross-sectional shape of the terminal after processing (the size includes an error in processing) is smaller than the size mentioned below. For the correct terminal insertion direction, refer to the figure below.

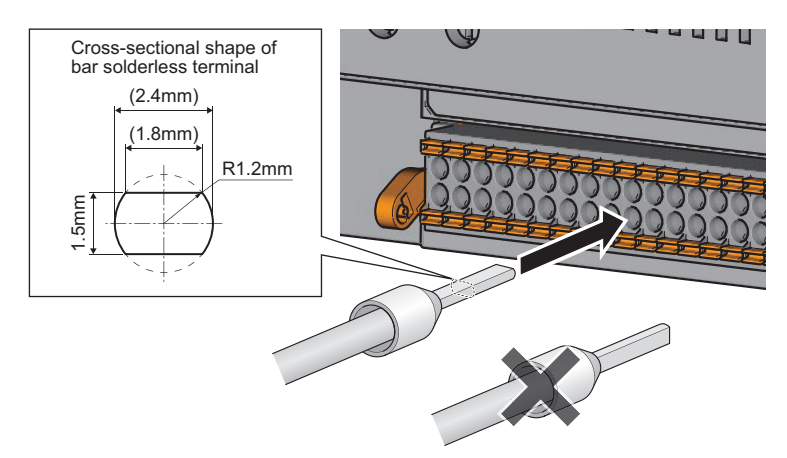

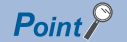

For details on the finish shape of a bar solderless terminal including an error in processing, contact the manufacturers of the bar solderless terminal and the crimping tool.

#### Signal names of the terminal block

The following table shows signal names of the terminal block.

| IN   | OUT  | FG |    | CH1 |     | CH2 |     | СНЗ |     | CH4 |     | CH5 |     | CH6 |     | CH7 |     | CH8 |     |
|------|------|----|----|-----|-----|-----|-----|-----|-----|-----|-----|-----|-----|-----|-----|-----|-----|-----|-----|
| +24V | +24V | NC | NC | L1+ | CQ1 | L2+ | CQ2 | L3+ | CQ3 | L4+ | CQ4 | L5+ | CQ5 | L6+ | CQ6 | L7+ | CQ7 | L8+ | CQ8 |
| 24G  | 24G  | FG | NC | L1- | DI1 | L2- | DI2 | L3- | DI3 | L4- | DI4 | L5- | DI5 | L6- | DI6 | L7- | DI7 | L8- | DI8 |

#### Wiring to the terminal block

The following figures show wiring to the terminal block.

#### ■IO-Link (standard) mode wiring

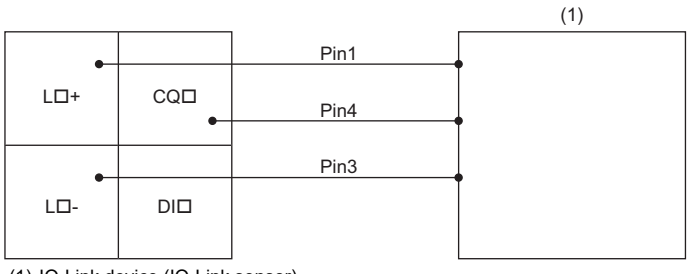

(1) IO-Link device (IO-Link sensor)

□ 1 to 8

Pin 1: Brown

Pin 3: Blue

Pin 4: Black

#### ■IO-Link (sink input) mode wiring

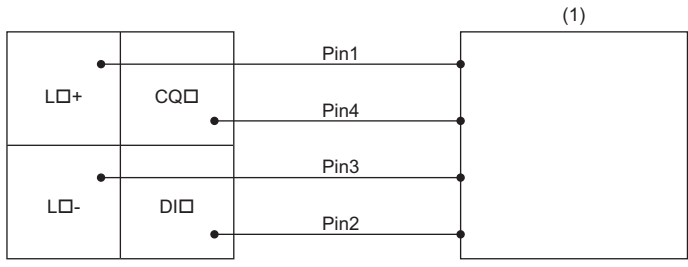

(1) IO-Link device (IO-Link sensor (DI support))

□ 1 to 8

Pin 1: Brown

Pin 2: White Pin 3: Blue

Pin 3: Blue Pin 4: Black

#### SIO (sink input) mode wiring

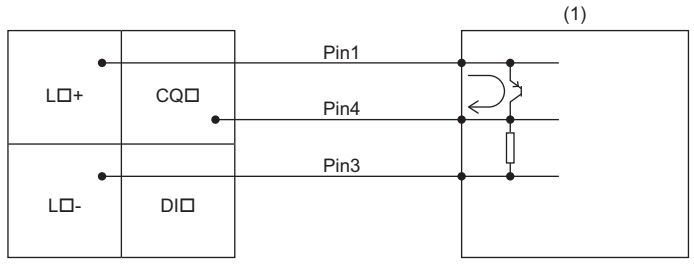

(1) SIO input device (SIO mode 3-wire sensor (PNP)) □ 1 to 8

#### SIO (source output) mode wiring

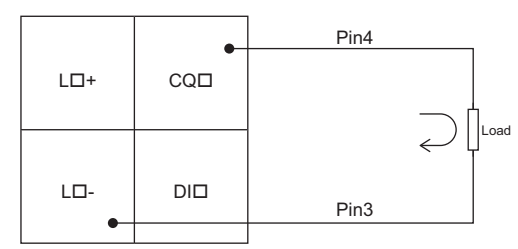

□ 1 to 8

#### ■Using IO-Link devices that require power supplies for their multiple terminals

Some models of IO-Link device require power supplies for their multiple terminals.

Ex.

Using IO-Link devices that require power supplies for two terminals

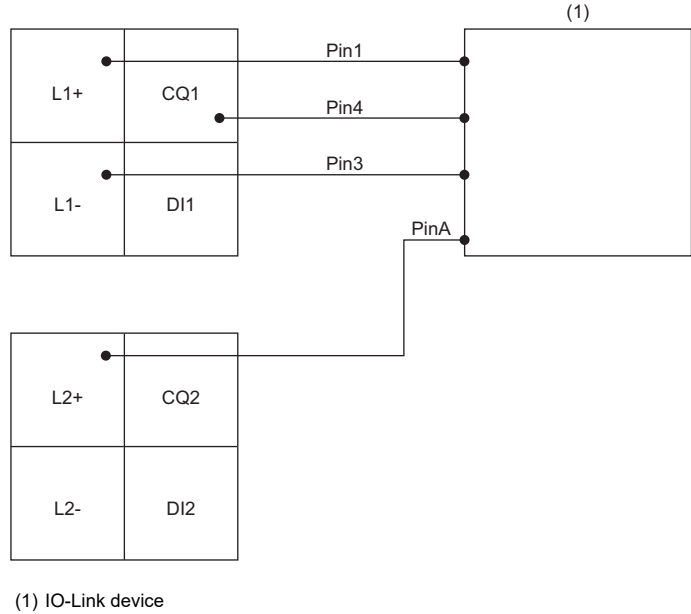

(1) IO-Link device Pin 1: L+ (1st 24VDC) Pin A: L+ (2nd 24VDC)

L+ of CH2 supplies power to Pin A.

Operation modes at this times are as follows.

• CH1: IO-Link (standard) mode

• CH2: Power supply mode

# **6** PARAMETER SETTING

This chapter describes the procedure for setting parameters of the IO-Link module.

## 6.1 CC-Link IE Field Network Parameter Setting

Set the parameter of the IO-Link module with the network parameter written to the CPU module of the CC-Link IE Field Network master station. For details on setting the CC-Link IE Field Network master station, refer to the following.

#### Operating procedure

- **1.** Open the "CC IE Field Configuration" window.
- (Navigation window] ⇒ [Parameter] ⇒ [Module Information] ⇒ [RJ71GF11-T2] ⇒ [Basic Settings] ⇒ [Network Configuration Settings]
- 2. Select an IO-Link module from "Module List", and drag and drop it to the list of stations or the network map.

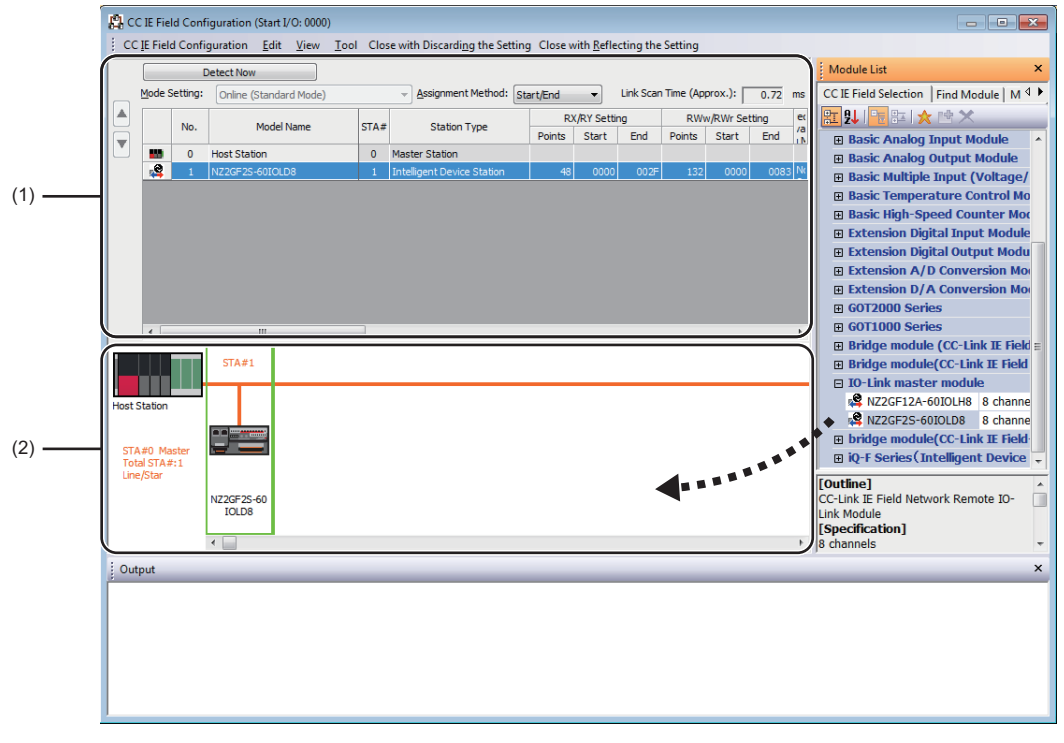

(1) List of stations

(2) Network map

#### **3.** Configure the IO-Link module settings.

| Item                                                                      | Description                                                                                                    |
|---------------------------------------------------------------------------|----------------------------------------------------------------------------------------------------|
| STA#                                                                      | Set the station number of a slave station to be connected to the network.<br>The station number need not be a serial number. (Must not be overlapped.) |
| Station Type                                                              | Automatically set to "Intelligent Device Station".                                                                                                    |
| RX/RY Setting                                                             | Set RX and RY assignment. Automatically set to 48 points for the IO-Link module.                                                                       |
| RWw/RWr Setting                                                           | Set RWw and RWr assignments. Automatically set to 132 points for the IO-<br>Link module.                                                               |
| Reserved/Error Invalid Station/System Switching Monitoring Target Station | Use this to set the slave station as an error invalid station or a switching monitoring target station.                                                |

**4.** Close the "CC IE Field Configuration" window.

CC IE Field Configuration] ⇔ [Close with Reflecting the Setting]

#### Precautions

#### ■Precautions before parameter settings

For the precautions before parameter settings, refer to the following.

- GX Works3 Operating Manual
- GX Works2 Version 1 Operating Manual (Common)

#### ■Precautions for parameter settings

• When using the IO-Link module, always enable the station-based block data assurance. When it is disabled, correct operation of the IO-Link module cannot be guaranteed. For details on the block data assurance per station, refer to the following: User's manual for the master/local module used.

| I | Item                               | Setting                    |   |   |
|---|------------------------------------|----------------------------|---|---|
| ĺ | Supplementary Cyclic Settings      |                            |   |   |
|   | System Switching Monitoring Time   | 2000 ms                    |   |   |
|   | 😑 Link Scan Mode                   | Sequence Scan Asynchronous | Ξ |   |
|   | Constant Link Scan Time            | 0 ms                       |   |   |
|   | Station-based Block Data Assurance | Enable                     |   | l |
|   | I/O Maintenance Settings           |                            |   |   |

• Do not set the parameter using the CCPASET instruction in the master station. Correct operation of the IO-Link module cannot be guaranteed because the module operates with the station-based block data assurance disabled when the CCPASET instruction is executed. (The CCPASET instruction is intended to configure parameters for a master/local module. For details on the CCPASET instruction, refer to the user's manual for the master/local module used.)

## 6.2 IO-Link Module Parameter Setting

This section describes the procedure for setting parameters of IO-Link module via the engineering tool.

#### Operating procedure

- 1. Open the "CC IE Field Configuration" window.
- [Navigation window] ⇒ [Parameter] ⇒ [Module Information] ⇒ [RJ71GF11-T2] ⇒ [Basic Settings] ⇒ [Network Configuration Settings]
- 2. Open the "Parameter Processing of Slave Station" window.
- ℃ From the list of stations, select an IO-Link module ⇔ [CC IE Field Configuration] ⇔ [Online] ⇔ [Parameter Processing of Slave Station].
- 3. Set "Method selection" to "Write Parameters".

| Parameter Processing of Sla | ive Station                                           |
|-----------------------------|-------------------------------------------------------|
| Target Module Information:  | NZ2GF2S-60IOLD8<br>Start I/O No.:0000 - Station No.:1 |
| Method selection:           | Write Parameters  Read Parameters Write Parameters    |

**4.** Double-click the item to change the setting, and input the setting value.

| Item                                   | Setting method                                                                |
|----------------------------------------|-------------------------------------------------------------------------------|
| Items to input from the pull-down list | Double-click the item to set, to display the pull-down list. Select the item. |
| Items to input from the text box       | Double-click the item to set, and input the setting value.                    |

|                          | Parameter Processing of Sla<br>Target Module Information:                                                                                                    | ve Station                                                  | 3                 |                                          |                                        |                                                                    |                                                                                                  |                                                                                                    | × |  |  |
|--------------------------|----------------------------------------------------------------------------------------------------|-------------------------------------------------------------|-------------------|------------------------------------------|----------------------------------------|--------------------------------------------------------------------|--------------------------------------------------------------------------------------------------|----------------------------------------------------------------------------------------------------|---|--|--|
|                          |                                                                                                    | Start I/O No.:000                                           | 0 - Station No.:1 |                                          |                                        |                                                                    |                                                                                                  |                                                                                                    | - |  |  |
|                          | Method selection:                                                                                                    | Write Parameters                                            |                   | <ul> <li>This of are d before</li> </ul> | command v<br>iscarded o<br>e closing t | writes IO-Link module p<br>ince the screen is close<br>the screen. | parameters to the connect, so make sure to writ                                                  | ected module. Settings<br>e or export parameters                                                                                                    | * |  |  |
|                          | Parameter Information                                                                                                    |                                                             |                   | Clear All "R                             | ead Value"                             | Clear                                                              | All "Write Value"                                                                                |                                                                                                    |   |  |  |
|                          | Select <u>A</u> ll                                                                                                    | Cancel All Sele                                             | ections           | Copy "I                                  | ni <u>t</u> ial Value                  | e" to "Write Value"                                                | Copy "Rea <u>d</u> Value" to "Write Value"                                                       |                                                                                                    |   |  |  |
| (1)                      | Name<br>Notifications                                                                                                    | Initia<br>0: Do                                             | Value Unit        | Read Value                               | Unit                                   | Write Value Uni                                                    | t Setting Range                                                                                  | Description<br>The setting options                                                                                                    |   |  |  |
| (1)<br>(2)<br>(3)<br>(4) | Vernings     Statistics Setting     Number of Sitt Sicing Setting     Number of Sitt Offset     No. Bitt Lengt     No. Bitt Lengt     No. Bitt Lengt     No. Bitt Lengt     No. Bitt Lengt     No. Bitt Lengt     No. Bitt Lengt     No. Bitt Lengt                                                                                                    | 1: Re<br>ngs 0<br>0<br>0<br>0<br>0<br>0<br>0<br>0<br>0<br>0 | theve             | re is no option in t                     | he selecte                             | 0: Do not retrieve<br>1 Retrieve as even<br>1 1                    | 0 16<br>0 to 255<br>0 to 16<br>0 to 255<br>0 to 16<br>0 to 255<br>0 to 16<br>0 to 255<br>0 to 16 | The setting options<br>The Bit Sking settin<br>This setting configu-<br>This setting configu-<br>This setting configu-<br>This setting configu-<br>This setting configu-<br>This setting configu- | • |  |  |
|                          | The refreshed device values of remote I/O or remote registers may be overwritten.     Accesses the PLC CPU by using the current connection destination. Please check if there is any problem with the connection destination.     Process is executed according to the parameters written in the PLC CPU.     For information on items not displayed on the screen, please refer to the Operating Manual.     Enable safety module when succeed to write garameter     Execute Parameter Processing |                                                             |                   |                                          |                                        |                                                                    |                                                                                                  |                                                                                                    |   |  |  |
|                          | Import                                                                                                    |                                                             | Export            |                                          |                                        |                                                                    | ОК                                                                                               | Cancel                                                                                                    |   |  |  |

- (1) Items to input from the drop-down list
- (2) Checkbox
- (3) The list cannot be collapsed.
- (4) Items to input from the text box

5. Click the [Execute Parameter Processing] button, and the following window is displayed.

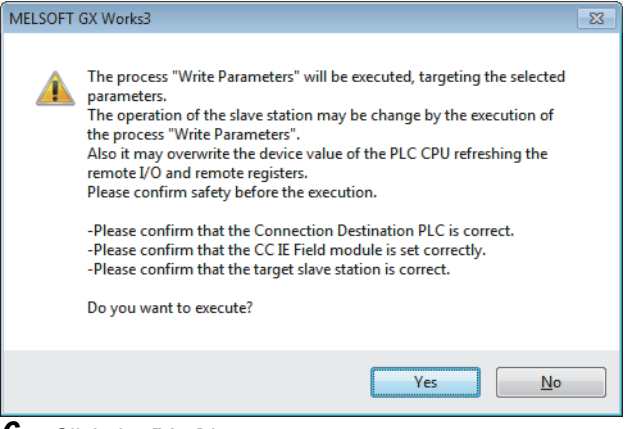

#### **6.** Click the [Yes] button.

- 7. The parameters are written to the IO-Link module.
- 8. Select [Close with Reflecting the Setting] to exit the network configuration setting.

#### Point P

- To read the parameter from the IO-Link module, set "Method selection" to "Read Parameters" and click the [Execute Parameter Processing] button.
- Set all the items for the parameter. If any blank exists, the parameters cannot be written to the IO-Link module.

#### **Displayed items**

| Setting item                     |                                     |                    | Reference                                       |
|----------------------------------|-------------------------------------|--------------------|-------------------------------------------------|
| Individual Station Parameters    | Input Response Time Setting         |                    | Page 85 Input response time setting<br>function |
|                                  | Output HOLD/CLEAR Setting           |                    | Page 94 Output HOLD/CLEAR setting function      |
| Individual Module Parameters CH1 | Operation Mode                      |                    | Page 25 Applicable devices                      |
|                                  | Device Validation Setting           |                    | Page 70 IO-Link device validation<br>function   |
|                                  | Input OFF Delay Setting             |                    | Page 83 Input OFF delay function                |
|                                  | Input Data Mask                     |                    | Page 74 Input data masking function             |
|                                  | Byte Position Swap                  |                    | Page 76 Swap function                           |
|                                  | Event Retrieval Setting             | Notifications      | Page 96 Event Acquisition Function              |
|                                  |                                     | Warnings           |                                                 |
|                                  | Bit Slicing Setting                 | Number of Slicings | Page 78 Bit segment function                    |
|                                  |                                     | No.1Bit Offset     |                                                 |
|                                  |                                     | No.1Bit Length     |                                                 |
|                                  |                                     | No.2Bit Offset     |                                                 |
|                                  |                                     | No.2Bit Length     |                                                 |
|                                  |                                     | :                  |                                                 |
|                                  |                                     | No.15Bit Offset    |                                                 |
|                                  |                                     | No.15Bit Length    |                                                 |
|                                  |                                     | No.16Bit Offset    |                                                 |
|                                  |                                     | No.16Bit Length    |                                                 |
| Individual Module Parameters CH2 | Same as Individual Module Parameter | s CH1              | —                                               |
| Individual Module Parameters CH3 |                                     |                    |                                                 |
| :                                |                                     |                    |                                                 |
| Individual Module Parameters CH7 |                                     |                    |                                                 |
| Individual Module Parameters CH8 | ]                                   |                    |                                                 |

#### Precautions

When the following message is displayed, take corrective action for the error code in < >.

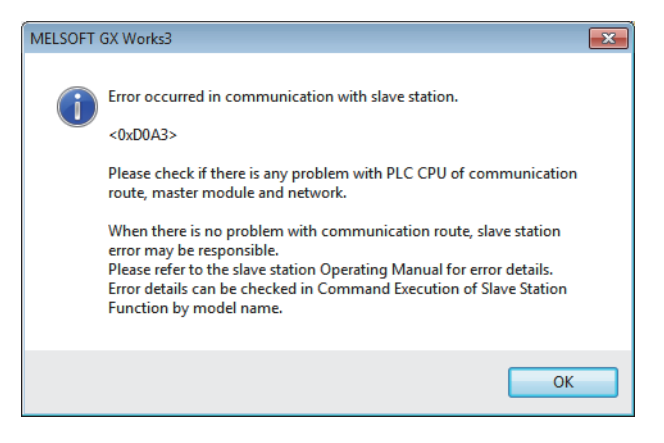

For details on the error code, refer to the following.

 $\ensuremath{\boxtimes}\xspace$  Page 134 List of error codes and the warning codes

 $\square$  User's manual for the master/local module used

# 6.3 Changing the IO-Link Module Parameters

This section describes the procedure for changing the parameter.

The precautions for changing the parameter are the same as those in the following section.

Page 43 CC-Link IE Field Network Parameter Setting

#### Changing the network configuration

When changing the network configuration diverting the created project, set the parameter in the following procedure.

#### Operating procedure

- **1.** Power off the module.
- 2. Connect the modules again according to the desired network configuration.
- 3. Power on the module.
- 4. Open the "CC IE Field Configuration" window.
- (Navigation window) ⇒ [Parameter] ⇒ [Module Information] ⇒ [RJ71GF11-T2] ⇒ [Basic Settings] ⇒ [Network Configuration Settings]
- **5.** Drag and drop a module to set the IO-Link module. Input a numerical value to set the station number of the station. Change the value as necessary.

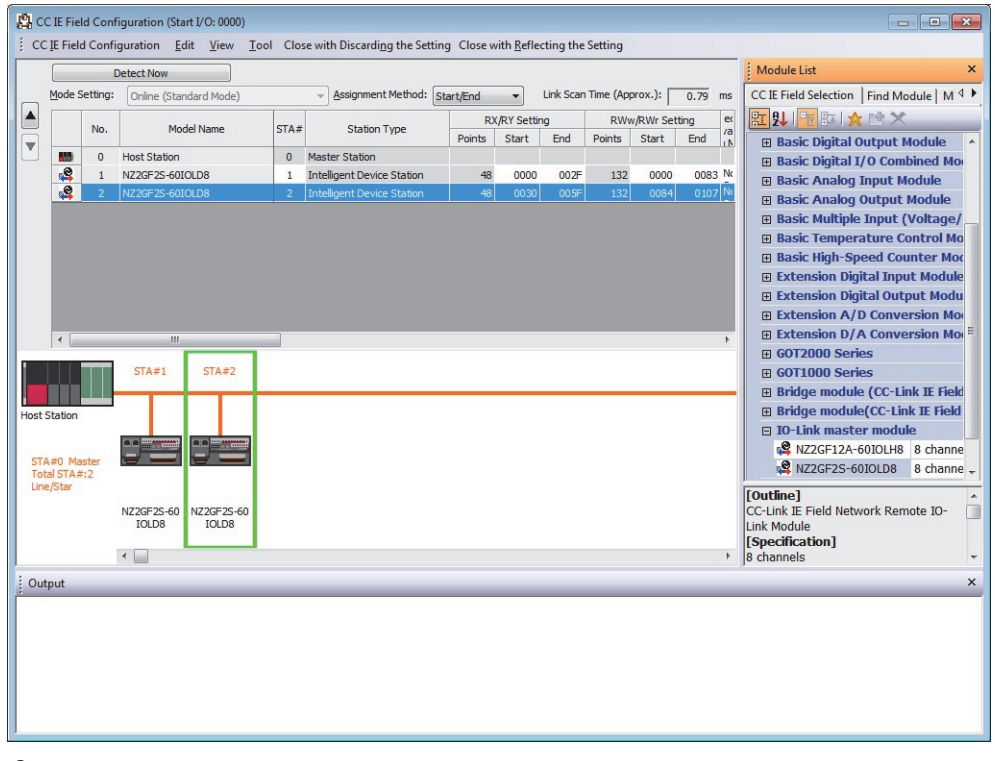

**6.** Open the "Parameter Processing of Slave Station" window.

From the list of stations, select an IO-Link module 
 ⇒ [CC IE Field Configuration] 
 ⇒ [Online] 
 ⇒ [Parameter Processing of Slave Station].

#### 7. Set "Method selection" to "Read Parameters".

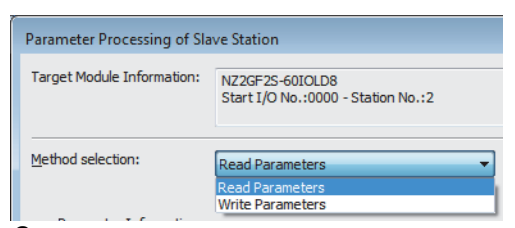

8. Click the [Execute Parameter Processing] button, and the following window is displayed.

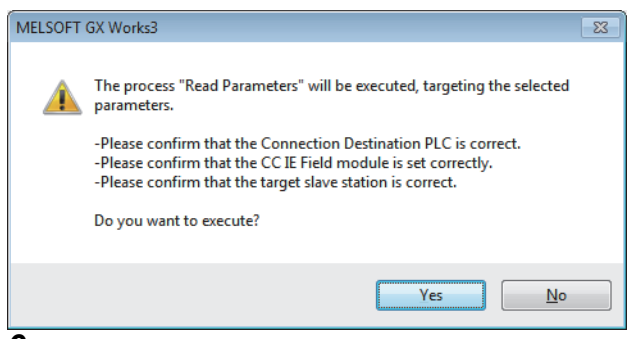

9. Click the [Yes] button.

**10.** The parameters are read from the IO-Link module.

| rget Mo                                | dule Information:                                                                                               | NZ2GF2S-6<br>Start I/O No                                          | DIOLD8<br>5.:0000 - Station                                                                      | No.:2                                                      |                                                                      |                                   |                 |             |                       |                                                                                                    |
|----------------------------------------|----------------------------------------------------------------------------------------------------|--------------------------------------------------------------------|--------------------------------------------------------------------------------------------------|------------------------------------------------------------|----------------------------------------------------------------------|-----------------------------------|-----------------|-------------|-----------------------|----------------------------------------------------------------------------------------------------|
| thod se                                | ection:                                                                                                    | Read Param                                                         | eters                                                                                            |                                                            |                                                                      | mmand re                          | ads IO-Link mor | dule param  | eters from the conn   | ected module.                                                                                                    |
| Param                                  | neter Information —                                                                                             |                                                                    |                                                                                                  |                                                            | d                                                                    | ear All "Re                       | ad Value"       |             | Clear Al              | "Write Value"                                                                                                    |
|                                        | Select <u>A</u> ll                                                                                              | Cancel                                                             | All Selections                                                                                   |                                                            | Copy "Ini                                                            | tial Value'                       | to "Write Value |             | Copy "Rea <u>d</u> Va | lue" to "Write Value"                                                                                                    |
|                                        | Name                                                                                                    |                                                                    | Initial Value                                                                                    | Unit                                                       | Read Value                                                           | Unit                              | Write Value     | Unit        | Setting Range         | Description                                                                                                    |
| Indiv                                  | idual Station Param                                                                                             | eters                                                              |                                                                                                  |                                                            |                                                                      |                                   |                 |             |                       |                                                                                                    |
|                                        | Input Response                                                                                                  | Time Setting                                                       | 5: 10ms                                                                                          |                                                            | 5: 10ms                                                              |                                   |                 |             |                       | Sets the input respo                                                                                                    |
|                                        | Output HOLD/CI                                                                                                  | EAR Setting                                                        | 0: CLEAR                                                                                         |                                                            | 0: CLEAR                                                             |                                   |                 |             |                       | This setting enables                                                                                                    |
| Indiv                                  | idual Module Param                                                                                              | eters CH1                                                          |                                                                                                  |                                                            |                                                                      |                                   |                 |             |                       |                                                                                                    |
|                                        | Operation Mode                                                                                                  |                                                                    | 0: Disabled                                                                                      |                                                            | 2: IO-Link(S                                                         |                                   |                 |             |                       | The operation mode                                                                                                    |
|                                        | Device Validation                                                                                               | Setting                                                            | 0: Do not v                                                                                      |                                                            | 0: Do not v                                                          |                                   |                 |             |                       | This setting determi                                                                                                    |
|                                        | Input Off Delay                                                                                                 | Setting                                                            | 0                                                                                                | x400us                                                     | 0                                                                    | x400us                            |                 | x400us      | 0 to 150000           | This setting configu                                                                                                    |
|                                        | Input Data Mask                                                                                                 | Jecong                                                             | 0x0000                                                                                           | A IDOGD                                                    | 0x0000                                                               | 10000                             |                 | N IOUUD     | 0x0000 to 0xEEEE      | This setting is used                                                                                                    |
|                                        | Byte Position Swi                                                                                               | an                                                                 | 1: Enable                                                                                        |                                                            | 1: Enable                                                            |                                   |                 |             | 0.0000 10 0.01111     | Enabling this featur                                                                                                    |
|                                        | Event Retrieval 6                                                                                               | Cotting                                                            | AT ETIGORE                                                                                       |                                                            | AT ENGLIC                                                            |                                   |                 |             |                       | This Event Detrieve                                                                                                    |
| •                                      |                                                                                                    |                                                                    | m                                                                                                | _                                                          |                                                                      |                                   |                 |             |                       | Þ                                                                                                    |
| Proces                                 | ss Option                                                                                                    |                                                                    |                                                                                                  | There is                                                   | s no option in the                                                   | e selected                        | process.        |             |                       |                                                                                                    |
| -The re<br>-Acces<br>-Proce<br>-For in | efreshed device val<br>sees the PLC CPU by<br>ess is executed acco<br>formation on items<br>ble safety module v | ues of remote<br>y using the cu<br>rding to the p<br>not displayed | e I/O or remote r<br>rrent connection<br>parameters writt<br>on the screen, p<br>to write parame | registers n<br>i destination<br>en in the P<br>please refi | nay be overwritt<br>on. Please check<br>'LC CPU.<br>er to the Operat | en.<br>: if there is<br>ing Manua | any problem w   | ith the con | nection destination.  | rameter Processing                                                                                                    |
| 🗌 Ena                                  |                                                                                                    |                                                                    |                                                                                                  |                                                            |                                                                      |                                   |                 |             | LACLULE FO            | INTERNATION OF THE PARTY OF THE PARTY OF THE |

11. Set "Method selection" to "Write Parameters".

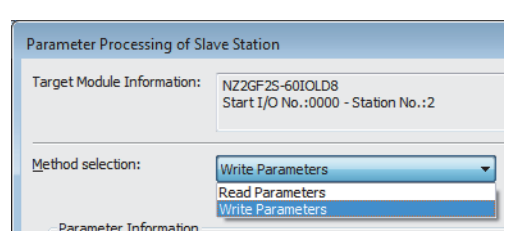

#### **12.** Set "Write Value". The following are the procedure.

- Click the title cell of "Read Value" to select all the items and copy them.
- · Click the title cell of "Write Value" to select all the items and paste the copy.
- · Select the items to be changed, and set new values.

| rget Mo                                | dule Information:                                                                       | NZ2GF2S-6<br>Start I/O No                                            | DIOLD8<br>5.:0000 - Station                                                   | No.:2                                                    |                                                                      |                                    |                                                      |                         |                                              |                                              |   |
|----------------------------------------|-----------------------------------------------------------------------------------------|----------------------------------------------------------------------|-------------------------------------------------------------------------------|----------------------------------------------------------|----------------------------------------------------------------------|------------------------------------|------------------------------------------------------|-------------------------|----------------------------------------------|----------------------------------------------|---|
| thod se                                | ection:                                                                                 | Write Param                                                          | ieters                                                                        |                                                          | <ul> <li>This co<br/>are dis<br/>before</li> </ul>                   | mmand w<br>carded on<br>closing th | rites IO-Link mod<br>ce the screen is o<br>e screen. | ule param<br>closed, so | eters to the connect<br>make sure to write o | ted module. Settings<br>or export parameters |   |
| Paran                                  | neter Information                                                                       |                                                                      |                                                                               |                                                          | C                                                                    | ear All " <u>R</u> e               | ad Value"                                            |                         | <u>C</u> lear All                            | "Write Value"                                |   |
|                                        | Select <u>A</u> ll                                                                      | Cancel                                                               | All Selections                                                                | ]                                                        | Copy "Ini                                                            | tial Value                         | to "Write Value"                                     |                         | Copy "Rea <u>d</u> Val                       | lue" to "Write Value"                        |   |
|                                        | Name                                                                                    |                                                                      | Initial Value                                                                 | Unit                                                     | Read Value                                                           | Unit                               | Write Value                                          | Unit                    | Setting Range                                | Description                                  |   |
| Indiv                                  | idual Station Param                                                                     | eters                                                                |                                                                               |                                                          |                                                                      |                                    |                                                      |                         |                                              |                                              | ń |
|                                        | Input Response                                                                          | Time Setting                                                         | 5: 10ms                                                                       |                                                          | 5: 10ms                                                              |                                    | 5: 10ms                                              |                         |                                              | Sets the input respo                         | ľ |
|                                        | Output HOLD/CL                                                                          | EAR Setting                                                          | 0: CLEAR                                                                      |                                                          | 0: CLEAR                                                             |                                    | 0: CLEAR                                             |                         |                                              | This setting enables                         |   |
| Indiv                                  | idual Module Param                                                                      | eters CH1                                                            |                                                                               |                                                          |                                                                      |                                    |                                                      |                         |                                              |                                              |   |
|                                        | Operation Mode                                                                          |                                                                      | 0: Disabled                                                                   |                                                          | 2: IO-Link(S                                                         |                                    | 1: IO-Link(S                                         |                         |                                              | The operation mode                           |   |
|                                        | Device Validation                                                                       | Setting                                                              | 0: Do not v                                                                   |                                                          | 0: Do not v                                                          |                                    | 1: Compatib                                          |                         |                                              | This setting determi                         |   |
| <b>N</b>                               | Input Off Delay !                                                                       | Setting                                                              | 0                                                                             | x400us                                                   | 0                                                                    | x400us                             | 0                                                    | x400us                  | 0 to 150000                                  | This setting configu                         |   |
|                                        | Input Data Mask                                                                         |                                                                      | 0x0000                                                                        |                                                          | 0x0000                                                               |                                    | 0x0000                                               |                         | 0x0000 to 0xEEEE                             | This setting is used                         |   |
| i i                                    | Byte Position Sw                                                                        | an                                                                   | 1: Enable                                                                     |                                                          | 1: Enable                                                            |                                    | 1: Enable                                            |                         |                                              | Enabling this featur                         |   |
|                                        | Event Detrievel (                                                                       | Catting                                                              | 21 CHODIC                                                                     |                                                          | T LINDE                                                              |                                    | IT ENGUIC                                            |                         |                                              | This Event Detrieve                          | Ľ |
| Proce                                  | ss Option                                                                               |                                                                      |                                                                               |                                                          |                                                                      |                                    |                                                      |                         |                                              |                                              |   |
|                                        |                                                                                         |                                                                      |                                                                               | There is                                                 | s no option in the                                                   | e selected                         | process.                                             |                         |                                              |                                              |   |
| -The ro<br>-Acces<br>-Proce<br>-For in | efreshed device val<br>ses the PLC CPU by<br>iss is executed acco<br>formation on items | lues of remote<br>y using the cu<br>ording to the p<br>not displayed | e I/O or remote r<br>rrent connection<br>parameters writt<br>on the screen, p | egisters n<br>I destinatio<br>en in the P<br>please refi | nay be overwritt<br>on. Please check<br>PLC CPU.<br>er to the Operat | en.<br>: if there is<br>ing Manua  | any problem wit                                      | h the con               | nection destination.                         |                                              |   |
| Ena                                    | ble safety module v                                                                     | when succeed                                                         | to write <u>p</u> arame                                                       | ter                                                      |                                                                      |                                    |                                                      |                         | Execute Pa                                   | rameter Processing                           |   |
|                                        |                                                                                         |                                                                      |                                                                               |                                                          |                                                                      |                                    |                                                      |                         |                                              |                                              |   |

**13.** Click the [Execute Parameter Processing] button, and the following window is displayed.

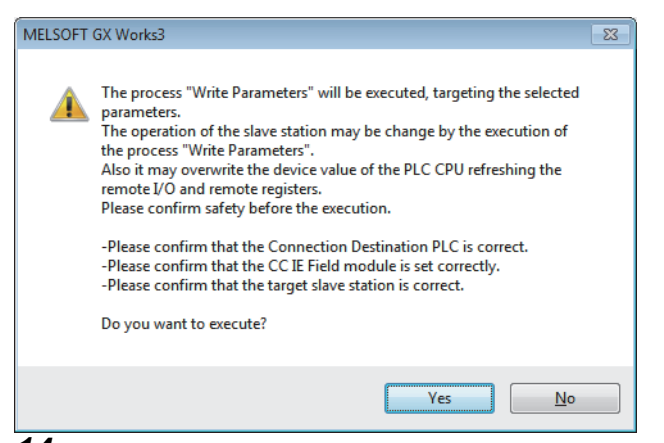

- **14.** Click the [Yes] button.
- **15.** The parameters are written to the IO-Link module. Click the [OK] button.
- 16. Close the "CC IE Field Configuration" window.
- CC IE Field Configuration] ⇔ [Close with Reflecting the Setting]

**17.** Set the refresh parameter. Change the value as necessary.

∑ [Navigation window] ⇔ [Parameter] ⇔ [Module Information] ⇔ [RJ71GF11-T2] ⇔ [Basic Settings] ⇔ [Refresh Settings]

| Ma   |            |   | Link Side |       |       |     |                |   | CPU Side    | de     |       |       |  |  |  |  |  |
|------|------------|---|-----------|-------|-------|-----|----------------|---|-------------|--------|-------|-------|--|--|--|--|--|
| INO. | Device Nam | e | Points    | Start | End   |     | Target         |   | Device Name | Points | Start | End   |  |  |  |  |  |
| -    | SB         | Ŧ | 512       | 00000 | 001FF | +   | Module Label   | - |             |        |       |       |  |  |  |  |  |
| -    | SW         | Ŧ | 512       | 00000 | 001FF | +   | Module Label   | • |             |        |       |       |  |  |  |  |  |
| 1    | RX         | Ŧ | 48        | 00000 | 0002F | +   | Specify Device | - | X           | 48     | 01000 | 0102F |  |  |  |  |  |
| 2    | RY         | • | 48        | 00000 | 0002F | +   | Specify Device | • | Y           | 48     | 01000 | 0102F |  |  |  |  |  |
| 3    | RWr        | Ŧ | 132       | 00000 | 00083 | +   | Specify Device | - | W           | 132    | 00100 | 00183 |  |  |  |  |  |
| 4    | R\v/w      | • | 132       | 00000 | 00083 | +   | Specify Device | - | W           | 132    | 00300 | 00383 |  |  |  |  |  |
| -    |            |   |           |       |       | 4.1 |                |   |             |        |       |       |  |  |  |  |  |

**18.** Click the [Apply] button.

**19.** Write the set parameters to the CPU module of the master station and reset the CPU module.

**20.** Change the status of the CPU module of the master station to RUN.

The network configuration setting is now completed.

#### Changing the parameter without changing the network configuration

To change only the created module parameter of the slave station without changing the network configuration, set the parameter in the following procedure.

#### Operating procedure

- **1.** Open the "CC IE Field Configuration" window.
- (Navigation window] ⇒ [Parameter] ⇒ [Module Information] ⇒ [RJ71GF11-T2] ⇒ [Basic Settings] ⇒ [Network Configuration Settings]
- 2. Open the "Parameter Processing of Slave Station" window.
- ℃ From the list of stations, select an IO-Link module ⇔ [CC IE Field Configuration] ⇔ [Online] ⇔ [Parameter Processing of Slave Station].
- 3. Set "Method selection" to "Read Parameters".

| Parameter Processing of Sla | ive Station                                           |  |
|-----------------------------|-------------------------------------------------------|--|
| Target Module Information:  | NZ2GF2S-60IOLD8<br>Start I/O No.:0000 - Station No.:1 |  |
| Method selection:           | Read Parameters Read Parameters Write Parameters      |  |

4. Click the [Execute Parameter Processing] button, and the following window is displayed.

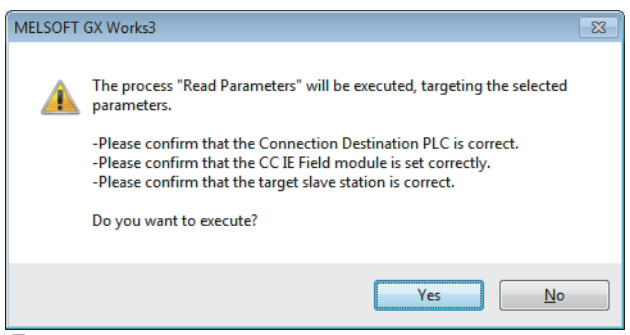

- **5.** Click the [Yes] button.
- 6. The parameters are read from the IO-Link module.

| get Mod                                   | dule Information:                                                                                          | NZ2GF2S-60<br>Start I/O No                                                           | DIOLD8<br>0.:0000 - Station | No.:1                                                   |                                                                      |                                    |                        |             |                       |                         |
|-------------------------------------------|----------------------------------------------------------------------------------------------------|--------------------------------------------------------------------------------------|-----------------------------|---------------------------------------------------------|----------------------------------------------------------------------|------------------------------------|------------------------|-------------|-----------------------|-------------------------|
| thod sel                                  | ection:                                                                                                    | Read Param                                                                           | eters                       |                                                         | <ul> <li>This co</li> </ul>                                          | mmand re                           | ads IO-Link mo         | dule param  | eters from the conne  | ected module.           |
| Parame                                    | eter Information                                                                                           |                                                                                      |                             |                                                         | C                                                                    | ear All " <u>R</u> e               | ad Value"              |             | <u>C</u> lear All     | "Write Value"           |
|                                           | Select <u>A</u> ll                                                                                         | Cancel                                                                               | All Selections              |                                                         | Copy "Ini                                                            | ițial Value'                       | to "Write Value        |             | Copy "Rea <u>d</u> Va | lue" to "Write Value"   |
| N                                         | lame                                                                                                    |                                                                                      | Initial Value               | Unit                                                    | Read Value                                                           | Unit                               | Write Value            | Unit        | Setting Range         | Description             |
| Individ                                   | dual Station Param                                                                                         | eters                                                                                | and a funct                 |                                                         | read voide                                                           |                                    | THE YORK               | 0.11        | second runge          | a a a a a a a a a a a a |
|                                           | Input Response                                                                                             | Time Setting                                                                         | 5: 10ms                     |                                                         | 5: 10ms                                                              |                                    |                        |             |                       | Sets the input respo    |
|                                           | Output HOLD/CL                                                                                             | EAR Setting                                                                          | 0: CLEAR                    |                                                         | 0: CLEAR                                                             |                                    |                        |             |                       | This setting enables    |
| Individ                                   | dual Module Param                                                                                          | eters CH1                                                                            |                             |                                                         |                                                                      |                                    |                        |             |                       |                         |
|                                           | Operation Mode                                                                                             |                                                                                      | 0: Disabled                 |                                                         | 1: TO-Link(S                                                         |                                    |                        |             |                       | The operation mode      |
|                                           | Device Validation                                                                                          | Setting                                                                              | 0: Do not v                 |                                                         | 1: Compatib                                                          |                                    |                        |             |                       | This setting determi    |
|                                           | Input Off Delay                                                                                            | Setting                                                                              | 0                           | x400us                                                  | 0                                                                    | x400us                             |                        | x400us      | 0 to 150000           | This setting configu    |
|                                           | Input Data Mask                                                                                            |                                                                                      | 0x0000                      | X 10000                                                 | 0x0000                                                               | 10000                              |                        | N 10000     | 0x0000 to 0xEEEE      | This setting is used    |
|                                           | Byte Position Sw                                                                                           | an                                                                                   | 1: Enable                   |                                                         | 1: Enable                                                            |                                    |                        |             |                       | Enabling this featur    |
|                                           | Event Detrieval                                                                                            | Cotting                                                                              | 1. CHODIC                   |                                                         | 1. Chabic                                                            |                                    |                        |             |                       | This Event Detrieur     |
| •                                         |                                                                                                    |                                                                                      |                             |                                                         |                                                                      |                                    |                        |             |                       | Þ                       |
| Proces                                    | is Option                                                                                                  |                                                                                      |                             | There i                                                 | s no option in the                                                   | e selected                         | process.               |             |                       |                         |
| -The re<br>-Access<br>-Proces<br>-For inf | freshed device va<br>ses the PLC CPU b<br>ss is executed acco<br>formation on items<br>ole safety module v | lues of remote<br>y using the cu<br>ording to the p<br>not displayed<br>when succeed | to write parameters         | registers n<br>I destinati<br>en in the F<br>please ref | nay be overwritt<br>on. Please check<br>PLC CPU.<br>er to the Operat | en.<br>: if there is<br>ting Manua | s any problem w<br>al. | ith the con | nection destination.  |                         |
|                                           |                                                                                                    |                                                                                      | -                           |                                                         |                                                                      |                                    |                        |             | Execute Pa            | rameter Processing      |

#### 7. Set "Method selection" to "Write Parameters".

| Parameter Processing of Sla | ve Station                                            |
|-----------------------------|-------------------------------------------------------|
| Target Module Information:  | NZ2GF2S-60IOLD8<br>Start I/O No.:0000 - Station No.:1 |
| Method selection:           | Write Parameters                                      |
| Parameter Information       | Write Parameters                                      |

**8.** Set "Write Value". The following are the procedure.

- Click the title cell of "Read Value" to select all the items and copy them.
- · Click the title cell of "Write Value" to select all the items and paste the copy.
- · Select the items to be changed, and set new values.

| annetei                               | r Processing of Sla                                                                                           | ve Station                                                         |                                                                                               |                                                         |                                                                      |                                    |                                                    |                         |                                              |                                              | JL |
|---------------------------------------|----------------------------------------------------------------------------------------------------|--------------------------------------------------------------------|-----------------------------------------------------------------------------------------------|---------------------------------------------------------|----------------------------------------------------------------------|------------------------------------|----------------------------------------------------|-------------------------|----------------------------------------------|----------------------------------------------|----|
| rget Mo                               | dule Information:                                                                                             | NZ2GF2S-60<br>Start I/O No                                         | 0IOLD8<br>0.:0000 - Station                                                                   | No.:1                                                   |                                                                      |                                    |                                                    |                         |                                              |                                              |    |
| thod se                               | election:                                                                                                    | Write Param                                                        | eters                                                                                         |                                                         | This co<br>are dis<br>before                                         | mmand w<br>carded on<br>closing th | rites IO-Link mod<br>ce the screen is<br>e screen. | ule param<br>closed, so | eters to the connect<br>make sure to write o | ted module. Settings<br>or export parameters | s  |
| Paran                                 | neter Information                                                                                             |                                                                    |                                                                                               |                                                         | C                                                                    | ear All " <u>R</u> e               | ad Value"                                          |                         | <u>C</u> lear All                            | "Write Value"                                |    |
|                                       | Select <u>A</u> ll                                                                                            | Cancel                                                             | All Selections                                                                                |                                                         | Copy "Ini                                                            | i <u>t</u> ial Value'              | to "Write Value"                                   |                         | Copy "Rea <u>d</u> Val                       | lue" to "Write Value"                        |    |
|                                       | Name                                                                                                    |                                                                    | Initial Value                                                                                 | Unit                                                    | Read Value                                                           | Unit                               | Write Value                                        | Unit                    | Setting Range                                | Description                                  |    |
| Indiv                                 | idual Station Param                                                                                           | eters                                                              |                                                                                               |                                                         |                                                                      |                                    |                                                    |                         | , <u> </u>                                   |                                              | h  |
|                                       | Input Response                                                                                                | Time Setting                                                       | 5: 10ms                                                                                       |                                                         | 5: 10ms                                                              |                                    | 2: 1.0ms                                           |                         |                                              | Sets the input resp                          | Ē  |
|                                       | Output HOLD/CL                                                                                                | EAR Setting                                                        | 0: CLEAR                                                                                      |                                                         | 0: CLEAR                                                             |                                    | 0: CLEAR                                           |                         |                                              | This setting enables                         |    |
| Indiv                                 | idual Module Param                                                                                            | eters CH1                                                          |                                                                                               |                                                         |                                                                      |                                    |                                                    |                         |                                              |                                              |    |
|                                       | Operation Mode                                                                                                |                                                                    | 0: Disabled                                                                                   |                                                         | 1: IO-Link(S                                                         |                                    | 4: SIO(Sync                                        |                         |                                              | The operation mode                           | 1  |
|                                       | Device Validation                                                                                             | Setting                                                            | 0: Do not v                                                                                   |                                                         | 1: Compatib                                                          |                                    | 1: Compatib                                        |                         |                                              | This setting determ                          | i. |
|                                       | Input Off Delay !                                                                                             | Setting                                                            | 0                                                                                             | x400us                                                  | 0                                                                    | x400us                             | 0                                                  | x400us                  | 0 to 150000                                  | This setting configu                         | i. |
|                                       | Input Data Mask                                                                                               |                                                                    | 0x0000                                                                                        |                                                         | 0x0000                                                               |                                    | 0x0000                                             |                         | 0x0000 to 0xFFFF                             | This setting is used                         |    |
| V                                     | Byte Position Sw                                                                                              | ар                                                                 | 1: Enable                                                                                     |                                                         | 1: Enable                                                            |                                    | 1: Enable                                          |                         |                                              | Enabling this featur                         | ١. |
|                                       | Event Detrievel (                                                                                             | Cotting                                                            |                                                                                               |                                                         |                                                                      | _                                  |                                                    |                         |                                              | This Event Detrieur                          | •  |
| Proce                                 | ss Option                                                                                                    |                                                                    |                                                                                               | There is                                                | s no option in the                                                   | e selected                         | process.                                           |                         |                                              |                                              |    |
| -The n<br>-Acces<br>-Proce<br>-For in | efreshed device val<br>ses the PLC CPU by<br>ss is executed acco<br>formation on items<br>ble safety module v | ues of remote<br>y using the cu<br>rding to the p<br>not displayed | I/O or remote r<br>rrent connection<br>arameters writt<br>on the screen, j<br>to write parame | registers n<br>I destinati<br>en in the F<br>please ref | nay be overwritt<br>on, Please check<br>PLC CPU.<br>er to the Operat | en.<br>: if there is<br>ting Manua | any problem wit                                    | h the con               | nection destination.                         |                                              |    |
|                                       |                                                                                                    |                                                                    | _                                                                                             |                                                         |                                                                      |                                    |                                                    |                         | Execute Pa                                   | rameter processing                           |    |

9. Click the [Execute Parameter Processing] button, and the following window is displayed.

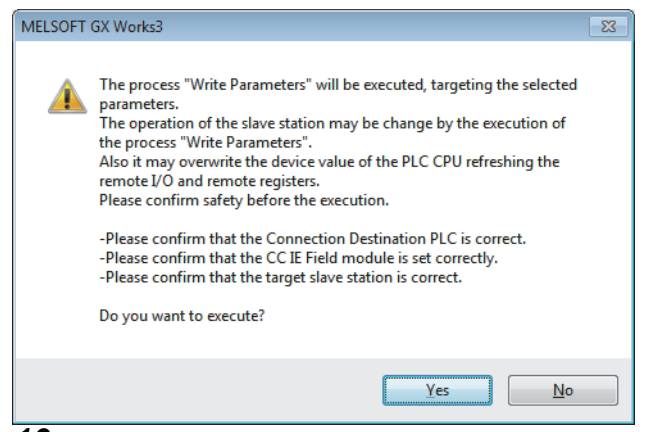

**10.** Click the [Yes] button.

**11.** The parameters are written to the IO-Link module.

The module parameter setting of the slave station is completed.

# 6.4 IO-Link Device Parameter Setting

Using CommDTM for IO-Link in FDC, IO-Link device parameters can be read or written and data can be monitored via the IO-Link module. In addition, multiple IO-Link devices can be managed from one place. IODD can be converted to Device DTM using IODD DTM Configurator. IODD is supplied from the sensor manufacturer.

For the CommDTM for IO-Link installation procedure, refer to the following.

Installation procedure for CommDTM/IODD DTM Configurator for IO-Link

## Setting procedure when FDC and CommDTM are used

The following describes how to set the IO-Link device parameter.

#### Setting procedure

- **1.** Install IODD using the installer supplied from the manufacturer of the sensor. Convert IODD supplied from the sensor manufacturer to Device DTM using IODD DTM Configurator. When Device DTM is supplied from the sensor manufacturer, this operation is not necessary.
- Page 57 Conversion procedure of IODD
- **2.** When GX Works3 is used, double-click the IO-Link module in the network map in GX Works3 after installing Device DTM. When GX Works2 is used, start FDC directly.

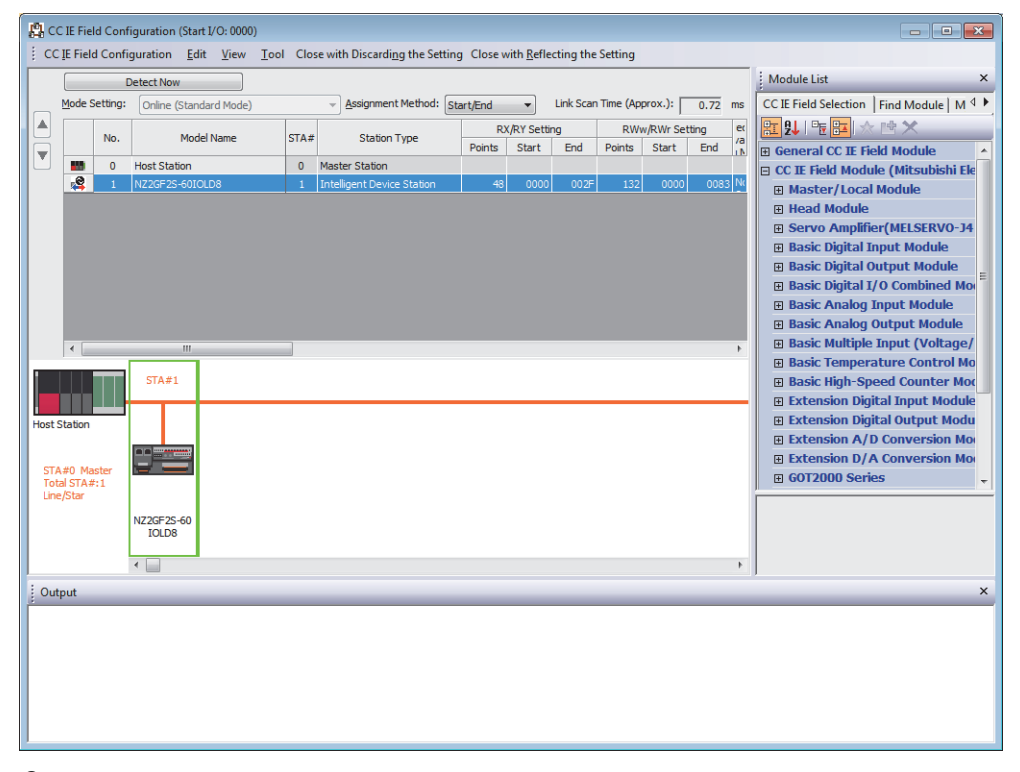

**3.** Register M\_CommDTM-IOLink and Device DTM to the DTM catalog of FDC. This registration is necessary only for the first startup. It will not be necessary for the next and subsequent startups.

4. Click the [Update] button to start the update of the DTM catalog.

| MELSOFT FieldDeviceConfigurator |                     |          |   |                  | • ×     |
|---------------------------------|---------------------|----------|---|------------------|---------|
| Project(P) Help(H)              |                     |          |   |                  |         |
| Project                         | DTM Catalog         |          |   |                  |         |
| MyNetwork                       | Query: Device Types |          |   |                  | -       |
|                                 |                     | Daviana  | V | D Voodor         | EDT Ver |
|                                 | Communication       | M C      | 1 | 2 MITSUBISHLELE  | 1200    |
|                                 | Composite           | MART M_C | 1 | 2 MITSUBISHI ELE | 1.2.1.0 |
|                                 | Gateway             |          |   |                  |         |
|                                 | Module              |          |   |                  |         |
|                                 |                     |          |   |                  |         |
|                                 |                     |          |   |                  |         |
|                                 |                     |          |   |                  |         |
|                                 |                     |          |   |                  |         |
|                                 |                     |          |   |                  |         |
|                                 |                     |          |   |                  |         |
|                                 |                     |          |   |                  |         |
|                                 |                     |          |   |                  |         |
|                                 |                     |          |   |                  |         |
|                                 |                     |          |   |                  |         |
|                                 |                     |          |   |                  |         |
|                                 |                     |          |   |                  |         |
|                                 |                     |          |   |                  |         |
|                                 |                     |          |   |                  |         |
|                                 |                     |          |   |                  |         |
|                                 |                     |          |   |                  |         |
|                                 |                     |          |   |                  |         |
|                                 |                     | •        |   |                  | 4       |
|                                 |                     |          |   | Update           |         |
|                                 |                     |          |   |                  |         |

**5.** Create an FDC project.

Page 59 Creation procedure

6. Add M\_CommDTM-IOLink to the created FDC project.

Import the communication setting of M\_CommDTM-IOLink from GX Works3.

 $\boxtimes$  Page 60 Procedure for adding M\_CommDTM-IOLink

IPage 61 Procedure for configuring communication setting with M\_CommDTM-IOLink

7. The connected IO-Link device is automatically detected.

∑ [M\_CommDTM-IOLink] ⇔ Right-click ⇔ [Detect Now] ⇔ [Execute to All Channels] or [Execute to Selected Channels]

| MELSOFT FieldDevice | Configurator - FDCproject                                         |   |                              |  |             |                    |             | ×                     |
|---------------------|-------------------------------------------------------------------|---|------------------------------|--|-------------|--------------------|-------------|-----------------------|
| Project(P) Help(H)  |                                                                   |   |                              |  |             |                    |             |                       |
| Project             |                                                                   |   |                              |  | DTM Catalo  | t .                |             |                       |
| MyNetwork           | Add DTM/Block<br>Remove DTM/Block<br>Change DTM/Block<br>Edit TAG |   |                              |  | Qu Device T | Devices V<br>M_C 1 | D<br>2<br>2 | Vende<br>MITS<br>MITS |
|                     | Detect Now                                                        | • | Execute to All Channels      |  | Modu        |                    |             |                       |
|                     | <b>Go Online</b><br>Go Offline                                    | ľ | Execute to Selected Channels |  |             |                    |             |                       |
|                     | Offline Parameter<br>Online Parameter                             |   |                              |  |             |                    |             |                       |
|                     | Compare<br>Configuration<br>Observe<br>Diagnosis                  | • |                              |  |             |                    |             |                       |
|                     | Additional functions<br>Channel Functions                         | • |                              |  |             |                    |             |                       |
|                     | Properties                                                        |   |                              |  |             |                    |             |                       |
|                     |                                                                   |   |                              |  |             |                    |             |                       |
|                     |                                                                   |   |                              |  | 4 III >     | <                  | lato        | ۱.                    |
|                     |                                                                   |   |                              |  |             | Upo                | Jate        |                       |

#### 8. IO-Link device is detected.

| MELSOFT FieldDeviceConfigurator - FDCProject |       |             |          |     |   | - • •           |
|----------------------------------------------|-------|-------------|----------|-----|---|-----------------|
| Project(P) Help(H)                           |       |             |          |     |   |                 |
| Project                                      | DTM ( | atalog      |          |     |   |                 |
|                                              | Query | Device Type | 5        |     |   | •               |
| M_CommDTM-IOLink - Net: 1 Station: 1         | • 7   | Disala      | [        |     |   |                 |
|                                              |       | Communica   | Devices  | V   | D | Vendor          |
|                                              |       | Composite   | HART M C | 1   | 2 | MITSUBISHI ELE  |
|                                              |       | Device      | // m_c   | 1   | £ | MITSODISTIL EEE |
|                                              | H1    | Module      |          |     |   |                 |
|                                              |       |             |          |     |   |                 |
|                                              |       |             |          |     |   |                 |
|                                              |       |             |          |     |   |                 |
|                                              |       |             |          |     |   |                 |
|                                              |       |             |          |     |   |                 |
|                                              |       |             |          |     |   |                 |
|                                              |       |             |          |     |   |                 |
|                                              |       |             |          |     |   |                 |
|                                              |       |             |          |     |   |                 |
|                                              |       |             |          |     |   |                 |
|                                              |       |             |          |     |   |                 |
|                                              |       |             |          |     |   |                 |
|                                              |       |             |          |     |   |                 |
|                                              |       |             |          |     |   |                 |
|                                              |       |             |          |     |   |                 |
|                                              |       |             |          |     |   |                 |
|                                              |       |             |          |     |   |                 |
|                                              |       |             |          |     |   |                 |
|                                              |       |             |          |     |   |                 |
|                                              | •     | 4 III       | •        | III |   | Þ               |
| < •                                          |       |             |          |     |   | Update          |
|                                              |       |             |          |     |   | .::             |

9. Write the parameter of the connected IO-Link device.

Page 63 Procedure for setting the IO-Link device parameter

## **Conversion procedure of IODD**

The following describes how to convert IODD.

#### **Conversion procedure**

**1.** Start IODD DTM Configurator. Device DTM already converted to IODD is listed on the window.

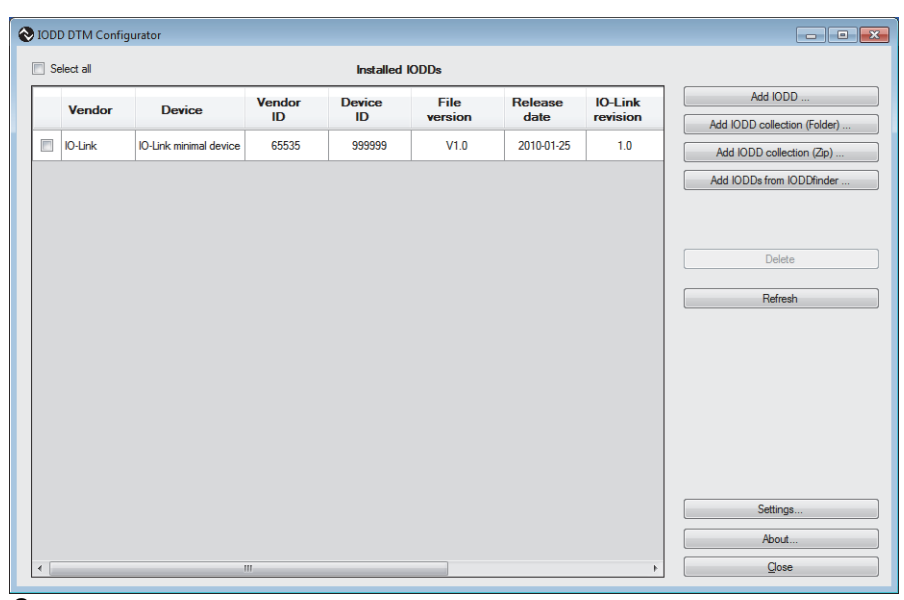

- 2. Click the [Add IODD ...] button.
- **3.** Select the XML file of IODD to be read, and click the [Open] button.

| Open                                                      |      |                         |        | × |
|-----------------------------------------------------------|------|-------------------------|--------|---|
| O ▼ ↓ 10-Link                                             | • 4g | Search IO-Link          |        | ۶ |
| Organize 🔻 New folder                                     |      | 414<br>417<br>188       | •      | ? |
| ★ Favorites ■ Desktop ■ Downloads ■ Recent Places         |      |                         |        |   |
| Cibraries     Documents     Music     Pictures     Videos |      |                         |        |   |
| Computer                                                  |      |                         |        |   |
| Network                                                   |      |                         |        |   |
| File game:                                                | •    | IODD files (*.xml) Open | Cancel | • |

**4.** Check that IODD is added properly and click the [Close] button to exit.

| ] Se | elect all |                        |        | Installed | IODDs   |            |          |                              |
|------|-----------|------------------------|--------|-----------|---------|------------|----------|------------------------------|
|      | Vendor    | Device                 | Vendor | Device    | File    | Release    | IO-Link  | Add IODD                     |
|      |           |                        | ID     | ID        | version | date       | revision | Add IODD collection (Folder) |
|      | point.    | 1995-041               | 1      | Care Part | 199     | Design 1   | 8.8      | Add IODD collection (Zip)    |
|      | IO-Link   | 10-Link minimal device | 65535  | 999999    | V1.0    | 2010-01-25 | 1.0      | Add IODDs from IODDfinder    |
|      |           |                        |        |           |         |            |          | Refresh                      |
|      |           |                        |        |           |         |            |          | Refreah                      |
|      |           |                        |        |           |         |            |          | Refresh                      |
|      |           |                        |        |           |         |            |          | Refreah                      |
|      |           |                        |        |           |         |            |          | Refresh Settings About       |

## **Creation procedure of FDC project**

The following describes how to create an FDC project.

#### **Creation procedure**

**1.** Open the "New Project" window from the menu.

| ੴ [Project] ⇔ [Ne              | ew] |        |
|--------------------------------|-----|--------|
| New Project                    |     | ×      |
| Please enter a new project nam | e:  |        |
| FDCproject                     |     |        |
|                                | ОК  | Cancel |
| 2                              |     |        |

**2.** Enter the FDC project name, and click the [OK] button.

## Procedure for adding M\_CommDTM-IOLink

The following describes how to add M\_CommDTM-IOLink.

#### Addition procedure

**1.** Select M\_CommDTM-IOLink from the DTM catalog, and click the [OK] button.

| MELSOFT FieldDeviceConfigurator - FDCproject |                     |              |      | - 6            |         |
|----------------------------------------------|---------------------|--------------|------|----------------|---------|
| Project(P) Help(H)                           |                     |              |      |                |         |
| Project                                      | DTM Catalog         |              |      |                |         |
| Add DTM                                      | Query: Device Types |              |      |                | •       |
| Properties                                   | Block               | Devices      | V D. | Vendor         | FDT Ve  |
| ·                                            | Communication       | <b>⊗</b> м_с | 1 2  | MITSUBISHI ELE | 1.2.0.0 |
|                                              | Device              | M_C          | 1 2  | MITSUBISHI ELE | 1.2.1.0 |
|                                              | Gateway             |              |      |                |         |
|                                              | Module              |              |      |                |         |
|                                              |                     |              |      |                |         |
|                                              |                     |              |      |                |         |
|                                              |                     |              |      |                |         |
|                                              |                     |              |      |                |         |
|                                              |                     | •            |      | m              | 4       |
|                                              |                     |              |      | Update         |         |
|                                              |                     |              |      |                | :       |

**2.** M\_CommDTM-IOLink is added to the FDC project.

# Procedure for configuring communication setting with M\_CommDTM-IOLink

The following describes how to import the communication setting of M\_CommDTM-IOLink from GX Works3.

#### **Communication setting procedure**

 Import the communication setting of M\_CommDTM-IOLink from the connection destination specification and the network configuration setting information of GX Works3. Double-click M\_CommDTM-IOLink to display the M\_CommDTM-IOLink window.

| MELSOFT FieldDeviceConfigurator - FDCproject |                                                                                                    |                                                                                                    |  |  |  |  |
|----------------------------------------------|----------------------------------------------------------------------------------------------------|----------------------------------------------------------------------------------------------------|--|--|--|--|
| Project( <u>P</u> ) Help( <u>H</u> )         |                                                                                                    |                                                                                                    |  |  |  |  |
| Project                                      | Net:1 Station:1 - Configuration 🗶                                                                                                    | DTM Catalog                                                                                                    |  |  |  |  |
| Project MyNetwork                            | Net I Station: 1 - Configuration       x         Communication setting       Import       Configure       Default       Comm. Test         USB       USB       CC E Field       Import       Import       CC E Field       Import         PC IF       USB       CPU Series       RCPU       Network No       1         Time out       30000 ms       CPU Series       RCPU       Network No       1         OK       Cancel       OK       Cancel       Import       Import | DTM Cataloe           Qu Processor           Qu Device Types           Qu Device Types           Qu |  |  |  |  |
|                                              |                                                                                                    | Update                                                                                                    |  |  |  |  |
|                                              |                                                                                                    |                                                                                                    |  |  |  |  |

2. Click the [Import] button.

**3.** The network configuration setting information of GX Works3 is imported, and the communication setting is updated. Click the [OK] button to determine the setting.

| Project[2] Help[H] Project Project Net:1 Station:1 - Configuration x Communication setting Import Configure Default Comm. Test Default Comm. Test Default Comm. Te |
|----------------------------------------------------------------------------------------------------|
| Project     Net:1 Station: 1- Configuration x     DTM Catalog       My/Network     Communication setting     Import     Configure     Default     Comm. Test       Minication Street     Communication setting     Import     Configure     Default     Comm. Test       FDT     FDT     Configure     Default     Comm. Test     Common Configure     Devices     V. D. Vende                                                                                                    |
| Image: MyNetwork       Communication setting       Import       Configure       Default       Comm. Test         Image: MyNetwork       Image: MyNetwork       Image: MyNetwork       Image: MyNetwork       Image: MyNetwork       Image: MyNetwork         Image: MyNetwork       Image: MyNetwork<                                                                                                    |
|                                                                                                    |

6

#### Precautions

The import function can be used only when FDC is started from GX Works3. When FDC is started directly, the import function is disabled, and therefore the communication setting needs to be configured from FDC separately.

### Procedure for setting the IO-Link device parameter

The following describes how to set the IO-Link device parameter.

#### Setting procedure

- 1. Make the online connection between the personal computer and the IO-link device.

| Project                                                                                                    | DTM Cataloc<br>Curry Reconstruction<br>Book<br>Computer<br>Computer<br>Compu | Devices V D     M.C 1 2             | Vendor<br>MITSUBISHI EL                        |
|----------------------------------------------------------------------------------------------------|----------------------------------------------------------------------------------------------------|-------------------------------------|------------------------------------------------|
| Add DTM/Block     Add DTM/Block     Add DTM/Block     Change DTM/Block     Change DTM/Block     Change DTM/Block     Edit TAG     Detect Now     Go Online     Go Online     Upload Parameter     Domload Parameter     Online Parameter     Online Parameter | Query Device Type<br>Block<br>Compose<br>Device<br>Module                                                                                                    | Devices V D     M.C 1 2             | Vendor<br>MITSUBISHI EL                        |
| Kerve O'WBlock     Change D'IMBlock     Change D'IMBlock     Change D'IMBlock     Change D'IMBlock     Change D'ImBlock     Edit TAG     Detect Now     Go Online     Go O'fline     Upload Parameter     Ordine Parameter     Online Parameter               | Biock     Biock     Genmunica     Genmunica     Genva     Gateway     Module                                                                                                    | Devices V D<br>M.C 1 2.<br>M.C 1 2. | . Vendor<br>. MITSUBISHI EL<br>. MITSUBISHI EL |
|                                                                                                    |                                                                                                    |                                     |                                                |
| Compare  Configuration Obseve Diagnosis Properties                                                                                                    |                                                                                                    |                                     |                                                |
|                                                                                                    | < <u> </u>                                                                                                    | 4                                   |                                                |

- **2.** Configure the parameter setting of the IO-Link device. Right-click on the Device DTM node of the control target, and select [Configuration] in the context menu displayed by right-clicking to start the Device DTM setting window.
- **3.** Read the parameter setting of the IO-Link device. Click the icon to read parameters of the connected IO-Link device in the parameter field of the Device DTM settings window.

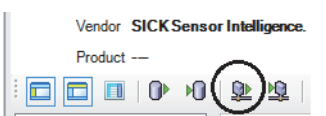

- 4. Set the items to be changed. For setting details of Device DTM, refer to the manual supplied from the manufacturer.
- **5.** Write the set parameters to the IO-Link device. Click the icon to write the Device DTM setting to the connected IO-Link device.

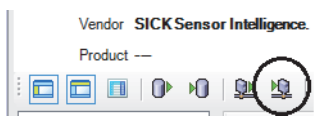

# 7 FUNCTIONS

This chapter describes the details of the functions available in the IO-Link module, and the setting procedures for those functions.

For details on remote I/O signals and remote register, refer to the following.

Page 145 Remote I/O Signals

Page 151 Remote Register

# 7.1 IO-Link Master Functions

## **IO-Link cyclic transmission function**

This function communicates process data periodically with the IO-Link device connected to each channel.

With this function, information on the IO-Link device can be acquired and the IO-Link device can be controlled.

The communication cycle (cycle time) is automatically set to the minimum cycle time of the connected IO-Link device.

A maximum of 32 bytes process data can be communicated. The data size and structure vary depending on the connected IO-Link module.

To validate output process data, turn on CHD Output data valid flag (RY8 to RYF).

#### Precautions

When the minimum cycle time of the connected IO-Link device is less than 1.0ms, the cycle time is set to 1.0ms.

#### **Operation mode**

This function is enabled only in the following operation modes.

- IO-Link (standard) mode
- · IO-Link (sink input) mode

#### Process data

Process data contains the following data.

#### ■IO-Link (standard) mode

- Data masking results
- · Input process data
- Output process data

#### ■IO-Link (sink input) mode

- DI signal
- · Input process data
- Output process data

#### Precautions

- When CH Input data invalid flag (RX8 to RXF) is on, input process data is an undefined value and cannot be used with programs.
- When CH
   Output data valid flag (RY8 to RYF) is off, the IO-Link module notifies the IO-Link device that the output
   process data is invalid. When output process data is invalid, IO-Link device operates in accordance with the specifications
   of the IO-Link device being used.
- When Output process data output enabled command at channel error (address: 3720H to 3727H) is off (default), the output process data is invalid if a channel error occurs. To keep the output process data valid even when a channel error occurs, turn on Output process data output enabled command at channel error (address: 3720H to 3727H). ( >>>> Page 188 Output process data output enabled command at channel error)

#### **Function combinations**

The following shows a list of operations of the function combinations that deal with input process data.

| Parameter setting                      | Swap operation                                                                                                    | Bit segment operation                                                                                   | Input data masking operation                                                                                                    |
|----------------------------------------|----------------------------------------------------------------------------------------------------|----------------------------------------------------------------------------------------------------|----------------------------------------------------------------------------------------------------|
| When "Number of Slicings" is 0         | Input process data that has been<br>swapped or not yet swapped is<br>stored in the remote register in<br>accordance with "Byte Position<br>Swap". | No operation.                                                                                           | Masking results for the process data<br>configuration defined in the IO-Link<br>device manual are stored in the<br>remote input in accordance with<br>"Input Data Mask". Data to be |
| When "Number of Slicings" is 1 or more | No operation.                                                                                                    | Input process data segmented is stored in the remote register in accordance with "Bit Slicing Setting". | masked is not affected by the swap or<br>bit segment operations.                                                                                                    |

For details on the functions, refer to the following.

- Page 74 Input data masking function
- Page 76 Swap function
- Page 78 Bit segment function

#### Setting method

#### Operating procedure

- **1.** Open the "CC IE Field Configuration" window.
- [Navigation window] ⇒ [Parameter] ⇒ [Module Information] ⇒ [RJ71GF11-T2] ⇒ [Basic Settings] ⇒ [Network Configuration Settings]
- 2. Open the "Parameter Processing of Slave Station" window.
- ★ From the list of stations, select an IO-Link module ⇒ [CC IE Field Configuration] ⇒ [Online] ⇒ [Parameter Processing of Slave Station].
- 3. Set "Method selection" to "Write Parameters".
- 4. For each channel, set "Operation Mode" to any of the following.
- 1: IO-Link(Standard)Mode
- 2: IO-Link(Sync Input)Mode

#### Window

| Name                             | Initial Value                                                                                                    | Unit                                                                                                    | Read Value                                                                                                    | Unit                                                                                              | Write Value                                                                                                    | Unit                                                                                                    | Setting                                                                                                    |
|----------------------------------|----------------------------------------------------------------------------------------------------|----------------------------------------------------------------------------------------------------|----------------------------------------------------------------------------------------------------|---------------------------------------------------------------------------------------------------|----------------------------------------------------------------------------------------------------|----------------------------------------------------------------------------------------------------|----------------------------------------------------------------------------------------------------|
| Individual Module Parameters CH1 |                                                                                                    |                                                                                                    |                                                                                                    |                                                                                                   |                                                                                                    |                                                                                                    |                                                                                                    |
| Operation Mode                   | 0: Disabled                                                                                                    |                                                                                                    |                                                                                                    |                                                                                                   | -                                                                                                    |                                                                                                    |                                                                                                    |
| Device Validation Setting        | 0: Do not v                                                                                                    |                                                                                                    |                                                                                                    |                                                                                                   |                                                                                                    |                                                                                                    |                                                                                                    |
| Input Off Delay Setting          | 0                                                                                                    | x400us                                                                                                    |                                                                                                    | x400us                                                                                            | 0: Disabled mod                                                                                                | le                                                                                                    |                                                                                                    |
| Input Data Mask                  | 0x0000                                                                                                    |                                                                                                    |                                                                                                    |                                                                                                   | 1: IO-Link(Stan                                                                                                | dard)Mod                                                                                                    | e                                                                                                    |
| Byte Position Swap               | 1: Enable                                                                                                    |                                                                                                    |                                                                                                    |                                                                                                   | 4: SIO(Sync In                                                                                                 | ae                                                                                                    |                                                                                                    |
| 😑 Event Retrieval Setting        |                                                                                                    |                                                                                                    |                                                                                                    |                                                                                                   | 7: SIO(Source (                                                                                                | ode                                                                                                    |                                                                                                    |
| ····· Notifications              | 0: Do not re                                                                                                    |                                                                                                    |                                                                                                    |                                                                                                   | 8: Power Suppl                                                                                                 | y Mode                                                                                                    |                                                                                                    |
|                                  | Name vidual Module Parameters CH1 Operation Mode Device Validation Setting Input Off Delay Setting Input Data Mask Byte Position Swap © Event Retrieval Setting Went Notifications | Name         Initial Value           vidual Module Parameters CH1         0: Disabled           Operation Mode         0: Disabled           Device Validation Setting         0: Do not v           Input Off Delay Setting         0           Input Data Mask         0x0000           Byte Position Swap         1: Enable           Event Retrieval Setting         0 | Name         Initial Value         Unit           vidual Module Parameters CH1         0: Disabled         Device Validation Setting         0: Do not v           Input Off Delay Setting         0         x400us         x400us           Input Data Mask         0x0000         Byte Position Swap         1: Enable | Name         Initial Value         Unit         Read Value           vidual Module Parameters CH1 | Name         Initial Value         Unit         Read Value         Unit           vidual Module Parameters CH1 | Name         Initial Value         Unit         Read Value         Unit         Write Value           vidual Module Parameters CH1         0: Disabled | Name         Initial Value         Unit         Read Value         Unit         Write Value         Unit           vidual Module Parameters CH1 |

## **IO-Link transient communication function**

This function reads/writes IO-Link device parameters from/to the IO-Link device connected to each channel.

Also, this function reads/writes any IO-Link device parameters using the module FB or FDC.

- $\ensuremath{\mathbb{I}}$  Page 67 IO-Link device setting automatic upload/download function
- Page 186 IO-Link device parameter manual upload command
- $\boxtimes$  Page 186 IO-Link device parameter manual upload completed
- Page 54 IO-Link Device Parameter Setting
- CC-Link IE Field Network Remote IO-Link Module Function Block Reference (For MELSEC iQ-R)

## IO-Link device setting automatic upload/download function

This function saves the parameters of IO-Link device connected to each channel in the IO-Link module. When the IO-Link devices are replaced, this function allows new IO-Link devices to inherit the IO Link device parameters that have been stored in the old IO-Link devices.

The IO-Link device parameters can be uploaded manually. ( I Page 69 Manual uploading)

#### Precautions

- This function can be used only when the connected IO-Link device supports the data storage function.
- Since IO-Link device parameters vary depending on the IO-Link device, all IO-Link device parameters may not be saved. Refer to the manual of the IO-Link device used.
- IO-Link device parameters are not uploaded or downloaded automatically when "Device Validation Setting" is not "0: Do not validate" and the device validation result is unacceptable. For details on device validation, refer to IO-Link device validation function. (

#### Operation mode

This function is enabled only in the following operation modes.

- · IO-Link (standard) mode
- · IO-Link (sink input) mode

#### Point P

When the operation mode is not the IO-Link mode, IO-Link device parameters stored on the non-volatile memory of the IO-Link module are cleared.

#### Automatic uploading

IO-Link device parameters are automatically uploaded from IO-Link devices to the non-volatile memory of the IO-Link module.

#### Automatic downloading

IO-Link device parameters are automatically downloaded from the non-volatile memory of the IO-Link module to IO-Link devices.

#### **Execution conditions**

The following shows the conditions for automatic uploading and downloading of IO-Link device parameters.

| Conditions                                              |                                                           | Processing operation     |                                                       |                                                             |
|---------------------------------------------------------|-----------------------------------------------------------|--------------------------|-------------------------------------------------------|-------------------------------------------------------------|
| IO-Link device<br>parameters on non-<br>volatile memory | Device validation<br>setting                              | Device validation result | During processing of<br>IO-Link device<br>connections | During processing of<br>IO-Link device<br>parameter changes |
| Not exist                                               | Not validate/Compatibility validation/Identity validation | —                        | Automatic uploading                                   | —                                                           |
| Exist                                                   | Not validate                                              | Match                    | Automatic uploading                                   | Automatic uploading                                         |
|                                                         | Compatibility validation/<br>Identity validation          | Match                    | Automatic downloading*1*2                             |                                                             |
|                                                         |                                                           | Mismatch                 | No processing                                         | -                                                           |

\*1 Even if the device validation result is match, the parameters may not be automatically downloaded properly if the structure of IO-Link device parameters has been changed. When the firmware version of the IO-Link device is defined, the firmware version is checked during automatic downloading, and a notification is issued as an event if the firmware version is different. (Parameters are automatically downloaded even if the firmware versions are different.)

\*2 If IO-Link device parameters are the same, they are not downloaded automatically and no processing is performed.

#### When IO-Link device parameters on non-volatile memory do not exist

In the following cases, IO-Link device parameters do not exist on the non-volatile memory.

- · When no IO-Link device parameters have been uploaded so far since the shipment from the factory
- When no IO-Link device parameters have been uploaded so far since when the operation mode was set to other than IO-Link mode and the IO-Link device parameters on the non-volatile memory were cleared

#### During processing of IO-Link device connections

This means the timing at which connections established with IO-Link devices operating in IO-Link mode are detected by the IO-Link module.

#### **During processing of IO-Link device parameter changes**

This means the case where IO-Link device parameters are changed by a device mounted on the IO-Link device.

#### Manual uploading

Parameters can be uploaded manually using "Manual upload" of "Command Execution of Slave Station" of the engineering tool.

#### Operating procedure

- **1.** Open the "CC IE Field Configuration" window.
- [Navigation window] ⇒ [Parameter] ⇒ [Module Information] ⇒ [RJ71GF11-T2] ⇒ [Basic Settings] ⇒ [Network Configuration Settings]
- 2. Open the "Command Execution of Slave Station" window.
- ℃ From the list of stations, select an IO-Link module ⇔ [CC IE Field Configuration] ⇔ [Online] ⇔ [Command Execution of Slave Station].
- **3.** Set "Method selection" to "Manual upload", select the target channel in "Write Value", and click the [Execute] button. When "0: All Channels" is selected in "Write Value", all channels are turned on simultaneously.

| Command Execution of Slave St                                                                                                    | ation                                                                                                    | × |  |  |  |  |  |  |
|----------------------------------------------------------------------------------------------------|----------------------------------------------------------------------------------------------------|---|--|--|--|--|--|--|
| Target Module Information:                                                                                                    | NZ2GF2S-60IOLD8<br>Start I/O No.:0000 - Station No.:1                                                                                                    | * |  |  |  |  |  |  |
| Method selection:                                                                                                    | Manual Upload   This command uploads IO-Link device parameters on the specified channel. Specifying a channel of 0 uploads IO-Link device parameters on all channels at once. | * |  |  |  |  |  |  |
| Command Setting                                                                                                    |                                                                                                    |   |  |  |  |  |  |  |
| Name Writ<br>Target Channel 0: A<br>0: A<br>1: C<br>2: C<br>Execution Result 3: C<br>5: C                                                                                                    | Setting Range     Unit     Description       NI Cha     Specifies the target channel.       II Channels       H1       H2       H3       H4       H5                          |   |  |  |  |  |  |  |
| 5: CH5<br>6: CH6<br>7: CH7<br>8: CH8<br>There is no execution result in the selected process.                                                                                                    |                                                                                                    |   |  |  |  |  |  |  |
| -The refreshed device values of remote I/O or remote registers may be overwritten.<br>-Accesses the PLC CPU by using the current connection destination. Please check if there is any problem with the connection destination.<br>-Process is executed according to the parameters written in the PLC CPU.<br>-For information on items not displayed on the screen, please refer to the Operating Manual. |                                                                                                    |   |  |  |  |  |  |  |
|                                                                                                    | Execute                                                                                                    |   |  |  |  |  |  |  |
| Save in the CSV f                                                                                                    | file Close                                                                                                    |   |  |  |  |  |  |  |

## **IO-Link device validation function**

This function validates compatibility and identity of the IO-Link device connected to each channel.

This function can be used to recognize connection with unintended IO-Link devices when replacing IO-Link devices.

Check that the connected IO-Link device is an intended one. If not, review the connection or set "0: Do not validate" to "Device Validation Setting" to validate the IO-Link device after replacement.

IO-Link device validation is performed under the following circumstances.

- When an IO-Link device is connected
- When the operation mode is changed to IO-Link (standard) mode or IO-Link (sink input) mode
- · When the IO-Link module is powered off and on with an IO-Link device connected
- · When the IO-Link device is powered off and on with an IO-Link module connected

#### Operation mode

This function is enabled only in the following operation modes.

- IO-Link (standard) mode
- · IO-Link (sink input) mode

#### Point P

Device validation data on the non-volatile memory of the IO-Link module is cleared if the operation mode is set to a mode other than IO-Link mode.

#### Validated items for each type of device validation

The following table lists validation types and items to be validated.

O: Validated, X: Not validated

| Validation type          | Validated item |           |           |               |  |  |  |
|--------------------------|----------------|-----------|-----------|---------------|--|--|--|
|                          | Revision ID    | Vendor ID | Device ID | Serial number |  |  |  |
| Not validate             | 0              | ×         | ×         | ×             |  |  |  |
| Compatibility validation | 0              | 0         | 0         | ×             |  |  |  |
| Identity validation      | 0              | 0         | 0         | 0             |  |  |  |

#### Precautions

- If the validation result is unacceptable, a device validation error (error code: 1808H) occurs and communication is not established with the IO-Link device.
- · Revision ID is always verified.
- Device validation is not performed if there is no device validation data on the non-volatile memory of the IO-Link module.

#### Automatic updating of device validation data on non-volatile memory

Data on the non-volatile memory of the IO-Link module is automatically updated as the device validation data of the connected IO-Link device when IO-Link device parameters are automatically uploaded. For the conditions for automatic uploading, refer to the following.

Page 68 Execution conditions

Device validation data on the non-volatile memory is automatically updated even if the connected IO-Link device is not supporting the data storage function.

#### Precautions

When the identity validation is performed on an IO-Link device with an undefined serial number, a device validation error (error code: 1808H) occurs due to a serial number mismatch.
#### Setting method

#### Operating procedure

- **1.** Open the "CC IE Field Configuration" window.
- [Navigation window] ⇒ [Parameter] ⇒ [Module Information] ⇒ [RJ71GF11-T2] ⇒ [Basic Settings] ⇒ [Network Configuration Settings]
- 2. Open the "Parameter Processing of Slave Station" window.
- ★ From the list of stations, select an IO-Link module ⇒ [CC IE Field Configuration] ⇒ [Online] ⇒ [Parameter Processing of Slave Station].
- 3. Set "Method selection" to "Write Parameters".
- 4. Set "Device Validation Setting" for each channel.

#### Window

|          | Name                                        | Initial Value | Unit   | Read Value | Unit   | Write Value                                                               | Write Value Unit S |     | Setting Range | Description          | * |  |  |  |
|----------|---------------------------------------------|---------------|--------|------------|--------|---------------------------------------------------------------------------|--------------------|-----|---------------|----------------------|---|--|--|--|
| V        | Device Validation Setting                   | 0: Do not v   |        |            |        | 0: Do n                                                                   | Ŧ                  |     |               | This setting determi |   |  |  |  |
| 1        | Input Off Delay Setting                     | 0             | x400us |            | x400us |                                                                           | _                  |     |               |                      |   |  |  |  |
| V        | Input Data Mask                             | 0x0000        |        |            |        | 0: Do not va                                                              | alida              | ate |               |                      |   |  |  |  |
| <b>V</b> | Byte Position Swap                          | 1: Enable     |        |            |        | 1: Compatibility Validation(vendor information and model name)            |                    |     |               |                      |   |  |  |  |
| V        | <ul> <li>Event Retrieval Setting</li> </ul> |               |        |            |        | 2: Identity Validation(Vendor Information, model name, and serial number) |                    |     |               |                      |   |  |  |  |

| Name                      | Setting range                                                                       |
|---------------------------|-------------------------------------------------------------------------------------|
| Device Validation Setting | • 0: Do not validate (Default value)                                                |
|                           | <ul> <li>1: Compatibility Validation (vendor information and model name)</li> </ul> |
|                           | • 2: Identity Validation (vendor information, model name, and serial number)        |

#### Reading of device validation data

Device validation data of the IO-Link device held by the IO-Link module and device validation data of the IO-Link device currently connected to the IO-Link module can be checked using "Read Device Validation Data" of "Command Execution of Slave Station" of the engineering tool.

#### Operating procedure

- **1.** Open the "CC IE Field Configuration" window.
- (Navigation window] ⇒ [Parameter] ⇒ [Module Information] ⇒ [RJ71GF11-T2] ⇒ [Basic Settings] ⇒ [Network Configuration Settings]
- 2. Open the "Command Execution of Slave Station" window.
- ℃ From the list of stations, select an IO-Link module ⇔ [CC IE Field Configuration] ⇔ [Online] ⇔ [Command Execution of Slave Station].
- 3. Set "Method selection" to "Read Device Validation Data" and click the [Execute] button.

| Farget Module Information:                                                                                                 | NZ2GF2S-60IOL<br>Start I/O No.:00                                                                 | D8                                                                                                    |                                                        |                                                                                                    |        |  |  |  |
|----------------------------------------------------------------------------------------------------|---------------------------------------------------------------------------------------------------|----------------------------------------------------------------------------------------------------|--------------------------------------------------------|----------------------------------------------------------------------------------------------------|--------|--|--|--|
|                                                                                                    |                                                                                                   | 000 - Station No.:1                                                                                                    |                                                        |                                                                                                    | *<br>+ |  |  |  |
| lethod selection:                                                                                                    | Read Device Vali                                                                                  | dation Data 👻                                                                                                    | This<br>IO-I<br>curr                                   | s command reads the IO-Link device validation data stored in the<br>ink module and the IO-Link device validation data stored in the<br>rently connected IO-Link module.                                                                                                    | *      |  |  |  |
| Command Setting                                                                                                    |                                                                                                   |                                                                                                    |                                                        |                                                                                                    |        |  |  |  |
|                                                                                                    |                                                                                                   | There is no command se                                                                                                   | tting in t                                             | ne selected process.                                                                                                    |        |  |  |  |
| Execution Result                                                                                                    |                                                                                                   |                                                                                                    |                                                        |                                                                                                    |        |  |  |  |
| Name                                                                                                    |                                                                                                   | Read Value                                                                                                    | Unit                                                   | Description                                                                                                    |        |  |  |  |
| CH1.Revision ID(Modu                                                                                                    | le)                                                                                               |                                                                                                    | This is the revision ID configured in the IO-Link more |                                                                                                    |        |  |  |  |
| CH1.Vendor ID(Modul                                                                                                    | e)                                                                                                |                                                                                                    |                                                        | This is the vendor ID configured in the IO-Link module d                                                                                                    |        |  |  |  |
| CH1.Device ID(Module                                                                                                    | e)                                                                                                |                                                                                                    |                                                        | This is the device ID configured in the IO-Link module du                                                                                                    |        |  |  |  |
| CH1.Serial Numbers 1                                                                                                    | - 4(Module)                                                                                       |                                                                                                    |                                                        | These are the serial numbers 1 through 4 configured in t                                                                                                    |        |  |  |  |
| CH1.Serial Numbers 5                                                                                                    | - 8(Module)                                                                                       |                                                                                                    |                                                        | These are the serial numbers 5 through 8 configured in t                                                                                                    |        |  |  |  |
| CH1.Serial Numbers 9                                                                                                    | - 12(Module)                                                                                      |                                                                                                    |                                                        | These are the serial numbers 9 through 12 configured in                                                                                                    |        |  |  |  |
| CH1.Serial Numbers 13                                                                                                    | 3 - 16(Module)                                                                                    |                                                                                                    |                                                        | These are the serial numbers 13 through 16 configured i                                                                                                    |        |  |  |  |
| CH1.Revision ID(Device                                                                                                    | e)                                                                                                |                                                                                                    |                                                        | This is the revision ID configured in the IO-Link device.                                                                                                    |        |  |  |  |
| CH1.Vendor ID(Device                                                                                                    | e)                                                                                                |                                                                                                    |                                                        | This is the vendor ID configured in the IO-Link device.                                                                                                    |        |  |  |  |
| CH1.Device ID(Device)                                                                                                    | )                                                                                                 |                                                                                                    |                                                        | This is the device ID configured in the IO-Link device.                                                                                                    | -      |  |  |  |
| -The refreshed device value     -Accesses the PLC CPU by U     -Process is executed accord     -For information on items n | e)<br>a)<br>b)<br>es of remote I/O<br>using the current<br>ding to the paran<br>ot displayed on t | or remote registers may be<br>connection destination. Pl<br>neters written in the PLC Cl<br>he screen, please refer to t | e overwrit<br>ease cher<br>PU.<br>che Opera            | This is the revision ID configured in the IO-Link device.<br>This is the vendor ID configured in the IO-Link device.<br>This is the device ID configured in the IO-Link device.<br>This is the device ID configured in the IO-Link device.<br>ten.<br>ck if there is any problem with the connection destination.<br>ating Manual. |        |  |  |  |
|                                                                                                    |                                                                                                   |                                                                                                    |                                                        | Execute                                                                                                    |        |  |  |  |
| Save in the CSV file                                                                                                    | e                                                                                                 |                                                                                                    |                                                        | Close                                                                                                    |        |  |  |  |

Point *P* 

Connection of a non-compatible IO-Link device causes a device validation error to occur, preventing some data of the currently connected IO-Link device from being acquired. 0 is displayed.

### **Disconnection detection function**

This function detects disconnection if communication with an IO-Link device is lost in IO-Link mode.

#### Point P

- Disconnections are detected even if an IO-Link device is not connected to a channel operating in IO-Link mode.
- To disable disconnection detection when replacing an IO-Link device with another IO-Link or an SIO device while the IO-Link module power is on, select the target channel in "Start Device Changeout" of "Command Execution of Slave Station" of the engineering tool. (

#### **Operation mode**

This function is enabled only in the following operation modes.

- IO-Link (standard) mode
- · IO-Link (sink input) mode

#### **Disconnection notification**

The following occurs when a disconnection from the IO-Link device is detected.

- The ERR. LED flashes.
- CHD ERR. LED of the target channel turns on.
- CHI LED of the target channel flashes in green.
- CHD Input data invalid flag (RX8 to RXF) for the target channel turns on.
- CHI IO-Link device connection status flag (RX20 to RX27) for the target channel turns off.
- Warning status flag (RWr0.b12) turns on.
- A disconnection error (error code: 1806H) is stored in Warning code (RWr2).
- Occurrence of minor error (RX19) turns on.

#### **Recovery from a disconnection**

The following occurs in five seconds after recovery from a disconnection.

- The ERR. LED turns off.
- CHI ERR. LED of the target channel turns off.
- CHI LED of the target channel turns on in green.
- CHD Input data invalid flag (RX8 to RXF) for the target channel turns off.
- CHI IO-Link device connection status flag (RX20 to RX27) for the target channel turns on.
- Warning status flag (RWr0.b12) turns off.
- Warning code (RWr2) is cleared.

### Point *P*

Occurrence of minor error (RX19) remains on. Occurrence of minor error (RX19) can be turned off by turning on Occurrence of minor error clear request flag (RY19).

## Input data masking function

This function calculates ON/OFF values in IO-Link (standard) mode according to the input process data. With this function, changes in a specified bit of input process data can be detected easily.

#### Operation mode

This function is enabled only in IO-Link (standard) mode.

#### Description

Any bit from the first two bytes of input process data will be masked.

Set "Input Data Mask" depending on the process data structure of the IO-Link device used.

For information on IO-Link device process data structures, refer to the manual of the IO-Link device used.

If all input process data for the bits set to 1 in "Input Data Mask" is 1, CH Data masking results (RX0 to RX7) turn on. If any of them is 0, CH Data masking results (RX0 to RX7) turn off.

Point P

• Input data masking results can be used with the input OFF delay function.

• When the bit segment function is enabled, input process data will be masked before bit segmentation. For details on the bit segment function, refer to Bit segment function. ( Page 78 Bit segment function)

Ex. When the input data masking result is 1

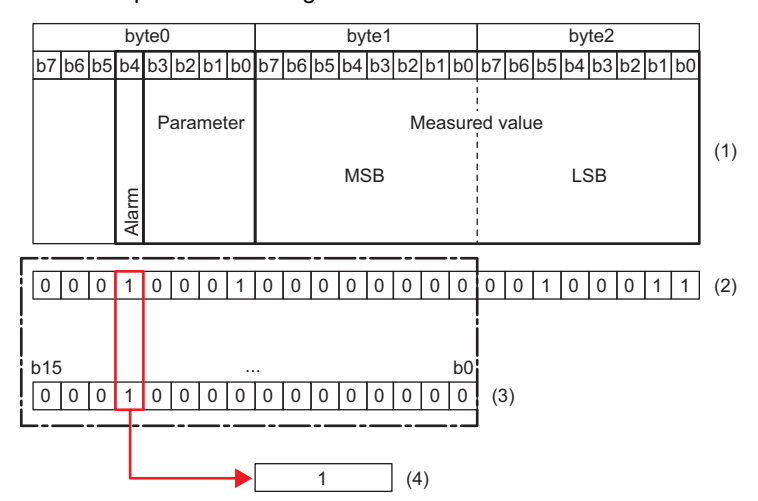

- (1) IO-Link device process data structure
- (2) IO-Link device input process data value
- (3) "Input Data Mask": 1000H
- (4) Masking result

When the input data masking result is 0

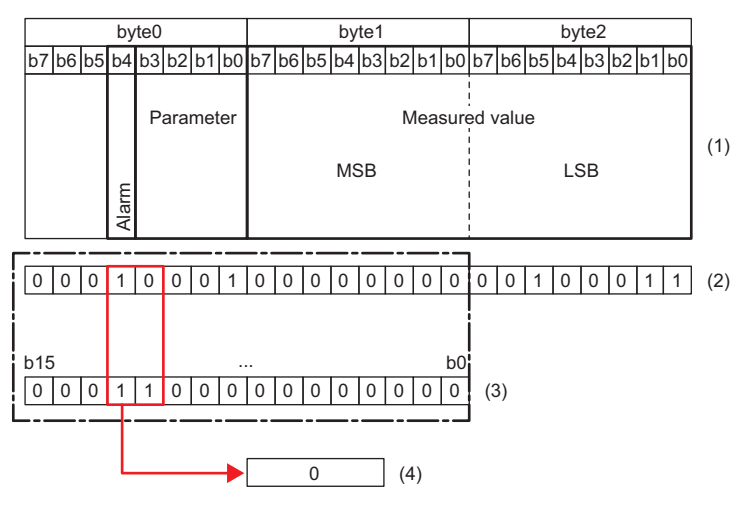

- (1) IO-Link device process data structure
- (2) IO-Link device input process data value
- (3) "Input Data Mask": 1800H
- (4) Masking result

#### Setting method

#### Operating procedure

- **1.** Open the "CC IE Field Configuration" window.
- (Navigation window] ⇒ [Parameter] ⇒ [Module Information] ⇒ [RJ71GF11-T2] ⇒ [Basic Settings] ⇒ [Network **Configuration Settings**]
- 2. Open the "Parameter Processing of Slave Station" window.
- From the list of stations, select an IO-Link module ⇔ [CC IE Field Configuration] ⇔ [Online] ⇔ [Parameter Processing of Slave Station].
- 3. Set "Method selection" to "Write Parameters".
- 4. Set "Input Data Mask" for each channel.

#### Window

|   | Name            | Initial Value | Unit | Read Value | Unit | Write Value |
|---|-----------------|---------------|------|------------|------|-------------|
| V | Input Data Mask | 0x0000        |      |            |      | 1000        |
|   |                 |               |      |            |      |             |

| Name            | Setting range  |  |
|-----------------|----------------|--|
| Input Data Mask | 0000H to FFFFH |  |

## Swap function

This function swaps the upper and lower bytes of data sent and received between the IO-Link module and the IO-Link device connected to each channel.

With this function, there is no need to program an operation to swap the upper and lower bytes when using an IO-Link device that handles the upper and lower bytes in reverse.

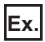

When the swap function is enabled

|    | byte0                               |  |  |  |  |  |     | byte1 |                                               |  |    |    |   |     | byte2 |      |      |    |    |    |  |  |  |    |
|----|-------------------------------------|--|--|--|--|--|-----|-------|-----------------------------------------------|--|----|----|---|-----|-------|------|------|----|----|----|--|--|--|----|
| b7 | 07 b6 b5 b4 b3 b2 b1 b              |  |  |  |  |  |     | b7    | 7 b6 b5 b4 b3 b2 b1 b0 b7 b6 b5 b4 b3 b2 b1 b |  |    |    |   |     |       |      |      | b0 |    |    |  |  |  |    |
|    | b7 b6 b5 b4 b3 b2 b1 b<br>Parameter |  |  |  |  |  | ter |       |                                               |  | MS | ŝВ | N | lea | sure  | ed v | /alu | e  | LS | SB |  |  |  | (1 |

(1) Structure of IO-Link device input process data(2) CPU module device(3) Input process data (1st word)

(3) Input process data (1st word)(4) Input process data (2nd word)

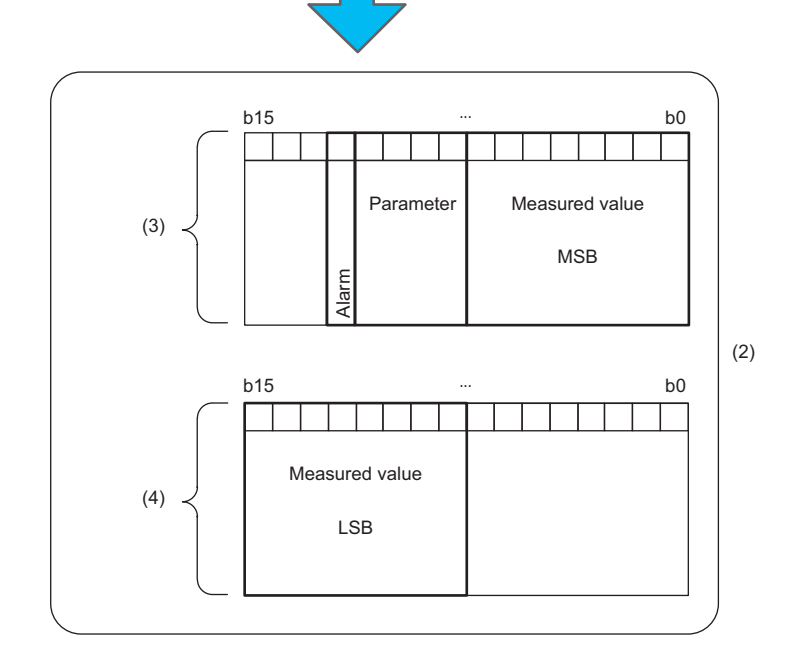

#### Ex. When the swap function is disabled

|    | byte0     |    |    |    |    |      |    | byte1 |                                                |  |    |    |   |     | byte2 |                     |    |  |  |  |  |  |    |  |
|----|-----------|----|----|----|----|------|----|-------|------------------------------------------------|--|----|----|---|-----|-------|---------------------|----|--|--|--|--|--|----|--|
| b7 | b6        | b5 | b4 | b3 | b2 | 2 b1 | b0 | b7    | 07 b6 b5 b4 b3 b2 b1 b0 b7 b6 b5 b4 b3 b2 b1 l |  |    |    |   |     |       |                     | b0 |  |  |  |  |  |    |  |
|    | Parameter |    |    |    |    |      |    |       |                                                |  | MS | SB | N | lea | sure  | ed value            |    |  |  |  |  |  | (* |  |
|    | Alarm     |    |    |    |    |      |    |       |                                                |  |    |    |   |     |       | <br> <br> <br> <br> |    |  |  |  |  |  |    |  |

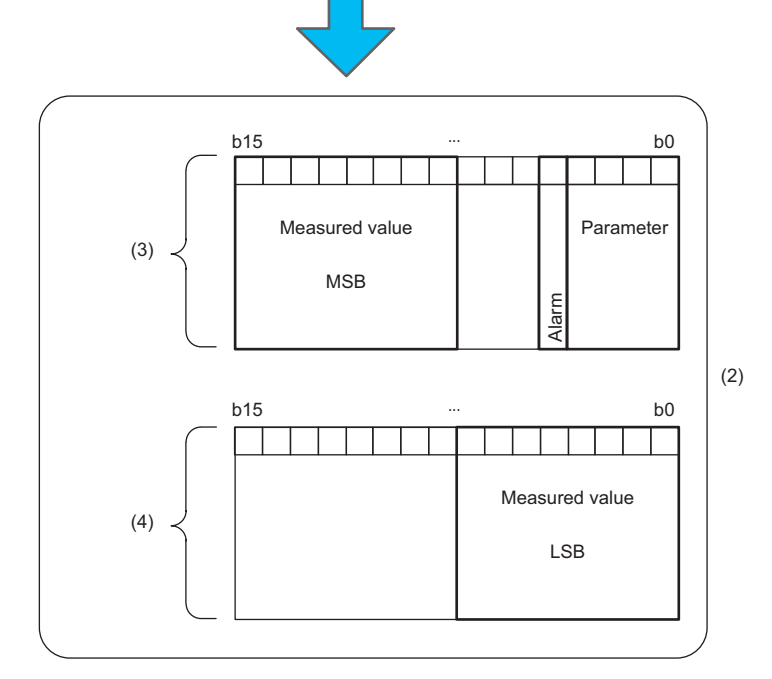

#### Setting method

#### Operating procedure

- 1. Open the "CC IE Field Configuration" window.
- [Navigation window] ⇒ [Parameter] ⇒ [Module Information] ⇒ [RJ71GF11-T2] ⇒ [Basic Settings] ⇒ [Network Configuration Settings]
- 2. Open the "Parameter Processing of Slave Station" window.
- ★ From the list of stations, select an IO-Link module ⇒ [CC IE Field Configuration] ⇒ [Online] ⇒ [Parameter Processing of Slave Station].
- 3. Set "Method selection" to "Write Parameters".
- **4.** Set "Byte Position Swap".

#### Window

|              | Name                      | Initial Value | Unit | Read Value | Unit | Write Value |   |
|--------------|---------------------------|---------------|------|------------|------|-------------|---|
| <b>V</b>     | Byte Position Swap        | 1: Enable     |      |            |      | 1: Enable   | - |
| $\checkmark$ | 📮 Event Retrieval Setting |               |      |            |      |             |   |
|              | Notifications             | 0: Do not re  |      |            |      | 0: Disable  |   |
|              | Warnings                  | 1: Retrieve   |      |            |      | 1: Enable   |   |

| Name               | Setting range               |
|--------------------|-----------------------------|
| Byte Position Swap | • 0: Disable                |
|                    | • 1: Enable (Default value) |

- (1) Structure of IO-Link device input process data
- (2) CPU module device
- (3) Input process data (1st word)
- (4) Input process data (2nd word)

## **Bit segment function**

This function segments input process data using the bit count set for each channel.

The bit segment function can be used to segment continuous input process data into data units.

This function eliminates the necessity to perform tasks such as using a program to extract specified bits.

#### Description

This function segments input process data into bits.

Number of Slicings is the number of times input process data is to be segmented. If not using the bit segment function, select 0.

Set the bit length and bit offset of the input process data to be segmented in Bit length and Bit offset. Input process data is segmented from the specified bit offset position for the specified number of bits.

Point P

The bit segment function assigns the input process data from the IO-Link device to CHD Input process data (RWr4 to RWr83) in the order set in "Bit Slicing Setting" (starting from No.1).

0 is stored for CH□ Input process data (RWr4 to RWr83) that do not support the value set in "Bit Slicing Setting".

Ex.

For bit segmenting of alarm, parameter, and measured value of the input process data from the IO-Link device connected to CH1

Set the bit offset with the most significant bit (b7) of byte0 as offset 0.

- Alarm: Data of Bit offset = 3, Bit length = 1
- Parameter: Data of Bit offset = 4, Bit length = 4 bits
- Measured value: Data of Bit offset = 8, Bit length = 16 bits

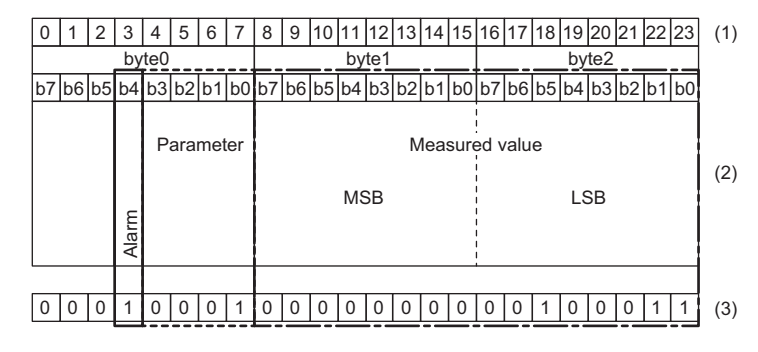

Set "Bit Slicing Setting" of Individual Module Parameters CH1 as follows.

- "Number of Slicings": 3
- "No.1Bit Offset": 3, "No.1Bit Length": 1
- "No.2Bit Offset": 4, "No.2Bit Length": 4
- "No.3Bit Offset": 8, "No.3Bit Length": 16

|          | Name                     | Initial Value | Unit | Read Value | Unit | Write Value |
|----------|--------------------------|---------------|------|------------|------|-------------|
| <b>V</b> | Bit Slicing Setting      |               |      |            |      |             |
|          | ····· Number of Slicings | 0             |      |            |      | 3           |
|          | ····· No. 1Bit Offset    | 0             |      |            |      | 3           |
|          | ····· No. 1Bit Length    | 0             |      |            |      | 1           |
|          | No.2Bit Offset           | 0             |      |            |      | 4           |
|          | ····· No. 2Bit Length    | 0             |      |            |      | 4           |
|          | No.3Bit Offset           | 0             |      |            |      | 8           |
|          | ····· No.3Bit Length     | 0             |      |            |      | 16          |

(1) Bit offset

- (2) Structure of IO-Link device input process data
- (3) Input process data value

#### Segmented values are stored as follows.

• Alarm values are stored in CH1 Input process data (1st word) (RWr4).

## b15 ... b0 0 0 0 0 0 0 0 0 0 0 0 0 0 1

• Parameter values are stored in CH1 Input process data (2nd word) (RWr5).

#### b15 .... b0 0 0 0 0 0 0 0 0 0 0 0 0 0 0 0 0 1

• Measured values are stored in CH1 Input process data (3rd word) (RWr6).

| <u>b15</u> |   |   |   |   |   |   |   |   |   |   |   | b( |   |   |   |  |  |
|------------|---|---|---|---|---|---|---|---|---|---|---|----|---|---|---|--|--|
| 0          | 0 | 0 | 0 | 0 | 0 | 0 | 0 | 0 | 0 | 1 | 0 | 0  | 0 | 1 | 1 |  |  |

#### Precautions

- The bit offset or bit length values exceeding the setting of "Number of Slicings" are ignored.
- When the bit length is set to 0, 0 is stored in all bits of the corresponding CHD Input process data (RWr4 to RWr83).
- Input data masking of bit-segmented input process data and the bit segmenting of input data masking results are not possible.
- If the specified bit offset and bit length exceed the input process data, any excess bits are ignored.

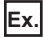

When input process data is 32 bits, the bit offset is set to 30, and the bit length is set to 5 The input process data is segmented with the bit offset 30 and the bit length 2.

#### Setting method

#### Operating procedure

- **1.** Open the "CC IE Field Configuration" window.
- [Navigation window] ⇒ [Parameter] ⇒ [Module Information] ⇒ [RJ71GF11-T2] ⇒ [Basic Settings] ⇒ [Network Configuration Settings]
- 2. Open the "Parameter Processing of Slave Station" window.
- ★ From the list of stations, select an IO-Link module ⇒ [CC IE Field Configuration] ⇒ [Online] ⇒ [Parameter Processing of Slave Station].
- 3. Set "Method selection" to "Write Parameters".
- 4. Set "Number of Slicings" for each channel.
- **5.** Set the bit offset and bit length for each channel.

#### Window

|          | Name                  | Initial Value | Unit | Read Value | Unit | Write Value | Unit | Setting Range |
|----------|-----------------------|---------------|------|------------|------|-------------|------|---------------|
| <b>V</b> | Bit Slicing Setting   |               |      |            |      |             |      |               |
|          | Number of Slicings    | 0             |      |            |      |             |      | 0 to 16       |
|          | ····· No. 1Bit Offset | 0             |      |            |      |             |      | 0 to 255      |
|          | No. 1Bit Length       | 0             |      |            |      |             |      | 0 to 16       |
|          | ····· No.2Bit Offset  | 0             |      |            |      |             |      | 0 to 255      |
|          | ····· No.2Bit Length  | 0             |      |            |      |             |      | 0 to 16       |
|          | No.3Bit Offset        | 0             |      |            |      |             |      | 0 to 255      |
|          | ····· No.3Bit Length  | 0             |      |            |      |             |      | 0 to 16       |
|          | ····· No.4Bit Offset  | 0             |      |            |      |             |      | 0 to 255      |
|          |                       |               |      |            |      | -           |      |               |

| Name                              | Setting range                                                        |
|-----------------------------------|----------------------------------------------------------------------|
| Number of Slicings                | <ul><li>0 (no bit segment) (Default value)</li><li>1 to 16</li></ul> |
| No.1Bit Offset to No.16Bit Offset | 0 to 255 (Default value: 0)                                          |
| No.1Bit Length to No.16Bit Length | 0 to 16 (Default value: 0)                                           |

### **IO-Link communication retry count integration function**

This function counts the number of IO-Link communication retries for each channel.

With this function, the number of IO-Link communication retries can be checked when the IO-Link frame cannot be received properly from IO-Link devices.

This function can diagnose the quality of IO-Link communication.

The IO-Link communication retry count integration value counts from 0 to 65535 and stops after counting 65535.

Point P

- IO-Link communication retry count integration values are cleared and then restarted upon power-off or reset.
- The count is stopped while the device replacement status (address: 299DH) for the corresponding channel is on.

#### Method for checking the IO-Link communication retry count

#### Operating procedure

- 1. Open the "CC IE Field Configuration" window.
- (Navigation window] ⇒ [Parameter] ⇒ [Module Information] ⇒ [RJ71GF11-T2] ⇒ [Basic Settings] ⇒ [Network Configuration Settings]
- 2. Open the "Command Execution of Slave Station" window.
- ℃ From the list of stations, select an IO-Link module ⇔ [CC IE Field Configuration] ⇔ [Online] ⇔ [Command Execution of Slave Station].
- 3. Set "Method selection" to "Read IO-Link Communication Retry Count" and click the [Execute] button.

| <u>۱</u> | ٨/ | in | Ч  | 0 | ۱۸/ |
|----------|----|----|----|---|-----|
| V        | v  |    | lu | U | ٧V  |

| Command Exe                                          | cution of Slave St                                                               | tation                                                                          |                               |                                                                                                    |                                                                  |                                     | × |
|------------------------------------------------------|----------------------------------------------------------------------------------|---------------------------------------------------------------------------------|-------------------------------|----------------------------------------------------------------------------------------------------|------------------------------------------------------------------|-------------------------------------|---|
| Target Modu                                          | Farget Module Information: NZ2GF2S-60IOLD8<br>Start I/O No.:0000 - Station No.:1 |                                                                                 |                               |                                                                                                    |                                                                  |                                     | * |
| Method selec                                         | Method selection: Read IO-Link Communication Retry Cour ▼                        |                                                                                 |                               | unication Retry Cour 👻                                                                                                    | This command reads the IO-Lin channels.                          | k communication retry count for all | * |
| Comman                                               | d Setting                                                                        |                                                                                 |                               |                                                                                                    |                                                                  |                                     |   |
|                                                      |                                                                                  |                                                                                 |                               | There is no command setting                                                                                                  | in the selected process.                                         |                                     |   |
| Execution                                            | n Result                                                                         |                                                                                 |                               |                                                                                                    |                                                                  |                                     |   |
| Name                                                 | Read Value                                                                       | l                                                                               | Jnit                          | Description                                                                                                    |                                                                  |                                     |   |
| CH1                                                  |                                                                                  |                                                                                 |                               |                                                                                                    |                                                                  |                                     |   |
| CH2                                                  |                                                                                  |                                                                                 |                               |                                                                                                    |                                                                  |                                     |   |
| CH3                                                  |                                                                                  |                                                                                 |                               |                                                                                                    |                                                                  |                                     |   |
| CH4                                                  |                                                                                  |                                                                                 |                               |                                                                                                    |                                                                  |                                     |   |
| CH5                                                  |                                                                                  |                                                                                 |                               |                                                                                                    |                                                                  |                                     |   |
| CH6                                                  |                                                                                  |                                                                                 |                               |                                                                                                    |                                                                  |                                     |   |
| CH7                                                  |                                                                                  |                                                                                 |                               |                                                                                                    |                                                                  |                                     |   |
| CH8                                                  |                                                                                  |                                                                                 |                               |                                                                                                    |                                                                  |                                     |   |
|                                                      |                                                                                  |                                                                                 |                               |                                                                                                    |                                                                  |                                     |   |
| -The refre<br>-Accesses<br>-Process i<br>-For inform | eshed device val<br>the PLC CPU by<br>s executed acco<br>mation on items         | ues of remote I/<br>y using the curre<br>ording to the para<br>not displayed on | O or<br>ent co<br>amet<br>the | remote registers may be over<br>nnection destination. Please<br>ers written in the PLC CPU.<br>screen, please refer to the O | rwritten.<br>check if there is any problem w<br>perating Manual. | ith the connection destination.     | * |
|                                                      |                                                                                  |                                                                                 |                               |                                                                                                    |                                                                  | E <u>x</u> ecute                    |   |
| <u> </u>                                             | ave in the CSV                                                                   | file                                                                            |                               |                                                                                                    |                                                                  | Close                               |   |

#### Method for clearing the IO-Link communication retry count

#### Operating procedure

- 1. Open the "CC IE Field Configuration" window.
- [Navigation window] ⇒ [Parameter] ⇒ [Module Information] ⇒ [RJ71GF11-T2] ⇒ [Basic Settings] ⇒ [Network Configuration Settings]
- 2. Open the "Command Execution of Slave Station" window.
- ★ From the list of stations, select an IO-Link module ⇒ [CC IE Field Configuration] ⇒ [Online] ⇒ [Command Execution of Slave Station].
- **3.** Set "Method selection" to "Clear IO-Link Communication Retry Count", select the target channel in "Write Value", and click the [Execute] button. When "0: All Channels" is selected in "Write Value", all channels are cleared simultaneously.

Window

| Command Execution of Slave Sta                                                                                    | tation                                                                                                    | × |
|----------------------------------------------------------------------------------------------------|----------------------------------------------------------------------------------------------------|---|
| Target Module Information:                                                                                        | NZ2GF2S-60IOLD8<br>Start I/O No.:0000 - Station No.:1                                                                                                    | * |
| Method selection:                                                                                                 | Clear IO-Link Communication Retry Cour   This command clears the IO-Link communication retry count for the specified channel. Specifying a channel of 0 clears the IO-Link communication retry count for all channels at once.                                                                           | * |
| Command Setting                                                                                                   |                                                                                                    |   |
| Name Writ                                                                                                    | te Value Setting Range Unit Description                                                                                                    |   |
| Target Channel 0: A                                                                                               | All Cha 🚽 Specifies the target channel.                                                                                                    |   |
| 0: A<br>1: 0<br>2: 0<br>3: 0<br>4: 0<br>5: 0<br>6: 0<br>7: 0<br>8: 0                                              | All Channels<br>H1<br>H2<br>H3<br>H4<br>H4<br>H5<br>H5<br>H6<br>H7<br>H8<br>There is no execution result in the selected process.                                                                                                    |   |
| -The refreshed device valu<br>-Accesses the PLC CPU by<br>-Process is executed accor<br>-For information on items | lues of remote I/O or remote registers may be overwritten.<br>y using the current connection destination. Please check if there is any problem with the connection destination.<br>rding to the parameters written in the PLC CPU.<br>not displayed on the screen, please refer to the Operating Manual. | * |
|                                                                                                    | Execute                                                                                                    |   |
| Save in the CSV f                                                                                                 | file Close                                                                                                    |   |

## 7.2 Input Function

## Input OFF delay function

This function turns off an X signal after a predetermined time passed from when an actual input becomes off from on. With the input OFF delay function, even an input whose ON time is shorter than that of the link scan can be surely recognized on a program. When an external input device is replaced with a sensitive one, users can use the existing program only by adjusting the delay time.

#### Operation modes and data

This function is enabled only in the following operation modes and with the following data.

- · IO-Link (standard) mode: Data masking results
- · IO-Link (sink input) mode: DI signals
- · SIO (sink input) mode: CQ input signals

#### Description

#### Ex.

A short period of ON time can be surely recognized by setting the delay time longer than the period of the link scan time.

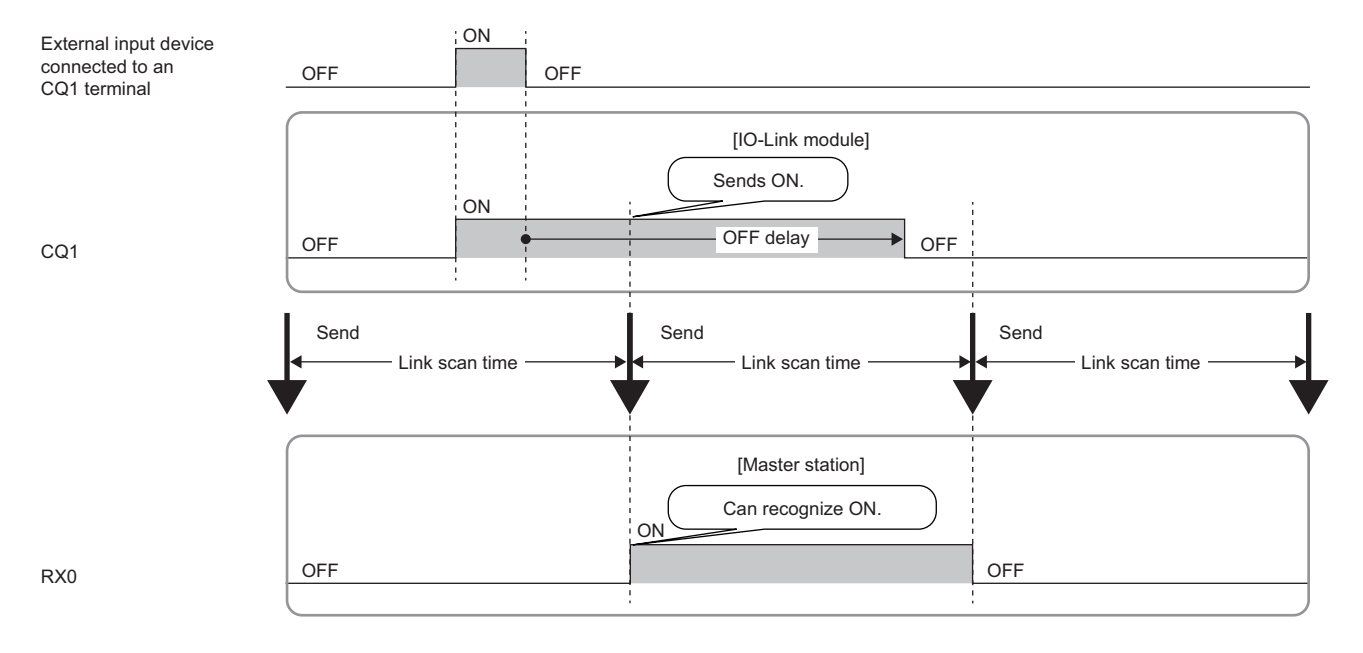

#### Ex. When the input OFF delay function is disabled

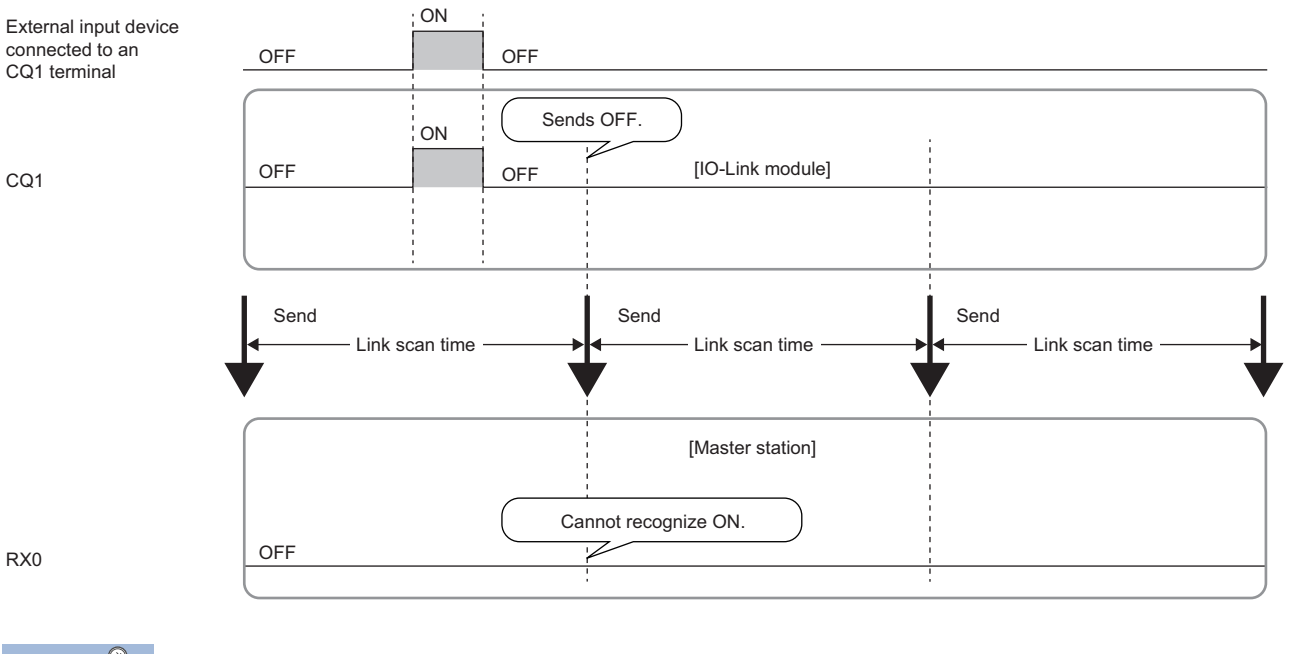

Point P

- The delay time does not include the hardware response time.
- The accuracy of the delay time is 0 to  $400 \mu s.$

#### Setting procedure

#### Operating procedure

- 1. Open the "CC IE Field Configuration" window.
- [Navigation window] ⇒ [Parameter] ⇒ [Module Information] ⇒ [RJ71GF11-T2] ⇒ [Basic Settings] ⇒ [Network Configuration Settings]
- 2. Open the "Parameter Processing of Slave Station" window.
- ℃ From the list of stations, select an IO-Link module ⇔ [CC IE Field Configuration] ⇔ [Online] ⇔ [Parameter Processing of Slave Station].
- 3. Set "Method selection" to "Write Parameters".
- 4. Set "Input OFF Delay Setting".

#### Window

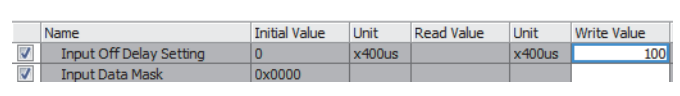

| Item                    | Setting range                                                                    |
|-------------------------|----------------------------------------------------------------------------------|
| Input OFF Delay Setting | <ul> <li>0 (No delay)</li> <li>1 to 150000 (400μs to 60s, 400μs unit)</li> </ul> |

### Input response time setting function

This function prevents an incorrect input due to noise by setting the response time until the module recognizes an actual input as the X signal.

#### Point P

Although tolerance to chattering and noise will increase with longer input response times, response to input signals will be slowed.

#### **Operation modes and data**

This function is enabled only in the following operation modes and with the following data.

- · IO-Link (sink input) mode: DI signals
- · SIO (sink input) mode: CQ input signals

#### Setting method

#### Operating procedure

- 1. Open the "CC IE Field Configuration" window.
- (Navigation window] ⇒ [Parameter] ⇒ [Module Information] ⇒ [RJ71GF11-T2] ⇒ [Basic Settings] ⇒ [Network Configuration Settings]
- 2. Open the "Parameter Processing of Slave Station" window.
- ℃ From the list of stations, select an IO-Link module ⇔ [CC IE Field Configuration] ⇔ [Online] ⇔ [Parameter Processing of Slave Station].
- 3. Set "Method selection" to "Write Parameters".
- 4. Set "Input Response Time Setting".

#### Window

|          | 1                            |                    |        |            |        |                    |   |
|----------|------------------------------|--------------------|--------|------------|--------|--------------------|---|
|          | Name                         | Initial Value Unit |        | Read Value | Unit   | Write Value        |   |
| Indi     | vidual Station Parameters    |                    |        |            |        |                    |   |
| <b>V</b> | Input Response Time Setting  | 5: 10ms            |        |            |        | 0: 0ms             | - |
| 1        | Output HOLD/CLEAR Setting    | 0: CLEAR           |        |            |        |                    | _ |
| Indi     | vidual Module Parameters CH1 |                    |        |            |        | 0: 0ms             |   |
| V        | Operation Mode               | 0: Disabled        |        |            |        | 2: 1.0ms           |   |
| 1        | Device Validation Setting    | 0: Do not v        |        |            |        | 3: 1.5MS<br>4: 5ms |   |
| 1        | Input Off Delay Setting      | 0                  | x400us |            | x400us | 5: 10ms            |   |
| 1        | Input Data Mask              | 0x0000             |        |            |        | 6: 20ms            |   |
| V        | Byte Position Swap           | 1: Enable          |        |            |        | 7: 70ms            |   |

| Item                        | Setting range             |
|-----------------------------|---------------------------|
| Input Response Time Setting | • 0: 0ms                  |
|                             | • 2: 1.0ms                |
|                             | • 3: 1.5ms                |
|                             | • 4: 5ms                  |
|                             | • 5: 10ms (Default value) |
|                             | • 6: 20ms                 |
|                             | • 7: 70ms                 |

#### Precautions

The IO-Link module may capture noise as an input depending on the input response time setting. The pulse width which is taken in as an input varies depending on the input response time set in parameters. To set the input response time, consider fully the operating environment. The following table shows the minimum values of the pulse widths which may be taken in as an input. The pulse widths lower than the values shown below can be filtered as noise.

| Operation mode            | Input response time setting |        |       |     |      |      |      |
|---------------------------|-----------------------------|--------|-------|-----|------|------|------|
|                           | 0ms                         | 1.0ms  | 1.5ms | 5ms | 10ms | 20ms | 70ms |
| IO-Link (sink input) mode | —                           | 0.15ms | 0.4ms | 2ms | 4ms  | 9ms  | 36ms |
| SIO (sink input) mode     | —                           | 0.4ms  | 0.8ms | 2ms | 8ms  | 17ms | 62ms |

## 7.3 Output Function

### Number of output ON times integration function

The number of ON times of each output point is counted within the range of 0 to 2147483647. The integration value remains even though the IO-Link module is powered off.

#### Operation modes and data

This function is enabled only in the following operation modes and with the following data.

· SIO (source output) mode: CQ output signals

#### Checking and clearing the number of output ON times

The number of output ON times can be checked and cleared using a program.

| Item                                                                         | Description                                                                                                    | Reference                                                            |
|------------------------------------------------------------------------------|----------------------------------------------------------------------------------------------------|----------------------------------------------------------------------|
| CH□ Number of output ON times integration value (address: 299EH to 29ADH)    | Stores the integration value of the number of output ON times integration function.                                                                                                    | Page 177 Number of output ON times integration value                 |
| Number of output ON times integration value clear command (address: 2E80H)   | When the corresponding bit of output is turned on,<br>the integration value for the output with the number<br>of output ON times integration function is cleared.                       | Page 184 Number of output ON times integration value clear command   |
| Number of output ON times integration value clear completed (address: 2E81H) | After the integration value is cleared using Number<br>of output ON times integration value clear<br>command (address: 2E80H), the bit of the output<br>that has been cleared turns on. | Page 185 Number of output ON times integration value clear completed |

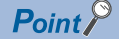

• When the ON time and the OFF time of the target output signal are less than 10ms, the IO-Link module cannot recognize the output change and the number of output ON times may not be counted.

• When the number of output ON times integration value exceeds 2147483647, the count stops. To integrate the number of output ON times continuously, clear the integration value by using Number of output ON times integration value clear command (address: 2E80H).

## **Output ON/OFF information hold function**

This function checks if the output has been turned once on or off.

#### **Operation mode**

This function is enabled only in the following operation modes and with the following data.

• SIO (source output) mode

#### **Output ON information**

Output ON information is stored in CH<sup>II</sup> Output ON information (RWr4.b0, RWr14.b0, RWr24.b0, RWr34.b0, RWr44.b0, RWr54.b0, RWr64.b0, RWr74.b0).

Whether the output has been turned on or not can be checked with CH Output ON information (RWr4.b0, RWr14.b0, RWr24.b0, RWr34.b0, RWr34.b0, RWr54.b0, RWr64.b0, RWr74.b0).

CH Output ON information (RWr4.b0, RWr14.b0, RWr24.b0, RWr34.b0, RWr44.b0, RWr54.b0, RWr64.b0, RWr74.b0) can be cleared with CH Output ON information clear request (RWw4.b0, RWw14.b0, RWw24.b0, RWw34.b0, RWw44.b0, RWw54.b0, RWw54.b0, RWw74.b0).

#### **Output OFF information**

Output OFF information is stored in CHD Output OFF information (RWr4.b1, RWr14.b1, RWr24.b1, RWr34.b1, RWr44.b1, RWr54.b1, RWr64.b1, RWr74.b1).

Whether the output has been turned off or not can be checked with CH□ Output OFF information (RWr4.b1, RWr14.b1, RWr24.b1, RWr34.b1, RWr54.b1, RWr64.b1, RWr74.b1).

CH Output OFF information (RWr4.b1, RWr14.b1, RWr24.b1, RWr34.b1, RWr34.b1, RWr54.b1, RWr54.b1, RWr64.b1, RWr74.b1) can be cleared with CH Output OFF information clear request (RWw4.b1, RWw14.b1, RWw24.b1, RWw34.b1, RWw44.b1, RWw54.b1, RWw54.b1, RWw54.b1, RWw74.b1).

## 7.4 CC-Link IE Field Network Communication Function

## **Cyclic transmission**

This function periodically exchanges data among stations on the network using link devices.

An IO-Link module operates as an intelligent device station on the CC-Link IE Field Network.

The status of the master station link devices (RY, RWw) is output to the IO-Link module external devices, and the status of input from the IO-Link module external devices are stored in the master station link devices (RX, RWr).

The following table lists applications of link devices used for the IO-Link module.

| Link device | Application                                                                               | Reference                      |
|-------------|-------------------------------------------------------------------------------------------|--------------------------------|
| RX, RY      | Configures the settings such as the input and output values in IO-Link mode and SIO mode. | Page 145 Remote I/O<br>Signals |
| RWw, RWr    | Reads error codes and reads/writes IO-Link module process data.                           | Page 151 Remote<br>Register    |

For details on the CC-Link IE Field Network cyclic transmission, refer to the following.

User's manual for the master/local module used

## **Transient transmission**

This function reads or writes data on the IO-Link module in line with a dedicated instruction from the master station. The IO-Link module uses the REMFR instruction or REMTO instruction to perform transient transmission.

#### Data that can be read and written in transient transmission

The following table lists the IO-Link module data that can be read and written in transient transmission on the CC-Link IE Field Network.

| Address        |                | Area                     | Data type                        |
|----------------|----------------|--------------------------|----------------------------------|
| Decimal        | Hexadecimal    |                          |                                  |
| 5376 to 5631   | 1500H to 15FFH | Parameter area           | Station-based parameter data     |
| 5632 to 7935   | 1600H to 1EFFH |                          | Module-based parameter data      |
| 10240 to 10495 | 2800H to 28FFH | Monitoring area          | Station-based monitor data       |
| 10496 to 10751 | 2900H to 29FFH |                          | Module-based monitor data        |
| 11008 to 11263 | 2B00H to 2BFFH | Event information area   | Station-based current error data |
| 11264 to 11519 | 2C00H to 2CFFH |                          | Station-based event data         |
| 11520 to 11775 | 2D00H to 2DFFH | Module control data area | Station-based control data       |
| 11776 to 15871 | 2E00H to 3DFFH |                          | Module-based control data        |

## Fast link-up function

This function shortens the time taken for data link establishment with the master station at power-on.

With this function, the time to change tools can be shortened in the system with a tool change mechanism (such as a tool changer) for tools that can be installed at the end of an industrial robot arm.

The data link time varies depending on the number of connected modules or cable length. When eight IO-Link modules are connected (excluding the IO-Link module directly connected to the master module) and the station-to-station distance is 30m, data link is established in 0.5s on average.

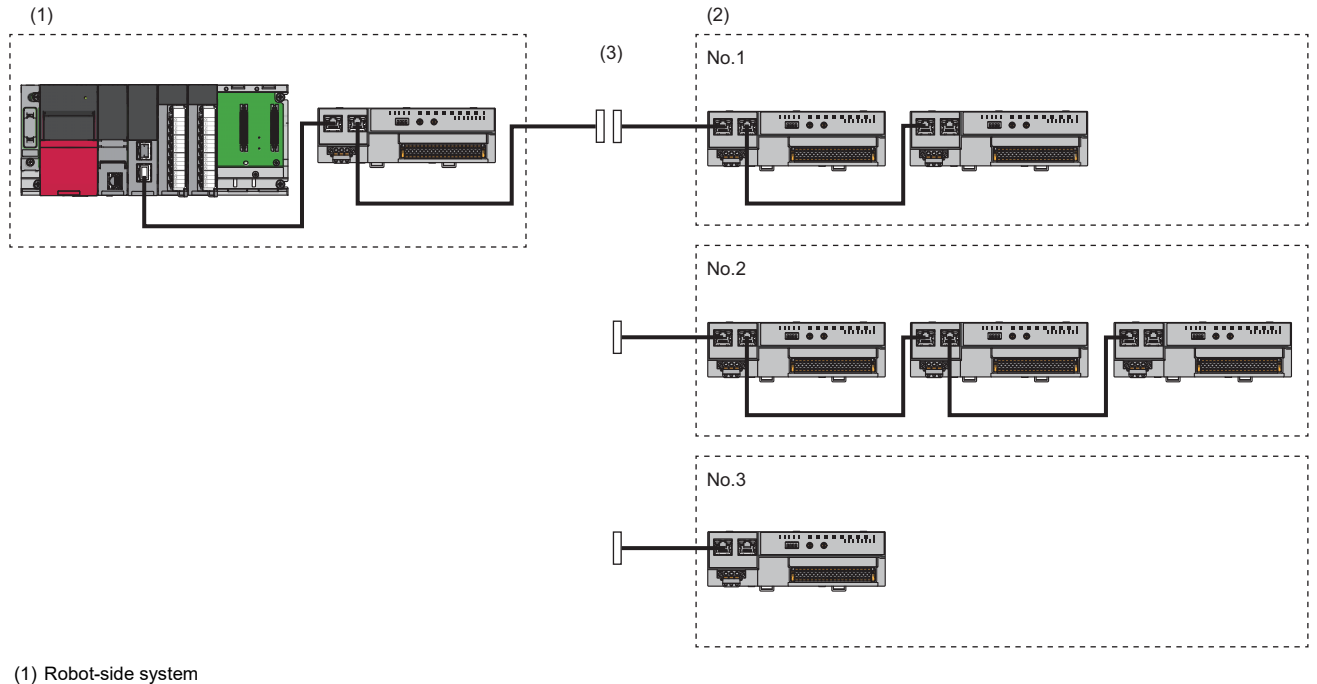

(2) System implemented in the tool at the end of an arm

(3) Tool changer

No.1: Tool 1

No.2: Tool 2

No.3: Tool 3

#### Applicable master station

To use the fast link-up function, use the following modules as master modules. The time to establish data link can be shortened by using the following master module.

#### ■MELSEC-Q/L series

| Master module | Serial number (first five digits) |
|---------------|-----------------------------------|
| QJ71GF11-T2   | "18042" or later                  |
| LJ71GF11-T2   | "18042" or later                  |

#### ■MELSEC iQ-R series

| Master module          | Firmware version |
|------------------------|------------------|
| RJ71GF11-T2            | "11" or later    |
| RJ71EN71               | "11" or later    |
| RnENCPU (network part) | "9" or later     |

#### Setting method

Set the fast link-up function using the function setting switch. ( Page 30 Function setting switch setting) Whether this function is enabled or disabled depends on the status of the function setting switch at the startup of the IO-Link module.

#### Point P

When the function setting switch is changed after the IO-Link module has started up, the following error code is generated and the status of this function (enabled/disabled) is not changed. To change the status of this function (enabled/disabled), power off and on.

- When Function setting switch 1 is changed: Function setting switch 1 change error (error code: 1804H)
- When Function setting switch 2 is changed: Function setting switch 2 change error (error code: 1805H)

#### Checking the status of the fast link-up function (enabled/disabled)

The current status of the fast link-up function (enabled/disabled) can be checked with Fast link-up setting status flag (address: 2801H).

#### How to use the fast link-up function

The following describes how to use the fast link-up function.

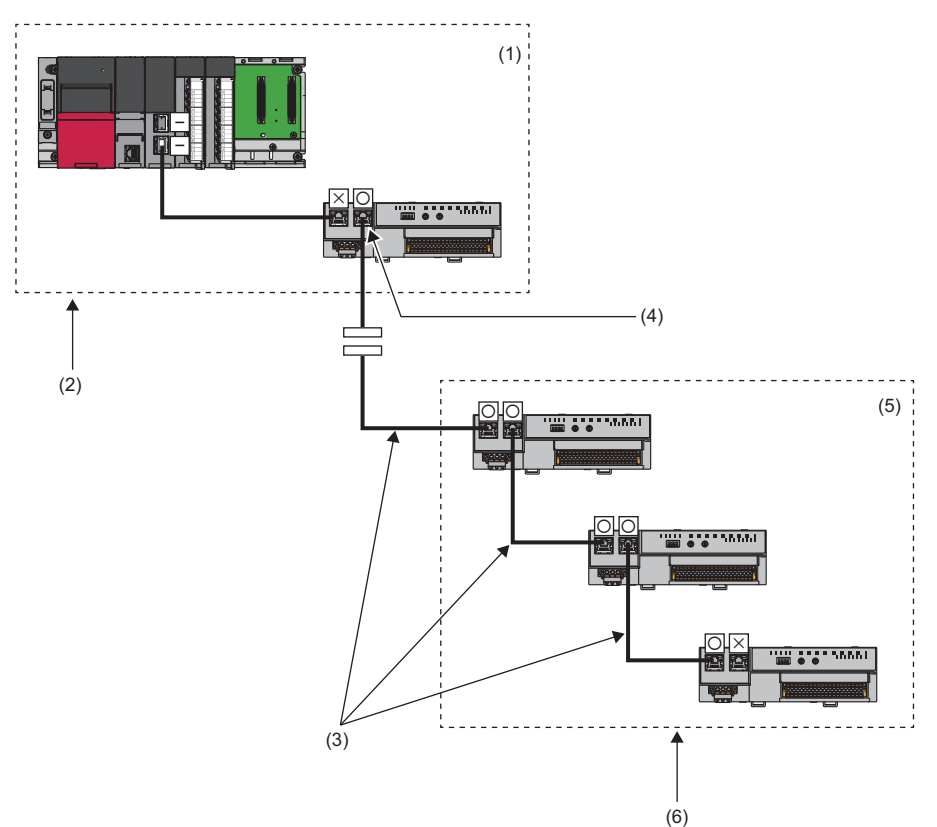

-: The fast link-up function is not supported.

×: The fast link-up function is disabled.

O: The fast link-up function is enabled.

| No. | Description                                                                                                    |
|-----|----------------------------------------------------------------------------------------------------|
| (1) | In the robot-side system (The power is always on.)                                                                                                    |
| (2) | <ul> <li>A master module and an IO-Link module are stored in the robot-side system. (SP Page 93 Installation and configuration)</li> <li>Keep the IO-Link module in the robot-side system powered on. (SP Page 93 Operation)</li> </ul> |
| (3) | <ul> <li>Connect between ports where the fast link-up function is enabled. (にデ Page 93 Setting)</li> <li>Connect PORT1 and PORT2. (にデ Page 93 Installation and configuration)</li> </ul>                                                |
| (4) | Enable the fast link-up function for PORT2 of the I/O module in the robot-side system, and connect the IO-Link module with the I/O module of the tool-side system. (EP Page 93 Installation and configuration)                          |
| (5) | In the tool-side system (The modules are powered on only while being connected.)                                                                                                    |

| No. | Description                                                                                                    |
|-----|----------------------------------------------------------------------------------------------------|
| (6) | <ul> <li>Simultaneously power on all IO-Link modules in the tool-side system. (SP Page 93 Operation)</li> <li>Connect to a different tool one second after the master station detects that the previously used tool has been disconnected. (SP Page 93 Operation)</li> </ul> |

#### Setting

Enable the fast link-up function for the ports to be connected each other. If a port where the fast link-up function is enabled is connected with a port where the fast link-up function is not supported or disabled, link-up will not performed.

#### Installation and configuration

- Incorporate a master module and an IO-Link module in the robot-side system. Disable the fast link-up function for the port of the IO-Link module that is connected to the master module.
- Disable the fast link-up function for PORT1 of the IO-Link module in the robot-side system, and connect it with the master module. Enable the fast link-up function for PORT2 of the IO-Link module in the robot-side system, and connect it with PORT1 of the IO-Link module in the tool-side system. For any other connection, it may take longer time to establish data link.
- Connect PORT1 and PORT2 of the modules where data link is established using the fast link-up function with cables. Even if the fast link-up function is enabled, link-up will not be performed when PORT1 is connected to PORT1 or PORT2 is connected to PORT2.

#### ■Operation

- Keep the ON state of the master module and IO-Link module in the robot-side system during operation. In the robot-side system, the master module is connected with the IO-Link module via a port where the fast link-up function is disabled, and thus the time taken to establish data link after power-on will not be shortened.
- To establish data link in a short time, simultaneously power on all of the IO-Link modules in the tool-side system after switching a tool to a different one. If the IO-Link modules are started up at the different timing, it may take longer time to establish data link.
- Connect to a tool (cable connection and power-on) in one second or longer after the master station detects a disconnection of a tool previously used. If a tool is connected before the detection of a disconnection or within one second after the detection, it may take longer time to establish data link. A disconnection can be detected by monitoring Data link status (each station) (SW00B0 to SW00B7) of the master station.

#### Precautions

- After the master station is powered on, it may take longer time to establish data link with each IO-Link module at the first connection.
- Depending on the operating environment, it may take longer time to establish data link.
- If the link scan time of when no tool is connected is long, it may take longer time to establish data link.
- · On the network configuration settings, set line topology for the network topology.
- This function shortens the time for data linking between the IO-Link module and master station. However, the module operation start time of the IO-Link module itself will not be shortened. (

## **Output HOLD/CLEAR setting function**

Whether to hold or clear the last SIO output and output process data can be set when the IO-Link module is disconnected from data link or when the CPU module operating status is STOP.

- · HOLD: Outputs the last output process data or SIO output
- CLEAR: Outputs 0 in SIO (source output) mode In IO-Link mode, a notification is issued to the IO-Link device about the output process data being invalid. (Device operation following reception of a notification differs depending on the IO-Link device.)

#### **Operation mode**

This function is enabled only in the following operation modes.

- · IO-Link (standard) mode
- · IO-Link (sink input) mode
- SIO (source output) mode

#### Output HOLD/CLEAR setting and its operation

When CLEAR or HOLD is set for an output, the output is turned on or off as follows.

ON/OFF status is indicated by CH Output data valid flag (RY8 to RYF) in IO-Link mode and by CH CQ output signal (RY0 to RY7) in SIO (source output) mode.

| Operating status                 |                               | Output HOLD/CLEAR setting |                          |                           |                          |  |  |
|----------------------------------|-------------------------------|---------------------------|--------------------------|---------------------------|--------------------------|--|--|
|                                  |                               | CLEAR                     |                          | HOLD                      |                          |  |  |
|                                  |                               | Last output status<br>OFF | Last output status<br>ON | Last output status<br>OFF | Last output status<br>ON |  |  |
| Data link in                     | CPU module in RUN             | OFF                       | ON                       | OFF                       | ON                       |  |  |
| operation                        | CPU module in STOP            | OFF                       | OFF                      | OFF                       | ON                       |  |  |
|                                  | CPU module in PAUSE           | OFF                       | ON                       | OFF                       | ON                       |  |  |
|                                  | CPU module in RESET           | OFF                       | OFF                      | OFF                       | ON                       |  |  |
|                                  | CPU module suspended by error | OFF                       | OFF                      | OFF                       | ON                       |  |  |
| During disconnection/cyclic stop |                               | OFF                       | OFF                      | OFF                       | ON                       |  |  |

#### Point P

- Remote input signal (RX) and remote output signal (RY) will be turned off regardless of this setting if a moderate or major error occurs on the IO-Link module.
- Remote input signal (RX) and remote output signal (RY) will also be turned off regardless of this setting if a channel error occurs.

#### Setting method

#### Operating procedure

- **1.** Open the "CC IE Field Configuration" window.
- [Navigation window] ⇒ [Parameter] ⇒ [Module Information] ⇒ [RJ71GF11-T2] ⇒ [Basic Settings] ⇒ [Network Configuration Settings]
- 2. Open the "Parameter Processing of Slave Station" window.
- ★ From the list of stations, select an IO-Link module ⇒ [CC IE Field Configuration] ⇒ [Online] ⇒ [Parameter Processing of Slave Station].
- 3. Set "Method selection" to "Write Parameters".
- **4.** Set "Output HOLD/CLEAR Setting".

#### Window

| Name                             | Initial Value                                                                                                    | Unit                                                                                                    | Read Value                                                                                                    | Unit                                                                                                    | Write Value                                                                                                    |                                                                                                    |
|----------------------------------|----------------------------------------------------------------------------------------------------|----------------------------------------------------------------------------------------------------|----------------------------------------------------------------------------------------------------|----------------------------------------------------------------------------------------------------|----------------------------------------------------------------------------------------------------|----------------------------------------------------------------------------------------------------|
| Output HOLD/CLEAR Setting        | 0: CLEAR                                                                                                    |                                                                                                    |                                                                                                    |                                                                                                    | 0: CLEAR                                                                                                    | -                                                                                                    |
| Individual Module Parameters CH1 |                                                                                                    |                                                                                                    |                                                                                                    | _                                                                                                    |                                                                                                    |                                                                                                    |
| Operation Mode                   | 0: Disabled                                                                                                    |                                                                                                    |                                                                                                    |                                                                                                    | 0: CLEAR                                                                                                    |                                                                                                    |
| Device Validation Setting        | 0: Do not v                                                                                                    |                                                                                                    |                                                                                                    |                                                                                                    | 1: HOLD                                                                                                    |                                                                                                    |
|                                  | Name<br>Output HOLD/CLEAR Setting<br>vidual Module Parameters CH1<br>Operation Mode<br>Device Validation Setting | Name         Initial Value           Output HOLD/CLEAR Setting         0: CLEAR           vidual Module Parameters CH1         Operation Mode         0: Disabled           Operation Mode         0: Disabled         Device Validation Setting         0: Do not v | Name         Initial Value         Unit           Output HOLD/CLEAR Setting         0 C LEAR            vidual Module Parameters CH1             Operation Mode         0: Disabled            Device Validation Setting         0: Do not v | Name         Initial Value         Unit         Read Value           Output HOLD/CLEAR Setting         0: CLEAR             vidual Module Parameters CH1               Operation Mode         0: Disabled              Device Validation Setting         0: Do not v | Name         Initial Value         Unit         Read Value         Unit           Output HOLD/CLEAR Setting         0: CLEAR         0         0         0         0         0         0         0         0         0         0         0         0         0         0         0         0         0         0         0         0         0         0         0         0         0         0         0         0         0         0         0         0         0         0         0         0         0         0         0         0         0         0         0         0         0         0         0         0         0         0         0         0         0         0         0         0         0         0         0         0         0         0         0         0         0         0         0         0         0         0         0         0         0         0         0         0         0         0         0         0         0         0         0         0         0         0         0         0         0         0         0         0         0         0         0         0 <td>Name         Initial Value         Unit         Read Value         Unit         Write Value           Output HOLD/CLEAR Setting         0: CLEAR         0: CLEAR         0: CLEAR         0: CLEAR           vidual Module Parameters CH1         0: Disabled         0: CLEAR         0: CLEAR         0: CLEAR           Operation Mode         0: Disabled         0: Disabled         1: HOLD         1: HOLD</td> | Name         Initial Value         Unit         Read Value         Unit         Write Value           Output HOLD/CLEAR Setting         0: CLEAR         0: CLEAR         0: CLEAR         0: CLEAR           vidual Module Parameters CH1         0: Disabled         0: CLEAR         0: CLEAR         0: CLEAR           Operation Mode         0: Disabled         0: Disabled         1: HOLD         1: HOLD |

| Item                      | Setting range              |
|---------------------------|----------------------------|
| Output HOLD/CLEAR Setting | • 0: CLEAR (Default value) |
|                           | • 1: HOLD                  |

## 7.5 Event Acquisition Function

This function notifies of IO-Link device events upon sending of event data from the IO-Link device to the IO-Link module.

As with the IO-Link module event history, the event history can be checked using "Command Execution of Slave Station".

( Page 132 Method for Checking the Event History)

The event acquisition function handles the following two items.

- Notification
- Warning

Point P

All types of abnormalities are acquired as errors.

#### Notification

Set the IO-Link device events set as notification as follows for each channel.

- Not acquire
- · Acquire as event

#### Warning

Set the IO-Link device events set as warning as follows for each channel.

- Not acquire
- · Acquire as event
- · Acquire as error

#### Setting method

#### Operating procedure

1. Open the "CC IE Field Configuration" window.

(Navigation window] ⇒ [Parameter] ⇒ [Module Information] ⇒ [RJ71GF11-T2] ⇒ [Basic Settings] ⇒ [Network Configuration Settings]

- 2. Open the "Parameter Processing of Slave Station" window.
- ℃ From the list of stations, select an IO-Link module ⇔ [CC IE Field Configuration] ⇔ [Online] ⇔ [Parameter Processing of Slave Station].
- 3. Set "Method selection" to "Write Parameters".
- 4. Set "Event Retrieval Setting".

#### Window

|   | Name                     | Initial Value | Unit | Read Value | Unit | Write Value      | Unit   |
|---|--------------------------|---------------|------|------------|------|------------------|--------|
|   | ····· Notifications      | 0: Do not re  |      |            |      | -                |        |
|   | Warnings                 | 1: Retrieve   |      |            |      |                  |        |
| 1 | Bit Slicing Setting      |               |      |            |      | 0: Do not retrie | ve     |
|   | ····· Number of Slicings | 0             |      |            |      | 1: Retrieve as e | events |

| Item                    |               | Setting details                                                                                                    |  |  |
|-------------------------|---------------|----------------------------------------------------------------------------------------------------|--|--|
| Event Retrieval Setting | Notifications | <ul><li>0: Do not retrieve (Default value)</li><li>1: Retrieve as events</li></ul>                                   |  |  |
|                         | Warnings      | <ul> <li>0: Do not retrieve</li> <li>1: Retrieve as events (Default value)</li> <li>2: Retrieve as errors</li> </ul> |  |  |

## 7.6 Protection Function

The overload protection function and overheat protection function protect the internal circuit from overcurrent and its heat.

Point P

The overload protection function and the overheat protection function do not protect external devices but protect the internal circuit of the module.

A problem on a load may raise the internal temperature of the module, causing deterioration in output elements and discoloration on the case and the printed-circuit board. Turn off the corresponding output as soon as a problem on a load is found, and remove the cause.

#### **Overload protection function**

Current is cut off when the IO-Link module detects overcurrent. At that time, the following error codes are generated.

- Overcurrent detected in C/Q cable (error code: 180AH)
- Overcurrent detected in L+ cable (error code: 180CH)
- Overcurrent detection values and limited currents are as follows.
- C/Q output: 200mA or more per point
- L+ output: 1.6A or more per point

If the load current becomes equal to the overcurrent detection value or lower, the module returns to normal operation.

#### **Overheat protection function**

If high heat is detected in the module, C/Q output turns off and a temperature rise error (160°C or more) (error code: 180EH) occurs.

The overheat protection function operates at each point. If the heat descends, the module automatically returns to normal operation.

## 7.7 External Power Supply Monitoring Function

This function monitors the ON/OFF status of the external power supplies of IO-Link modules.

When an external power supply turns off, an external power supply OFF error (error code: 3006H) occurs.

An external power supply OFF error (error code: 3006H) occurs also when the power-on of the external power supply is not detected within five seconds after the IO-Link module is powered on.

## 7.8 Device Replacement Function

This function enables device replacement while the power of the IO-Link module is on.

With this function, IO-Link devices can be replaced without disconnections being detected.

For the IO-Link device replacement procedure, refer to the following.

Page 189 IO-Link Device Replacement Procedure

### **Device replacement**

#### When the connected device is an IO-Link device

Provided below is the explanation of the following two cases.

- · When replacing a connected IO-Link device with another IO-Link device
- · When replacing a connected IO-Link device with an SIO device

#### ■Before replacement

Specify the target channel using "Start Device Changeout" of "Command Execution of Slave Station" of the engineering tool. The following occurs when the target channel is specified.

- CHD Input data invalid flag (RX8 to RXF) for the target channel turns on.
- CHI LED of the target channel flashes in green.
- CHI Output process data of the target channel becomes invalid.

Point P

Input/output from/to the IO-Link device will be disabled.

#### ■After replacing with another IO-Link device

After replacing with another IO-Link device, specify the target channel using "Device Changeout Complete" of "Command Execution of Slave Station" of the engineering tool.

The following occurs after the target channel is specified and the IO-Link device is replaced with another IO-Link device properly.

- CHD Input data invalid flag (RX8 to RXF) for the target channel turns off.
- CH□ LED of the target channel turns on in green.

Point P

Even after replacing with another IO-Link device, input/output from/to the IO-Link device remains disabled until the target channel is specified.

#### ■After replacing with an SIO device

After replacing with an SIO device, specify the target channel using "Device Changeout Complete" of "Command Execution of Slave Station" of the engineering tool.

The following occurs after the target channel is specified and the IO-Link device is replaced with an SIO device properly.

• CHD Input data invalid flag (RX8 to RXF) for the target channel turns off.

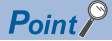

- After replacing an IO-Link device with an SIO device, review the program and the parameter settings of the IO-Link module as necessary before specifying the target channel.
- Even after replacing with an SIO device, input/output from/to the SIO device remains off until the target channel is specified.

#### When the connected device is an SIO device

Provided below is the explanation of the following two cases.

- · When replacing a connected SIO device with another SIO device
- · When replacing a connected SIO device with an IO-Link device

#### ■Before replacement

Specify the target channel using "Start Device Changeout" of "Command Execution of Slave Station" of the engineering tool. The following occurs when the target channel is specified.

• CHD Input data invalid flag (RX8 to RXF) for the target channel turns on.

Point

Input/output from/to the SIO device turn off.

#### ■After replacing with another SIO device

After replacing with another SIO device, specify the target channel using "Device Changeout Complete" of "Command Execution of Slave Station" of the engineering tool.

The following occurs after the target channel is specified and the SIO device is replaced with another SIO device properly.

• CHD Input data invalid flag (RX8 to RXF) for the target channel turns off.

#### Point P

Even after replacing with another SIO device, input/output from/to the SIO device remains off until the target channel is specified.

#### ■After replacing with an IO-Link device

After replacing with an IO-Link device, specify the target channel using "Device Changeout Complete" of "Command Execution of Slave Station" of the engineering tool.

The following occurs after the target channel is specified and the SIO device is replaced with an IO-Link device properly.

- CHD Input data invalid flag (RX8 to RXF) for the target channel turns off.
- CH LED of the target channel turns on in green.

#### Point P

- After replacing an SIO device with an IO-Link device, review the program and the parameter settings of the IO-Link module and IO-Link device as necessary.
- Input/output from/to the IO-Link device remains disabled until the target channel is specified.

#### Device replacement start procedure

#### Operating procedure

- 1. Open the "CC IE Field Configuration" window.
- [Navigation window] ⇒ [Parameter] ⇒ [Module Information] ⇒ [RJ71GF11-T2] ⇒ [Basic Settings] ⇒ [Network Configuration Settings]
- 2. Open the "Command Execution of Slave Station" window.
- ★ From the list of stations, select an IO-Link module ⇒ [CC IE Field Configuration] ⇒ [Online] ⇒ [Command Execution of Slave Station].
- **3.** Set "Method selection" to "Start Device Changeout", specify the target channel in "Write Value", and click the [Execute] button. When "0: All Channels" is selected in "Write Value", the device replacement status of all channels turns on simultaneously.

| Command Execution of Slave Sta                                                                                      | ation                                                                                                    | ×      |
|----------------------------------------------------------------------------------------------------|----------------------------------------------------------------------------------------------------|--------|
| Target Module Information:                                                                                          | NZ2GF2S-60IOLD8<br>Start I/O No.:0000 - Station No.:1                                                                                                    | A<br>T |
| Method selection:                                                                                                   | Device Changeout Complete   This command disables the device changeout state for the specified channel. Specifying a channel of 0 disables this state for all channels at once.                                                                                                    | A<br>T |
| Command Setting                                                                                                    |                                                                                                    |        |
| Name Write<br>Target Channel 0: A<br>0: Al<br>1: CP<br>2: CP<br>2: CP<br>3: CP                                      | a Value Setting Range Unit Description II Cha ▼ Specifies the target channel. IChannels II Channels II Channel |        |
| 4: CF<br>5: CF<br>6: CF<br>7: CF<br>8: CF                                                                           | 14<br>15<br>16<br>17<br>18                                                                                                    |        |
|                                                                                                    | There is no execution result in the selected process.                                                                                                    |        |
| -The refreshed device valu<br>-Accesses the PLC CPU by<br>-Process is executed accor<br>-For information on items r | es of remote I/O or remote registers may be overwritten.<br>using the current connection destination. Please check if there is any problem with the connection destination.<br>ding to the parameters written in the PLC CPU.<br>not displayed on the screen, please refer to the Operating Manual.                                                                                                    | *      |
|                                                                                                    | Execute                                                                                                    |        |
| Save in the CSV f                                                                                                   | ile Close                                                                                                    |        |

#### Device replacement completion procedure

#### Operating procedure

- 1. Open the "CC IE Field Configuration" window.
- [Navigation window] ⇒ [Parameter] ⇒ [Module Information] ⇒ [RJ71GF11-T2] ⇒ [Basic Settings] ⇒ [Network Configuration Settings]
- 2. Open the "Command Execution of Slave Station" window.
- ★ From the list of stations, select an IO-Link module ⇒ [CC IE Field Configuration] ⇒ [Online] ⇒ [Command Execution of Slave Station].
- **3.** Set "Method selection" to "Device Changeout Complete", specify the target channel in "Write Value", and click the [Execute] button. When "0: All Channels" is selected in "Write Value", the device replacement status of all channels turns off simultaneously.

| Command Execution of Slave Sta                                                                                      | ation                                                                                                    | × |
|----------------------------------------------------------------------------------------------------|----------------------------------------------------------------------------------------------------|---|
| Target Module Information:                                                                                          | NZ2GF2S-60IOLD8<br>Start I/O No.:0000 - Station No.:1                                                                                                    | * |
| Method selection:                                                                                                   | Start Device Changeout    This command enables the device changeout state for the specified channel. Specifying a channel of 0 enables this state for all channels at once.                                                                                                    | * |
| Command Setting                                                                                                    |                                                                                                    |   |
| Name Write<br>Target Channel 0: Al<br>0: Al<br>1: CK<br>Execution Result 3: CH                                      | Value     Setting Range     Unit     Description       II Channels     I     Specifies the target channel.       IChannels     1       12     1       13     1                                                                                                    |   |
| 4: CF<br>5: CC<br>6: CF<br>7: CF<br>8: CF                                                                           | There is no execution result in the selected process.                                                                                                    |   |
| -The refreshed device valu<br>-Accesses the PLC CPU by<br>-Process is executed accor<br>-For information on items r | ies of remote I/O or remote registers may be overwritten.<br>using the current connection destination. Please check if there is any problem with the connection destination.<br>ding to the parameters written in the PLC CPU.<br>not displayed on the screen, please refer to the Operating Manual. | * |
|                                                                                                    | Execute                                                                                                    |   |
| Save in the CSV f                                                                                                   | lie Close                                                                                                    |   |

# **8** FUNCTION BLOCK (FB)

This chapter describes FBs for the IO-Link module.

Using the FBs reduces a load of the user programming and improves the readability of the program.

#### How to obtain FBs

Please consult your local Mitsubishi Electric representative.

#### FB details

Depending on the series of the CPU module used, two types of the FB are available. For details on each type, refer to the following.

| Series      | Manual name                                                                               | Manual number  |
|-------------|-------------------------------------------------------------------------------------------|----------------|
| MELSEC iQ-R | CC-Link IE Field Network Remote IO-Link Module Function Block Reference (For MELSEC iQ-R) | BCN-P5999-1048 |
| MELSEC-Q/L  | CC-Link IE Field Network Remote IO-Link Module Function Block Reference (For MELSEC-Q/L)  | FBM-M234       |

# 9 PROGRAMMING

This chapter describes the programming of the IO-Link module.

## 9.1 Precautions for Programming

This section describes precautions to create CC-Link IE Field Network programs.

#### Cyclic transmission program

For a cyclic transmission program, interlock with the following link special relay (SB) and link special register (SW).

- Own station data link status (master station) (SB0049)
- Data link status (each station) (SW00B0 to SW00B7)

For details on the link special relay (SB) and link special register (SW), refer to the user's manual for the master/local module used.

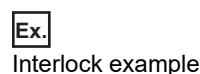

| SB49 | SW0B0.0 | —[мс | N0       | M0 | ] |
|------|---------|------|----------|----|---|
| (1)  |         |      |          |    |   |
|      |         |      | -[MCR    | N0 | 3 |
| SB49 | SW0B0.1 | —[мс | N1       | M1 | ] |
| (2)  |         |      |          |    |   |
|      |         |      | <br>[мск | N1 | ł |

(1) Communication program with station No.1

(2) Communication program with station No.2

#### Transient transmission program

For a transient transmission program, interlock with the following link special relay (SB) and link special register (SW).

- Own station baton pass status (master station) (SB0047)
- Baton pass status (each station) (SW00A0 to SW00A7)

For details on the link special relay (SB) and link special register (SW), refer to the user's manual for the master/local module used.

-ſ

| Ex.               |  |
|-------------------|--|
| Interlock example |  |

(1)SB47 SW0A0.0

(2)

(1) Start contact(2) Dedicated instruction to station No.1

## 9.2 Example of Program to Communicate with an IO-Link Device

The following describes an example of a program to communicate with an IO-Link device.

#### System configuration example

#### ■System configuration

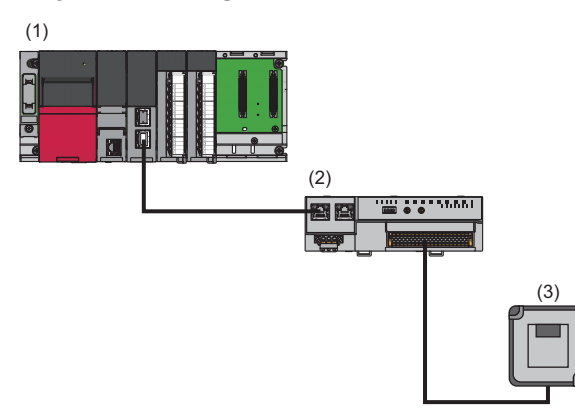

(1) Master station (network No.1, station No.0)

- Power supply module: R61P
- CPU module: R04CPU
- CC-Link IE Field Network master/local module: RJ71GF11-T2 (Start I/O number: 0000H to 001FH)
- Input module: RX40C7 (start I/O number: 0020H to 002FH)
- Output module: RY40NT5P (start I/O number: 0030H to 003FH)
- (2) Slave station (network No.1, station No.1)  $% \left( {{\left( {{{\rm{No}}} \right)}_{{\rm{No}}}} \right)_{{\rm{No}}}} \right)$
- IO-Link module: NZ2GF2S-60IOLD8
- (3) IO-Link device (CH1)
#### ■Assignment of link devices

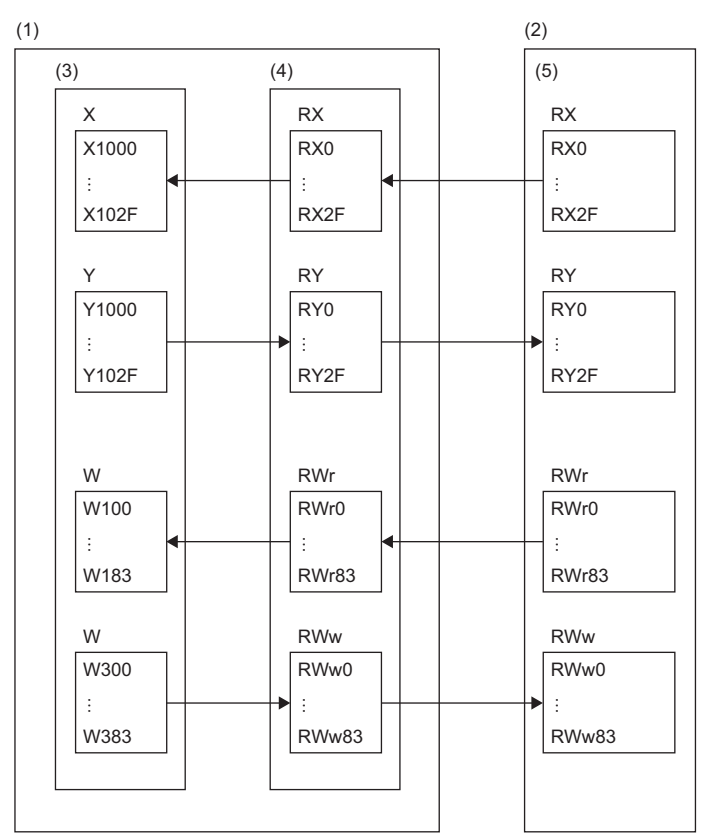

(1) CC-Link IE Field Network master station

(2) CC-Link IE Field Network slave station

(3) CPU module

(4) Master/local module

(5) IO-Link module

#### Initial setting description

| -                        | -                          |                                        |                          |  |  |  |  |  |
|--------------------------|----------------------------|----------------------------------------|--------------------------|--|--|--|--|--|
| Item                     |                            |                                        | Setting value            |  |  |  |  |  |
| Individual Station       | Input Response Time Set    | ting                                   | 5: 10ms                  |  |  |  |  |  |
| Parameters               | Output HOLD/CLEAR Se       | tting                                  | 0: CLEAR                 |  |  |  |  |  |
| Individual Module        | Operation Mode             |                                        | 1: IO-Link(Standard)Mode |  |  |  |  |  |
| Parameters CH1           | Device Validation Setting  |                                        | 0: Do not validate       |  |  |  |  |  |
|                          | Input Data Mask            |                                        | 0x0000                   |  |  |  |  |  |
|                          | Byte Position Swap         |                                        | 1: Enable                |  |  |  |  |  |
|                          | Event Retrieval Setting    | Notifications                          | 0: Do not retrieve       |  |  |  |  |  |
|                          |                            | Warnings                               | 1: Retrieve as events    |  |  |  |  |  |
|                          | Bit Slicing Setting        | Number of Slicings                     | 1                        |  |  |  |  |  |
|                          |                            | No.1Bit Offset/Bit<br>Length           | 8 <sup>*1</sup>          |  |  |  |  |  |
|                          |                            | No.2 to No.16Bit Offset/<br>Bit Length | 0                        |  |  |  |  |  |
|                          | Input OFF Delay Setting    |                                        | 0: 0                     |  |  |  |  |  |
| Individual Module Parame | eters CH2 to Individual Mo | dule Parameters CH8                    | Initial value            |  |  |  |  |  |

The following table lists the initial settings of the IO-Link module.

\*1 Configure the bit slicing setting according to the IO-Link device used. In this program, input process data from an IO-Link device with the following structure is used as an example.

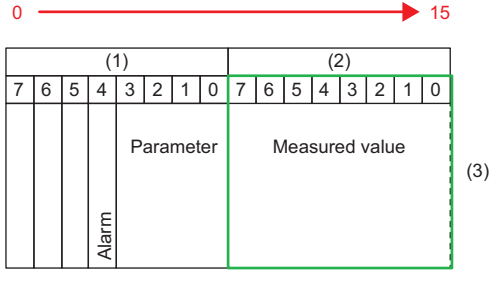

(1) 0 bytes

(2) 1 byte

(3) Input process data

#### Setting parameters

Connect an engineering tool to the CPU module and set parameters.

- **1.** Configure the CPU module in the following way.
- ∛ [Project] ⇒ [New]

| New              | <b>•••</b>                            |
|------------------|---------------------------------------|
| Series           | 📲 RCPU 🔻                              |
| <u>T</u> ype     | 12 R04 💌                              |
|                  |                                       |
| Mode             | · · · · · · · · · · · · · · · · · · · |
| Program Language | Do not Specify 👻                      |
|                  | OK Cancel                             |

2. Click the [Setting Change] button in the following window and set the item to use module labels.

| MELSOFT    | GX Works3                                                     |                |
|------------|---------------------------------------------------------------|----------------|
| i          | Add a module.<br>[Module Name] R04CPU<br>[Start I/O No.] 3E00 |                |
| Mod        | lule Setting                                                  | Setting Change |
| Mo<br>Sai  | dule Label:Use<br>mple Comment:Use                            | *              |
|            |                                                               | Ŧ              |
| <u>D</u> o | Not Show this Dialog Again                                    | ОК             |

3. Configure the CC-Link IE Field Network master/local module in the following way.

∑ [Navigation window] ⇔ [Parameter] ⇔ [Module Information] ⇔ Right-click ⇔ [Add New Module]

| Add New Module                  |                | ×     |
|---------------------------------|----------------|-------|
| Module Selection                |                |       |
| Module Type                     | Metwork Module | -     |
| Module Name                     | RJ71GF11-T2    | -     |
| Station Type                    | Master Station | -     |
| Advanced Settings               |                |       |
| Mounting Position               |                |       |
| Mounting Base                   | Main Base      |       |
| Mounting Slot No.               | 0              | -     |
| Start I/O No. Specification     | Not Set        | -     |
| Start I/O No.                   | 0000 H         |       |
| Number of Occupied Points per 1 | SI 32 Points   |       |
|                                 |                |       |
|                                 |                |       |
|                                 |                |       |
| Station Type                    |                |       |
| Select station type.            |                |       |
|                                 |                |       |
|                                 | ОКС            | ancel |

4. Click [OK] button on the following window to add a module label of the CC-Link IE Field Network master/local module.

| MELSOFT      | GX Works3                                                    |                |
|--------------|--------------------------------------------------------------|----------------|
| 1            | Add a module.<br>[Module Name] RJ71G<br>[Start I/O No.] 0000 | F11-T2         |
| Mode         | ule Setting                                                  | Setting Change |
| Mo           | dule Label:Use                                               | *              |
|              |                                                              | <b>T</b>       |
| <u>D</u> o I | Not Show this Dialog Again                                   | ОК             |

5. Configure "Required Settings" of "Module Parameter" in the following way.

∑ [Navigation window] ⇔ [Parameter] ⇔ [Module Information] ⇔ [RJ71GF11-T2] ⇔ [Required Settings]

| Item                                         | Setting          |
|----------------------------------------------|------------------|
| Station Type                                 |                  |
| Station Type                                 | Master Station   |
| Network No.                                  |                  |
| Network No.                                  | 1                |
| E Station No.                                |                  |
| Setting Method                               | Parameter Editor |
| Station No.                                  | 0                |
| Parameter Setting Method                     |                  |
| Setting Method of Basic/Application Settings | Parameter Editor |

- **6.** Configure the network in the following way.
- [Navigation window] ⇔ [Parameter] ⇔ [Module Information] ⇔ [RJ71GF11-T2] ⇔ [Basic Settings] ⇔ [Network Configuration Settings]

| 12 | cc     | IE Fiel        | ld Confi | iguration (Start I/O: 0000)                 |         |                                        |           |                    |           |                   |        |         |                                                        |
|----|--------|----------------|----------|---------------------------------------------|---------|----------------------------------------|-----------|--------------------|-----------|-------------------|--------|---------|--------------------------------------------------------|
| ÷  | CC I   | E Field        | d Config | guration <u>E</u> dit <u>V</u> iew <u>T</u> | ool Clo | se with Discardi <u>ng</u> the Setting | g Close v | vith <u>R</u> efle | cting the | Setting           |        |         |                                                        |
| Г  | [      |                | D        | letect Now                                  |         |                                        |           |                    |           |                   |        |         | Module List ×                                          |
|    | N      | <u>1</u> ode S | Setting: | Online (Standard Mode)                      |         | Assignment Method: St                  | art/End   | -                  | Link Scan | Time (App         | xox.): | 0.72 ms | CC IE Field Selection   Find Module   M <sup>4</sup> ▶ |
| Ľ  | N F    |                | No       | Model Name                                  | STA #   | RX/RY Setting RWw/RWr Setting er       |           |                    | ting et   | 🎛 呉   🛅 🎫   🇙 🖻 🗙 |        |         |                                                        |
|    |        |                | NO.      | Model Mallie                                | 51A#    | Stauon Type                            | Points    | Start              | End       | Points            | Start  | End /a  | 🗉 Basic Digital Output Module 🔺                        |
|    |        | .0             | 0        | Host Station                                | 0       | Master Station                         | 49        | 0000               | 0025      | 122               | 0000   | 0092 Nr | Basic Digital I/O Combined Mo                          |
|    |        | *              | 1        | 11220-23-0010100                            | 1       | Intelligent Device Station             | 0         | 0000               | 0021      | 152               | 0000   | 00000   | Basic Analog Input Module                              |
|    |        |                |          |                                             |         |                                        |           |                    |           |                   |        |         | Basic Analog Output Module                             |
|    |        |                |          |                                             |         |                                        |           |                    |           |                   |        |         | Basic Temperature Control Mo                           |
|    |        |                |          |                                             |         |                                        |           |                    |           |                   |        |         | Basic High-Speed Counter Mod                           |
|    |        |                |          |                                             |         |                                        |           |                    |           |                   |        |         | Extension Digital Input Module                         |
|    |        |                |          |                                             |         |                                        |           |                    |           |                   |        |         | Extension Digital Output Modu                          |
|    |        |                |          |                                             |         |                                        |           |                    |           |                   |        |         | Extension A/D Conversion Mo                            |
|    |        | •              |          |                                             |         |                                        |           |                    |           |                   |        | ۴       | Extension D/A Conversion Mor-     GOT2000 Series       |
| Ia |        |                |          | STA#1                                       |         |                                        |           |                    |           |                   |        |         | FI GOT1000 Series                                      |
| Ш  |        | i i i          |          |                                             |         |                                        |           |                    |           |                   |        |         | ■ Bridge module (CC-Link IE Field                      |
| н  | ost St | ation          | _        |                                             |         |                                        |           |                    |           |                   |        |         | Bridge module(CC-Link IE Field                         |
|    |        |                |          |                                             |         |                                        |           |                    |           |                   |        |         | IO-Link master module                                  |
|    | STA#   | #0 Ma          | ster     |                                             |         |                                        |           |                    |           |                   |        |         | NZ2GF12A-60IOLH8 8 channe                              |
|    | Total  | STA#<br>Star   | 51       |                                             |         |                                        |           |                    |           |                   |        |         | NZ2GF2S-6010LD8 8 channe -                             |
|    |        |                |          | N72CE26 60                                  |         |                                        |           |                    |           |                   |        |         | [Outline]                                              |
|    |        |                |          | IOLD8                                       |         |                                        |           |                    |           |                   |        |         | Link Module                                            |
|    |        |                |          | 1                                           |         |                                        |           |                    |           |                   |        |         | [Specification]                                        |
| :  | Outo   | +              |          |                                             |         |                                        |           |                    |           |                   |        |         | Jo chamicia                                            |
| 1  | Jutp   | ut             | _        |                                             | _       |                                        | _         | _                  | _         | _                 | _      | _       | ^                                                      |
|    |        |                |          |                                             |         |                                        |           |                    |           |                   |        |         |                                                        |
|    |        |                |          |                                             |         |                                        |           |                    |           |                   |        |         |                                                        |
|    |        |                |          |                                             |         |                                        |           |                    |           |                   |        |         |                                                        |
|    |        |                |          |                                             |         |                                        |           |                    |           |                   |        |         |                                                        |
|    |        |                |          |                                             |         |                                        |           |                    |           |                   |        |         |                                                        |
| L  |        |                |          |                                             |         |                                        |           |                    |           |                   |        |         |                                                        |

- 7. Display the "Parameter Processing of Slave Station" window.
- ★ From the list of stations, select an IO-Link module ⇒ [CC IE Field Configuration] ⇒ [Online] ⇒ [Parameter Processing of Slave Station].

#### 8. Set "Method selection" to "Write Parameters".

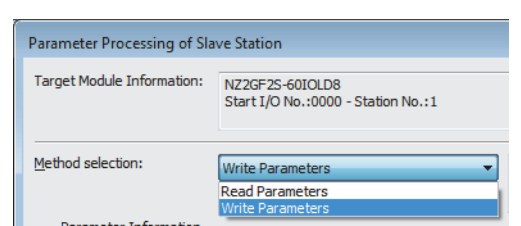

**9.** Set "Write Value". The following are the procedure.

- Click the title cell of "Initial Value" to select all the items and copy them.
- Click the title cell of "Write Value" to select all the items and paste the copy.
- Select the items to be changed, and set new values according to Initial setting description. (SP Page 108 Initial setting description)

| rget M          | odule Information:    | NZ2GF2S-60<br>Start I/O No | DIOLD8<br>5.:0000 - Station | No.:1                      |                                          |                                             |                                                    |                        |                                              |                                             |   |
|-----------------|-----------------------|----------------------------|-----------------------------|----------------------------|------------------------------------------|---------------------------------------------|----------------------------------------------------|------------------------|----------------------------------------------|---------------------------------------------|---|
| thod s          | election:             | Write Param                | eters                       |                            | <ul> <li>This of are d before</li> </ul> | command wi<br>liscarded on<br>re closing th | rites IO-Link mod<br>ce the screen is<br>e screen. | ule param<br>dosed, so | eters to the connect<br>make sure to write o | ed module. Settings<br>or export parameters |   |
| Para            | meter Information –   |                            |                             |                            | (                                        | Clear All " <u>R</u> e                      | ad Value"                                          |                        | <u>C</u> lear All                            | "Write Value"                               | - |
|                 | Select <u>A</u> ll    | Cancel                     | All Selections              | ]                          | Copy "I                                  | inițial Value'                              | to "Write Value"                                   |                        | Copy "Rea <u>d</u> Val                       | ue" to "Write Value"                        |   |
|                 | Name                  |                            | Initial Value               | Unit                       | Read Value                               | Unit                                        | Write Value                                        | Unit                   | Setting Range                                | Description                                 |   |
| Indi            | ividual Station Param | eters                      | and a function              |                            | Tease Voide                              | a.se                                        | THE FORCE                                          |                        | second rounde                                | 0000000000                                  | h |
|                 | Input Response        | Time Setting               | 5: 10ms                     |                            |                                          |                                             | 5: 10ms                                            |                        |                                              | Sets the input respo                        | ۲ |
|                 | Output HOLD/CL        | EAR Setting                | 0: CLEAR                    |                            |                                          |                                             | 0: CLEAR                                           |                        |                                              | This setting enables                        |   |
| Ind             | ividual Module Param  | eters CH1                  | or occurat                  |                            |                                          |                                             | UT GELAK                                           |                        |                                              | the second choose                           |   |
|                 | Operation Mode        | ctoro orra                 | 0. Disabled                 |                            |                                          |                                             | 1: TO-Link(S                                       |                        |                                              | The operation mode                          |   |
|                 | Device Validation     | Setting                    | 0: Do pot v                 |                            |                                          |                                             | 0: Do pot v                                        |                        |                                              | This setting determi                        |   |
|                 | Input Off Delay       | Setting                    | 0                           | x400us                     |                                          | x400us                                      | 0.0010000                                          | v400us                 | 0 to 150000                                  | This setting configu                        |   |
|                 | Input Data Mask       | Jecung                     | 0x0000                      | X 10000                    |                                          | 10000                                       | 0x0000                                             | X 10000                | 0x0000 to 0xEEEE                             | This setting is used                        |   |
|                 | Byte Position Sw      | an                         | 1: Enable                   |                            |                                          |                                             | 1: Enable                                          |                        |                                              | Enabling this featur                        |   |
|                 | C Event Detrieval     | Cotting                    |                             |                            |                                          |                                             | IT ENGUIC                                          |                        |                                              | This Event Detrieur                         | 1 |
| 1               |                       |                            |                             |                            |                                          |                                             |                                                    |                        |                                              | F                                           |   |
| -The            | refreshed device va   | ues of remote              | = I/O or remote r           | There is                   | s no option in t<br>nay be overwri       | he selected<br>tten.                        | process.                                           | h the con              | nection destination                          |                                             |   |
| -Proc<br>-For i | able safety module v  | vhen succeed               | to write <u>p</u> arame     | en in the P<br>please refi | LC CPU.                                  | ating Manua                                 | al.                                                |                        | Execute Par                                  | rameter Processing                          |   |

**10.** Click the [Execute Parameter Processing] button to write the parameter to the IO-Link module.

**11.** Close the "CC IE Field Configuration" window.

℃ [CC IE Field Configuration] ⇒ [Close with Reflecting the Setting]

**12.** Display the refresh parameter setting window and configure the setting as follows.

[Navigation window] ⇒ [Parameter] ⇒ [Module Information] ⇒ [RJ71GF11-T2] ⇒ [Basic Settings] ⇒ [Refresh Setting]

| Ne   |            |    | Link Side |       |       | CPU Side            |              |   |            |   |        |       |       |
|------|------------|----|-----------|-------|-------|---------------------|--------------|---|------------|---|--------|-------|-------|
| INO. | Device Nan | ne | Points    | Start | End   |                     | Target       |   | Device Nam | e | Points | Start | End   |
| -    | SB         | -  | 512       | 00000 | 001FF | +                   | Module Labe  | - |            |   |        |       |       |
| -    | SW         | -  | 512       | 00000 | 001FF | +                   | Module Labe  | - |            |   |        |       |       |
| 1    | RX         | •  | 48        | 00000 | 0002F | - 🖶 -               | Specify Devi | - | X          | Ŧ | 48     | 01000 | 0102F |
| 2    | RY         | •  | 48        | 00000 | 0002F | - 🖶 -               | Specify Devi | - | Y          | • | 48     | 01000 | 0102F |
| 3    | RWr        | •  | 132       | 00000 | 00083 | - \leftrightarrow - | Specify Devi | Ŧ | W          | - | 132    | 00100 | 00183 |
| 4    | RWw        | •  | 132       | 00000 | 00083 | -                   | Specify Devi | - | W          | - | 132    | 00300 | 00383 |
| 5    |            | -  |           |       |       | -                   |              | - | 1          |   |        |       |       |

**13.** Write the set parameter to the CPU module of the master station, and reset the CPU module or turn off and on the power supply.

♥ [Online] ⇒ [Write to PLC]

Point P

In this example, default settings are used for parameters other than the above. For details on parameters, refer to the following.

Page 43 PARAMETER SETTING

User's manual for the master/local module used

| Program e      | xample                                                                                                    |                                                                                                    |                                                                                                    |                                                                                             |                                                                                                    |         |                       |          |
|----------------|----------------------------------------------------------------------------------------------------|----------------------------------------------------------------------------------------------------|----------------------------------------------------------------------------------------------------|---------------------------------------------------------------------------------------------|----------------------------------------------------------------------------------------------------|---------|-----------------------|----------|
| Classification | Label name                                                                                                    |                                                                                                    |                                                                                                    | Des                                                                                         | scription                                                                                                    |         |                       | Device   |
| Module label   | RCPU.stSM.Alway                                                                                                    | rs_ON                                                                                                    |                                                                                                    | Alwa                                                                                        | ays ON                                                                                                    |         |                       | SM400    |
|                | GF11_1.bSts_Data                                                                                                    | aLinkError                                                                                                    |                                                                                                    | Owr                                                                                         | n station data lir                                                                                                    | ık erro | or status             | SB0049   |
|                | GF11_1.bnSts_Da                                                                                                    | taLinkError_Station[1                                                                                                    | 1]                                                                                                    | Data                                                                                        | a link status (ea                                                                                                    | ch sta  | ation) (station No.1) | SW00B0.0 |
| Defined labels | Define global label           Label Name           1         wirpcuFDMessuredValue           2         birwaidhrughtag           3         bCornectionStatePag           4         birmclaeswitch           5         bErnetLang           6         bWarningLamp           7         wErneCodeStorage           9         bSatDrection           10         bErorlag           11         bErneteReady           12         bWarningFlag           13         bErocceReag           14         wErnerCode           15         wManingCode           16         wManingCode           17         bEcocedThresholdLamp | S as follows.           Data Type           Word [Unsigned]/Bt String [16-bt]           Bit           Bit           Bit           Bit           Word [Unsigned]/Bt String [16-bt]           Bit           Bit           Word [Unsigned]/Bit String [16-bit]           Word [Signed]           Bit | Class<br>VAR_GLOBAL<br>VAR_GLOBAL<br>VAR_GLOBAL<br>VAR_GLOBAL<br>VAR_GLOBAL<br>VAR_GLOBAL<br>VAR_GLOBAL<br>VAR_GLOBAL<br>VAR_GLOBAL<br>VAR_GLOBAL<br>VAR_GLOBAL<br>VAR_GLOBAL<br>VAR_GLOBAL<br>VAR_GLOBAL<br>VAR_GLOBAL<br>VAR_GLOBAL<br>VAR_GLOBAL<br>VAR_GLOBAL<br>VAR_GLOBAL<br>VAR_GLOBAL | *<br>*<br>*<br>*<br>*<br>*<br>*<br>*<br>*<br>*<br>*<br>*<br>*<br>*<br>*<br>*<br>*<br>*<br>* | Assign (Device/Label)<br>W104<br>X1008<br>X1000<br>X1020<br>X20<br>Y30<br>D100<br>D101<br>W100 A<br>W100 A<br>W100 A<br>W100 A<br>W100 C<br>W300 A<br>W101<br>W101<br>W102<br>D200<br>Y32 | Consta  |                       |          |

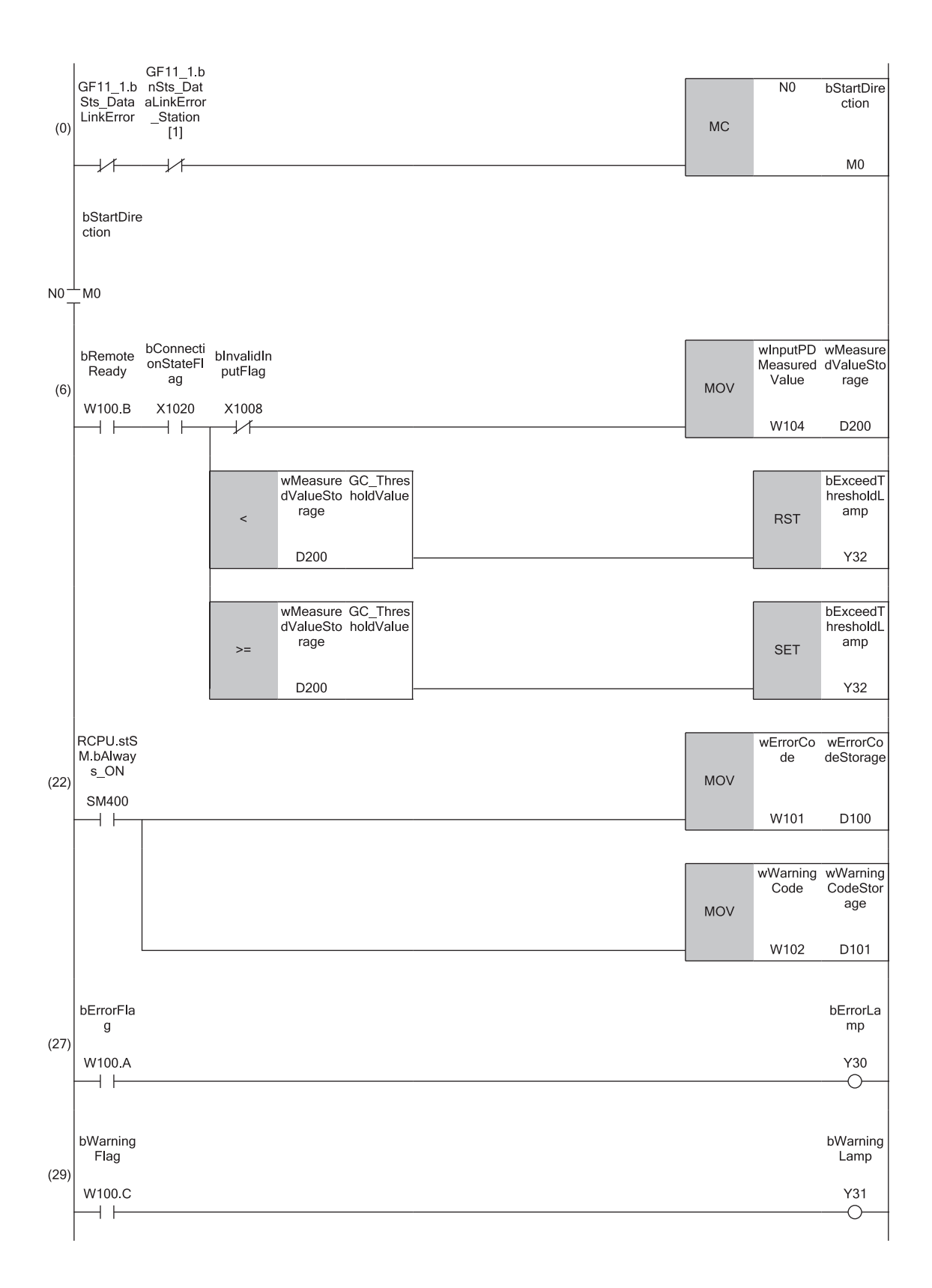

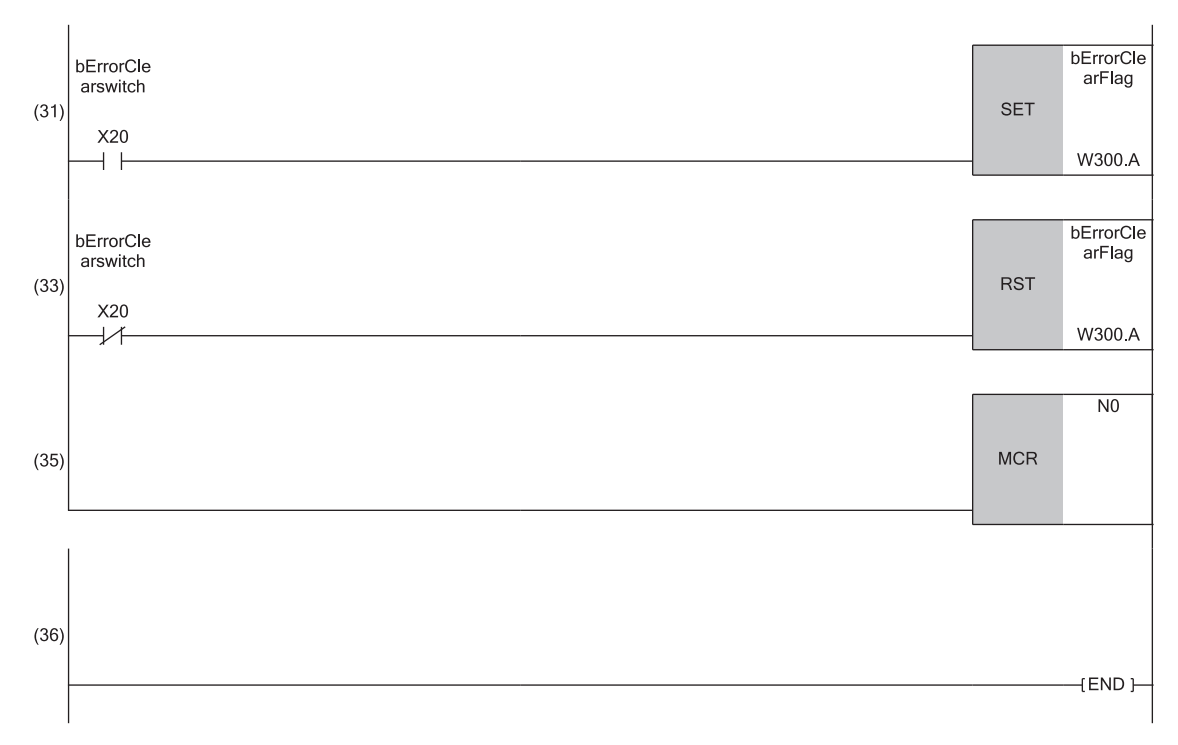

(6) Processing of measured values from the IO-Link device connected to CH1. (22), (27), (29), (31), and (33)Processing performed in the event of an error.

# 9.3 Example of Program to Communicate with SIO Device

The following describes an example of a program to communicate with an SIO device.

#### System configuration example

#### ■System configuration

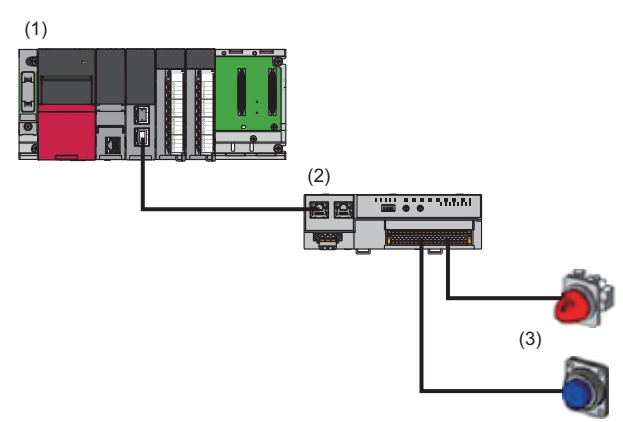

(1) Master station (network No.1, station No.0)

- Power supply module: R61P
- CPU module: R04CPU
- CC-Link IE Field Network master/local module: RJ71GF11-T2 (Start I/O number: 0000H to 001FH)
- Input module: RX40C7 (start I/O number: 0020H to 002FH)
- Output module: RY40NT5P (start I/O number: 0030H to 003FH)
- (2) Slave station (network No.1, station No.1)
- IO-Link module: NZ2GF2S-60IOLD8
- (3) SIO device (CH1: switch, CH8: lamp)

#### ■Assignment of link devices

The assignment of link devices is the same as the example of the program to communicate with an IO-Link device. (SP Page 107 Assignment of link devices)

#### Initial setting description

| Item                     |                            |                                        | Setting value             |  |  |  |  |  |
|--------------------------|----------------------------|----------------------------------------|---------------------------|--|--|--|--|--|
| Individual Station       | Input Response Time Set    | tting                                  | 5: 10ms                   |  |  |  |  |  |
| Parameters               | Output HOLD/CLEAR Se       | tting                                  | 0: CLEAR                  |  |  |  |  |  |
| Individual Module        | Operation Mode             |                                        | 4: SIO(Sync Input)Mode    |  |  |  |  |  |
| Parameters CH1           | Device Validation Setting  |                                        | 0: Do not validate        |  |  |  |  |  |
|                          | Input Data Mask            |                                        | 0x0000                    |  |  |  |  |  |
|                          | Byte Position Swap         |                                        | 1: Enable                 |  |  |  |  |  |
|                          | Event Retrieval Setting    | Notifications                          | 0: Do not retrieve        |  |  |  |  |  |
|                          |                            | Warnings                               | 1: Retrieve as events     |  |  |  |  |  |
|                          | Bit Slicing Setting        | Number of Slicings                     | 0                         |  |  |  |  |  |
|                          |                            | No.1 to No.16Bit Offset/<br>Bit Length | 0                         |  |  |  |  |  |
|                          | Input OFF Delay Setting    |                                        | 0: 0                      |  |  |  |  |  |
| Individual Module Parame | eters CH2 to Individual Mo | dule Parameters CH7                    | Initial value             |  |  |  |  |  |
| Individual Module        | Operation Mode             |                                        | 7: SIO(Source Output)Mode |  |  |  |  |  |
| Parameters CH8           | Device Validation Setting  |                                        | 0: Do not validate        |  |  |  |  |  |
|                          | Input Data Mask            |                                        | 0x0000                    |  |  |  |  |  |
|                          | Byte Position Swap         |                                        | 1: Enable                 |  |  |  |  |  |
|                          | Event Retrieval Setting    | Notifications                          | 0: Do not retrieve        |  |  |  |  |  |
|                          |                            | Warnings                               | 1: Retrieve as events     |  |  |  |  |  |
|                          | Bit Slicing Setting        | Number of Slicings                     | 0                         |  |  |  |  |  |
|                          |                            | No.1 to No.16Bit Offset/<br>Bit Length | 0                         |  |  |  |  |  |
|                          | Input OFF Delay Setting    |                                        | 0: 0                      |  |  |  |  |  |

The following table lists the initial settings of the IO-Link module.

#### Setting parameters

The setting of parameters is the same as the example of the program to communicate with an IO-Link device. ( 🖙 Page 109 Setting parameters)

Point P

For details on initial parameter settings, refer to the following.

Page 116 Initial setting description

| Program example |       |                        |                                     |  |                         |      |                       |          |  |  |
|-----------------|-------|------------------------|-------------------------------------|--|-------------------------|------|-----------------------|----------|--|--|
| Classification  | Lab   | el name                |                                     |  | Description             |      |                       | Device   |  |  |
| Module label    | RCP   | U.stSM.Always_ON       |                                     |  | Always ON               |      |                       | SM400    |  |  |
|                 | GF11  | _1.bSts_DataLinkEr     | ror                                 |  | Own station data link e | erro | r status              | SB0049   |  |  |
|                 | GF11  | _1.bnSts_DataLinkE     | rror_Station[1]                     |  | Data link status (each  | sta  | tion) (station No.1)  | SW00B0.0 |  |  |
| Defined labels  | Defin | e global labels as fol | lows.                               |  |                         |      |                       |          |  |  |
|                 |       | Label Name             | Data Type                           |  | Class                   |      | Assign (Device/Label) |          |  |  |
|                 | 1     | blnputSwitch           | Bit                                 |  | VAR_GLOBAL              | Ŧ    | X1000                 |          |  |  |
|                 | 2     | bInputInvaridFlag      | Bit                                 |  | VAR_GLOBAL              | Ŧ    | X1008                 |          |  |  |
|                 | 3     | bOutput Lamp           | Bit                                 |  | VAR_GLOBAL              | •    | Y1007                 |          |  |  |
|                 | 4     | bErrorClearSwitch      | Bit                                 |  | VAR_GLOBAL              | Ŧ    | X20                   |          |  |  |
|                 | 5     | bErrorLamp             | Bit                                 |  | VAR_GLOBAL              | •    | Y30                   |          |  |  |
|                 | 6     | bWarningLamp           | Bit                                 |  | VAR_GLOBAL              | Ŧ    | Y31                   |          |  |  |
|                 | 7     | wErrorCodeStorage      | Word [Unsigned]/Bit String [16-bit] |  | VAR_GLOBAL              | -    | D100                  |          |  |  |
|                 | 8     | wWarningCodeStorage    | Word [Unsigned]/Bit String [16-bit] |  | VAR_GLOBAL              | •    | D101                  |          |  |  |
|                 | 9     | bStartDirection        | Bit                                 |  | VAR_GLOBAL              | Ŧ    | MO                    |          |  |  |
|                 | 10    | bErrorFlag             | Bit                                 |  | VAR_GLOBAL              | •    | W100.A                |          |  |  |
|                 | 11    | bRemoteReady           | Bit                                 |  | VAR_GLOBAL              | •    | W100.B                |          |  |  |
|                 | 12    | bWamigFlag             | Bit                                 |  | VAR_GLOBAL              | -    | W100.C                |          |  |  |
|                 | 13    | bErrorClearFlag        | Bit                                 |  | VAR_GLOBAL              | Ŧ    | W300.A                |          |  |  |
|                 | 14    | wErrorCode             | Word [Unsigned]/Bit String [16-bit] |  | VAR_GLOBAL              | -    | W101                  |          |  |  |
|                 | 15    | wWarningCode           | Word [Unsigned]/Bit String [16-bit] |  | VAR_GLOBAL              | •    | W102                  |          |  |  |

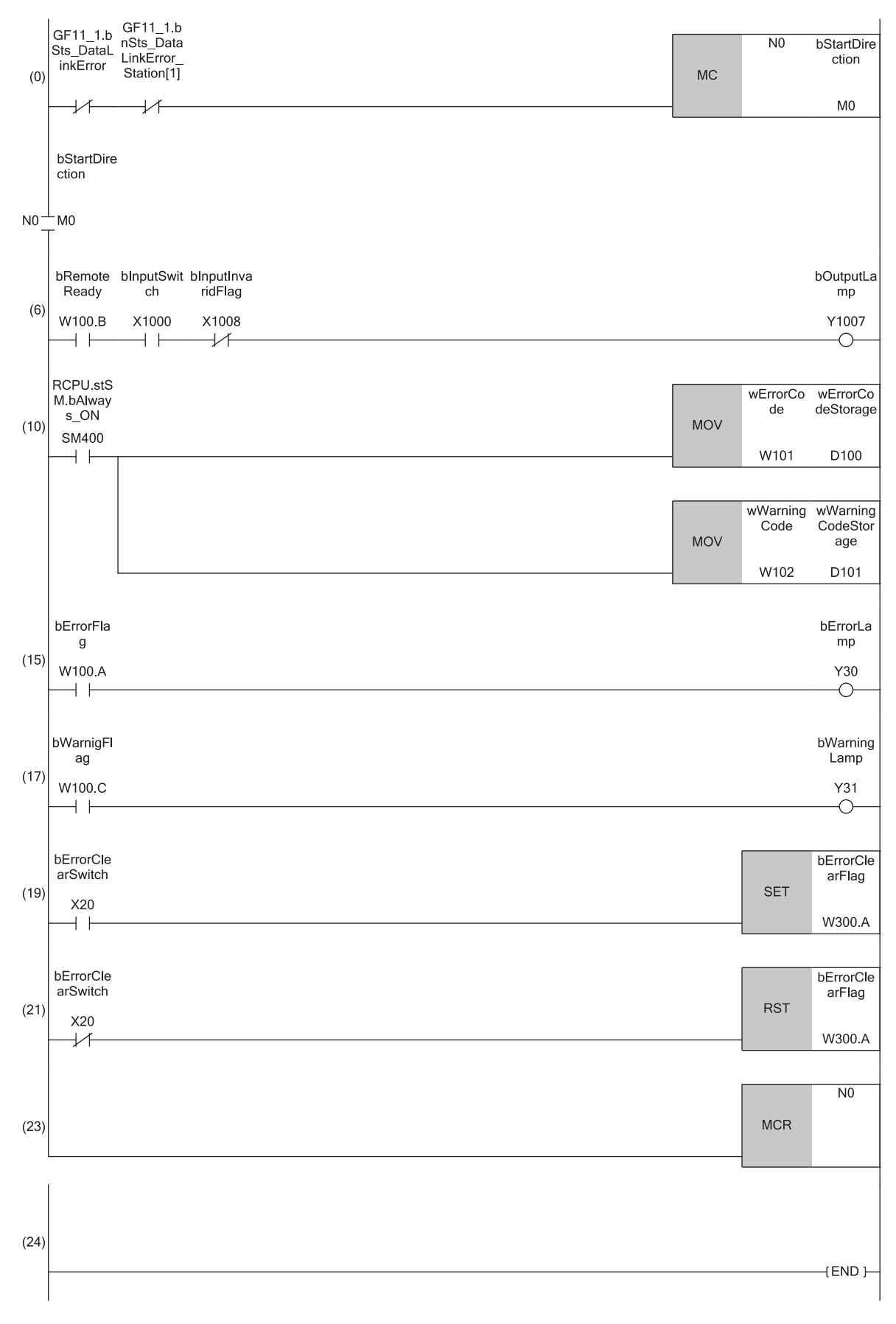

(6) Processing of measured values from SIO devices connected to CH1 and CH8. (10), (15), (17), (19), and (21)Processing performed in the event of an error.

# **10** MAINTENANCE AND INSPECTION

The IO-Link module has no special item to be inspected. However, to maintain the best condition of the system, perform the inspection in accordance with the items described in the user's manual of the CPU module used.

# **11** TROUBLESHOOTING

This chapter describes error contents that may occur while the IO-Link module is used and how to troubleshoot.

## **11.1** Checking the LEDs

This section describes how to troubleshoot the system by the LEDs.

#### When the PW LED does not turn on

| Check item                                                                    | Action                                                                                                    |
|-------------------------------------------------------------------------------|----------------------------------------------------------------------------------------------------|
| Is any LED other than the PW LED turned on?                                   | When any LED other than the PW LED turns on, the possible cause is a hardware failure. Please consult your local Mitsubishi representative. |
| Is the module power supply (24VDC) wired?                                     | Wire the module power supply (24VDC).                                                                                                    |
| Is the module power supply (24VDC) turned on?                                 | Turn on the module power supply (24VDC).                                                                                                    |
| Is the voltage of the module power supply (24VDC) within the specified range? | Set the voltage value within the range of performance specifications.                                                                       |

#### When the I/O PW LED does not turn on

| Check item                                                                      | Action                                                                |
|---------------------------------------------------------------------------------|-----------------------------------------------------------------------|
| Is the external power supply (24VDC) wired?                                     | Wire the external power supply (24VDC).                               |
| Is the external power supply (24VDC) turned on?                                 | Turn on the external power supply (24VDC).                            |
| Is the voltage of the external power supply (24VDC) within the specified range? | Set the voltage value within the range of performance specifications. |

#### When the RUN LED does not turn on

| Check item                                                                                           | Action                                                                                                    |
|----------------------------------------------------------------------------------------------------|----------------------------------------------------------------------------------------------------|
| Does the voltage of the module power supplied externally reach to the voltage of the specifications? | Check that module power supply voltage is within the range of performance specifications. ( 🖙 Page 16 Performance Specifications)                                                                                                    |
| Does any hardware error occur?                                                                       | After the check, power off and on the module.<br>If the RUN LED does not turn on even after the module power supply is turned<br>off and on, the possible cause is a module failure. Please consult your local<br>Mitsubishi representative. |

#### When the MODE LED flashes

| Check item                                      | Action                                                                           |
|-------------------------------------------------|----------------------------------------------------------------------------------|
| Is the IO-Link module conducting the unit test? | The IO-Link module is conducting the unit test. The MODE LED turns off when      |
|                                                 | the unit test is finished. Take corrective action according to the result of the |
|                                                 | unit test. ( 🖙 Page 124 Unit Test)                                               |

#### When the MODE LED is off

| Check item                                     | Action                                                                |
|------------------------------------------------|-----------------------------------------------------------------------|
| Has the IO-Link module finished the unit test? | The IO-Link module has finished the unit test. Take corrective action |
|                                                | according to the result of the unit test. ( 🖙 Page 124 Unit Test)     |

| When the D LINK LED turns off                                          |                                                                                                    |
|------------------------------------------------------------------------|----------------------------------------------------------------------------------------------------|
| Check item                                                             | Action                                                                                                    |
| Is the IO-Link module connected to the network and operating properly? | Refer to the troubleshooting for when the LINK LED is off. ( $\Join$ Page 123 When the LINK LED is off)                                                                                                  |
| Are 1000BASE-T-compliant Ethernet cables used?                         | Replace the cable with a 1000BASE-T-compliant Ethernet cable. (L) User's manual for the master/local module used)                                                                                        |
| Is the station-to-station distance 100m or less?                       | Change the station-to-station distance to 100m or less.                                                                                                    |
| Does the cabling condition (bending radius) meet the specifications?   | Refer to the manual for the Ethernet cable used, and correct the bending radius.                                                                                                    |
| Is any Ethernet cable disconnected?                                    | Replace the Ethernet cable.                                                                                                    |
| Do other stations connected to the IO-Link module normally operate?    | Check that the power supplies of the stations are on.                                                                                                    |
| Does the switching hub normally operate?                               | <ul> <li>Check that a 1000BASE-T-compliant switching hub is used. (L) User's manual for the master/local module used)</li> <li>Check that the power supply of the switching hub is turned on.</li> </ul> |
| Is the station number of the IO-Link module shared by other stations?  | Change the setting so that all the station numbers are different.                                                                                                    |

### When the D LINK LED flashes

| Check item                                                                                                    | Action                                                                                                    |
|----------------------------------------------------------------------------------------------------|----------------------------------------------------------------------------------------------------|
| Does the station number setting of the IO-Link module match the station<br>number of the IO-Link module that has been set in the network configuration<br>settings of the master station or in the CC IE Field Configuration? | Match the station number of the IO-Link module with the station number set by the network configuration settings of the master station or by the CC IE Field Configuration.                    |
| Is the station type set to intelligent device station?                                                                                                    | In the network configuration settings of the master station, set the station type to intelligent device station.                                                                               |
| Is the module a reserved station?                                                                                                    | Change the setting of reserved/error invalid station to other than the reserved station in the network configuration settings of the master station.                                           |
| Is the station number setting switch set to any value other than 1 to 120?                                                                                                    | Change the setting within the range from 1 to 120.                                                                                                    |
| Is stop of the data link checked through CC-Link IE Field Network diagnostics?                                                                                                    | Check the link status through CC-Link IE Field Network diagnostics and start the link when the data link is stopped.                                                                           |
| Has the connection been changed to the other master station with a different network number?                                                                                                    | <ul> <li>Correct the connection to the previous master station.</li> <li>To communicate with a master station with a different network number, power off and on the IO-Link module.</li> </ul> |

#### When the ERR. LED flashes or turns on

| Check item              | Action                                                                                                    |
|-------------------------|----------------------------------------------------------------------------------------------------|
| Has any error occurred? | Identify the error factor of the IO-Link module with the engineering tool to take the corrective action. ( Page 129 Checking for the Error Codes and the Warning Codes) |

| When the L ER LED turns on                                          |                                                                                                    |
|---------------------------------------------------------------------|----------------------------------------------------------------------------------------------------|
| Check item                                                          | Action                                                                                                    |
| Are Ethernet cables normal?                                         | <ul> <li>Check that 1000BASE-T-compliant Ethernet cables are used. (L) User's manual for the master/local module used)</li> <li>Check that the station-to-station distance is 100m or less.</li> <li>Check that the Ethernet cables are not disconnected.</li> </ul> |
| Does the switching hub in the system normally operate?              | <ul> <li>Check that a 1000BASE-T-compliant switching hub is used. (L) User's manual for the master/local module used)</li> <li>Check that the power supply of the switching hub is turned on.</li> </ul>                                                             |
| Do other stations connected to the IO-Link module normally operate? | Check that the power supplies of the stations are on.                                                                                                    |
| Is there any noise affecting the system?                            | Check the status of wiring.<br>Ground the control panel with the module installed in it. <sup>*1</sup>                                                                                                    |
| Is the loopback function enabled for the master station?            | When the loopback function is enabled, check that the ring topology is correctly configured for the PORT where the L ER LED is on. (L) User's manual for the master/local module used)                                                                               |

\*1 When an IO-Link module is installed in a control panel, the control panel is electrically connected to the FG terminal of the module via the DIN rail.

Therefore, if the control panel is not grounded, noise may go into the FG terminal from the control panel via the DIN rail.

#### When the LINK LED is off

| Check item                                                                                                    | Action                                                                                                    |
|----------------------------------------------------------------------------------------------------|----------------------------------------------------------------------------------------------------|
| Are Ethernet cables normal?                                                                                                    | <ul> <li>Check that 1000BASE-T-compliant Ethernet cables are used. (L.) User's manual for the master/local module used)</li> <li>Check that the station-to-station distance is 100m or less.</li> <li>Check that the Ethernet cables are not disconnected.</li> </ul>                                       |
| Do the switching hub and other stations in the system normally operate?                                                                 | <ul> <li>Check that a 1000BASE-T-compliant switching hub is used. (L) User's manual for the master/local module used)</li> <li>Check that the power supplies of the switching hub and other stations are turned on.</li> </ul>                                                                              |
| Are the statuses of the fast link-up functions of the modules connected to each other the same (enabled or disabled)?                   | For the ports connected to each other, set the same state (enable/disable) for<br>the fast link-up function. And then power off and on the modules. In addition,<br>disable the fast link-up function for the port that is to be connected to the port<br>where the fast link-up function is not supported. |
| For the modules to be connected to each other with the fast link-up function being enabled, are PORT1 and PORT2 connected with a cable? | Connect PORT1 and PORT2 with a cable when connecting modules where the fast link-up function is enabled.                                                                                                    |

#### Point P

If link-up processing is repeated due to a condition of a device on the line, it may take a longer time for the LINK LED to turn on.

This symptom may be eliminated by connecting the Ethernet cable to a different module PORT. (example: PORT1  $\rightarrow$  PORT2)

### When CH1 to CH8 ERR. LEDs turn on

| Check item              | Action                                                                                                    |
|-------------------------|----------------------------------------------------------------------------------------------------|
| Has any error occurred? | Identify the error factor of the IO-Link module with the engineering tool to take the corrective action. ( Page 129 Checking for the Error Codes and the Warning Codes) |

# 11.2 Unit Test

Check for an IO-Link module hardware failure.

#### Operating procedure

- 1. Power off the IO-Link module and external power supply.
- 2. Connect the PORT1 and PORT2 connectors of the IO-Link module with an Ethernet cable.
- 3. Set the station number setting switch as follows.
- ×10: TEST
- ×1:0
- 4. Power on the IO-Link module and external power supply.
- 5. Unit test begins.

The MODE LED flashes while the unit test is being executed.

Do not turn off the external power supply during the unit test.

If the MODE LED is still flashing 30 seconds after the start of the unit test, check the I/O PW LED. If the I/O PW LED is off, power on the external power supply. If the I/O PW LED is on, an IO-Link module hardware failure may exist. Please consult your local Mitsubishi representative.

- 6. The MODE LED turns off when the unit test finishes successfully.
- When the test finishes successfully, the ERR. LED remains off and does not turn on.
- If the test fails, the ERR. LED turns on. If the unit test fails, check the I/O PW LED. If the I/O PW LED is off, check whether
  the voltage of the external power supply is correct. Perform rewiring if necessary and run the test again. If the I/O PW LED
  is on, replace the Ethernet cable and run the test again. If the test fails again, an IO-Link module hardware failure may exist.
  Please consult your local Mitsubishi representative.

#### Point P

When unit test fails, the error details can be checked in the error history.

To check the error history, reset the station number setting switch of the IO-Link module from TEST and connect the module to the master station with an Ethernet cable.

For error history, refer to the following.

 $\ensuremath{\mathbb{I}}$  Page 129 Checking for the Error Codes and the Warning Codes

Page 178 Current error data

## **11.3** Troubleshooting by Symptom

This section describes troubleshooting by symptom.

Perform troubleshooting by symptom when the IO-Link module does not operate properly even though no errors exist on the IO-Link module. If an error occurs on the IO-Link module, identify the cause of the error using the engineering tool.

#### When process data cannot be written in IO-Link mode

| Check item                                                                              | Action                                                                                                    |
|-----------------------------------------------------------------------------------------|----------------------------------------------------------------------------------------------------|
| Is Remote READY (RWr0.b11) on?                                                          | Check that Operating condition setting request flag (address: 2D07H) is off. If<br>Operating condition setting request flag (address: 2D07H) is on, turn it off and<br>check that Remote READY (RWr0.b11) is on.<br>Image 155 Remote READY (RWr0.b11)                                                                                                    |
| IS CH□ IO-Link device connection status flag (RX20 to RX27) on?                         | Reconnect the IO-Link device properly.<br>For IO-Link device connection methods, refer to the following.<br>Page 39 Wiring of IO-Link terminal block and external devices                                                                                                    |
| Are there any IO-Link device parameter downloading failure events in the event history? | Reconnect the IO-Link device connected to the channel in which the IO-Link device parameter downloading failure event occurred.                                                                                                    |
| Are there any IO-Link device parameter uploading failure events in the event history?   | Reconnect the IO-Link device connected to the channel in which the IO-Link device parameter uploading failure event occurred.                                                                                                    |
| Are there any IO-Link device access failure events in the event history?                | Check that the data storage function of the IO-Link device is not locked, referring to the IO-Link device manual. If it is locked, unlock it and reconnect the IO-Link device.                                                                                                    |
| Are there any data storage buffer overflow events in the event history?                 | Reconnect the IO-Link device that sends parameters of a size compliant with the IO-Link standards to the channel in which the data storage buffer overflow event occurred.                                                                                                    |
| Is CH⊡ Input data invalid flag (RX8 to RXF) off?                                        | Check whether a channel error has occurred.<br>Refer to the manual of the IO-Link device connected to that channel and<br>eliminate the error.<br>Also, check whether Device replacement status (address: 299DH) is off.<br>If Device replacement status (address: 299DH) is on, specify the relevant<br>channel in "Write Value" of "Device Changeout Complete" of "Command<br>Execution of Slave Station". |
| Is Device replacement status (address: 299DH) off?                                      | Input and output are disabled during device replacement.<br>Specify the relevant channel in "Write Value" of "Device Changeout Complete"<br>of "Command Execution of Slave Station".<br>SP Page 99 Device Replacement Function                                                                                                    |
| Is the channel in the correct operation mode?                                           | Set "Operation Mode" of the channel to "1: IO-Link(Standard)Mode" or "2: IO-<br>Link(Sync Input)Mode" depending on the mode of the connected IO-Link<br>device.                                                                                                    |
| Is the swap function set correctly?                                                     | Set "Byte Position Swap" to "1: Enabled" or "0: Disabled" according to application requirements.                                                                                                    |
| Is the bit segment function set correctly?                                              | Set "Bit Slicing Setting" correctly.                                                                                                    |
| Is the refresh device set correctly?                                                    | Check the refresh parameter and correct the setting of the refresh device so that it matches with the setting in the program. For the setting of the refresh parameters, refer to the following.                                                                                                    |
| Is the output process data written to the remote register?                              | Write the output process data to CHD output process data (RWw4 to RWw83) on the engineering tool monitor.                                                                                                    |
| Is CH□ Output data valid flag (RY8 to RYF) on?                                          | After writing the output process data to CH□ Output process data (RWw4 to RWw83), turn on CH□ Output data valid flag (RY8 to RYF).                                                                                                    |

#### When the ON/OFF status of an external input cannot be read in SIO mode

| Check item                                                                                                    | Action                                                                                                    |
|----------------------------------------------------------------------------------------------------|----------------------------------------------------------------------------------------------------|
| Does the CHI LED of the relevant channel of the IO-Link module turn on when the external input device turns on? | If the LED does not turn on, there is a problem on the input wiring.<br>Check the wiring confirming that the input wiring is not disconnected or short-<br>circuited, or the voltage of the input signal is correct.<br>For details on the rated input voltage, refer to the following.<br>Image 16 Performance Specifications |
| Is Remote READY (RWr0.b11) on?                                                                                  | Check that Operating condition setting request flag (address: 2D07H) is off. If<br>Operating condition setting request flag (address: 2D07H) is on, turn it off and<br>check that Remote READY (RWr0.b11) is on.<br>Page 181 Operating condition setting request flag,Page 183 Operating<br>condition setting completion flag  |
| Is Device replacement status (address: 299DH) off?                                                              | Input is off during device replacement.<br>Specify the relevant channel in "Write Value" of "Device Changeout Complete"<br>of "Command Execution of Slave Station".<br>SP Page 99 Device Replacement Function                                                                                                    |
| Is the refresh device set correctly?                                                                            | Check the refresh parameter and correct the setting of the refresh device so that it matches with the setting in the program. For the setting of the refresh parameters, refer to the following.                                                                                                    |
| Is the operation mode set correctly?                                                                            | Check that the operation mode matches that of the external input device, and correct it if necessary. For details on the operation mode setting, refer to the following.                                                                                                    |
| Is the input OFF delay function used correctly?                                                                 | When the input OFF delay function is enabled, Remote input signal (RX) turns off after the delay time passes following OFF of an external device. Disable the input OFF delay function or change the setting of the delay time.                                                                                                |

#### When the ON/OFF status of an external output cannot be changed in SIO mode

| Check item                                                                                                    | Action                                                                                                    |
|----------------------------------------------------------------------------------------------------|----------------------------------------------------------------------------------------------------|
| Does the CH□ LED of the relevant channel of the IO-Link module turn on when CH□ CQ output signal (RY0 to RY7) turns on? | There is a problem with output wiring.<br>Check the wiring confirming that the output wiring is not disconnected or short-<br>circuited.                                                                                                    |
| Is Remote READY (RWr0.b11) on?                                                                                          | Check that Operating condition setting request flag (address: 2D07H) is off. If<br>Operating condition setting request flag (address: 2D07H) is on, turn it off and<br>check that Remote READY (RWr0.b11) is on.<br>Page 181 Operating condition setting request flag,Page 183 Operating<br>condition setting completion flag |
| Is Device replacement status (address: 299DH) off?                                                                      | Output is off during device replacement.<br>Specify the relevant channel in "Write Value" of "Device Changeout Complete"<br>of "Command Execution of Slave Station".<br>SP Page 99 Device Replacement Function                                                                                                    |
| Is the refresh device set correctly?                                                                                    | Check the refresh parameter and correct the setting of the refresh device so that it matches with the setting in the program. For the setting of the refresh parameters, refer to the following.                                                                                                    |
| Is the operation mode set correctly?                                                                                    | Check that the operation mode matches that of the external output device,<br>and correct it if necessary. For details on the operation mode setting, refer to<br>the following.<br>See Page 168 Operation mode setting                                                                                                    |

#### When parameters cannot be read or written

When reading/writing parameters or the CC-Link IE Field Network diagnostics fails, check the following using the engineering tool.

| Check item                                                                | Action                                                                                                    |
|---------------------------------------------------------------------------|----------------------------------------------------------------------------------------------------|
| Is the version of the engineering tool supported?                         | Please consult your local Mitsubishi representative.                                                                                                    |
| Do the setting of the network parameter and that of the CPU module match? | Perform PLC verification on the network parameter to check those settings.<br>When they are not matched, perform reading and writing and match the<br>network parameter settings with those of the module and write the module<br>parameter of the slave station. |

## **11.4** Examples of Troubles with IO-Link Modules

### Troubleshooting for input circuit

This section describes the troubleshooting for input circuit.

#### A signal incorrectly inputs data

#### Cause

Noise is taken as input data.

#### Action

- To prevent excessive noise, avoid installing power cables together with I/O cables.
- Connect surge absorbers to noise-generating devices such as relay and conductors using the same power supply or take other noise reduction measures.

### Troubleshooting for output circuit

This section describes the troubleshooting for output circuit.

#### A load momentarily turns on from off when the system is powered off

#### ■Cause

When an inductive load is connected, the load [2] may turn on from off due to a sneak current of back EMF at the time of shutoff [1].

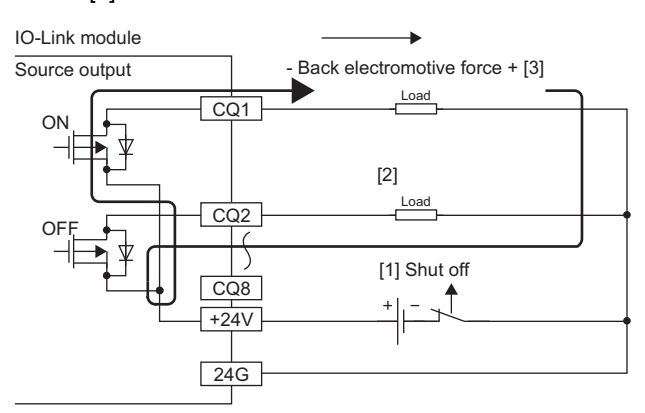

#### Action

To suppress the back EMF, connect a diode parallel to the load where the back EMF is generated in [3].

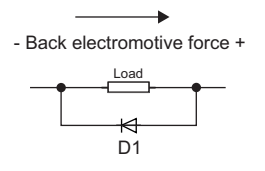

D1 is as follows.

Reverse voltage VR (VRM)\*1

Forward current IF (IFM)<sup>\*2</sup>

- \*1 Approximately 10 times as large as the rated voltage in the specifications Example:  $24VDC \rightarrow Approximately 200V$
- \*2 Twice as much as the maximum load current (common) in the specifications or more Example: 2A/1 common  $\rightarrow$  4A or more

#### When output is turned on, load connected to other outputs is turned on simultaneously

#### ■Cause

When a non-wiring state occurs due to, for example, a shutoff or disconnection between 0V of the external power supply and the common of a load, a current flows across the load that is off through an unexpected circuit of the output element that is off. Continuous use in the following state may cause failure.

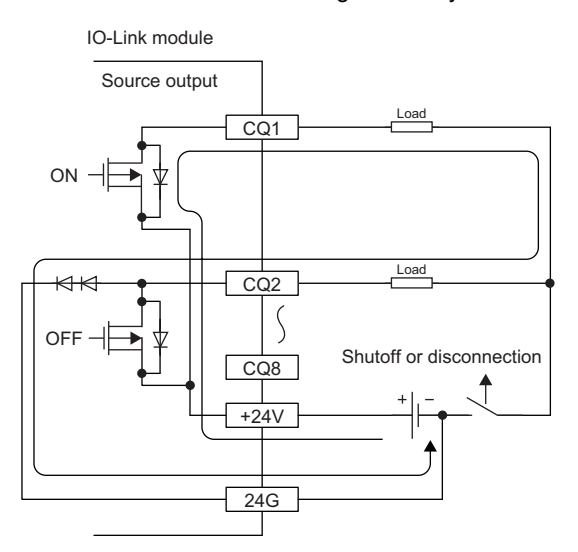

#### Action

Connect the external power supply with the load correctly.

To prevent the state described above, install diodes in each output terminal as shown below.

IO-Link module

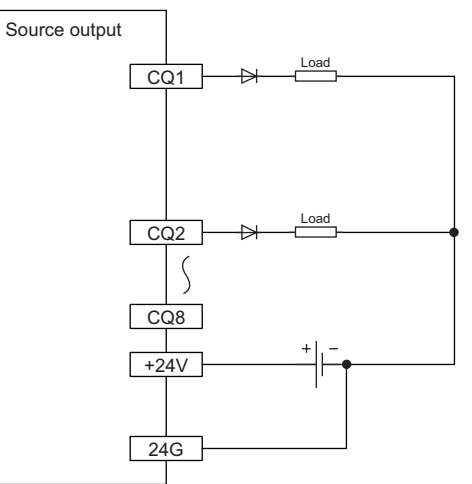

# **11.5** Checking for the Error Codes and the Warning Codes

Error codes can be checked by any of the following methods:

Page 129 Checking by executing a command of the slave station

Page 131 Checking by Error code (RWr1)

Warning codes can be checked by any of the following methods:

Page 129 Checking by executing a command of the slave station

Page 131 Checking by Warning code (RWr2)

#### Point P

Reading of error history from CC-Link IE Field Network diagnostics is not supported.

An error message is displayed if "Error History" is selected from CC-Link IE Field Network diagnostics.

| MELSOFT | GX Works3                                                                                                    | 83 |
|---------|----------------------------------------------------------------------------------------------------|----|
| 1       | Are you sure you want to read the error history?<br>Please check the following points.<br>- The device value for which remote I/O/remote register is refreshed<br>may be overwritten.<br>- Access to PLC CPU after using current connection destination. Please<br>check whether the connection destination has no error.<br>- The parameter written to PLC CPU is restored.<br>- Please refer to the manual for the information about the item for<br>which the content is not displayed on the screen. |    |
|         | Yes <u>N</u> o                                                                                                    |    |

#### Checking by executing a command of the slave station

This section describes how to check the errors by executing a command of the slave station.

#### Operating procedure

1. Select the IO-Link module in List of stations in the "CC IE Field Configuration" window.

| CC IE Field Configuration (Start I/O: 0000)                                |                                      |     |                 |    |      |                            |   |  |  |  |  |  |
|----------------------------------------------------------------------------|--------------------------------------|-----|-----------------|----|------|----------------------------|---|--|--|--|--|--|
| CC IE Field Configuration Edit View Tool Close with Discarding the Setting |                                      |     |                 |    |      |                            |   |  |  |  |  |  |
| Detect Now                                                                 |                                      |     |                 |    |      |                            |   |  |  |  |  |  |
|                                                                            | Mode Setting: Online (Standard Mode) |     |                 |    |      |                            |   |  |  |  |  |  |
|                                                                            |                                      | No. | Model Na        | me | STA# | Station Type               | Ī |  |  |  |  |  |
|                                                                            | -                                    | 0   | Host Station    |    | 0    | Master Station             |   |  |  |  |  |  |
|                                                                            | 4                                    | 1   | NZ2GF2S-60IOLD8 |    | 1    | Intelligent Device Station |   |  |  |  |  |  |
|                                                                            |                                      |     |                 |    |      |                            |   |  |  |  |  |  |
|                                                                            |                                      |     |                 |    |      |                            |   |  |  |  |  |  |

- 2. Open the "Command Execution of Slave Station" window.
- ℃ [CC IE Field Configuration] ⇒ [Online] ⇒ [Command Execution of Slave Station]

**3.** Set "Method selection" to "Read Current Errors" and click the [Execute] button. Follow the instructions displayed in the window, and the current error of the IO-Link module will be displayed in "Execution Result".

| Command Execution of Slave St                                                                                   | ation                                                                                                    |                                                                                  |                                                    |                 |                               | ×              |  |  |  |  |
|----------------------------------------------------------------------------------------------------|----------------------------------------------------------------------------------------------------|----------------------------------------------------------------------------------|----------------------------------------------------|-----------------|-------------------------------|----------------|--|--|--|--|
| Target Module Information:                                                                                      | NZ2GF2S-60IOLD8<br>Start I/O No.:0000 - Station N                                                                                        | lo.:1                                                                            |                                                    |                 |                               | *<br>*         |  |  |  |  |
| Method selection:                                                                                               | Read Current Errors                                                                                                    | •                                                                                | This command reads the currently triggered errors. |                 |                               |                |  |  |  |  |
| Command Setting                                                                                                 |                                                                                                    |                                                                                  |                                                    |                 |                               |                |  |  |  |  |
|                                                                                                    | There is no                                                                                                    | command setting                                                                  | ) in the select                                    | ed pro          | ocess.                        |                |  |  |  |  |
| Execution Result                                                                                                |                                                                                                    |                                                                                  |                                                    |                 |                               |                |  |  |  |  |
| Name                                                                                                    |                                                                                                    | Read Value                                                                       |                                                    | Unit            | Description                   | <u>۸</u>       |  |  |  |  |
| 1.Error Information an                                                                                          | d Troubleshooting Procedure                                                                                                    |                                                                                  |                                                    |                 |                               |                |  |  |  |  |
| Date of Occurrence                                                                                              | (Western format)                                                                                                    |                                                                                  |                                                    |                 |                               |                |  |  |  |  |
| Date of Occurrence                                                                                              | (Month/Day)                                                                                                    |                                                                                  |                                                    |                 |                               |                |  |  |  |  |
| Date of Occurrence                                                                                              | (Hour/Minute)                                                                                                    |                                                                                  |                                                    |                 |                               |                |  |  |  |  |
| Date of Occurrence                                                                                              | (Second/Not used)                                                                                                    |                                                                                  |                                                    |                 |                               |                |  |  |  |  |
| Error Code Informati                                                                                            | on 1                                                                                                    |                                                                                  |                                                    |                 |                               |                |  |  |  |  |
| Error Code Informati                                                                                            | on 2                                                                                                    |                                                                                  |                                                    |                 |                               |                |  |  |  |  |
| Error Code Informati                                                                                            | on 3                                                                                                    |                                                                                  |                                                    |                 |                               |                |  |  |  |  |
| 2.Error Information an                                                                                          | d Troubleshooting Procedure                                                                                                    |                                                                                  |                                                    |                 |                               |                |  |  |  |  |
| •                                                                                                    | -                                                                                                    |                                                                                  |                                                    |                 | 1                             | 4              |  |  |  |  |
|                                                                                                    |                                                                                                    |                                                                                  |                                                    |                 |                               |                |  |  |  |  |
| -The refreshed device val<br>-Accesses the PLC CPU by<br>-Process is executed acco<br>-For information on items | ues of remote I/O or remote reg<br>using the current connection d<br>rding to the parameters written<br>not displayed on the screen, ple | isters may be ove<br>estination. Please<br>in the PLC CPU.<br>ase refer to the ( | erwritten.<br>check if there<br>Operating Man      | e is an<br>wal. | y problem with the connection | n destination. |  |  |  |  |
|                                                                                                    |                                                                                                    |                                                                                  |                                                    |                 |                               | Execute        |  |  |  |  |
| Save in the CSV i                                                                                               | file                                                                                                    |                                                                                  |                                                    |                 |                               | Close          |  |  |  |  |

#### **Displayed items**

| Item                                            | Contents                                                                    |
|-------------------------------------------------|-----------------------------------------------------------------------------|
| Error Information and Troubleshooting Procedure | The action for the error is displayed.                                      |
| Date of Occurrence (Western format)*1           | The date and hour of error occurrence is displayed. (When the tens place of |
| Date of Occurrence (Month/Day) <sup>*1</sup>    | month, hour, and second is 0, 0 is omitted.)                                |
| Date of Occurrence (Hour/Minute)*1              |                                                                             |
| Date of Occurrence (Second/Not Used)*1          |                                                                             |
| Error Code Information 1                        | Values of Error code details 1 to 3 of the remote buffer memory are stored  |
| ÷                                               | when an error occurs.                                                       |
| Error Code Information 3                        |                                                                             |

\*1 "Date of Occurrence" of the current error is based on the clock information acquired from the CPU module of the master station. If an error occurs without data link establishment with the master station, the error time is not recorded because the IO-Link module does not have clock information used as the reference.

Point P

- The current error can be read from a program. Refer to the remote buffer memory address where the error history is stored. (
- Up to 16 current errors (15 minor/moderate errors and one major error) are recorded. When 15 minor and moderate errors have occurred, new minor and moderate errors that occur are held in the IO-Link module.
- If the same error occurs continuously, only the error that occurred first is stored.
- Even after the power of the module is turned off and on, the error history remains.
- To initialize the current error, set "Method selection" to "Clear Current Error" in the "Command Execution of Slave Station" window and click the [Execute] button after eliminating the cause of the error. Although the error can be cleared temporarily even if "Clear Current Error" is executed without eliminating the error cause, the error will be detected again and stored in as current errors.

#### Checking by Error code (RWr1)

Check the latest error code with the remote register of the master/local module.

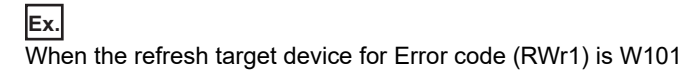

#### Operating procedure

(Online) ⇒ [Monitor] ⇒ [Device/Buffer Memory Batch Monitor]

#### Window

|                      | _ | _ | _          | _      | _ | _ | _ | _ | _ | _ | _ | _ | _ | _ | _ | _ |       |                 |       |
|----------------------|---|---|------------|--------|---|---|---|---|---|---|---|---|---|---|---|---|-------|-----------------|-------|
| Oevice Name          |   |   | V          | W101 - |   |   |   |   |   |   |   |   |   |   |   |   |       |                 |       |
| Buffer <u>Memory</u> |   |   | <u>U</u> 1 | nit    |   |   |   |   |   |   |   |   |   |   |   | - | (HEX) | <u>A</u> ddress |       |
|                      |   |   |            |        |   |   |   |   | _ |   |   |   |   |   |   | _ | 0     |                 |       |
| Device Name          | F | E | D          | С      | В | A | 9 | 8 | 7 | 6 | 5 | 4 | 3 | 2 | 1 | 0 |       | Current Value   |       |
| W101                 | 0 | 0 | 1          |        | 0 | 0 | 0 | 0 | 0 | 0 | 0 | 0 | 0 | 1 |   | 0 |       |                 | 12294 |
| W102                 | 0 | 0 | 0          | 0      | 0 | 0 | 0 | 0 | 0 | 0 | 0 | 0 | 0 | 0 | 0 | 0 |       |                 | 0     |
| W103                 | 0 | 0 | 0          | 0      | 0 | 0 | 0 | 0 | 0 | 0 | 0 | 0 | 0 | 0 | 0 | 0 |       |                 | 0     |
|                      |   |   |            |        |   |   |   |   |   |   |   |   |   |   |   |   |       |                 |       |

#### Checking by Warning code (RWr2)

Check the latest warning code with the remote register of the master/local module.

#### Ex.

When the refresh target device for Warning code (RWr2) is W102

#### Operating procedure

(Online) ⇒ [Monitor] ⇒ [Device/Buffer Memory Batch Monitor]

#### Window

| Oevice <u>Name</u>   | N | /10 | )2         |     |   |   |   |   |   |   |   |   |   | • |   |   | D     |                 |      |
|----------------------|---|-----|------------|-----|---|---|---|---|---|---|---|---|---|---|---|---|-------|-----------------|------|
| Buffer <u>Memory</u> | , |     | <u>U</u> ı | nit |   |   |   | [ |   |   |   |   |   |   |   | • | (HEX) | <u>A</u> ddress |      |
| Device Name          | F | Ε   | D          | С   | в | A | 9 | 8 | 7 | 6 | 5 | 4 | 3 | 2 | 1 | 0 |       | Current Value   |      |
| W102                 | 0 | 0   | 0          | 1   | 1 | 0 | 0 | 0 | 0 | 0 | 0 | 0 | 0 | 0 | 1 | 0 |       |                 | 6146 |
| W103                 | 0 | 0   | 0          | 0   | 0 | 0 | 0 | 0 | 0 | 0 | 0 | 0 | 0 | 0 | 0 | 0 |       |                 | 0    |
| W104                 | 0 | 0   | 0          | 0   | 0 | 0 | 0 | 0 | 0 | 0 | 0 | 0 | 0 | 0 | 0 | 0 |       |                 | 0    |
|                      |   | -   | -          |     | - |   |   | • |   | - | - | - |   | - | - | - |       |                 |      |

## **11.6** Method for Checking the Event History

The event history can be checked using "Command Execution of Slave Station".

#### Operating procedure

1. Select the IO-Link module in List of stations in the "CC IE Field Configuration" window.

| Í | <b>P</b> o | C IE Fie | ld Conf  | iguration (Start I,   | /O: 0000)    |              |      |                                       |
|---|------------|----------|----------|-----------------------|--------------|--------------|------|---------------------------------------|
|   | : co       | IE Fiel  | d Confi  | guration <u>E</u> dit | <u>V</u> iew | <u>T</u> ool | Clos | e with Discardi <u>ng</u> the Setting |
|   |            |          | 0        | etect Now             |              |              |      |                                       |
|   |            | Mode S   | Setting: | Online (Standar       | rd Mode)     |              |      | - Assignment Method: Sta              |
|   |            |          | No.      | Model I               | Name         |              | STA# | Station Type                          |
|   |            | 80       | 0        | Host Station          |              |              | 0    | Master Station                        |
|   |            | 2        | 1        | NZ2GF2S-60IOLD        | 8            |              | 1    | Intelligent Device Station            |
| I |            |          |          |                       |              |              |      |                                       |

- 2. Open the "Command Execution of Slave Station" window.
- "[CC IE Field Configuration] ⇒ [Online] ⇒ [Command Execution of Slave Station]
- **3.** Set "Method selection" to one of the following and click the [Execute] button.
- Read Event History Entries (1 40)
- Read Event History Entries (41 80)
- Read Event History Entries (81 120)
- Read Event History Entries (121 160)
- Read Event History Entries (161 200)

| Command Execution of Slave Station                                                                                                    |                                    |                             |         |                                                |          |  |  |  |  |  |
|----------------------------------------------------------------------------------------------------|------------------------------------|-----------------------------|---------|------------------------------------------------|----------|--|--|--|--|--|
| Target Module Information: NZ<br>St                                                                                                    | Z2GF2S-60IOLD8<br>art I/O No.:0000 | - Station No.:1             |         |                                                | *        |  |  |  |  |  |
| Method selection:                                                                                                    | ad Event History                   | Entries(1 - 40) 🔹           | This co | ommand reads entries 1 through 40 of the event | history. |  |  |  |  |  |
| Command Setting                                                                                                    |                                    |                             |         |                                                |          |  |  |  |  |  |
|                                                                                                    |                                    |                             |         |                                                |          |  |  |  |  |  |
|                                                                                                    | 1                                  | There is no command setting | in the  | selected process.                              |          |  |  |  |  |  |
| Execution Result                                                                                                    |                                    |                             |         |                                                |          |  |  |  |  |  |
| Name                                                                                                    |                                    | Read Value                  | Unit    | Description                                    |          |  |  |  |  |  |
| 1. Event Information                                                                                                    |                                    |                             |         |                                                |          |  |  |  |  |  |
| Sequence No.                                                                                                    |                                    |                             |         |                                                |          |  |  |  |  |  |
| Date of Occurrence (We                                                                                                    | stern format)                      |                             |         |                                                |          |  |  |  |  |  |
| Date of Occurrence (Mor                                                                                                    | nth/Day)                           |                             |         |                                                |          |  |  |  |  |  |
| Date of Occurrence (Hou                                                                                                    | ur/Minute)                         |                             |         |                                                |          |  |  |  |  |  |
| Date of Occurrence (Sec                                                                                                    | cond/Not used)                     |                             |         |                                                |          |  |  |  |  |  |
| Event Code Information                                                                                                    | 1                                  |                             |         |                                                |          |  |  |  |  |  |
| Event Code Information                                                                                                    | 2                                  |                             |         |                                                |          |  |  |  |  |  |
| Event Code Information                                                                                                    | 3                                  |                             |         |                                                |          |  |  |  |  |  |
| 2. Event Information                                                                                                    |                                    |                             |         |                                                |          |  |  |  |  |  |
| -The refreshed device values of remote I/O or remote registers may be overwritten.<br>-Accesses the PLC CPU by using the current connection destination. Please check if there is any problem with the connection destination.<br>-Process is executed according to the parameters written in the PLC CPU.<br>-For information on items not displayed on the screen, please refer to the Operating Manual.<br>Execute |                                    |                             |         |                                                |          |  |  |  |  |  |
| Save in the CSV file                                                                                                    | •                                  |                             |         |                                                | Close    |  |  |  |  |  |

**4.** Follow the instructions displayed in the window, and the event history of the IO-Link module will be displayed in "Execution Result".

| Command Execution of Slave Stat                                                                                       | tion                                                                                      |                                                                                                    |                                |                                                                      | ×        |  |  |  |  |  |
|----------------------------------------------------------------------------------------------------|-------------------------------------------------------------------------------------------|----------------------------------------------------------------------------------------------------|--------------------------------|----------------------------------------------------------------------|----------|--|--|--|--|--|
| Target Module Information:                                                                                            | NZ2GF2S-60IOLD8<br>Start I/O No.:0000                                                     | - Station No.:1                                                                                                    |                                |                                                                      | *        |  |  |  |  |  |
| Method selection:                                                                                                    | Read Event History                                                                        | Entries(1 - 40)                                                                                                    | This co                        | mmand reads entries 1 through 40 of the event                        | history. |  |  |  |  |  |
| Command Setting                                                                                                    | Command Setting                                                                           |                                                                                                    |                                |                                                                      |          |  |  |  |  |  |
|                                                                                                    |                                                                                           | There is no command setting                                                                                                    | in the s                       | selected process.                                                    |          |  |  |  |  |  |
| Execution Result                                                                                                    |                                                                                           |                                                                                                    |                                |                                                                      |          |  |  |  |  |  |
| Name                                                                                                    |                                                                                           | Read Value                                                                                                    | Unit                           | Description                                                          | A        |  |  |  |  |  |
| 1. Event Information                                                                                                  |                                                                                           | 00510H Restart Data Link(                                                                                                    |                                |                                                                      |          |  |  |  |  |  |
| Sequence No.                                                                                                    |                                                                                           | 0x04C4                                                                                                    |                                |                                                                      |          |  |  |  |  |  |
| Date of Occurrence ()                                                                                                 | Western format)                                                                           | 2018                                                                                                    |                                |                                                                      |          |  |  |  |  |  |
| Date of Occurrence (I                                                                                                 | Month/Day)                                                                                | 1101                                                                                                    |                                |                                                                      |          |  |  |  |  |  |
| Date of Occurrence (                                                                                                  | Hour/Minute)                                                                              | 1743                                                                                                    |                                |                                                                      |          |  |  |  |  |  |
| Date of Occurrence (                                                                                                  | Second/Not used)                                                                          | 4100                                                                                                    |                                |                                                                      |          |  |  |  |  |  |
| Event Code Information                                                                                                | on 1                                                                                      | 0x0000                                                                                                    |                                |                                                                      |          |  |  |  |  |  |
| Event Code Information                                                                                                | on 2                                                                                      | 0x0000                                                                                                    |                                |                                                                      |          |  |  |  |  |  |
| Event Code Information                                                                                                | on 3                                                                                      | 0x0000                                                                                                    |                                |                                                                      |          |  |  |  |  |  |
| 2. Event Information                                                                                                  |                                                                                           | 00607H IO-Link Device Acc                                                                                                    |                                |                                                                      |          |  |  |  |  |  |
| -The refreshed device value<br>-Accesses the PLC CPU by<br>-Process is executed accore<br>-For information on items n | es of remote I/O or<br>using the current co<br>ding to the paramet<br>ot displayed on the | remote registers may be over<br>onnection destination. Please (<br>ers written in the PLC CPU.<br>screen, please refer to the O | writter<br>check if<br>peratin | n.<br>F there is any problem with the connection destin<br>g Manual. | ation.   |  |  |  |  |  |
| Save in the CSV fil                                                                                                   | ie                                                                                        |                                                                                                    |                                |                                                                      | Close    |  |  |  |  |  |

#### Displayed items

| Item                                                      | Contents                                                                                                    |  |  |  |
|-----------------------------------------------------------|----------------------------------------------------------------------------------------------------|--|--|--|
| Event Information                                         | Details of the event and corrective actions are displayed.                                                                                                    |  |  |  |
| Sequence No.                                              | Events are displayed in order of occurrence. (A value between 0 and 65535 is stored.)<br>Counting starts from 1 and goes up to 65535 before resetting to 0.<br>If the event history is cleared, the count returns to 1. |  |  |  |
| Date of Occurrence (Western format) <sup>*1</sup>         | Events are displayed in date and time of occurrence. (When the tens place of Month, Hour, and Second is 0, 0 is omitted.)                                                                                               |  |  |  |
| Date of Occurrence (Month/Day)*1                          |                                                                                                    |  |  |  |
| Date of Occurrence (Hour/Minute)*1                        |                                                                                                    |  |  |  |
| Date of Occurrence (Second/Not Used) <sup>*1</sup>        |                                                                                                    |  |  |  |
| Event Code Information 1<br>:<br>Event Code Information 3 | Event code detailed information is stored.                                                                                                    |  |  |  |
|                                                           |                                                                                                    |  |  |  |

\*1 "Data of Occurrence" of the event is based on the clock information acquired from the CPU module of the master station. If an event occurs without data link establishment with the master station, the event time is not recorded because the IO-Link module does not have clock information used as the reference.

### Point P

- The event history can be read from a program. Refer to the remote buffer memory address where the event history is stored. ( I Page 180 Event data)
- The event history records up to 200 events. When more than 200 events occur, events are deleted from the oldest.
- Both IO-Link module and IO-Link device events are stored.
- Even after the module is powered off and on, the event history remains.
- To initialize the event history, set "Method selection" to "Clear Event History" in the "Command Execution of Slave Station" window and click the [Execute] button.

# **11.7** Error Codes and Warning Codes

This section describes error codes and warning codes.

### Point P

If an error not described in this manual occurs on an IO-Link device, refer to the manual of the IO-Link device used.

### List of error codes and the warning codes

The error codes and warning codes are classified into the following three types.

| Classification         |                | Description                                          |
|------------------------|----------------|------------------------------------------------------|
| Error code Major error |                | An error that cannot be recovered                    |
|                        | Moderate error | An error where the module cannot continue to operate |
| Warning code           | Minor error    | An error where the module can continue to operate    |

(1) Disabled mode, (2) IO-Link mode, (3) SIO mode, (4) Power supply mode

 $\bigcirc:$  Detection possible,  $\times:$  Detection not possible

| Error code<br>(hexadecimal) | Classificati<br>on | Error name                                   | Description and cause                                                                                                    | Action                                                                                                    | Errors<br>opera | detectation mod | ible in e<br>de | ach |
|-----------------------------|--------------------|----------------------------------------------|----------------------------------------------------------------------------------------------------|----------------------------------------------------------------------------------------------------|-----------------|-----------------|-----------------|-----|
|                             |                    |                                              |                                                                                                    |                                                                                                    | (1)             | (2)             | (3)             | (4) |
| 1800H                       | Minor error        | Non-volatile memory<br>error (event history) | The event history stored<br>on the non-volatile<br>memory was lost.                                                                                              | If the same error occurs<br>frequently, a module<br>hardware failure exists.<br>Please consult your local<br>Mitsubishi representative and<br>explain the symptom in<br>details.                                                                                                    | 0               | 0               | 0               | 0   |
| 1802H                       | Minor error        | Station number switch changed error          | The station number<br>setting switches have<br>been changed with the<br>module power on.                                                                         | Reset the station number<br>setting switch to the original<br>setting.                                                                                                    | 0               | 0               | 0               | 0   |
| 1804H                       | Minor error        | Function setting switch<br>1 changed error   | The function setting<br>switch 1 has been<br>changed with the<br>module power supply<br>on.                                                                      | Reset the switch to the setting before the change.                                                                                                    | 0               | 0               | 0               | 0   |
| 1805H                       | Minor error        | Function setting switch<br>2 changed error   | The function setting<br>switch 2 has been<br>changed with the<br>module power supply<br>on.                                                                      | Reset the switch to the setting before the change.                                                                                                    | 0               | 0               | 0               | 0   |
| 1806H <sup>*1</sup>         | Minor error        | Disconnection error                          | A status in which<br>communication cannot<br>be established with IO-<br>Link devices due to<br>disconnection.                                                    | Check the connection. If the same error is shown again, a device failure may exist.                                                                                                    | ×               | 0               | ×               | ×   |
| 1808H <sup>*1</sup>         | Minor error        | Device validation error                      | Device validation results<br>show that an IO-Link<br>device not compatible<br>with other IO-Link<br>devices or the one<br>which has no identity is<br>installed. | <ul> <li>Check the device validation<br/>data registered to the IO-<br/>Link module and the device<br/>validation data held by the<br/>currently connected IO-Link<br/>device using "Read Device<br/>Validation Data" of<br/>"Command Execution of<br/>Slave Station" and connect<br/>an IO-Link device that<br/>matches.</li> <li>Change the device<br/>validation settings and<br/>reconnect the IO-Link<br/>device.</li> </ul> | ×               | 0               | ×               | ×   |

| Error code<br>(hexadecimal) | Classificati<br>on | Error name                                                 | Description and cause                                             | Action                                                                                                    | Errors<br>operat | detecta<br>ion moc | ble in e<br>le | ach |
|-----------------------------|--------------------|------------------------------------------------------------|-------------------------------------------------------------------|----------------------------------------------------------------------------------------------------|------------------|--------------------|----------------|-----|
|                             |                    |                                                            |                                                                   |                                                                                                    | (1)              | (2)                | (3)            | (4) |
| 1809H <sup>*1</sup>         | Minor error        | Revision ID not<br>supported                               | A non-supported device was connected.                             | Change the device to an IO-<br>Link device with a Revision ID<br>of 1.1 or less.                                                                                                    | ×                | 0                  | ×              | ×   |
| 180AH                       | Minor error        | Overcurrent detected in<br>C/Q line                        | An overcurrent was<br>detected in the C/Q line.                   | <ul> <li>Check the wiring to see<br/>whether the C/Q of the<br/>channel in which the error<br/>was detected has short-<br/>circuited.</li> <li>Check whether the<br/>operation mode of the<br/>channel in which the error<br/>was detected is set as<br/>intended.</li> <li>Implement measures to<br/>reduce noise.</li> <li>Check whether the current<br/>input from each device<br/>connected to the channel in<br/>which the error was<br/>detected is 200mA or more<br/>and modify the current<br/>value input to the C/Q line if<br/>necessary.</li> <li>If the same error is shown<br/>again, a module hardware<br/>failure may exist. Please<br/>consult your local Mitsubishi<br/>representative and explain<br/>the symptom in details.</li> </ul> | ×                | 0                  | 0              | 0   |
| 180BH                       | Minor error        | L+ line voltage drop<br>detection                          | A voltage drop was<br>detected in the L+ line.                    | Check the wiring of the power<br>supply and relevant channels,<br>as well as the power supply<br>equipment status, and<br>implement measures to<br>reduce noise. If the same<br>error is shown again, a<br>module hardware failure may<br>exist. Please consult your<br>local Mitsubishi<br>representative and explain<br>the symptom in details.                                                                                                    | x                | 0                  | 0              | 0   |
| 180CH                       | Minor error        | Overcurrent detected in<br>L+ line                         | An overcurrent was<br>detected in the L+ line.                    | Check the wiring of each<br>device and implement<br>measures to reduce noise. If<br>the same error is shown<br>again, a module hardware<br>failure may exist. Please<br>consult your local Mitsubishi<br>representative and explain<br>the symptom in details.                                                                                                    | ×                | 0                  | 0              | 0   |
| 180DH                       | Minor error        | Channel supply voltage<br>error (9V or less) <sup>*3</sup> | The channel supply<br>voltage has decreased<br>to an error level. | Check the wiring of the power<br>supply and relevant channels,<br>as well as the power supply<br>equipment status, and<br>implement measures to<br>reduce noise. If the same<br>error is shown again, a<br>module hardware failure may<br>exist. Please consult your<br>local Mitsubishi<br>representative and explain<br>the symptom in details.                                                                                                    | x                | 0                  | 0              | 0   |

| Error code<br>(hexadecimal) | Classificati<br>on | Error name                                                        | Description and cause                                                                                 | Action                                                                                                    | Errors<br>operat | detecta<br>tion mod | ble in e<br>le | ach |
|-----------------------------|--------------------|-------------------------------------------------------------------|----------------------------------------------------------------------------------------------------|----------------------------------------------------------------------------------------------------|------------------|---------------------|----------------|-----|
|                             |                    |                                                                   |                                                                                                    |                                                                                                    | (1)              | (2)                 | (3)            | (4) |
| 180EH                       | Minor error        | Temperature rise error<br>(160℃ or higher) <sup>*3</sup>          | The temperature of the channel has exceeded an error level.                                           | Check the wiring of the power<br>supply and relevant channels,<br>as well as the power supply<br>equipment status, and<br>implement measures to<br>reduce noise. Check whether<br>the operating ambient<br>temperature is within<br>specification. If the same<br>error is shown again, a<br>module hardware failure may<br>exist. Please consult your<br>local Mitsubishi<br>representative and explain<br>the symptom in details. | ×                | 0                   | 0              | 0   |
| 1810H <sup>*1</sup>         | Minor error        | IO-Link device error<br>notification reception                    | An error notification<br>from the IO-Link device<br>has been received.                                | Check the error code shown<br>in the error code details with<br>the manual for the IO-Link<br>device.                                                                                                    | ×                | 0                   | ×              | ×   |
| 1811H                       | Minor error        | Minor hardware failure                                            | A minor hardware<br>failure has occurred.                                                             | Implement measures to<br>reduce noise. If the same<br>error is shown again, a<br>module hardware failure may<br>exist. Please consult your<br>local Mitsubishi<br>representative and explain<br>the symptom in details.                                                                                                    | 0                | 0                   | 0              | 0   |
| 3004H*2                     | Moderate<br>error  | Non-volatile memory<br>data error (module<br>working information) | An error was detected in<br>the module operation<br>information stored in the<br>non-volatile memory. | If the same error occurs<br>again, it is a module hardware<br>failure. Please consult your<br>local Mitsubishi<br>representative and explain<br>the symptom in details.                                                                                                    | 0                | 0                   | 0              | 0   |
| 3005H                       | Moderate<br>error  | Non-volatile memory<br>error (parameter)                          | An error was detected in<br>the parameter data<br>stored on the non-<br>volatile memory.              | Reset the parameters being<br>used. If the same error occurs<br>again, it is a module hardware<br>failure. Please consult your<br>local Mitsubishi<br>representative and explain<br>the symptom in details.                                                                                                    | 0                | 0                   | 0              | 0   |
| 3006H                       | Moderate<br>error  | External power supply<br>OFF error                                | The external power supply is off.                                                                     | Check the status of the<br>external power supply. If the<br>error occurred during system<br>start-up, please start the<br>external power supply first. If<br>the error occurred during<br>system shut-down, please<br>turn off the external power<br>supply last.                                                                                                    | 0                | 0                   | 0              | 0   |
| 3008H                       | Moderate<br>error  | Parameter data error<br>(out-of-range settings)                   | Parameter data values are out of range.                                                               | Check the parameters shown<br>in the error code details and<br>configure the settings again if<br>necessary.                                                                                                    | 0                | 0                   | 0              | 0   |

| Error code<br>(hexadecimal) | Classificati<br>on | Error name                                                  | Description and cause                                                                                 | Action                                                                                                    | Errors<br>operat | detecta<br>ion moc | ble in ea<br>le | ach |
|-----------------------------|--------------------|-------------------------------------------------------------|----------------------------------------------------------------------------------------------------|----------------------------------------------------------------------------------------------------|------------------|--------------------|-----------------|-----|
|                             |                    |                                                             |                                                                                                    |                                                                                                    | (1)              | (2)                | (3)             | (4) |
| 3009H                       | Moderate<br>error  | Non-volatile memory<br>error (IO-Link device<br>parameters) | An error was detected in<br>the IO-Link device<br>parameters stored on<br>the non-volatile<br>memory. | Check IO-Link device<br>parameters for channels in<br>which parameters were<br>changed immediately before<br>the occurrence of the error or<br>for which IO-Link device<br>replacement was attempted,<br>and configure settings again if<br>necessary.<br>If the same error occurs<br>again, it is a module hardware<br>failure. Please consult your<br>local Mitsubishi<br>representative and explain<br>the symptom in details. | 0                | 0                  | 0               | 0   |
| 3E00H                       | Major error        | Hardware failure                                            | A hardware failure has occurred.                                                                      | Implement measures to<br>reduce noise and reset. If the<br>same error is shown again, a<br>module hardware failure may<br>exist. Please consult your<br>local Mitsubishi<br>representative and explain<br>the symptom in details.                                                                                                    | 0                | 0                  | 0               | 0   |
| 3E01H                       | Major error        | Hardware failure                                            | A hardware failure has occurred.                                                                      | Implement measures to<br>reduce noise and reset. If the<br>same error is shown again, a<br>module hardware failure may<br>exist. Please consult your<br>local Mitsubishi<br>representative and explain<br>the symptom in details.                                                                                                    | 0                | 0                  | 0               | 0   |
| 3E02H                       | Major error        | Hardware failure                                            | A hardware failure has<br>occurred.                                                                   | Please consult your local<br>Mitsubishi representative and<br>explain the symptom in<br>details.                                                                                                    | 0                | 0                  | 0               | 0   |
| 3E03H                       | Major error        | Hardware failure                                            | A hardware failure has<br>occurred.                                                                   | Please consult your local<br>Mitsubishi representative and<br>explain the symptom in<br>details.                                                                                                    | 0                | 0                  | 0               | 0   |
| 3E04H                       | Major error        | Hardware failure                                            | A hardware failure has occurred.                                                                      | Please consult your local<br>Mitsubishi representative and<br>explain the symptom in<br>details.                                                                                                    | 0                | 0                  | 0               | 0   |
| 3E05H                       | Major error        | Hardware failure                                            | A hardware failure has occurred.                                                                      | Please consult your local<br>Mitsubishi representative and<br>explain the symptom in<br>details.                                                                                                    | 0                | 0                  | 0               | 0   |
| 3E06H                       | Major error        | Hardware failure                                            | A hardware failure has occurred.                                                                      | Please consult your local<br>Mitsubishi representative and<br>explain the symptom in<br>details.                                                                                                    | 0                | 0                  | 0               | 0   |
| 3E07H                       | Major error        | Hardware failure                                            | A hardware failure has occurred.                                                                      | Please consult your local<br>Mitsubishi representative and<br>explain the symptom in<br>details.                                                                                                    | 0                | 0                  | 0               | 0   |
| 3E08H                       | Major error        | Hardware failure                                            | A hardware failure has occurred.                                                                      | Please consult your local<br>Mitsubishi representative and<br>explain the symptom in<br>details.                                                                                                    | 0                | 0                  | 0               | 0   |
| 3Е09Н                       | Major error        | Hardware failure                                            | A hardware failure has occurred.                                                                      | Please consult your local<br>Mitsubishi representative and<br>explain the symptom in<br>details.                                                                                                    | 0                | 0                  | 0               | 0   |

| Error code<br>(hexadecimal) | Classificati<br>on | Error name       | Description and cause            | Action                                                                                                    | Errors<br>operat | detecta<br>ion moc | ble in ea<br>le | ach |
|-----------------------------|--------------------|------------------|----------------------------------|----------------------------------------------------------------------------------------------------|------------------|--------------------|-----------------|-----|
|                             |                    |                  |                                  |                                                                                                    | (1)              | (2)                | (3)             | (4) |
| ЗЕОВН                       | Major error        | Hardware failure | A hardware failure has occurred. | Implement measures to<br>reduce noise and reset. If the<br>same error is shown again, a<br>module hardware failure may<br>exist. Please consult your<br>local Mitsubishi<br>representative and explain<br>the symptom in details. | 0                | 0                  | 0               | 0   |
| 3E0CH                       | Major error        | Hardware failure | A hardware failure has occurred. | Implement measures to<br>reduce noise and reset. If the<br>same error is shown again, a<br>module hardware failure may<br>exist. Please consult your<br>local Mitsubishi<br>representative and explain<br>the symptom in details. | 0                | 0                  | 0               | 0   |
| 3E0DH                       | Major error        | Hardware failure | A hardware failure has occurred. | Implement measures to<br>reduce noise and reset. If the<br>same error is shown again, a<br>module hardware failure may<br>exist. Please consult your<br>local Mitsubishi<br>representative and explain<br>the symptom in details. | 0                | 0                  | 0               | 0   |
| 3E0EH                       | Major error        | Hardware failure | A hardware failure has occurred. | Implement measures to<br>reduce noise and reset. If the<br>same error is shown again, a<br>module hardware failure may<br>exist. Please consult your<br>local Mitsubishi<br>representative and explain<br>the symptom in details. | 0                | 0                  | 0               | 0   |
| 3E0FH                       | Major error        | Hardware failure | A hardware failure has occurred. | Implement measures to<br>reduce noise and reset. If the<br>same error is shown again, a<br>module hardware failure may<br>exist. Please consult your<br>local Mitsubishi<br>representative and explain<br>the symptom in details. | 0                | 0                  | 0               | 0   |
| 3E11H                       | Major error        | Hardware failure | A hardware failure has occurred. | Implement measures to<br>reduce noise and reset. If the<br>same error is shown again, a<br>module hardware failure may<br>exist. Please consult your<br>local Mitsubishi<br>representative and explain<br>the symptom in details. | 0                | 0                  | 0               | 0   |
| 3E12H                       | Major error        | Hardware failure | A hardware failure has occurred. | Implement measures to<br>reduce noise and reset. If the<br>same error is shown again, a<br>module hardware failure may<br>exist. Please consult your<br>local Mitsubishi<br>representative and explain<br>the symptom in details. | 0                | 0                  | 0               | 0   |
| 3E15H                       | Major error        | Hardware failure | A hardware failure has occurred. | Implement measures to<br>reduce noise and reset. If the<br>same error is shown again, a<br>module hardware failure may<br>exist. Please consult your<br>local Mitsubishi<br>representative and explain<br>the symptom in details. | 0                | 0                  | 0               | 0   |

| Error code<br>(hexadecimal) | Classificati<br>on | Error name       | Description and cause            | Action                                                                                                    | Errors<br>operat | detecta<br>ion mod | ible in e<br>le | ach |
|-----------------------------|--------------------|------------------|----------------------------------|----------------------------------------------------------------------------------------------------|------------------|--------------------|-----------------|-----|
|                             |                    |                  |                                  |                                                                                                    | (1)              | (2)                | (3)             | (4) |
| 3E17H                       | Major error        | Hardware failure | A hardware failure has occurred. | Implement measures to<br>reduce noise and reset. If the<br>same error is shown again, a<br>module hardware failure may<br>exist. Please consult your<br>local Mitsubishi<br>representative and explain<br>the symptom in details. | 0                | 0                  | 0               | 0   |
| 3E18H                       | Major error        | Hardware failure | A hardware failure has occurred. | Implement measures to<br>reduce noise and reset. If the<br>same error is shown again, a<br>module hardware failure may<br>exist. Please consult your<br>local Mitsubishi<br>representative and explain<br>the symptom in details. | 0                | 0                  | 0               | 0   |
| 3Е19Н                       | Major error        | Hardware failure | A hardware failure has occurred. | Implement measures to<br>reduce noise and reset. If the<br>same error is shown again, a<br>module hardware failure may<br>exist. Please consult your<br>local Mitsubishi<br>representative and explain<br>the symptom in details. | 0                | 0                  | 0               | 0   |
| 3E1AH                       | Major error        | Hardware failure | A hardware failure has occurred. | Implement measures to<br>reduce noise and reset. If the<br>same error is shown again, a<br>module hardware failure may<br>exist. Please consult your<br>local Mitsubishi<br>representative and explain<br>the symptom in details. | 0                | 0                  | 0               | 0   |
| 3E1BH                       | Major error        | Hardware failure | A hardware failure has occurred. | Implement measures to<br>reduce noise and reset. If the<br>same error is shown again, a<br>module hardware failure may<br>exist. Please consult your<br>local Mitsubishi<br>representative and explain<br>the symptom in details. | 0                | 0                  | 0               | 0   |
| 3E1CH                       | Major error        | Hardware failure | A hardware failure has occurred. | Implement measures to<br>reduce noise and reset. If the<br>same error is shown again, a<br>module hardware failure may<br>exist. Please consult your<br>local Mitsubishi<br>representative and explain<br>the symptom in details. | 0                | 0                  | 0               | 0   |

\*1 Cleared by reconnecting the IO-Link device or changing the operation mode.

\*2 When a non-volatile memory error (module working information) occurs, the number of output ON times integration value is 0. Proceed with caution when using the number of ON times integration function with a program.

\*3 The detection values shown are approximate values and may fluctuate depending on the operating environment. Fluctuation ranges are as follows.

Channel supply voltage error (9V or less): 7V to 9V

Temperature rise error (160℃ or higher): 145℃ to 175℃

11

#### Error code details

Regarding the following error codes and warning codes, additional error information is stored in the error code details.

| Error code<br>(hexadecimal) | Classification | Error code details 1         | Error code details 2           | Error code details 3                                                                    |
|-----------------------------|----------------|------------------------------|--------------------------------|-----------------------------------------------------------------------------------------|
| 1806H                       | Minor error    | Channel where error detected | 0 (fixed)                      | 0 (fixed)                                                                               |
| 1808H                       | Minor error    | Channel where error detected | Parameter where error detected | 0 (fixed)                                                                               |
| 1809H                       | Minor error    | Channel where error detected | 0 (fixed)                      | 0 (fixed)                                                                               |
| 180AH                       | Minor error    | Channel where error detected | 0 (fixed)                      | 0 (fixed)                                                                               |
| 180BH                       | Minor error    | Channel where error detected | 0 (fixed)                      | 0 (fixed)                                                                               |
| 180CH                       | Minor error    | Channel where error detected | 0 (fixed)                      | 0 (fixed)                                                                               |
| 180DH                       | Minor error    | Channel where error detected | 0 (fixed)                      | 0 (fixed)                                                                               |
| 180EH                       | Minor error    | Channel where error detected | 0 (fixed)                      | 0 (fixed)                                                                               |
| 1810H                       | Minor error    | Channel where error detected | Error type                     | IO-Link device error code <sup>*1</sup>                                                 |
| 3008H                       | Moderate error | 0 (fixed)                    | Parameter number               | First remote buffer memory<br>address of the parameter in<br>which an error is detected |
| Other than above            |                | 0 (fixed)                    |                                |                                                                                         |

\*1 Refer to the manual of the IO-Link device used.

#### ■Channel where error detected

Value of the channel in which an error was detected is stored.

| Stored value | Channel |
|--------------|---------|
| 0100H        | CH1     |
| 0200H        | CH2     |
| 0300H        | СН3     |
| 0400H        | CH4     |
| 0500H        | CH5     |
| 0600H        | CH6     |
| 0700H        | СН7     |
| 0800H        | CH8     |

#### ■Parameter where error detected

Value of the ID with which an error was detected is stored.

| Stored value | Parameter              |
|--------------|------------------------|
| 00E0H        | Revision ID            |
| 00E1H        | Vendor ID or device ID |
| 00E2H        | Serial number          |

#### ■Error type

Type of the detected error is stored.

| Stored value | Туре    |
|--------------|---------|
| 00F0H        | Error   |
| 00F1H        | Warning |

#### ■Parameter number

Value of the parameter number with which an error was detected is stored.

 $\Box$ : Parameter type,  $\bigtriangleup$ : Parameter ID

| Stored value | Parameter number details |                                                                                                    |  |
|--------------|--------------------------|----------------------------------------------------------------------------------------------------|--|
| 1⊡∆∆H        | Parameter type           | <ul> <li>0: Station-based parameter</li> <li>1 to 8: Module-based parameters CH1 to CH8</li> </ul>                                                                                                    |  |
|              | Parameter ID             | <ul> <li>When parameter type is station-based</li> <li>01: Input response time setting</li> <li>02: Output HOLD/CLEAR setting</li> <li>When parameter type is module-based parameters CH1 to CH8</li> <li>01: Operation mode setting</li> <li>04: Device validation setting</li> <li>05: Input OFF delay setting</li> <li>06: Input data masking setting</li> <li>07: Swap setting</li> <li>08: Event acquisition setting</li> <li>09: Bit segment setting</li> </ul> |  |

# 11.8 Event History List

This section lists the events saved by the IO-Link module.

| System                   |                                                            |                                                                                                    |  |
|--------------------------|------------------------------------------------------------|----------------------------------------------------------------------------------------------------|--|
| Event code (hexadecimal) | Overview                                                   | Cause                                                                                                    |  |
| 00400H                   | Power-on/reset clear                                       | The module was powered on or reset.                                                                                                    |  |
| 00510H                   | Data link restart (cyclic transmission start)              | Own station data link resumed.                                                                                                    |  |
| 00600H                   | Successful downloading of IO-Link device<br>parameters     | IO-Link device parameters were downloaded<br>successfully.                                                                                                    |  |
| 00601H                   | IO-Link device connection                                  | Connection with an IO-Link device was established successfully.                                                                                               |  |
| 00602H                   | Uploading/downloading not performed                        | Since the connected IO-Link device does not<br>support uploading and downloading functions, IO-<br>Link device parameters were not uploaded or<br>downloaded. |  |
| 00603H                   | Successful uploading of IO-Link device parameters          | IO-Link device parameters were uploaded successfully.                                                                                                    |  |
| 00604H                   | Data storage buffer overflow                               | An IO-Link device with a parameter size that exceeds IO-Link standards was connected.                                                                         |  |
| 00605H                   | IO-Link device parameter download failure                  | Downloading of IO-Link device parameters failed.                                                                                                    |  |
| 00606H                   | IO-Link device parameter upload failure                    | Uploading of IO-Link device parameters failed.                                                                                                    |  |
| 00607H                   | IO-Link device access failure                              | Access to IO-Link device parameters failed.                                                                                                    |  |
| 0060FH                   | IO-Link device event reception (clear)                     | A notification about event clear has been issued from the IO-Link device.                                                                                     |  |
| 00610H                   | IO-Link device event reception (occur)                     | A notification about event occurrence has been issued from the IO-Link device.                                                                                |  |
| 00C10H                   | Data link stop (cyclic transmission stop)                  | Own station data link was stopped.                                                                                                    |  |
| 00E00H                   | IO-Link device firmware version mismatch                   | Parameters have been downloaded for an IO-Link device with a firmware version different from that of the module.                                              |  |
| 00E01H                   | Channel supply voltage warning (18V or less) <sup>*1</sup> | The channel supply voltage has decreased to a warning level.                                                                                                  |  |
| 00E02H                   | Temperature rise warning (135°C or higher) <sup>*1</sup>   | The temperature of the channel has exceeded a warning level.                                                                                                  |  |

\*1 The detection values shown are approximate values and may fluctuate depending on the operating environment. Fluctuation ranges are as follows.

Channel supply voltage warning (18V or less): 16V to 18V Temperature rise warning (135°C or higher):  $120^{\circ}$ C to  $150^{\circ}$ C

#### Operation

| Event code (hexadecimal) | Overview                           | Cause                                            |  |  |
|--------------------------|------------------------------------|--------------------------------------------------|--|--|
| 20100H                   | Error clear                        | Errors were cleared.                             |  |  |
| 20200H                   | Event history clear                | Event history was cleared.                       |  |  |
| 24001H                   | Remote operation request reception | A remote operation request (RESET) was received. |  |  |
| 24300H                   | Device replacement start           | Device replacement was started.                  |  |  |
| 24301H                   | Device replacement end             | Device replacement ended.                        |  |  |
| 24305H                   | IO-Link module parameter setting   | IO-Link module parameters were written.          |  |  |
| 24306H                   | IO-Link device parameter setting   | IO-Link device parameters were written.          |  |  |
| 24309H                   | Manual upload request              | A manual upload request was issued.              |  |  |
|                          |                                    |                                                  |  |  |
### **Detailed information**

Regarding the following event history, additional event information is stored in the error code details.

| Event code<br>(hexadecimal) | Туре      | Detailed information 1 | Detailed information 2 | Detailed information 3                                        |
|-----------------------------|-----------|------------------------|------------------------|---------------------------------------------------------------|
| 00600H                      | System    | Relevant channel       | —                      | —                                                             |
| 00601H                      | System    | Relevant channel       | —                      | —                                                             |
| 00602H                      | System    | Relevant channel       | —                      | _                                                             |
| 00603H                      | System    | Relevant channel       | —                      | —                                                             |
| 00604H                      | System    | Relevant channel       | —                      | _                                                             |
| 00605H                      | System    | Relevant channel       | —                      | —                                                             |
| 00606H                      | System    | Relevant channel       | —                      | _                                                             |
| 00607H                      | System    | Relevant channel       | —                      | —                                                             |
| 0060FH                      | System    | Relevant channel       | Event type             | Event information received from IO-Link devices <sup>*1</sup> |
| 00610H                      | System    | Relevant channel       | Event type             | Event information received from IO-Link devices <sup>*1</sup> |
| 00E01H                      | System    | Relevant channel       | —                      | _                                                             |
| 00E02H                      | System    | Relevant channel       | —                      | —                                                             |
| 00C10H                      | System    | —                      | Data link stop cause   | —                                                             |
| 00E00H                      | System    | Relevant channel       | —                      | —                                                             |
| 24300H                      | Operation | Relevant channel       | —                      | —                                                             |
| 24301H                      | Operation | Relevant channel       | —                      | —                                                             |
| 24306H                      | Operation | Relevant channel       | _                      | Index                                                         |
| 24309H                      | Operation | Relevant channel       | —                      | —                                                             |
| Other than above            | •         | —                      | •                      | •                                                             |

\*1 Refer to the manual of the IO-Link device used.

### Relevant channel

Value of the channel in which an event was detected is stored.

| Stored value | Channel |
|--------------|---------|
| 0100H        | CH1     |
| 0200H        | CH2     |
| 0300H        | СН3     |
| 0400H        | CH4     |
| 0500H        | CH5     |
| 0600H        | CH6     |
| 0700H        | CH7     |
| 0800H        | CH8     |

### ■Event type

Value of the event type is stored.

| Stored value        | Туре         |
|---------------------|--------------|
| 00F1H               | Warning      |
| 00F2H <sup>*1</sup> | Notification |

\*1 Only for event code 00610H

### ■Data link stop cause

Value of the data link stop cause is stored.

| Stored value | Cause                              |
|--------------|------------------------------------|
| 0001H        | Stop instruction issued            |
| 0002H        | Monitoring time timeout            |
| 0010H        | Parameters not received            |
| 0011H        | Own station No. out of range       |
| 0012H        | Own station reserved specification |
| 0013H        | Own station number duplication     |
| 0016H        | Station number not set             |
| 0018H        | Parameter error                    |
| 0019H        | Parameter being communicated       |
| 001AH        | Station type mismatch              |
| 001CH        | Parameter mismatch                 |

# APPENDICES

# Appendix 1 Remote I/O Signals

This section lists I/O signals for a master/local module.

Remote input (RX) indicates the input signal from the IO-Link module to the master/local module.

Remote output (RY) indicates the output signal from the master/local module to the IO-Link module.

The remote I/O signals of the IO-Link module are assigned as shown below.

| Module         | Remote input (RX) | Remote output (RY) |
|----------------|-------------------|--------------------|
| IO-Link module | RX0 to RX2F       | RY0 to RY2F        |

### Point P

Do not use any "Use prohibited" remote I/O signals. Doing so may cause an accident due to incorrect output or malfunction.

### List of remote I/O signals

| Remote in        | iput (RX)                              |                           |                       |                          |
|------------------|----------------------------------------|---------------------------|-----------------------|--------------------------|
| Signal direction | on: IO-Link module $ ightarrow$ Master | /local module             |                       |                          |
| Device No.       | Signal name                            |                           |                       |                          |
|                  | IO-Link (standard) mode                | IO-Link (sink input) mode | SIO (sink input) mode | SIO (source output) mode |
| RX0              | CH1 Data masking result                | CH1 DI signal             | CH1 CQ input signal   | Use prohibited           |
| RX1              | CH2 Data masking result                | CH2 DI signal             | CH2 CQ input signal   |                          |
| RX2              | CH3 Data masking result                | CH3 DI signal             | CH3 CQ input signal   |                          |
| RX3              | CH4 Data masking result                | CH4 DI signal             | CH4 CQ input signal   |                          |
| RX4              | CH5 Data masking result                | CH5 DI signal             | CH5 CQ input signal   |                          |
| RX5              | CH6 Data masking result                | CH6 DI signal             | CH6 CQ input signal   |                          |
| RX6              | CH7 Data masking result                | CH7 DI signal             | CH7 CQ input signal   |                          |
| RX7              | CH8 Data masking result                | CH8 DI signal             | CH8 CQ input signal   |                          |
| RX8              | CH1 Input data invalid flag            |                           |                       |                          |
| RX9              | CH2 Input data invalid flag            |                           |                       |                          |
| RXA              | CH3 Input data invalid flag            |                           |                       |                          |
| RXB              | CH4 Input data invalid flag            |                           |                       |                          |
| RXC              | CH5 Input data invalid flag            |                           |                       |                          |
| RXD              | CH6 Input data invalid flag            |                           |                       |                          |
| RXE              | CH7 Input data invalid flag            |                           |                       |                          |
| RXF              | CH8 Input data invalid flag            |                           |                       |                          |
| RX10 to RX18     | Use prohibited                         |                           |                       | ·                        |
| RX19             | Occurrence of minor error              |                           |                       |                          |
| RX1A             | External power supply ready            |                           |                       |                          |
| RX1B             | Use prohibited                         |                           |                       |                          |
| RX1C             |                                        |                           |                       |                          |
| RX1D             | Event status flag                      |                           |                       |                          |
| RX1E             | Use prohibited                         |                           |                       |                          |
| RX1F             |                                        |                           |                       |                          |

| Signal direction: IO-Link module $\rightarrow$ Master/local module |                                           |                           |                       |                          |
|--------------------------------------------------------------------|-------------------------------------------|---------------------------|-----------------------|--------------------------|
| Device No.                                                         | Signal name                               |                           |                       |                          |
|                                                                    | IO-Link (standard) mode                   | IO-Link (sink input) mode | SIO (sink input) mode | SIO (source output) mode |
| RX20                                                               | CH1 IO-Link device connection sta         | atus flag                 | Use prohibited        |                          |
| RX21                                                               | CH2 IO-Link device connection status flag |                           |                       |                          |
| RX22                                                               | CH3 IO-Link device connection status flag |                           |                       |                          |
| RX23                                                               | CH4 IO-Link device connection status flag |                           |                       |                          |
| RX24                                                               | CH5 IO-Link device connection status flag |                           |                       |                          |
| RX25                                                               | CH6 IO-Link device connection status flag |                           |                       |                          |
| RX26                                                               | CH7 IO-Link device connection status flag |                           |                       |                          |
| RX27                                                               | CH8 IO-Link device connection status flag |                           |                       |                          |
| RX28 to RX2F                                                       | Use prohibited                            |                           |                       |                          |

### Remote output (RY)

| Signal direction: Master/local module $ ightarrow$ IO-Link module |                                    |                           |                       |                          |
|-------------------------------------------------------------------|------------------------------------|---------------------------|-----------------------|--------------------------|
| Device No.                                                        | Signal name                        |                           |                       |                          |
|                                                                   | IO-Link (standard) mode            | IO-Link (sink input) mode | SIO (sink input) mode | SIO (source output) mode |
| RY0                                                               | Use prohibited                     |                           |                       | CH1 CQ output signal     |
| RY1                                                               |                                    |                           |                       | CH2 CQ output signal     |
| RY2                                                               |                                    |                           |                       | CH3 CQ output signal     |
| RY3                                                               |                                    |                           |                       | CH4 CQ output signal     |
| RY4                                                               |                                    |                           |                       | CH5 CQ output signal     |
| RY5                                                               |                                    |                           |                       | CH6 CQ output signal     |
| RY6                                                               |                                    |                           |                       | CH7 CQ output signal     |
| RY7                                                               |                                    |                           |                       | CH8 CQ output signal     |
| RY8                                                               | CH1 Output data valid flag         |                           | Use prohibited        |                          |
| RY9                                                               | CH2 Output data valid flag         |                           |                       |                          |
| RYA                                                               | CH3 Output data valid flag         |                           |                       |                          |
| RYB                                                               | CH4 Output data valid flag         |                           |                       |                          |
| RYC                                                               | CH5 Output data valid flag         |                           |                       |                          |
| RYD                                                               | CH6 Output data valid flag         |                           |                       |                          |
| RYE                                                               | CH7 Output data valid flag         |                           |                       |                          |
| RYF                                                               | CH8 Output data valid flag         |                           |                       |                          |
| RY10 to RY18                                                      | Use prohibited                     |                           |                       |                          |
| RY19                                                              | Occurrence of minor error clear re | equest flag               |                       |                          |
| RY1A to RY2F                                                      | Use prohibited                     |                           |                       |                          |

### Details of remote input signals

### Data masking result

### Device number, remote input signal name

| Device No. | Name                    |
|------------|-------------------------|
| RX0        | CH1 Data masking result |
| RX1        | CH2 Data masking result |
| RX2        | CH3 Data masking result |
| RX3        | CH4 Data masking result |
| RX4        | CH5 Data masking result |
| RX5        | CH6 Data masking result |
| RX6        | CH7 Data masking result |
| RX7        | CH8 Data masking result |

### Description

Masking results are stored using the input data masking function of the corresponding channel.

For details on the input data masking function, refer to the following.

Page 74 Input data masking function

### DI signal, CQ input signal

### Device number, remote input signal name

| Device No. | Name          |                     |
|------------|---------------|---------------------|
| RX0        | CH1 DI signal | CH1 CQ input signal |
| RX1        | CH2 DI signal | CH2 CQ input signal |
| RX2        | CH3 DI signal | CH3 CQ input signal |
| RX3        | CH4 DI signal | CH4 CQ input signal |
| RX4        | CH5 DI signal | CH5 CQ input signal |
| RX5        | CH6 DI signal | CH6 CQ input signal |
| RX6        | CH7 DI signal | CH7 CQ input signal |
| RX7        | CH8 DI signal | CH8 CQ input signal |

### ■Description

The digital input value of the corresponding channel will be reflected.

However, when the input OFF delay function is enabled, the reflected value may not match with the actual on/off state of the external input.

### Input data invalid flag

### Device number, remote input signal name

| Device No. | Name                        |
|------------|-----------------------------|
| RX8        | CH1 Input data invalid flag |
| RX9        | CH2 Input data invalid flag |
| RXA        | CH3 Input data invalid flag |
| RXB        | CH4 Input data invalid flag |
| RXC        | CH5 Input data invalid flag |
| RXD        | CH6 Input data invalid flag |
| RXE        | CH7 Input data invalid flag |
| RXF        | CH8 Input data invalid flag |

### ■Description

The input data invalid flag turns on in any of the following cases.

- · When an error is detected in the corresponding channel
- · When data input to the corresponding channel is defined as invalid by the IO-Link device
- · When the device replacement flag (address: 36CCH) for the corresponding channel is on
- When CHI IO-Link device connection status flag (RX20 to RX27) for the corresponding channel is off
- When a moderate or major error occurs
- When Remote READY (RWr0.b11) is off
- When a minor hardware error (error code: 1811H) occurs

### Occurrence of minor error

### Device number, remote input signal name

| Device No. | Name                      |
|------------|---------------------------|
| RX19       | Occurrence of minor error |

#### Description

Use to check whether a minor error has occurred even once.

Occurrence of minor error (RX19) can be cleared by turning on Occurrence of minor error clear request flag (RY19).

### External power supply ready

### Device number, remote input signal name

| Device No. | Name                        |
|------------|-----------------------------|
| RX1A       | External power supply ready |

### Description

Status of the external power supply is indicated.

This flag turns on when the external power supply is detected as being on.

This flag turns off when the external power supply is detected as being off.

### Event status flag

### Device number, remote input signal name

| Device No. | Name              |
|------------|-------------------|
| RX1D       | Event status flag |

### Description

This flag turns on when a new event occurs.

This flag turns off when reading of all events is completed by Event read request flag (address: 2D09H).

### IO-Link device status flag

### Device number, remote input signal name

| Device No. | Name                                      |
|------------|-------------------------------------------|
| RX20       | CH1 IO-Link device connection status flag |
| RX21       | CH2 IO-Link device connection status flag |
| RX22       | CH3 IO-Link device connection status flag |
| RX23       | CH4 IO-Link device connection status flag |
| RX24       | CH5 IO-Link device connection status flag |
| RX25       | CH6 IO-Link device connection status flag |
| RX26       | CH7 IO-Link device connection status flag |
| RX27       | CH8 IO-Link device connection status flag |

### ■Description

Connection status of the IO-Link device is indicated.

This flag turns on when an IO-Link device connection is detected and turns off when an IO-Link device disconnection is detected.

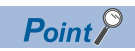

When the operation mode is other than IO-Link (standard) or IO-Link (sink input) mode, this flag does not turn on even if an IO-Link device is connected.

### Details of remote output signals

### CQ output signal

### Device number, remote output signal name

| Device No. | Name                 |
|------------|----------------------|
| RY0        | CH1 CQ output signal |
| RY1        | CH2 CQ output signal |
| RY2        | CH3 CQ output signal |
| RY3        | CH4 CQ output signal |
| RY4        | CH5 CQ output signal |
| RY5        | CH6 CQ output signal |
| RY6        | CH7 CQ output signal |
| RY7        | CH8 CQ output signal |

### Description

This flag turns on and off the external output for the corresponding channel.

### Output data valid flag

### Device number, remote output signal name

| Device No. | Name                       |
|------------|----------------------------|
| RY8        | CH1 Output data valid flag |
| RY9        | CH2 Output data valid flag |
| RYA        | CH3 Output data valid flag |
| RYB        | CH4 Output data valid flag |
| RYC        | CH5 Output data valid flag |
| RYD        | CH6 Output data valid flag |
| RYE        | CH7 Output data valid flag |
| RYF        | CH8 Output data valid flag |

### ■Description

When this flag turns on for the corresponding channel in the IO-Link mode, output process data becomes valid. When this flag is off, output process data becomes invalid.

### Occurrence of minor error clear request flag

### Device number, remote output signal name

| Device No. | Name                                         |
|------------|----------------------------------------------|
| RY19       | Occurrence of minor error clear request flag |

### ■Description

When this flag turns on, minor error occurrences can be cleared.

Clear processing continues while this flag is on.

# Appendix 2 Remote Register

This section lists the remote register for a master/local module.

The following shows an assignment example of remote register with the remote register of the IO-Link module assigned to RWr0 to RWr83 and RWw0 to RWw83.

The remote register is assigned in station-based units.

Remote register (RWr) is the information input from the IO-Link module to the master/local module.

Remote register (RWw) is the information output from the master/local module to the IO-Link module.

Point P

Do not read or write data from/to any "Use prohibited" remote register. Doing so may cause an accident due to incorrect output or malfunction.

### List of remote register

### Remote register (RWr)

| Signal direction: IO-Link module $\rightarrow$ Master/local module |                                    |                           |                       |                          |
|--------------------------------------------------------------------|------------------------------------|---------------------------|-----------------------|--------------------------|
| Device No.                                                         | Name                               |                           |                       |                          |
|                                                                    | IO-Link (standard) mode            | IO-Link (sink input) mode | SIO (sink input) mode | SIO (source output) mode |
| RWr0                                                               | Module status area                 | 1                         |                       |                          |
| RWr1                                                               | Error code                         |                           |                       |                          |
| RWr2                                                               | Warning code                       |                           |                       |                          |
| RWr3                                                               | Use prohibited                     |                           |                       |                          |
| RWr4 <sup>*1</sup>                                                 | CH1 Input process data (1st word   | )                         | Use prohibited        | CH1 Output information   |
| RWr5 <sup>*1</sup>                                                 | CH1 Input process data (2nd word   | (b                        |                       | Use prohibited           |
| :                                                                  | :                                  |                           |                       |                          |
| RWr13 <sup>*1</sup>                                                | CH1 Input process data (16th wor   | rd)                       |                       |                          |
| RWr14 <sup>*1</sup>                                                | CH2 Input process data (1st word   | )                         |                       | CH2 Output information   |
| RWr15 <sup>*1</sup>                                                | CH2 Input process data (2nd word   | (b                        |                       | Use prohibited           |
| :                                                                  | :                                  |                           |                       |                          |
| RWr23 <sup>*1</sup>                                                | CH2 Input process data (16th word) |                           |                       |                          |
| RWr24 <sup>*1</sup>                                                | CH3 Input process data (1st word)  |                           |                       | CH3 Output information   |
| RWr25 <sup>*1</sup>                                                | CH3 Input process data (2nd word)  |                           |                       | Use prohibited           |
| :                                                                  | :                                  |                           |                       |                          |
| RWr33 <sup>*1</sup>                                                | CH3 Input process data (16th word) |                           |                       |                          |
| RWr34 <sup>*1</sup>                                                | CH4 Input process data (1st word)  |                           |                       | CH4 Output information   |
| RWr35 <sup>*1</sup>                                                | CH4 Input process data (2nd word)  |                           |                       | Use prohibited           |
| :                                                                  | :                                  |                           |                       |                          |
| RWr43 <sup>*1</sup>                                                | CH4 Input process data (16th wor   | d)                        |                       |                          |
| RWr44 <sup>*1</sup>                                                | CH5 Input process data (1st word   | )                         |                       | CH5 Output information   |
| RWr45 <sup>*1</sup>                                                | CH5 Input process data (2nd word   | (b                        |                       | Use prohibited           |
| :                                                                  | :                                  |                           |                       |                          |
| RWr53 <sup>*1</sup>                                                | CH5 Input process data (16th word) |                           |                       |                          |
| RWr54 <sup>*1</sup>                                                | CH6 Input process data (1st word)  |                           |                       | CH6 Output information   |
| RWr55 <sup>*1</sup>                                                | CH6 Input process data (2nd word)  |                           |                       | Use prohibited           |
| :                                                                  | :                                  |                           |                       |                          |
| RWr63 <sup>*1</sup>                                                | CH6 Input process data (16th word) |                           |                       |                          |
| RWr64 <sup>*1</sup>                                                | CH7 Input process data (1st word)  |                           |                       | CH7 Output information   |
| RWr65 <sup>*1</sup>                                                | CH7 Input process data (2nd word)  |                           |                       | Use prohibited           |
| :                                                                  | :                                  |                           | ]                     |                          |
| RWr73 <sup>*1</sup>                                                | CH7 Input process data (16th word) |                           | ]                     |                          |

| Signal direction: IO-Link module $ ightarrow$ Master/local module |                                    |                           |                       |                          |
|-------------------------------------------------------------------|------------------------------------|---------------------------|-----------------------|--------------------------|
| Device No.                                                        | Name                               |                           |                       |                          |
|                                                                   | IO-Link (standard) mode            | IO-Link (sink input) mode | SIO (sink input) mode | SIO (source output) mode |
| RWr74 <sup>*1</sup>                                               | CH8 Input process data (1st word)  |                           | Use prohibited        | CH8 Output information   |
| RWr75 <sup>*1</sup>                                               | CH8 Input process data (2nd word)  |                           |                       | Use prohibited           |
| :                                                                 | :                                  |                           |                       |                          |
| RWr83 <sup>*1</sup>                                               | CH8 Input process data (16th word) |                           |                       |                          |

\*1 When CHD Input data invalid flag (RX8 to RXF) is on, input process data is an undefined value and cannot be used with programs.

### Remote register (RWw)

| Signal directi      | on: Master/local module $ ightarrow$ IC | )-Link module             |                       |                                          |
|---------------------|-----------------------------------------|---------------------------|-----------------------|------------------------------------------|
| Device              | Name                                    |                           |                       |                                          |
| number              | IO-Link (standard) mode                 | IO-Link (sink input) mode | SIO (sink input) mode | SIO (source output) mode                 |
| RWw0                | Module operation area                   |                           | !                     | !                                        |
| RWw1 to<br>RWw3     | Use prohibited                          |                           |                       |                                          |
| RWw4 <sup>*1</sup>  | CH1 Output process data (1st wo         | rd)                       | Use prohibited        | CH1 Output information operation flag    |
| RWw5 <sup>*1</sup>  | CH1 Output process data (2nd wo         | ord)                      |                       | Use prohibited                           |
| :                   | :                                       |                           | ]                     |                                          |
| RWw13 <sup>*1</sup> | CH1 Output process data (16th w         | ord)                      | ]                     |                                          |
| RWw14 <sup>*1</sup> | CH2 Output process data (1st wor        | rd)                       |                       | CH2 Output information<br>operation flag |
| RWw15 <sup>*1</sup> | CH2 Output process data (2nd wo         | ord)                      |                       | Use prohibited                           |
| :                   | :                                       |                           |                       |                                          |
| RWw23 <sup>*1</sup> | CH2 Output process data (16th w         | ord)                      | ]                     |                                          |
| RWw24 <sup>*1</sup> | CH3 Output process data (1st wo         | rd)                       |                       | CH3 Output information operation flag    |
| RWw25 <sup>*1</sup> | CH3 Output process data (2nd wo         | ord)                      |                       | Use prohibited                           |
| :                   |                                         |                           | ]                     |                                          |
| RWw33 <sup>*1</sup> | CH3 Output process data (16th w         | ord)                      |                       |                                          |
| RWw34 <sup>*1</sup> | CH4 Output process data (1st word)      |                           |                       | CH4 Output information operation flag    |
| RWw35 <sup>*1</sup> | CH4 Output process data (2nd word)      |                           |                       | Use prohibited                           |
| :                   | +:                                      |                           |                       |                                          |
| RWw43 <sup>*1</sup> | CH4 Output process data (16th word)     |                           | ]                     |                                          |
| RWw44 <sup>*1</sup> | CH5 Output process data (1st word)      |                           |                       | CH5 Output information operation flag    |
| RWw45 <sup>*1</sup> | CH5 Output process data (2nd wo         | ord)                      |                       | Use prohibited                           |
| :                   | ÷                                       |                           |                       |                                          |
| RWw53 <sup>*1</sup> | CH5 Output process data (16th w         | ord)                      |                       |                                          |
| RWw54 <sup>*1</sup> | CH6 Output process data (1st word)      |                           |                       | CH6 Output information operation flag    |
| RWw55 <sup>*1</sup> | CH6 Output process data (2nd word)      |                           | -                     | Use prohibited                           |
| :                   |                                         |                           |                       |                                          |
| RWw63 <sup>*1</sup> | CH6 Output process data (16th word)     |                           |                       |                                          |
| RWw64 <sup>*1</sup> | CH7 Output process data (1st word)      |                           |                       | CH7 Output information operation flag    |
| RWw65 <sup>*1</sup> | CH7 Output process data (2nd word)      |                           | 1                     | Use prohibited                           |
| :                   | 1                                       |                           | 1                     |                                          |
| RWw73 <sup>*1</sup> | CH7 Output process data (16th word)     |                           | 1                     |                                          |
| RWw74 <sup>*1</sup> | CH8 Output process data (1st word)      |                           |                       | CH8 Output information operation flag    |
| RWw75 <sup>*1</sup> | CH8 Output process data (2nd wo         | ord)                      |                       | Use prohibited                           |
| :                   | :                                       |                           | 1                     |                                          |
| RWw83 <sup>*1</sup> | CH8 Output process data (16th word)     |                           | 1                     |                                          |

\*1 When CHD Output data valid flag (RY8 to RYF) is off, the IO-Link module notifies the IO-Link device that the output process data is invalid. When output process data is invalid, IO-Link device operation is performed in accordance with the specifications of the IO-Link device being used.

### Details of remote register

### Module status area

### Device number, remote register name

| Device No. | Name               |
|------------|--------------------|
| RWr0       | Module status area |

### ■Details of module status area

| Module status area   | Name                |
|----------------------|---------------------|
| RWr0.b0 to RWr0.b9   | Use prohibited      |
| RWr0.b10             | Error status flag   |
| RWr0.b11             | Remote READY        |
| RWr0.b12             | Warning status flag |
| RWr0.b13 to RWr0.b15 | Use prohibited      |

### ■Error status flag (RWr0.b10)

Error status flag (RWr0.b10) turns on when a moderate error or major error occurs (excluding a watchdog timer error). Eliminating the cause of the error and turning on Error clear request flag (RWw0.b10) resets Error code (RWr1) to 0000H and turns off Error status flag (RWr0.b10).

Also, corresponding moderate errors for Current error data 1 to 16 (address: 2B00H to 2BFFH) are reset to 0000H. If the cause of the error cannot be eliminated and Error clear request flag (RWw0.b10) is on, Current error data 1 to 16 (address: 2B00H to 2BFFH) cannot be cleared.

When a major error has occurred, the error clear operation is not available.

Multiple errors occurring on multiple channels can be cleared collectively.

Point P

The event history is not cleared even if Error clear request flag (RWw0.b10) is turned on and off. To clear the event history, set Event history clear command (address: 2D00H) to on (1). ( Page 180 Event history clear command)

• When a moderate error occurs

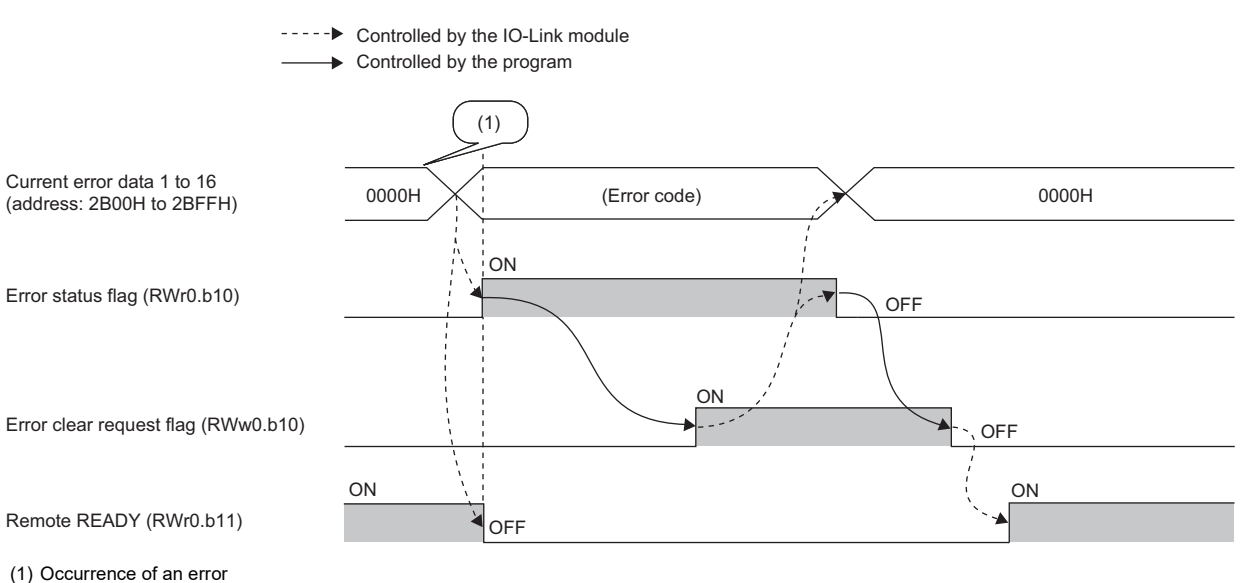

#### · When a major error occurs

|                                                         | <ul> <li>Controlled by the</li> </ul> | ne IO-Link module |
|---------------------------------------------------------|---------------------------------------|-------------------|
|                                                         | <ul> <li>Controlled by the</li> </ul> | ne program        |
|                                                         |                                       |                   |
| Current error data 1 to 16<br>(address: 2B00H to 2BFFH) | 0000н                                 | (Error code)      |
| Error status flag (RWr0.b10)                            |                                       | ON                |
| Error clear request flag (RWw0.b10)                     |                                       | (2)<br>ON OFF     |
| Remote READY (RWr0.b11)                                 | ON                                    | OFF               |

(1) Occurrence of an error

(2) When a major error has occurred, current error data is not cleared even if an error clear request is issued.

### Remote READY (RWr0.b11)

This signal is used as an interlock condition when the CC-Link IE Field Network master station reads/writes data from/to the remote register and other areas of the IO-Link module.

When turning on or resetting the module power supply, Remote READY (RWr0.b11) turns on.

Remote READY (RWr0.b11) may turn off while the IO-Link module is operating.

The following shows the conditions under which Remote READY (RWr0.b11) turns off.

- When a moderate or major error occurs (When a moderate error occurs, all causes of errors from Current error data 1 to 16 (address: 2B00H to 2BFFH) will be cleared and Remote READY (RWr0.b11) will remain off until Error clear request flag (RWw0.b10) is turned on and off.)
- When Error clear request flag (RWw0.b10) is on
- · When parameter changes are requested

### ■Warning status flag (RWr0.b12)

Warning status flag (RWr0.b12) turns on when a minor error occurs.

After five seconds from eliminating the cause of the minor error, the corresponding minor error for Current error data 1 to 16 (address: 2B00H to 2BFFH) is automatically reset to 0000H and Warning status flag (RWr0.b12) turns off.

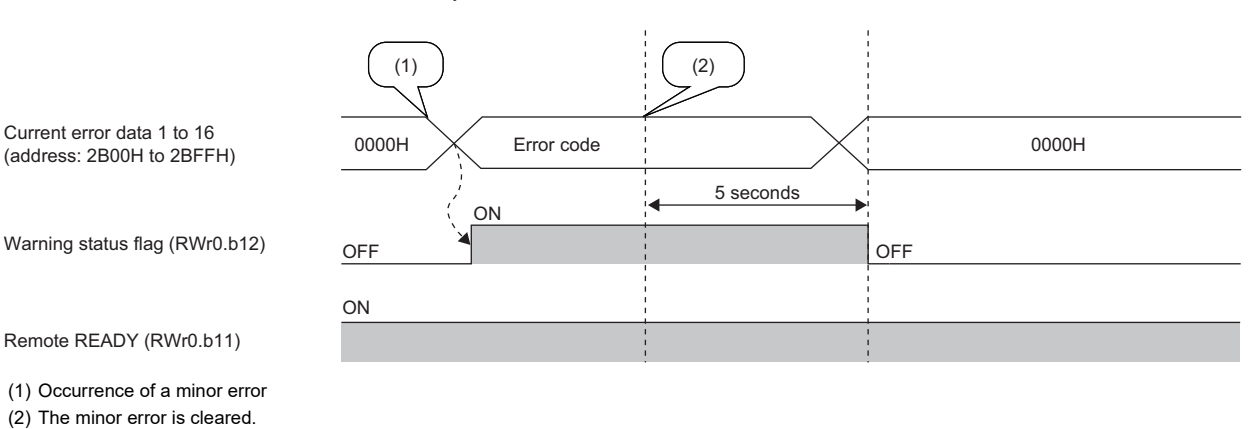

---- Controlled by the IO-Link module

### Error code

### Device number, remote register name

| Device No. | Name       |
|------------|------------|
| RWr1       | Error code |

#### Description

An error code is stored when a moderate error or major error occurs (excluding a watchdog timer error).

Turning on Error clear request flag (RWw0.b10) after eliminating the cause of the error clears the error code.

### Point P

While a moderate error is occurring, the latest error code will not be overwritten by any new moderate errors that may occur. If a major error occurs while a moderate error is occurring, the error code is overwritten with that for the major error.

### Warning code

### Device number, remote register name

| Device number | Name         |
|---------------|--------------|
| RWr2          | Warning code |

### Description

Warning codes are stored when minor errors occur.

After five seconds from eliminating the cause of the minor error, the latest warning code is automatically cleared.

Point P

While a minor error is occurring, the latest warning code will not be overwritten by any new minor errors that may occur.

### Input process data

### Device number, remote register name

| Device No.     | Name                   |  |  |
|----------------|------------------------|--|--|
| RWr4 to RWr13  | CH1 Input process data |  |  |
| RWr14 to RWr23 | CH2 Input process data |  |  |
| RWr24 to RWr33 | CH3 Input process data |  |  |
| RWr34 to RWr43 | CH4 Input process data |  |  |
| RWr44 to RWr53 | CH5 Input process data |  |  |
| RWr54 to RWr63 | CH6 Input process data |  |  |
| RWr64 to RWr73 | CH7 Input process data |  |  |
| RWr74 to RWr83 | CH8 Input process data |  |  |

### Description

If the bit segment setting is disabled, assignment will take place starting from the 1st word of the input process data.

If the bit segment setting is enabled, assignment will take place in the order (starting from No.1) for input process data bits set using the bit segment function.

Input process data is invalid under the following circumstances.

• When CH□ Input data invalid flag (RX8 to RXF) is on

### **Output information**

### Device number, remote register name

| Device No. | Name                   |  |  |
|------------|------------------------|--|--|
| RWr4       | CH1 Output information |  |  |
| RWr14      | CH2 Output information |  |  |
| RWr24      | CH3 Output information |  |  |
| RWr34      | CH4 Output information |  |  |
| RWr44      | CH5 Output information |  |  |
| RWr54      | CH6 Output information |  |  |
| RWr64      | CH7 Output information |  |  |
| RWr74      | CH8 Output information |  |  |

### ■Details of output information

| Output information             |                                       | Name                   |  |
|--------------------------------|---------------------------------------|------------------------|--|
| CH1 Output information (RWr4)  | b0                                    | Output ON information  |  |
|                                | b1                                    | Output OFF information |  |
|                                | b2 to b15                             | Use prohibited         |  |
| CH2 Output information (RWr14) | Same as CH1 Output information (RWr4) |                        |  |
| CH3 Output information (RWr24) | Same as CH1 Output information (RWr4) |                        |  |
| CH4 Output information (RWr34) | Same as CH1 Output information (RWr4) |                        |  |
| CH5 Output information (RWr44) | Same as CH1 Output information (RWr4) |                        |  |
| CH6 Output information (RWr54) | Same as CH1 Output information (RWr4) |                        |  |
| CH7 Output information (RWr64) | Same as CH1 Output information (RWr4) |                        |  |
| CH8 Output information (RWr74) | Same as CH1 Output information (RWr4) |                        |  |

### ■Output ON information

Whether the external output has been turned on or not can be checked with Output ON information (RWr4.b0). Output ON information (RWr4.b0) can be cleared using Output ON information clear request (RWw4.b0). ( Page 160 Output ON information clear request)

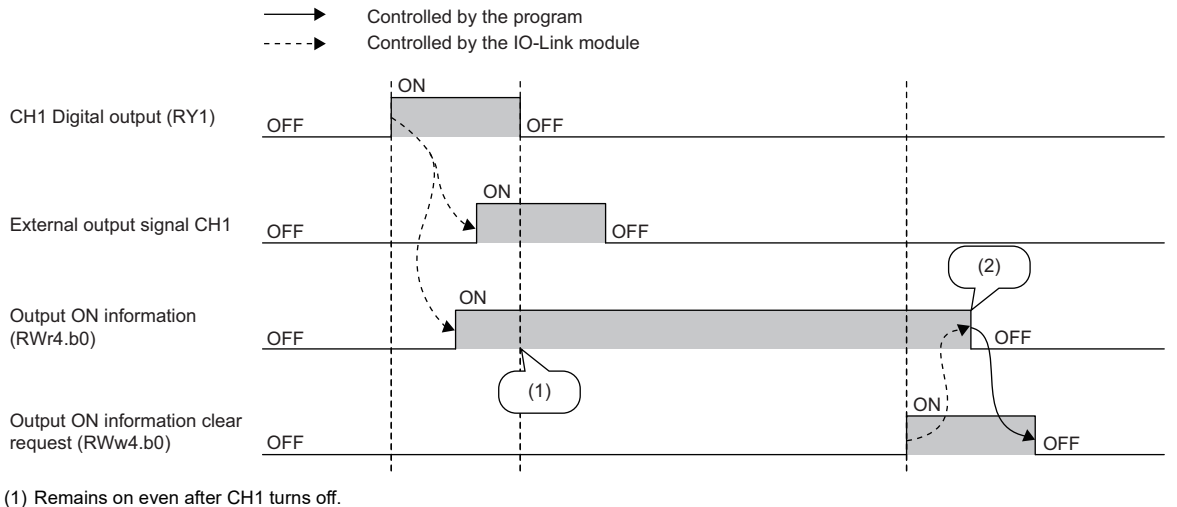

(2) Turns off when the clear request turns on.

### ■Output OFF information

Whether the external output has been turned off or not can be checked with Output OFF information (RWr4.b1). Output OFF information (RWr4.b1) can be cleared using Output OFF information clear request (RWw4.b1). ( Page 160 Output OFF information clear request)

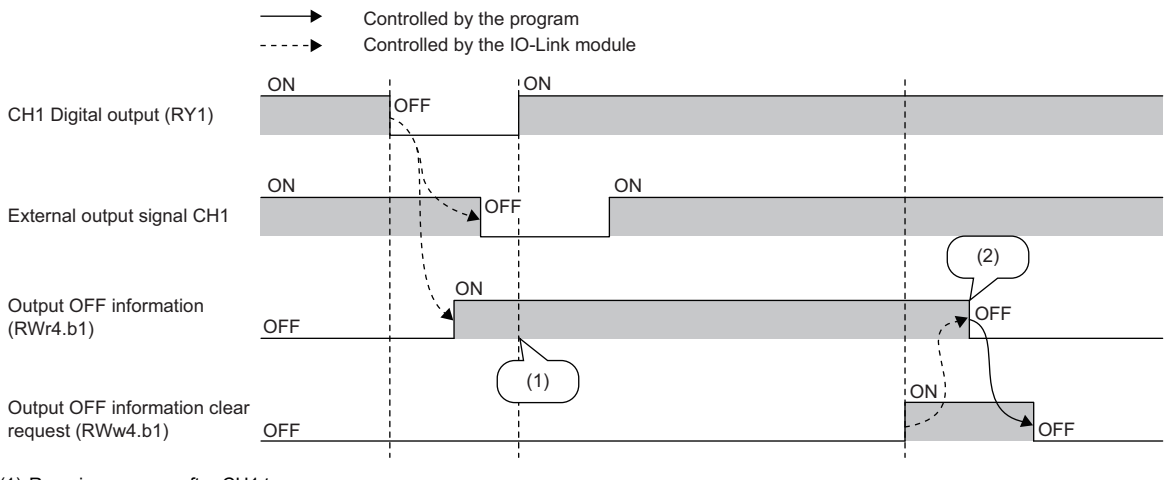

(1) Remains on even after CH1 turns on.

(2) Turns off when the clear request turns on.

### Module operation area

### Device number, remote register name

| Device No. | Name                  |
|------------|-----------------------|
| RWw0       | Module operation area |

### Details of module operation area

| Module operation area | Name                     |
|-----------------------|--------------------------|
| RWw0.b0 to RWw0.b9    | Use prohibited           |
| RWw0.b10              | Error clear request flag |
| RWw0.b11 to RWw0.b15  | Use prohibited           |

### ■Error clear request flag (RWw0.b10)

Use to clear Error status flag (RWr0.b10), Error code (RWr1), and corresponding moderate errors for Current error data 1 to 16 (address: 2B00H to 2BFFH).

### Output process data

### Device number, remote register name

| Device No.     | Name                    |  |  |
|----------------|-------------------------|--|--|
| RWw4 to RWw13  | CH1 Output process data |  |  |
| RWw14 to RWw23 | CH2 Output process data |  |  |
| RWw24 to RWw33 | CH3 Output process data |  |  |
| RWw34 to RWw43 | CH4 Output process data |  |  |
| RWw44 to RWw53 | CH5 Output process data |  |  |
| RWw54 to RWw63 | CH6 Output process data |  |  |
| RWw64 to RWw73 | CH7 Output process data |  |  |
| RWw74 to RWw83 | CH8 Output process data |  |  |

### Description

Assignment will take place starting from the 1st word of the output process data.

Output process data is invalid under the following circumstances.

| Status                                                                                                    | Condition                          |                                            |  |
|----------------------------------------------------------------------------------------------------|------------------------------------|--------------------------------------------|--|
|                                                                                                    | Number of output process data is 0 | Number of output process data is 1 or more |  |
| When disconnected or when the CPU module is in<br>the STOP state (the output HOLD/CLEAR setting<br>is set to CLEAR) | _                                  | Any of the statuses are occurring.         |  |
| When CHD Output data valid flag (RY8 to RYF) is off                                                                 |                                    |                                            |  |
| When a channel error occurs <sup>*1</sup>                                                                           | Any of the statuses are occurring. |                                            |  |
| When an IO-Link module error occurs                                                                                 |                                    |                                            |  |
| When Device replacement flag (address: 36CCH) is on                                                                 |                                    |                                            |  |
| When Remote READY (RWr0.b11) is off                                                                                 |                                    |                                            |  |

\*1 When Output process data output enabled command at channel error (address: 3720H to 3727H) is enabled, the output process data is valid. For details, refer to the following.

Page 188 Output process data output enabled command at channel error

### Output information operation flag

### Device number, remote register name

| Device No. Name |                                       |  |  |
|-----------------|---------------------------------------|--|--|
| RWw4            | CH1 Output information operation flag |  |  |
| RWw14           | CH2 Output information operation flag |  |  |
| RWw24           | CH3 Output information operation flag |  |  |
| RWw34           | CH4 Output information operation flag |  |  |
| RWw44           | CH5 Output information operation flag |  |  |
| RWw54           | CH6 Output information operation flag |  |  |
| RWw64           | CH7 Output information operation flag |  |  |
| RWw74           | CH8 Output information operation flag |  |  |

### Details of output information operation flag

| Output information operation flag             |                                                      | Name                                 |  |  |
|-----------------------------------------------|------------------------------------------------------|--------------------------------------|--|--|
| CH1 Output information operation              | b0                                                   | Output ON information clear request  |  |  |
| flag (RWw4)                                   | b1                                                   | Output OFF information clear request |  |  |
|                                               | b2 to b15                                            | Use prohibited                       |  |  |
| CH2 Output information operation flag (RWw14) | Same as CH1 Output information operation flag (RWw4) |                                      |  |  |
| CH3 Output information operation flag (RWw24) | Same as CH1 Output information operation flag (RWw4) |                                      |  |  |
| CH4 Output information operation flag (RWw34) | Same as CH1 Output information operation flag (RWw4) |                                      |  |  |
| CH5 Output information operation flag (RWw44) | Same as CH1 Output information operation flag (RWw4) |                                      |  |  |
| CH6 Output information operation flag (RWw54) | Same as CH1 Output information operation flag (RWw4) |                                      |  |  |
| CH7 Output information operation flag (RWw64) | Same as CH1 Output information operation flag (RWw4) |                                      |  |  |
| CH8 Output information operation flag (RWw74) | Same as CH1 Output information operation flag (RWw4) |                                      |  |  |

### ■Output ON information clear request

Use to clear Output ON information (RWr4.b0). Clear processing continues while Output OFF information clear request (RWw4.b1) is on.

### ■Output OFF information clear request

Use to clear Output OFF information (RWr4.b1). Clear processing continues while Output OFF information clear request (RWw4.b1) is on.

# Appendix 3 Remote Buffer Memory

This section describes remote buffer memory.

Remote buffer memory is partitioned into parameter areas, monitor areas, event information areas, and module control data areas by addresses.

### Point P

- Do not read/write data from/to any "Use prohibited" remote buffer memory areas. Doing so may cause an accident due to incorrect output or malfunction.
- Some areas are disabled depending on the operation mode. If disabled, any written setting values are ignored.
- If writing values to parameter areas and module control data areas successively, write 0 for "Reserved areas".
- Unless otherwise specified, 0 is stored when the CPU module is powered on or the CPU module is reset.

### List of remote buffer memory

This section lists the remote buffer memory addresses of the IO-Link module.

The remote buffer memory areas of the IO-Link module are assigned as shown below.

 $\bigcirc$ : Available,  $\times$ : Not available

| Address        |                | Area                                               | Data type                                     |                 | Access method                                              |                                                             |
|----------------|----------------|----------------------------------------------------|-----------------------------------------------|-----------------|------------------------------------------------------------|-------------------------------------------------------------|
| Decimal        | Hexadecimal    |                                                    |                                               |                 | CC IE Field<br>configuration of<br>the engineering<br>tool | REMFR<br>instruction,<br>REMTO<br>instruction <sup>*1</sup> |
| 0 to 5375      | 0000H to 14FFH | Use prohibited                                     |                                               |                 | ×                                                          | ×                                                           |
| 5376 to 5631   | 1500H to 15FFH | Parameter area                                     | Station-based parame                          | eter data       | O*2                                                        | 0                                                           |
| 5632 to 5887   | 1600H to 16FFH |                                                    | Module-based                                  | Use prohibited  | ×                                                          | ×                                                           |
| 5888 to 6143   | 1700H to 17FFH |                                                    | parameter data                                | CH1             | O*2                                                        | 0                                                           |
| 6144 to 6399   | 1800H to 18FFH |                                                    |                                               | CH2             |                                                            |                                                             |
| 6400 to 6655   | 1900H to 19FFH |                                                    |                                               | СНЗ             |                                                            |                                                             |
| 6656 to 6911   | 1A00H to 1AFFH |                                                    |                                               | CH4             |                                                            |                                                             |
| 6912 to 7167   | 1B00H to 1BFFH |                                                    |                                               | CH5             |                                                            |                                                             |
| 7168 to 7423   | 1C00H to 1CFFH |                                                    |                                               | CH6             |                                                            |                                                             |
| 7424 to 7679   | 1D00H to 1DFFH |                                                    |                                               | CH7             |                                                            |                                                             |
| 7680 to 7935   | 1E00H to 1EFFH |                                                    |                                               | CH8             |                                                            |                                                             |
| 7936 to 10239  | 1F00H to 27FFH | Use prohibited                                     |                                               |                 | ×                                                          | ×                                                           |
| 10240 to 10495 | 2800H to 28FFH | Monitoring area                                    | Station-based monito                          | r data          | ×                                                          | 0                                                           |
| 10496 to 10751 | 2900H to 29FFH |                                                    | Module-based monitor data                     |                 |                                                            |                                                             |
| 10752 to 11007 | 2A00H to 2AFFH | Use prohibited                                     | Use prohibited                                |                 | ×                                                          | ×                                                           |
| 11008 to 11263 | 2B00H to 2BFFH | Event information Station-based current error data |                                               | O <sup>*2</sup> | 0                                                          |                                                             |
| 11264 to 11519 | 2C00H to 2CFFH | area                                               | Station-based event data                      |                 |                                                            |                                                             |
| 11520 to 11775 | 2D00H to 2DFFH | Module control data                                | odule control data Station-based control data |                 | ×                                                          | 0                                                           |
| 11776 to 15871 | 2E00H to 3DFFH | area                                               | Module-based control data                     |                 |                                                            |                                                             |
| 15872 to 19967 | 3E00H to 4DFFH | Use prohibited                                     |                                               | ×               | ×                                                          |                                                             |

\*1 For the REMFR and REMTO instructions, refer to the following.
 User's manual for the master/local module used
 MELSEC iQ-R Programming Manual (Module Dedicated Instructions)

\*2 For the access method, refer to the following. Parameter area (☞ Page 43 PARAMETER SETTING) Event information area (☞ Page 165 Event information area)

### Parameter area

### ■Station-based parameter data

 $\bigcirc:$  Available,  $\times:$  Not available

| Address      |                | Name                          |                              |                          |                             | Default | Read | Write |
|--------------|----------------|-------------------------------|------------------------------|--------------------------|-----------------------------|---------|------|-------|
| Decimal      | Hexadecimal    | IO-Link<br>(standard)<br>mode | IO-Link (sink<br>input) mode | SIO (sink<br>input) mode | SIO (source<br>output) mode | value   |      |       |
| 5376         | 1500H          | Input response time           | put response time setting    |                          |                             |         |      | 0     |
| 5377         | 1501H          | Output HOLD/CLEA              | utput HOLD/CLEAR setting     |                          |                             |         | 0    | 0     |
| 5378 to 5631 | 1502H to 15FFH | Use prohibited                |                              |                          |                             | —       | ×    | ×     |

### ■Module-based parameter data

 $\bigcirc$ : Available,  $\times$ : Not available

| Address      |                   | Chan | Name                          |                              |                          |                                | Default   | Read | Write |
|--------------|-------------------|------|-------------------------------|------------------------------|--------------------------|--------------------------------|-----------|------|-------|
| Decimal      | Hexadecimal       | nel  | IO-Link<br>(standard)<br>mode | IO-Link (sink<br>input) mode | SIO (sink<br>input) mode | SIO (source<br>output)<br>mode | value     |      |       |
| 5632 to 5887 | 1600H to 16FFH    | —    | Use prohibited                | Jse prohibited               |                          |                                | —         | ×    | ×     |
| 5888         | 1700H             | CH1  | Operation mode s              | setting                      |                          |                                | 0000H     | 0    | 0     |
| 5889, 5890   | 1701H, 1702H      |      | Reserved area                 |                              |                          |                                | -         | 0    | 0     |
| 5891         | 1703H             |      | Device validation             | setting                      | —                        |                                | 0000H     | 0    | 0     |
| 5892, 5893   | 1704H, 1705H      |      | Input OFF delay s             | setting                      | —                        |                                | 00000000H | 0    | 0     |
| 5894         | 1706H             |      | Input data<br>masking setting | —                            | •<br>•                   |                                | 0000H     | 0    | 0     |
| 5895         | 1707H             |      | Swap setting —                |                              | 0001H                    | 0                              | 0         |      |       |
| 5896         | 1708H             |      | Event acquisition setting —   |                              | 0002H                    | 0                              | 0         |      |       |
| 5897 to 5913 | 1709H to 1719H    |      | Bit segment setting —         |                              | 0000H                    | 0                              | 0         |      |       |
| 5914 to 6143 | 171AH to<br>17FFH |      | Use prohibited                | Use prohibited               |                          | -                              | ×         | ×    |       |
| 6144 to 6399 | 1800H to 18FFH    | CH2  | Same as CH1                   |                              |                          |                                |           | •    |       |
| 6400 to 6655 | 1900H to 19FFH    | CH3  | Same as CH1                   |                              |                          |                                |           |      |       |
| 6656 to 6911 | 1A00H to<br>1AFFH | CH4  | Same as CH1                   |                              |                          |                                |           |      |       |
| 6912 to 7167 | 1B00H to<br>1BFFH | CH5  | Same as CH1                   |                              |                          |                                |           |      |       |
| 7168 to 7423 | 1C00H to<br>1CFFH | CH6  | Same as CH1                   |                              |                          |                                |           |      |       |
| 7424 to 7679 | 1D00H to<br>1DFFH | CH7  | Same as CH1                   | Same as CH1                  |                          |                                |           |      |       |
| 7680 to 7935 | 1E00H to<br>1EFFH | CH8  | Same as CH1                   |                              |                          |                                |           |      |       |

### Point P

Values read from the non-volatile memory when the CPU module is powered on or the remote reset is executed are set in the parameter area.

### Monitoring area

### ■Station-based monitor data

 $\bigcirc:$  Available,  $\times:$  Not available

| Address        |                | Name                          | Name                            |                          |                             |       | Read | Write |
|----------------|----------------|-------------------------------|---------------------------------|--------------------------|-----------------------------|-------|------|-------|
| Decimal        | Hexadecimal    | IO-Link<br>(standard)<br>mode | IO-Link (sink<br>input) mode    | SIO (sink<br>input) mode | SIO (source<br>output) mode | value |      |       |
| 10240          | 2800H          | Use prohibited                | lse prohibited                  |                          |                             |       |      | ×     |
| 10241          | 2801H          | Fast link-up setting          | ast link-up setting status flag |                          |                             |       | 0    | ×     |
| 10242 to 10495 | 2802H to 28FFH | Use prohibited                |                                 |                          |                             | —     | ×    | ×     |

### ■Module-based monitor data

 $\bigcirc$ : Available,  $\times$ : Not available

| Address        |                   | Name                                       | Name                                                          |                          |                             | Default | Write |   |
|----------------|-------------------|--------------------------------------------|---------------------------------------------------------------|--------------------------|-----------------------------|---------|-------|---|
| Decimal        | Hexadecimal       | IO-Link<br>(standard)<br>mode              | IO-Link (sink<br>input) mode                                  | SIO (sink<br>input) mode | SIO (source<br>output) mode | value   |       |   |
| 10496          | 2900H             | Use prohibited                             |                                                               |                          |                             | —       | ×     | × |
| 10497          | 2901H             | Channel error status                       | s flag                                                        |                          |                             | —       | 0     | × |
| 10498 to 10509 | 2902H to<br>290DH | CH1 Device validati                        | on data                                                       |                          | _                           | 0       | ×     |   |
| 10510 to 10521 | 290EH to 2919H    | CH2 Device validati                        | on data                                                       |                          |                             | —       | 0     | × |
| 10522 to 10533 | 291AH to 2925H    | CH3 Device validati                        | on data                                                       |                          |                             | —       | 0     | × |
| 10534 to 10545 | 2926H to 2931H    | CH4 Device validati                        | on data                                                       |                          |                             | —       | 0     | × |
| 10546 to 10557 | 2932H to<br>293DH | CH5 Device validati                        | on data                                                       |                          |                             | _       | 0     | × |
| 10558 to 10569 | 293EH to 2949H    | CH6 Device validati                        | on data                                                       |                          |                             | —       | 0     | × |
| 10570 to 10581 | 294AH to 2955H    | CH7 Device validati                        | on data                                                       |                          |                             | —       | 0     | × |
| 10582 to 10593 | 2956H to 2961H    | CH8 Device validati                        | on data                                                       |                          |                             | —       | 0     | × |
| 10594 to 10625 | 2962H to 2981H    | Use prohibited                             |                                                               |                          |                             | —       | ×     | × |
| 10626          | 2982H             | CH1 Operation mod                          | CH1 Operation mode status                                     |                          |                             |         | 0     | × |
| 10627          | 2983H             | CH2 Operation mod                          | CH2 Operation mode status                                     |                          |                             |         | 0     | × |
| 10628          | 2984H             | CH3 Operation mode status                  |                                                               |                          |                             | —       | 0     | × |
| 10629          | 2985H             | CH4 Operation mod                          | le status                                                     |                          |                             | —       | 0     | × |
| 10630          | 2986H             | CH5 Operation mode status                  |                                                               |                          |                             | —       | 0     | × |
| 10631          | 2987H             | CH6 Operation mode status                  |                                                               |                          |                             | —       | 0     | × |
| 10632          | 2988H             | CH7 Operation mode status                  |                                                               |                          |                             | —       | 0     | × |
| 10633          | 2989H             | CH8 Operation mod                          | le status                                                     |                          |                             | —       | 0     | × |
| 10634 to 10641 | 298AH, 2991H      | Use prohibited                             |                                                               |                          |                             | —       | ×     | × |
| 10642          | 2992H             | CH1 Cycle time stat                        | us                                                            | -                        |                             | —       | 0     | × |
| 10643          | 2993H             | CH2 Cycle time stat                        | us                                                            | —                        |                             | —       | 0     | × |
| 10644          | 2994H             | CH3 Cycle time stat                        | us                                                            | —                        |                             | —       | 0     | × |
| 10645          | 2995H             | CH4 Cycle time stat                        | us                                                            | —                        |                             | —       | 0     | × |
| 10646          | 2996H             | CH5 Cycle time stat                        | us                                                            | -                        |                             | —       | 0     | × |
| 10647          | 2997H             | CH6 Cycle time stat                        | us                                                            | -                        |                             | —       | 0     | × |
| 10648          | 2998H             | CH7 Cycle time status —                    |                                                               |                          | —                           | 0       | ×     |   |
| 10649          | 2999H             | CH8 Cycle time status -                    |                                                               |                          | —                           | 0       | ×     |   |
| 10650 to 10651 | 299AH to<br>299BH | Use prohibited                             |                                                               |                          | _                           | ×       | ×     |   |
| 10652          | 299CH             | IO-Link device para<br>download status che | IO-Link device parameter upload/ — download status check flag |                          |                             | _       | 0     | × |
| 10653          | 299DH             | Device replacement                         | status                                                        |                          |                             | _       | 0     | × |
| 10654, 10655   | 299EH, 299FH      | _                                          | CH1 Number of     output ON times     integration value       |                          |                             | _       | 0     | × |

| Address        |                   | Name                          |                              |                          |                                                       | Default | Read | Write |
|----------------|-------------------|-------------------------------|------------------------------|--------------------------|-------------------------------------------------------|---------|------|-------|
| Decimal        | Hexadecimal       | IO-Link<br>(standard)<br>mode | IO-Link (sink<br>input) mode | SIO (sink<br>input) mode | SIO (source<br>output) mode                           | value   |      |       |
| 10656, 10657   | 29A0H, 29A1H      | _                             | -                            |                          |                                                       | -       | 0    | ×     |
| 10658, 10659   | 29A2H, 29A3H      | _                             |                              |                          | CH3 Number of<br>output ON times<br>integration value | -       | 0    | ×     |
| 10660, 10661   | 29A4H, 29A5H      | _                             | _                            |                          |                                                       | _       | 0    | ×     |
| 10662, 10663   | 29A6H, 29A7H      | _                             | -                            |                          |                                                       | _       | 0    | ×     |
| 10664, 10665   | 29A8H, 29A9H      | _                             |                              |                          | CH6 Number of<br>output ON times<br>integration value | _       | 0    | ×     |
| 10666, 10667   | 29AAH, 29ABH      | _                             |                              |                          | CH7 Number of<br>output ON times<br>integration value | _       | 0    | ×     |
| 10668, 10669   | 29ACH, 29ADH      | _                             |                              |                          | CH8 Number of<br>output ON times<br>integration value | _       | 0    | ×     |
| 10670          | 29AEH             | CH1 IO-Link comm              | unication retry count        | -                        | ·                                                     | -       | 0    | ×     |
| 10671          | 29AFH             | CH2 IO-Link comm              | unication retry count        | —                        |                                                       | -       | 0    | ×     |
| 10672          | 29B0H             | CH3 IO-Link comm              | unication retry count        | -                        |                                                       | -       | 0    | ×     |
| 10673          | 29B1H             | CH4 IO-Link comm              | unication retry count        | —                        |                                                       | -       | 0    | ×     |
| 10674          | 29B2H             | CH5 IO-Link comm              | unication retry count        | —                        |                                                       | -       | 0    | ×     |
| 10675          | 29B3H             | CH6 IO-Link comm              | unication retry count        | —                        |                                                       | -       | 0    | ×     |
| 10676          | 29B4H             | CH7 IO-Link comm              | unication retry count        | —                        |                                                       | -       | 0    | ×     |
| 10677          | 29B5H             | CH8 IO-Link comm              | unication retry count        | -                        |                                                       | -       | 0    | ×     |
| 10678 to 10751 | 29B6H to<br>29FFH | Use prohibited                |                              |                          |                                                       | -       | ×    | ×     |

### Event information area

### ■Station-based current error data

 $\bigcirc:$  Available,  $\times:$  Not available

| Address        | Address           |                               | ame                          |                          |                             | Default | Read | Write |
|----------------|-------------------|-------------------------------|------------------------------|--------------------------|-----------------------------|---------|------|-------|
| Decimal        | Hexadecimal       | IO-Link<br>(standard)<br>mode | IO-Link (sink<br>input) mode | SIO (sink<br>input) mode | SIO (source<br>output) mode | value   |      |       |
| 11008 to 11023 | 2B00H to<br>2B0FH | Current error data 1          |                              |                          |                             | -       | 0    | ×     |
| 11024 to 11039 | 2B10H to<br>2B1FH | Current error data 2          | 2                            |                          |                             | -       | 0    | ×     |
| 11040 to 11055 | 2B20H to<br>2B2FH | Current error data 3          | 3                            |                          | -                           | 0       | ×    |       |
| 11056 to 11071 | 2B30H to<br>2B3FH | Current error data 4          | Ļ                            |                          | -                           | 0       | ×    |       |
| 11072 to 11087 | 2B40H to<br>2B4FH | Current error data 5          | i                            |                          |                             | —       | 0    | ×     |
| 11088 to 11103 | 2B50H to<br>2B5FH | Current error data 6          | 5                            |                          |                             | -       | 0    | ×     |
| 11104 to 11119 | 2B60H to<br>2B6FH | Current error data 7          | ,                            |                          |                             | —       | 0    | ×     |
| 11120 to 11135 | 2B70H to<br>2B7FH | Current error data 8          | 3                            |                          |                             | —       | 0    | ×     |
| 11136 to 11151 | 2B80H to<br>2B8FH | Current error data 9          | )                            |                          |                             | -       | 0    | ×     |
| 11152 to 11167 | 2B90H to<br>2B9FH | Current error data 1          | 0                            |                          |                             | -       | 0    | ×     |
| 11168 to 11183 | 2BA0H to<br>2BAFH | Current error data 1          | 1                            |                          |                             | -       | 0    | ×     |
| 11184 to 11199 | 2BB0H to<br>2BBFH | Current error data 1          | 2                            |                          |                             | -       | 0    | ×     |
| 11200 to 11215 | 2BC0H to<br>2BCFH | Current error data 1          | 3                            |                          |                             | -       | 0    | ×     |
| 11216 to 11231 | 2BD0H to<br>2BDFH | Current error data 1          | 4                            |                          |                             | -       | 0    | ×     |
| 11232 to 11247 | 2BE0H to<br>2BEFH | Current error data 1          | urrent error data 15         |                          |                             |         | 0    | ×     |
| 11248 to 11263 | 2BF0H to<br>2BFFH | Current error data 1          | 6                            |                          |                             | _       | 0    | ×     |

### ■Station-based event data

 $\bigcirc$ : Available,  $\times$ : Not available

| Address        |                   | Name                          |                              |                          |                             | Default | Read | Write |
|----------------|-------------------|-------------------------------|------------------------------|--------------------------|-----------------------------|---------|------|-------|
| Decimal        | Hexadecimal       | IO-Link<br>(standard)<br>mode | IO-Link (sink<br>input) mode | SIO (sink<br>input) mode | SIO (source<br>output) mode | value   |      |       |
| 11264 to 11268 | 2C00H to<br>2C04H | Event data                    |                              |                          |                             | —       | 0    | ×     |
| 11269 to 11519 | 2C05H to<br>2CFFH | Use prohibited                |                              |                          |                             | —       | ×    | ×     |

### Module control data area

### ■Station-based control data

 $\bigcirc:$  Available,  $\times:$  Not available

| Address        |                   | Name                          |                                          |                          |                             | Default | Read | Write |
|----------------|-------------------|-------------------------------|------------------------------------------|--------------------------|-----------------------------|---------|------|-------|
| Decimal        | Hexadecimal       | IO-Link<br>(standard)<br>mode | IO-Link (sink<br>input) mode             | SIO (sink<br>input) mode | SIO (source<br>output) mode | value   |      |       |
| 11520          | 2D00H             | Event history clear           | /ent history clear command               |                          |                             |         | 0    | 0     |
| 11521          | 2D01H             | Event history clear           | vent history clear completed             |                          |                             |         | 0    | ×     |
| 11522 to 11526 | 2D02H to<br>2D06H | Use prohibited                | Ise prohibited                           |                          |                             |         | ×    | ×     |
| 11527          | 2D07H             | Operating condition           | Operating condition setting request flag |                          |                             |         |      | 0     |
| 11528          | 2D08H             | Operating condition           | setting completion f                     | ag                       |                             | -       | 0    | ×     |
| 11529          | 2D09H             | Event read request            | Event read request flag                  |                          |                             |         | 0    | 0     |
| 11530          | 2D0AH             | Event read complet            | Event read completion flag               |                          |                             | -       | 0    | ×     |
| 11531 to 11775 | 2D0BH to<br>2DFFH | Use prohibited                |                                          |                          |                             | _       | ×    | ×     |

### ■Module-based control data

 $\bigcirc$ : Available,  $\times$ : Not available

| Address        |                   | Name                                           | ame                                                         |                          |                             | Default | Read | Write |
|----------------|-------------------|------------------------------------------------|-------------------------------------------------------------|--------------------------|-----------------------------|---------|------|-------|
| Decimal        | Hexadecimal       | IO-Link<br>(standard)<br>mode                  | IO-Link (sink<br>input) mode                                | SIO (sink<br>input) mode | SIO (source<br>output) mode | value   |      |       |
| 11776 to 11903 | 2E00H to<br>2E7FH | Use prohibited                                 |                                                             |                          |                             | -       | ×    | ×     |
| 11904          | 2E80H             | Number of output O                             | umber of output ON times integration value clear command    |                          |                             |         | 0    | 0     |
| 11905          | 2E81H             | Number of output O                             | N times integration va                                      | alue clear completed     |                             | —       | 0    | ×     |
| 11906 to 14027 | 2E82H to<br>36CBH | Jse prohibited                                 |                                                             | -                        | ×                           | ×       |      |       |
| 14028          | 36CCH             | Device replacement                             | levice replacement flag                                     |                          |                             |         | 0    | 0     |
| 14029          | 36CDH             | IO-Link device parameter manual upload command |                                                             | —                        |                             | 0       | 0    | 0     |
| 14030          | 36CEH             | IO-Link device para<br>upload completed        | meter manual                                                | -                        |                             | _       | 0    | 0     |
| 14031 to 14102 | 36CF to 3716H     | Use prohibited                                 |                                                             |                          |                             | —       | ×    | ×     |
| 14103          | 3717H             | IO-Link communica                              | tion retry count clear                                      | command                  |                             | 0       | 0    | 0     |
| 14104          | 3718H             | IO-Link communica                              | O-Link communication retry count clear completed            |                          |                             | —       | 0    | ×     |
| 14105 to 14111 | 3719H to 371FH    | Use prohibited                                 | Jse prohibited                                              |                          |                             | —       | ×    | ×     |
| 14112 to 14119 | 3720H to 3727H    | Output process data                            | Output process data output enabled command at channel error |                          |                             |         | 0    | 0     |
| 14120 to 15871 | 3728H to<br>3DFFH | Use prohibited                                 |                                                             |                          |                             | —       | ×    | ×     |

### Details of remote buffer memory addresses

This section describes the details of remote buffer memory addresses of the IO-Link module.

### Input response time setting

### ■Remote buffer memory address

| Address | Name                        |
|---------|-----------------------------|
| 1500H   | Input response time setting |

### ■Description

The input response time of the IO-Link module is set.

| Setting value      | Input response time |
|--------------------|---------------------|
| ОН                 | 0ms                 |
| 2H                 | 1.0ms               |
| ЗН                 | 1.5ms               |
| 4H                 | 5ms                 |
| 5H (default value) | 10ms                |
| 6Н                 | 20ms                |
| 7H                 | 70ms                |

### Enabling the setting

Turn on and off Operating condition setting request flag (address: 2D07H) to enable the setting.

### **Output HOLD/CLEAR setting**

### ■Remote buffer memory address

| Address | Name                      |
|---------|---------------------------|
| 1501H   | Output HOLD/CLEAR setting |

### ■Description

Set whether to hold or clear the last status of each output for when the I/O module is disconnected from data link or the CPU module is in STOP status.

| Setting value      | Output HOLD/CLEAR setting |  |  |  |  |  |
|--------------------|---------------------------|--|--|--|--|--|
| 0H (default value) | CLEAR                     |  |  |  |  |  |
| 1H                 | HOLD                      |  |  |  |  |  |

### ■Enabling the setting

### **Operation mode setting**

### ■Remote buffer memory address

| Address | Name                       |
|---------|----------------------------|
| 1700H   | CH1 Operation mode setting |
| 1800H   | CH2 Operation mode setting |
| 1900H   | CH3 Operation mode setting |
| 1A00H   | CH4 Operation mode setting |
| 1B00H   | CH5 Operation mode setting |
| 1C00H   | CH6 Operation mode setting |
| 1D00H   | CH7 Operation mode setting |
| 1E00H   | CH8 Operation mode setting |

### ■Description

The following shows which operation modes are supported by connected external devices.

| External device                                                                        | Operation mode                                                           |  |  |  |  |  |
|----------------------------------------------------------------------------------------|--------------------------------------------------------------------------|--|--|--|--|--|
| SIO device                                                                             | <ul><li>SIO (sink input) mode</li><li>SIO (source output) mode</li></ul> |  |  |  |  |  |
| IO-Link device that can perform IO-Link communication and digital input simultaneously | IO-Link (sink input) mode                                                |  |  |  |  |  |
| Other IO-Link device                                                                   | IO-Link (standard) mode                                                  |  |  |  |  |  |

Set the operation mode of each channel.

| Setting value      | Operation mode            |  |  |  |  |  |
|--------------------|---------------------------|--|--|--|--|--|
| 0H (default value) | Disabled mode             |  |  |  |  |  |
| 1H                 | IO-Link (standard) mode   |  |  |  |  |  |
| 2Н                 | IO-Link (sink input) mode |  |  |  |  |  |
| 4H                 | SIO (sink input) mode     |  |  |  |  |  |
| 7H                 | SIO (source output) mode  |  |  |  |  |  |
| 8H                 | Power supply mode         |  |  |  |  |  |

### ■Enabling the setting

### Device validation setting

### ■Remote buffer memory address

| Address | Name                          |  |  |  |  |  |
|---------|-------------------------------|--|--|--|--|--|
| 1703H   | CH1 Device validation setting |  |  |  |  |  |
| 1803H   | CH2 Device validation setting |  |  |  |  |  |
| 1903H   | CH3 Device validation setting |  |  |  |  |  |
| 1A03H   | CH4 Device validation setting |  |  |  |  |  |
| 1B03H   | CH5 Device validation setting |  |  |  |  |  |
| 1C03H   | CH6 Device validation setting |  |  |  |  |  |
| 1D03H   | CH7 Device validation setting |  |  |  |  |  |
| 1E03H   | CH8 Device validation setting |  |  |  |  |  |

### ■Description

The device validation settings for the device validation function of each channel is set.

| Setting value      | Device validation setting                                 |  |  |  |  |  |
|--------------------|-----------------------------------------------------------|--|--|--|--|--|
| 0H (default value) | Not validate                                              |  |  |  |  |  |
| 1H                 | Compatibility validation (vendor ID, device ID)           |  |  |  |  |  |
| 2H                 | Identity validation (vendor ID, device ID, serial number) |  |  |  |  |  |
|                    |                                                           |  |  |  |  |  |

Restriction ("

This setting is enabled only when the operation mode is the IO-Link mode.

### ■Enabling the setting

Turn on and off Operating condition setting request flag (address: 2D07H) to enable the setting.

### Input OFF delay setting

### ■Remote buffer memory address

| Address      | Name                        |
|--------------|-----------------------------|
| 1704H, 1705H | CH1 Input OFF delay setting |
| 1804H, 1805H | CH2 Input OFF delay setting |
| 1904H, 1905H | CH3 Input OFF delay setting |
| 1A04H, 1A05H | CH4 Input OFF delay setting |
| 1B04H, 1B05H | CH5 Input OFF delay setting |
| 1C04H, 1C05H | CH6 Input OFF delay setting |
| 1D04H, 1D05H | CH7 Input OFF delay setting |
| 1E04H, 1E05H | CH8 Input OFF delay setting |

### Description

The input OFF delay time is set for each channel.

Delay time refers to the time calculated using the following formula.

- Delay time = Input OFF delay setting  $\times$  400 [µs].

### Point *P*

Delay time is enabled for the following signals.

- IO-Link (standard) mode: Data masking result
- IO-Link (sink input) mode: DI signal
- SIO (sink input) mode: CQ input signal

### ■Setting range

Setting range is 0 (No delay) or 1 to 150000 (400µs to 60s). Set the values in increments of 400µs. (Default value: 0 (No delay))

### ■Enabling the setting

### Input data masking setting

### ■Remote buffer memory address

| Address | Name                           |  |  |  |  |  |
|---------|--------------------------------|--|--|--|--|--|
| 1706H   | CH1 Input data masking setting |  |  |  |  |  |
| 1806H   | CH2 Input data masking setting |  |  |  |  |  |
| 1906H   | CH3 Input data masking setting |  |  |  |  |  |
| 1A06H   | CH4 Input data masking setting |  |  |  |  |  |
| 1B06H   | CH5 Input data masking setting |  |  |  |  |  |
| 1C06H   | CH6 Input data masking setting |  |  |  |  |  |
| 1D06H   | CH7 Input data masking setting |  |  |  |  |  |
| 1E06H   | CH8 Input data masking setting |  |  |  |  |  |

### ■Description

The masking value used for the input data masking function of each channel is set.

Restriction ("?

This setting is enabled only when the operation mode is the IO-Link (standard) mode.

### ■Setting range

The setting range is 0000H to FFFFH. (Default value: 0000H)

### ■Enabling the setting

Turn on and off Operating condition setting request flag (address: 2D07H) to enable the setting.

### Swap setting

### ■Remote buffer memory address

| Address | Name             |
|---------|------------------|
| 1707H   | CH1 Swap setting |
| 1807H   | CH2 Swap setting |
| 1907H   | CH3 Swap setting |
| 1A07H   | CH4 Swap setting |
| 1B07H   | CH5 Swap setting |
| 1C07H   | CH6 Swap setting |
| 1D07H   | CH7 Swap setting |
| 1E07H   | CH8 Swap setting |

### ■Description

Whether the swap setting function of each channel is enabled or disabled is set.

| Setting value      | Swap setting |  |  |  |  |
|--------------------|--------------|--|--|--|--|
| ОН                 | Disabled     |  |  |  |  |
| 1H (default value) | Enabled      |  |  |  |  |

### Restriction (")

This setting is enabled only when the operation mode is the IO-Link mode.

### Enabling the setting

### Event acquisition setting

### ■Remote buffer memory address

| 1708H CH1 Event acquisition setting |
|-------------------------------------|
|                                     |
| 1808H CH2 Event acquisition setting |
| 1908H CH3 Event acquisition setting |
| 1A08H CH4 Event acquisition setting |
| 1B08H CH5 Event acquisition setting |
| 1C08H CH6 Event acquisition setting |
| 1D08H CH7 Event acquisition setting |
| 1E08H CH8 Event acquisition setting |

### ■Description

The event acquisition function for the IO-Link device of each channel is set.

| b15       | b14 | b13 | b12 | b11 | b10 | b9 | b8 | b7 | b6 | b5 | b4 | b3 | b2  | b1 | b0  |
|-----------|-----|-----|-----|-----|-----|----|----|----|----|----|----|----|-----|----|-----|
| 0 (fixed) |     |     |     |     |     |    |    |    |    |    |    |    | (2) |    | (1) |

(1) Notifications

(2) Warnings

#### Notifications

| Setting value      | Notifications      |
|--------------------|--------------------|
| 0H (default value) | Do not retrieve    |
| 1H                 | Retrieve as events |

#### • Warnings

| Setting value      | Warnings           |
|--------------------|--------------------|
| ОН                 | Do not retrieve    |
| 1H (default value) | Retrieve as events |
| 2H                 | Retrieve as errors |

### Restriction (")

This setting is enabled only when the operation mode is the IO-Link mode.

### Enabling the setting

### Bit segment setting

### ■Remote buffer memory address

| Address        | Name                    |
|----------------|-------------------------|
| 1709H to 1719H | CH1 Bit segment setting |
| 1809H to 1819H | CH2 Bit segment setting |
| 1909H to 1919H | CH3 Bit segment setting |
| 1A09H to 1A19H | CH4 Bit segment setting |
| 1B09H to 1B19H | CH5 Bit segment setting |
| 1C09H to 1C19H | CH6 Bit segment setting |
| 1D09H to 1D19H | CH7 Bit segment setting |
| 1E09H to 1E19H | CH8 Bit segment setting |

### ■Description

The data (the number of segments, bit offset, bit length) used for the bit segment function is set. (See Page 78 Bit segment function)

### Ex.

The following shows settings for CH1 Bit segment setting (address: 1709H to 1719H).

n: 1 to 16

| b15       | b14                                                                      | b13                                                                                        | b12                                                                                                    | b11                                                         | b10                                                                                                    | b9                                                                                  | b8                                                                                             | b7                                                                                                    | b6                                                                                                    | b5                                                                                                    | b4                                                                                                    | b3                                                                                                    | b2                                                                                                    | b1                                                                                                    | b0                                                                                                    |
|-----------|--------------------------------------------------------------------------|--------------------------------------------------------------------------------------------|----------------------------------------------------------------------------------------------------|-------------------------------------------------------------|----------------------------------------------------------------------------------------------------|-------------------------------------------------------------------------------------|------------------------------------------------------------------------------------------------|----------------------------------------------------------------------------------------------------|----------------------------------------------------------------------------------------------------|----------------------------------------------------------------------------------------------------|----------------------------------------------------------------------------------------------------|----------------------------------------------------------------------------------------------------|----------------------------------------------------------------------------------------------------|----------------------------------------------------------------------------------------------------|----------------------------------------------------------------------------------------------------|
| 0 (fixed) |                                                                          |                                                                                            |                                                                                                    |                                                             |                                                                                                    |                                                                                     |                                                                                                |                                                                                                    |                                                                                                    |                                                                                                    | Numbe                                                                                                    | r of segm                                                                                                    | ents                                                                                                    |                                                                                                    |                                                                                                    |
| 0 (fixed  | )                                                                        | No.1 bit length                                                                            |                                                                                                    |                                                             |                                                                                                    |                                                                                     |                                                                                                | No.1 bit offset                                                                                           |                                                                                                    |                                                                                                    |                                                                                                    |                                                                                                    |                                                                                                    |                                                                                                    |                                                                                                    |
| ÷         | · · · · · · · · · · · · · · · · · · ·                                    |                                                                                            |                                                                                                    |                                                             |                                                                                                    |                                                                                     |                                                                                                |                                                                                                    |                                                                                                    |                                                                                                    |                                                                                                    |                                                                                                    |                                                                                                    |                                                                                                    |                                                                                                    |
| 0 (fixed  | (fixed) No.16 bit length                                                 |                                                                                            |                                                                                                    |                                                             |                                                                                                    | No.16 bit offset                                                                    |                                                                                                |                                                                                                    |                                                                                                    |                                                                                                    |                                                                                                    |                                                                                                    |                                                                                                    |                                                                                                    |                                                                                                    |
|           | b15           0 (fixed           0 (fixed           :           0 (fixed | b15         b14           0 (fixed)            0 (fixed)            :            0 (fixed) | b15         b14         b13           0 (fixed)         -         -         -         -         -         -         -         -         -         -         -         -         -         -         -         -         -         -         -         -         -         -         -         -         -         -         -         -         -         -         -         -         -         -         -         -         -         -         -         -         -         -         -         -         -         -         -         -         -         -         -         -         -         -         -         -         -         -         -         -         -         -         -         -         -         -         -         -         -         -         -         -         -         -         -         -         -         -         -         -         -         -         -         -         -         -         -         -         -         -         -         -         -         -         -         -         -         -         -          -        < | b15         b14         b13         b12           0 (fixed) | b15         b14         b13         b12         b11           0 (fixed) <td< td=""><td>b15         b14         b13         b12         b11         b10           0 (fixed)</td><td>b15         b14         b13         b12         b11         b10         b9           0 (fixed)</td><td>b15         b14         b13         b12         b11         b10         b9         b8           0 (fixed)</td><td>b15         b14         b13         b12         b11         b10         b9         b8         b7           0 (fixed)           No.1 bit length         No.1 bit         No.1 bit         No.1 bit           :           No.16 bit         No.16 bit         No.16 bit         No.16 bit</td><td>b15         b14         b12         b10         b9         b8         b7         b6           0 (fixe)         -         No.1 bit length         No.1 bit length         No.1 bit len</td><td>b15         b14         b12         b11         b10         b9         b8         b7         b6         b5           0 (fixed)        </td><td>b15         b14         b12         b11         b10         b9         b8         b7         b6         b5         b4           0 (fixed)           No.1 bit length         No.1 bit offset         Number           0 (fixed)         No.1 bit length         No.1 bit offset         No.1 bit offset         No.1 bit offset         No.1 bit offset           0 (fixed)         No.16 bit length         No.16 bit offset         No.16 bit offset         No.16 bit offset</td><td>b15         b13         b12         b10         b9         b8         b7         b6         b5         b4         b3           0 (fixe)        </td><td>b15         b13         b12         b10         b9         b8         b7         b6         b4         b4         b3         b2           0 (fixe)           No.1 bit length          No.1 bit length         No.1 bit length         &lt;</td><td>b15         b13         b12         b10         b9         b8         b7         b6         b5         b4         b3         b2         b1           0 (fixe)                    b1         b1         b1         b1         b1         b1                  b1         b1         b1                 b1           b1</td></td<> | b15         b14         b13         b12         b11         b10           0 (fixed) | b15         b14         b13         b12         b11         b10         b9           0 (fixed) | b15         b14         b13         b12         b11         b10         b9         b8           0 (fixed) | b15         b14         b13         b12         b11         b10         b9         b8         b7           0 (fixed)           No.1 bit length         No.1 bit         No.1 bit         No.1 bit           :           No.16 bit         No.16 bit         No.16 bit         No.16 bit | b15         b14         b12         b10         b9         b8         b7         b6           0 (fixe)         -         No.1 bit length         No.1 bit length         No.1 bit len | b15         b14         b12         b11         b10         b9         b8         b7         b6         b5           0 (fixed) | b15         b14         b12         b11         b10         b9         b8         b7         b6         b5         b4           0 (fixed)           No.1 bit length         No.1 bit offset         Number           0 (fixed)         No.1 bit length         No.1 bit offset         No.1 bit offset         No.1 bit offset         No.1 bit offset           0 (fixed)         No.16 bit length         No.16 bit offset         No.16 bit offset         No.16 bit offset | b15         b13         b12         b10         b9         b8         b7         b6         b5         b4         b3           0 (fixe) | b15         b13         b12         b10         b9         b8         b7         b6         b4         b4         b3         b2           0 (fixe)           No.1 bit length          No.1 bit length         No.1 bit length         < | b15         b13         b12         b10         b9         b8         b7         b6         b5         b4         b3         b2         b1           0 (fixe)                    b1         b1         b1         b1         b1         b1                  b1         b1         b1                 b1           b1 |

### *Restriction*

This setting is enabled only when the operation mode is the IO-Link mode.

### ■Number of segments

The number of segments is the number of times input process data is to be segmented. If the bit segmentation is not used, set 0.

### ■Bit length, bit offset

Set the bit length and bit offset of the input process data to be segmented in Bit length and Bit offset. Bit segmenting of input process data is performed from the set offset position and at the bit number set for the bit length.

### Point P

The No.2 bit length, No.2 bit offset (address: 170BH), and onwards will be enabled according to the value set for the number of segments.

### ■Setting range

- Number of segments: The setting range is 0 to 16. (Default value: 0)
- Bit length: The setting range is 0 to 16. (Default value: 0)
- Bit offset: The setting range is 0 to 255. (Default value: 0)

### Enabling the setting

### Fast link-up setting status flag

### ■Remote buffer memory address

| Address | Name                             |
|---------|----------------------------------|
| 2801H   | Fast link-up setting status flag |

### ■Description

The setting status of the fast link-up function is stored. The setting status of the fast link-up function depends on the status of the function setting switch at power-on. ( Page 30 Function setting switch setting)

| b15       | b14 | b13 | b12 | b11 | b10 | b9 | b8 | b7 | b6 | b5 | b4 | b3 | b2 | b1  | b0  |
|-----------|-----|-----|-----|-----|-----|----|----|----|----|----|----|----|----|-----|-----|
| 0 (fixed) |     |     |     |     |     |    |    |    |    |    |    |    |    | (2) | (1) |

(1) ON: PORT1 enabled, OFF: PORT1 disabled

(2) ON: PORT2 enabled, OFF: PORT2 disabled

----- Controlled by the IO-Link module

|                                                         | ON            | 1       |
|---------------------------------------------------------|---------------|---------|
| Module power supply                                     | OFF The State |         |
|                                                         | ON            | (1)     |
| Function setting switch 1 status                        | 1             | OFF     |
|                                                         |               | (2)     |
| PORT1 Fast link-up function                             | Disabled      | Enabled |
|                                                         |               | ON (3)  |
| Fast link-up setting status flag<br>(address: 2801H.b0) | OFF ``        |         |

(1) The status of the fast link-up function (enabled or disabled) does not change even if the status of the function setting switch 1 changes during operation.

(2) The fast link-up function is enabled or disabled depending on the status of the function setting switch 1 at power-on.

(3) Fast link-up setting status flag (PORT1) does not indicate the status of the function setting switch 1 but indicates the status of the fast link-up function of PORT1 (enabled or disabled).

### Channel error status flag

### ■Remote buffer memory address

| Address | Name                      |
|---------|---------------------------|
| 2901H   | Channel error status flag |

### ■Description

The bit of the corresponding channel turns on when a minor error occurs.

| b15       | b14 | b13 | b12 | b11 | b10 | b9  | b8  | b7  | b6  | b5  | b4  | b3  | b2  | b1 | b0 |
|-----------|-----|-----|-----|-----|-----|-----|-----|-----|-----|-----|-----|-----|-----|----|----|
| 0 (fixed) |     |     |     |     |     | CH8 | CH7 | CH6 | CH5 | CH4 | CH3 | CH2 | CH1 |    |    |

CHD ON: Minor error occurred, OFF: Minor error has not occurred

### Device validation data

### ■Remote buffer memory address

| Address        | Name                       |
|----------------|----------------------------|
| 2902H to 290DH | CH1 Device validation data |
| 290EH to 2919H | CH2 Device validation data |
| 291AH to 2925H | CH3 Device validation data |
| 2926H to 2931H | CH4 Device validation data |
| 2932H to 293DH | CH5 Device validation data |
| 293EH to 2949H | CH6 Device validation data |
| 294AH to 2955H | CH7 Device validation data |
| 2956H to 2961H | CH8 Device validation data |

### ■Description

This data shows device validation data for IO-Link devices held by the IO-Link module.

The following shows the details of device validation data for each channel.

| Name                       | Address        | Name          |
|----------------------------|----------------|---------------|
| CH1 Device validation data | 2902H          | Revision ID   |
|                            | 2903H          | Vendor ID     |
|                            | 2904H, 2905H   | Device ID     |
|                            | 2906H to 290DH | Serial number |
| CH2 Device validation data | 290EH          | Revision ID   |
|                            | 290FH          | Vendor ID     |
|                            | 2910H, 2911H   | Device ID     |
|                            | 2912H to 2919H | Serial number |
| CH3 Device validation data | 291AH          | Revision ID   |
|                            | 291BH          | Vendor ID     |
|                            | 291CH, 291DH   | Device ID     |
|                            | 291EH to 2925H | Serial number |
| CH4 Device validation data | 2926H          | Revision ID   |
|                            | 2927Н          | Vendor ID     |
|                            | 2928H, 2929H   | Device ID     |
|                            | 292AH to 2931H | Serial number |
| CH5 Device validation data | 2932H          | Revision ID   |
|                            | 2933H          | Vendor ID     |
|                            | 2934H, 2935H   | Device ID     |
|                            | 2936H to 293DH | Serial number |
| CH6 Device validation data | 293EH          | Revision ID   |
|                            | 293FH          | Vendor ID     |
|                            | 2940H, 2941H   | Device ID     |
|                            | 2942H to 2949H | Serial number |
| CH7 Device validation data | 294AH          | Revision ID   |
|                            | 294BH          | Vendor ID     |
|                            | 294CH, 294DH   | Device ID     |
|                            | 294EH to 2955H | Serial number |
| CH8 Device validation data | 2956H          | Revision ID   |
|                            | 2957H          | Vendor ID     |
|                            | 2958H, 2959H   | Device ID     |
|                            | 295AH to 2961H | Serial number |

### **Operation mode status**

### ■Remote buffer memory address

| Address | Name                      |
|---------|---------------------------|
| 2982H   | CH1 Operation mode status |
| 2983H   | CH2 Operation mode status |
| 2984H   | CH3 Operation mode status |
| 2985H   | CH4 Operation mode status |
| 2986H   | CH5 Operation mode status |
| 2987H   | CH6 Operation mode status |
| 2988H   | CH7 Operation mode status |
| 2989H   | CH8 Operation mode status |

### ■Description

The current operation mode of each channel is stored.

| Stored value | Operation mode status     |
|--------------|---------------------------|
| ОН           | Disabled mode             |
| 1H           | IO-Link (standard) mode   |
| 2H           | IO-Link (sink input) mode |
| 4H           | SIO (sink input) mode     |
| 7H           | SIO (source output) mode  |
| 8H           | Power supply mode         |

### Cycle time status

### ■Remote buffer memory address

| Address | Name                  |
|---------|-----------------------|
| 2992H   | CH1 Cycle time status |
| 2993H   | CH2 Cycle time status |
| 2994H   | CH3 Cycle time status |
| 2995H   | CH4 Cycle time status |
| 2996H   | CH5 Cycle time status |
| 2997H   | CH6 Cycle time status |
| 2998H   | CH7 Cycle time status |
| 2999H   | CH8 Cycle time status |

### ■Description

The actual operating cycle time of each channel is stored.

Restriction ("?

This setting is enabled only when the operation mode is the IO-Link mode.

### IO-Link device parameter upload/download status check flag

### ■Remote buffer memory address

| Address | Name                                                       |
|---------|------------------------------------------------------------|
| 299CH   | IO-Link device parameter upload/download status check flag |

#### Description

IO-Link device parameter upload/download status check flag (address: 299CH) turns on under the following circumstances.

- · When IO-Link device parameter upload fails
- · When IO-Link device parameter download fails
- When there is a possibility that download was not performed normally due to the current firmware version of the IO-Link device being different from that at time of upload.

When this flag turns on, the following states may have occurred.

- · The IO-Link device is not operating normally.
- · Because parameters were not uploaded normally, data may not be downloaded correctly at the next download.

This flag turns off when download and upload are completed successfully. It also turns off if the IO-Link device does not support the data storage function.

| Restriction |                                                                           |
|-------------|---------------------------------------------------------------------------|
| Restriction | This setting is enabled only when the operation mode is the IO-Link mode. |
|             |                                                                           |

| b15       | b14 | b13 | b12 | b11 | b10 | b9 | b8 | b7  | b6  | b5  | b4  | b3  | b2  | b1  | b0  |
|-----------|-----|-----|-----|-----|-----|----|----|-----|-----|-----|-----|-----|-----|-----|-----|
| 0 (fixed) |     |     |     |     |     |    |    | CH8 | CH7 | CH6 | CH5 | CH4 | СНЗ | CH2 | CH1 |

CHD ON: Check required, OFF: Normal

### **Device replacement status**

### ■Remote buffer memory address

| Address | Name                      |
|---------|---------------------------|
| 299DH   | Device replacement status |

#### Description

The device replacement status of each channel is stored.

The following occurs when Device replacement status (address: 299DH) is on.

- · Disconnections will not be detected in the corresponding channel.
- Input to and output from IO-Link devices is disabled in the IO-Link mode.
- Input to and output from SIO devices is turned off in the SIO mode.

Using Device replacement status (address: 299DH), the corresponding channel turns on under the following circumstances.

- When the corresponding channel turns on using Device replacement flag (address: 36CCH) ( Page 185 Device replacement flag)
- When the corresponding channel was set using "Start Device Changeout" of "Command Execution of Slave Station" in the engineering tool ( I Page 101 Device replacement start procedure)

Using Device replacement status (address: 299DH), the corresponding channel turns off under the following circumstances.

- When the corresponding channel turns off using Device replacement flag (address: 36CCH) ( Page 185 Device replacement flag)
- When the corresponding channel was set using "Device Changeout Complete" of "Command Execution of Slave Station" in the engineering tool (

| b15       | b14 | b13 | b12 | b11 | b10 | b9 | b8 | b7  | b6  | b5  | b4  | b3  | b2  | b1  | b0  |
|-----------|-----|-----|-----|-----|-----|----|----|-----|-----|-----|-----|-----|-----|-----|-----|
| 0 (fixed) |     |     |     |     |     |    |    | CH8 | CH7 | CH6 | CH5 | CH4 | CH3 | CH2 | CH1 |

CHI ON: Device replacement permitted, OFF: Device replacement prohibited

### Number of output ON times integration value

### ■Remote buffer memory address

| Address      | Name                                            |
|--------------|-------------------------------------------------|
| 299EH, 299FH | CH1 Number of output ON times integration value |
| 29A0H, 29A1H | CH2 Number of output ON times integration value |
| 29A2H, 29A3H | CH3 Number of output ON times integration value |
| 29A4H, 29A5H | CH4 Number of output ON times integration value |
| 29A6H, 29A7H | CH5 Number of output ON times integration value |
| 29A8H, 29A9H | CH6 Number of output ON times integration value |
| 29AAH, 29ABH | CH7 Number of output ON times integration value |
| 29ACH, 29ADH | CH8 Number of output ON times integration value |

### Description

Integration values of the number of output ON times integration function for each channel are saved as 32-bit signed binary data. (

Values read from the non-volatile memory when the CPU module is powered on or the remote reset is executed are stored in the number of output ON times integration value.

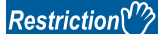

This setting is enabled only when the operation mode is the SIO (source output) mode.

### **IO-Link communication retry count**

### ■Remote buffer memory address

| Address | Name                                  |
|---------|---------------------------------------|
| 29AEH   | CH1 IO-Link communication retry count |
| 29AFH   | CH2 IO-Link communication retry count |
| 29B0H   | CH3 IO-Link communication retry count |
| 29B1H   | CH4 IO-Link communication retry count |
| 29B2H   | CH5 IO-Link communication retry count |
| 29B3H   | CH6 IO-Link communication retry count |
| 29B4H   | CH7 IO-Link communication retry count |
| 29B5H   | CH8 IO-Link communication retry count |

### ■Description

The integration value counted using the IO-Link communication retry count integration function of each channel is stored. (S Page 81 IO-Link communication retry count integration function)

Restriction (")

This setting is enabled only when the operation mode is the IO-Link mode.

### **Current error data**

### ■Remote buffer memory address

| Address        | Name                  |
|----------------|-----------------------|
| 2B00H to 2B0FH | Current error data 1  |
| 2B10H to 2B1FH | Current error data 2  |
| 2B20H to 2B2FH | Current error data 3  |
| 2B30H to 2B3FH | Current error data 4  |
| 2B40H to 2B4FH | Current error data 5  |
| 2B50H to 2B5FH | Current error data 6  |
| 2B60H to 2B6FH | Current error data 7  |
| 2B70H to 2B7FH | Current error data 8  |
| 2B80H to 2B8FH | Current error data 9  |
| 2B90H to 2B9FH | Current error data 10 |
| 2BA0H to 2BAFH | Current error data 11 |
| 2BB0H to 2BBFH | Current error data 12 |
| 2BC0H to 2BCFH | Current error data 13 |
| 2BD0H to 2BDFH | Current error data 14 |
| 2BE0H to 2BEFH | Current error data 15 |
| 2BF0H to 2BFFH | Current error data 16 |
### Description

Ex.

Up to 16 errors (15 minor/moderate errors, 1 major error) of the module are recorded.

| The following | shows       | the cor    | ntent st   | ored in | Currer | nt error | data 1 | (addre | ss: 2B0                     | 00H to 2 | 2B0FH | ). |    |    |    |    |  |  |
|---------------|-------------|------------|------------|---------|--------|----------|--------|--------|-----------------------------|----------|-------|----|----|----|----|----|--|--|
| Address       | b15         | b14        | b13        | b12     | b11    | b10      | b9     | b8     | b7                          | b6       | b5    | b4 | b3 | b2 | b1 | b0 |  |  |
| 2B00H         | Error co    | ode        |            |         |        |          |        |        |                             |          |       |    |    |    |    |    |  |  |
| 2B01H         |             |            |            |         |        |          |        |        |                             |          |       |    |    |    |    |    |  |  |
| 2B02H         | System area |            |            |         |        |          |        |        |                             |          |       |    |    |    |    |    |  |  |
| 2B03H         | First tw    | o digits o | of the yea | r       |        |          |        |        | Last two digits of the year |          |       |    |    |    |    |    |  |  |
| 2B04H         | Month       |            |            |         |        |          |        |        | Date                        |          |       |    |    |    |    |    |  |  |
| 2B05H         | Hour        |            |            |         |        |          |        |        | Minute                      |          |       |    |    |    |    |    |  |  |
| 2B06H         | Second      | l          |            |         |        |          |        |        | 00H (Fixed)                 |          |       |    |    |    |    |    |  |  |
| 2B07H         | Error co    | ode detai  | ls 1       |         |        |          |        |        |                             |          |       |    |    |    |    |    |  |  |
| 2B08H         | Error co    | ode detai  | ls 2       |         |        |          |        |        |                             |          |       |    |    |    |    |    |  |  |
| 2B09H         | Error co    | ode detai  | ls 3       |         |        |          |        |        |                             |          |       |    |    |    |    |    |  |  |
| 2B0AH         | System      | area       |            |         |        |          |        |        |                             |          |       |    |    |    |    |    |  |  |
| :             |             |            |            |         |        |          |        |        |                             |          |       |    |    |    |    |    |  |  |
| 2B0FH         |             |            |            |         |        |          |        |        |                             |          |       |    |    |    |    |    |  |  |

| Item                                                     | Description                                           | Storage example <sup>*1</sup> |
|----------------------------------------------------------|-------------------------------------------------------|-------------------------------|
| Error code                                               | The error code for the error that occurred is stored. | -                             |
| First two digits of the year/Last two digits of the year | The items on the left are stored in BCD code.         | 2012H                         |
| Month/Date                                               |                                                       | 0829H                         |
| Hour/Minute                                              |                                                       | 1035H                         |
| Second                                                   |                                                       | 4000H                         |
| Error code details 1                                     | The detailed information of some errors is stored.    | -                             |
| Error code details 2                                     | The data to be stored depend on the error. (          | -                             |
| Error code details 3                                     | rage 134 Lifer Codes and Warning Codes)               | -                             |

\*1 Those values show example when the error occurs at 10:35:40, August 29th, 2012.

\*2 The clock information of the error that occurred is based on the clock information acquired from the CPU module of the master station. When an error has occurred before the clock information is acquired from the CPU module, the error time is not recorded.

It is stored in the same format as Current error data 2 to Current error data 16 (address: 2B10H to 2BFFH) and Current error data 1 (address: 2B00H to 2B0FH).

For the error code, refer to the following.

Page 134 Error Codes and Warning Codes

### Storage order of error data

The latest error is stored in Current error data 1 (address: 2B00H to 2B0FH).

Errors that occurred up to this time are stored in Current error data 2 to Current error data 16 (address: 2B10H to 2BFFH) in reverse chronological order.

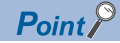

When 15 minor and moderate errors are stored in Current error data, new minor and moderate errors that occur are stored in the IO-Link module.

When 15 minor and moderate errors are stored, even if one error is eliminated, the minor and moderate errors saved inside the IO-Link module are stored.

If the same cause of errors occur continuously, only the error that occurred first is stored.

Also, new errors that occur after a major error are not held.

### Event data

#### ■Remote buffer memory address

| Address        | Name       |
|----------------|------------|
| 2C00H to 2C04H | Event data |

### ■Description

The following shows the content stored in Event data (address: 2C00H to 2C04H).

| Address | b15     | b14                  | b13   | b12 | b11 | b10 | b9 | b8 | b7 | b6 | b5 | b4 | b3 | b2 | b1 | b0 |
|---------|---------|----------------------|-------|-----|-----|-----|----|----|----|----|----|----|----|----|----|----|
| 2C00H   | Event   |                      |       |     |     |     |    |    |    |    |    |    |    |    |    |    |
| 2C01H   |         |                      |       |     |     |     |    |    |    |    |    |    |    |    |    |    |
| 2C02H   | Event c | Event code details 1 |       |     |     |     |    |    |    |    |    |    |    |    |    |    |
| 2C03H   | Event c | ode deta             | ils 2 |     |     |     |    |    |    |    |    |    |    |    |    |    |
| 2C04H   | Event c | ode deta             | ils 3 |     |     |     |    |    |    |    |    |    |    |    |    |    |

### ■Reading of event data

Event data is read by turning off and on Event read request flag (address: 2D09H).

### Event history clear command

### ■Remote buffer memory address

| Address | Name                        |
|---------|-----------------------------|
| 2D00H   | Event history clear command |

### Description

The event history stored in the IO-Link module is cleared.

| b15       | b14 | b13 | b12 | b11 | b10 | b9 | b8 | b7 | b6 | b5 | b4 | b3 | b2 | b1 | b <b>0</b> |
|-----------|-----|-----|-----|-----|-----|----|----|----|----|----|----|----|----|----|------------|
| 0 (fixed) |     |     |     |     |     |    |    |    |    |    |    |    |    |    | (1)        |

(1) ON: Commanded, OFF: Not commanded

### ■Operation of Event history clear

The following occurs when Event history clear command (address: 2D00H) is set to Commanded (ON).

- Event data (address: 2C00H to 2C04H) is cleared.
- Event status flag (RX1D) turns off.
  - Controlled by the program
  - ---- Controlled by the IO-Link module

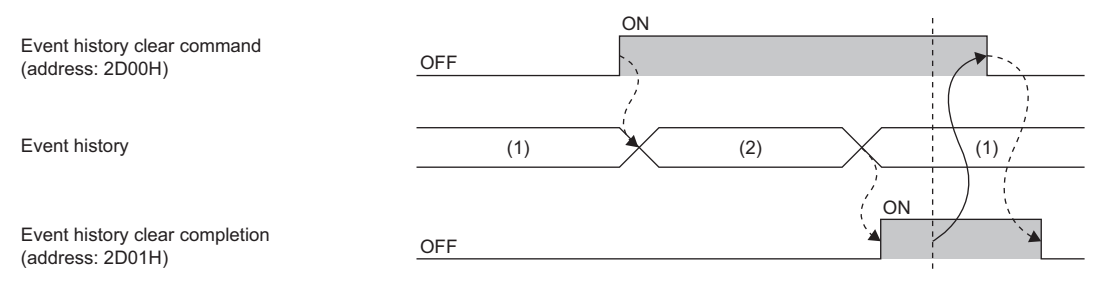

(1) Periodically read and check the event history using the REMFR instruction.

(2) Event history clear processing

Point P

Current error data 1 to 16 (address: 2B00H to 2BFFH) are not cleared. To clear Current error data 1 to 16 (address: 2B00H to 2BFFH), turn on Error clear request flag (RWw0.b0). ( Page 159 Error clear request flag (RWw0.b10))

### Event history clear completed

### ■Remote buffer memory address

| Address | Name                          |
|---------|-------------------------------|
| 2D01H   | Event history clear completed |

#### Description

The clear completion status of the event history stored in the IO-Link module is shown.

| Stored value | Event history clear completed |
|--------------|-------------------------------|
| ОН           | Not completed                 |
| 1H           | Completed                     |

### ■Operation of Event history clear

When the event history clear is completed, Event history clear completed (address: 2D01H) is turned to Completed (1). For the timing of Not completed (0)  $\rightarrow$  Completed (1)  $\rightarrow$  Not completed (0), refer to the following.

Page 180 Event history clear command

### Operating condition setting request flag

### ■Remote buffer memory address

| Address | Name                                     |
|---------|------------------------------------------|
| 2D07H   | Operating condition setting request flag |

### Description

This flag is used for reflecting parameters after writing parameter data to the remote buffer memory.

| b15       | b14 | b13 | b12 | b11 | b10 | b9 | b8 | b7 | b6 | b5 | b4 | b3 | b2 | b1 | b0  |
|-----------|-----|-----|-----|-----|-----|----|----|----|----|----|----|----|----|----|-----|
| 0 (fixed) |     |     |     |     |     |    |    |    |    |    |    |    |    |    | (1) |

(1) ON: Request, OFF: Not performed

### ■Operation of Operating condition setting request

After writing parameter data to the remote buffer memory, request (ON) Operating condition setting request flag (address: 2D07H). If Operating condition setting request flag (address: 2D07H) is not requested (ON), parameters written to the buffer memory will not be reflected.

### Point

- Do not send another request (ON) for Operating condition setting request flag (address: 2D07H) before Operating condition setting completion flag (address: 2D08H) has completed (ON). When performed, correct operation of the IO-Link module cannot be guaranteed.
- If Operating condition setting request (address: 2D07H) is requested (ON), Parameter data errors (out-of-range settings) (error code: 3008H) is cleared from Current error data 1 to 16 (address: 2B00H to 2BFFH). However, if the cause of Parameter data error (out-of-range settings) (error code: 3008H) is not eliminated, Parameter data error (out-of-range settings) (error code: 3008H) will again be stored in Current error data 1 to 16 (address: 2B00H to 2BFFH).

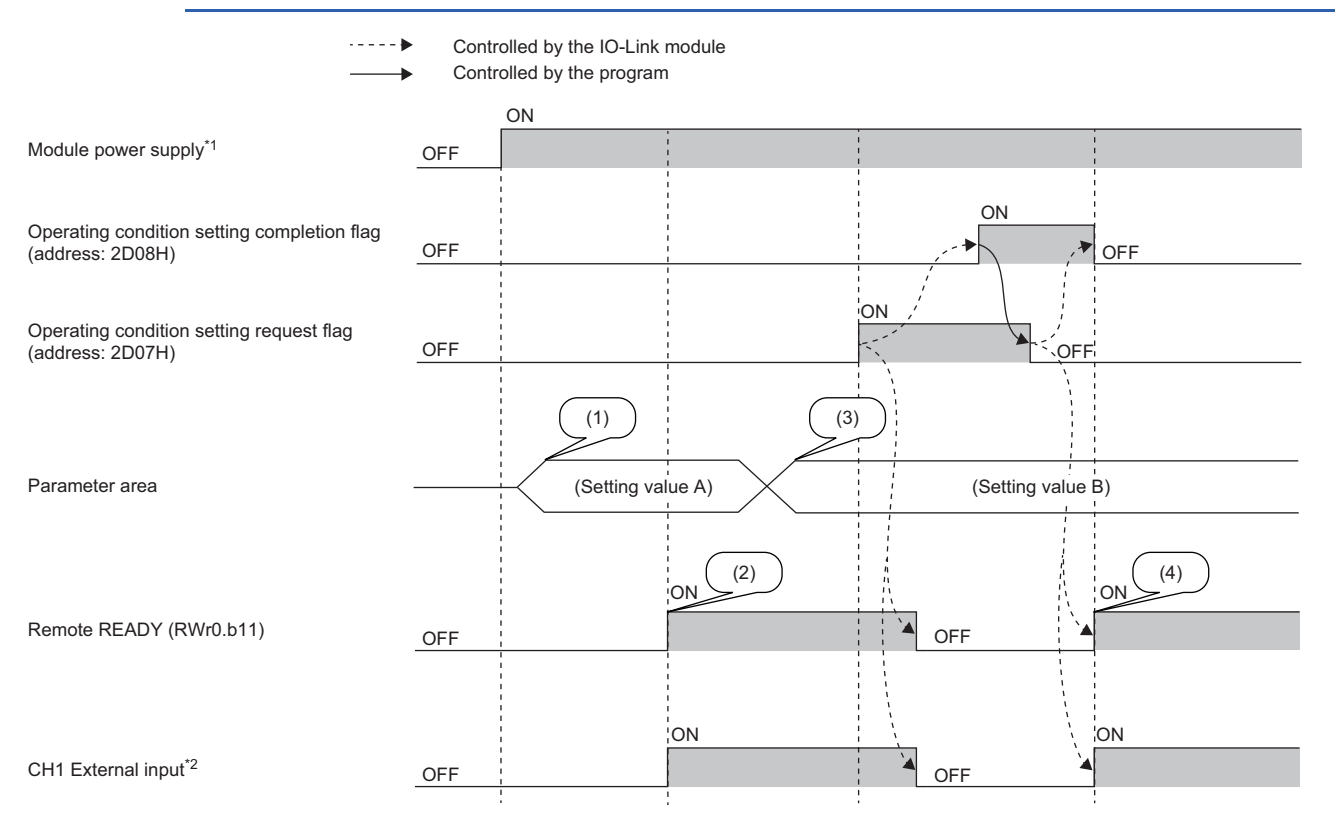

(1) Reading of settings from internal non-volatile memory

(2) Starting of operation with setting value A

(3) Setting value changes by users

(4) Starting of operation with parameter setting value B at this timing

\*1 When a data link is established at the same time the module is powered on

\*2 When an external input device for CH1 is on

### Operating condition setting completion flag

### ■Remote buffer memory address

| Address | Name                                        |
|---------|---------------------------------------------|
| 2D08H   | Operating condition setting completion flag |

#### ■Description

After the operation condition is changed, Operating condition setting completion flag (address: 2D08H) turns on.

Turn off Operating condition setting request flag (address: 2D07H) after Operating condition setting completion flag (address: 2D08H) is turned on.

For the timing of Not performed (OFF)  $\rightarrow$  Request (ON)  $\rightarrow$  Not performed (OFF) of Operation condition setting request flag (address: 2D07H), refer to the following.

Page 181 Operating condition setting request flag

| b15       | b14 | b13 | b12 | b11 | b10 | b9 | b8 | b7 | b6 | b5 | b4 | b3 | b2 | b1 | b0  |
|-----------|-----|-----|-----|-----|-----|----|----|----|----|----|----|----|----|----|-----|
| 0 (fixed) |     |     |     |     |     |    |    |    |    |    |    |    |    |    | (1) |

(1) ON: Completed, OFF: Not completed

### Event read request flag

### ■Remote buffer memory address

| Address | Name                    |
|---------|-------------------------|
| 2D09H   | Event read request flag |

### Description

When this flag is turned off and on, the oldest event among events that have not been checked will be read to Event data (address: 2C00H to 2C04H).

| b15       | b14 | b13 | b12 | b11 | b10 | b9 | b8 | b7 | b6 | b5 | b4 | b3 | b2 | b1 | b0  |
|-----------|-----|-----|-----|-----|-----|----|----|----|----|----|----|----|----|----|-----|
| 0 (fixed) |     |     |     |     |     |    |    |    |    |    |    |    |    |    | (1) |

(1) ON: Commanded, OFF: Not commanded

### ■Operation of Event read request flag

Each time this flag is turned off and on, one new event will be read to Event data (address: 2C00H to 2C04H). Event status flag (RX1D) turns off when all events are read.

Point P

If this flag is turned from Not Commanded (OFF) to Commanded (ON) again after all events are read, Event data (address: 2C00H to 2C04H) will be cleared.

### Event read completion flag

### ■Remote buffer memory address

| Address | Name                       |
|---------|----------------------------|
| 2D0AH   | Event read completion flag |

### Description

This flag shows the completion status of Event read request flag (address: 2D09H).

| Stored value | Event read completion flag |
|--------------|----------------------------|
| ОН           | Not completed              |
| 1H           | Completed                  |

### ■Operation of Event read completion flag

When reading of the event has completed, Event read completion flag (address: 2D0AH) will be Completed (1).

When Event read request flag (address: 2D09H) is turned on and off, Event read completion flag (address: 2DA0H) turns off.

### Number of output ON times integration value clear command

### ■Remote buffer memory address

| Address | Name                                                      |
|---------|-----------------------------------------------------------|
| 2E80H   | Number of output ON times integration value clear command |

#### Description

Values stored in CHI Number of output ON times integration value (address: 299EH to 29ADH) are cleared.

| b15       | b14 | b13 | b12 | b11 | b10 | b9 | b8 | b7  | b6  | b5  | b4  | b3  | b2  | b1  | b0  |
|-----------|-----|-----|-----|-----|-----|----|----|-----|-----|-----|-----|-----|-----|-----|-----|
| 0 (fixed) |     |     |     |     |     |    |    | CH8 | CH7 | CH6 | CH5 | CH4 | CH3 | CH2 | CH1 |

CHD ON: Commanded, OFF: Not commanded

### ■Operation of Number of output ON times integration value clear

When the bit of the corresponding channel of Number of output ON times integration value clear command (address: 2E80H) is set to Commanded (ON), CHD Number of output ON times integration value (address: 299EH to 29ADH) of the corresponding channel is cleared.

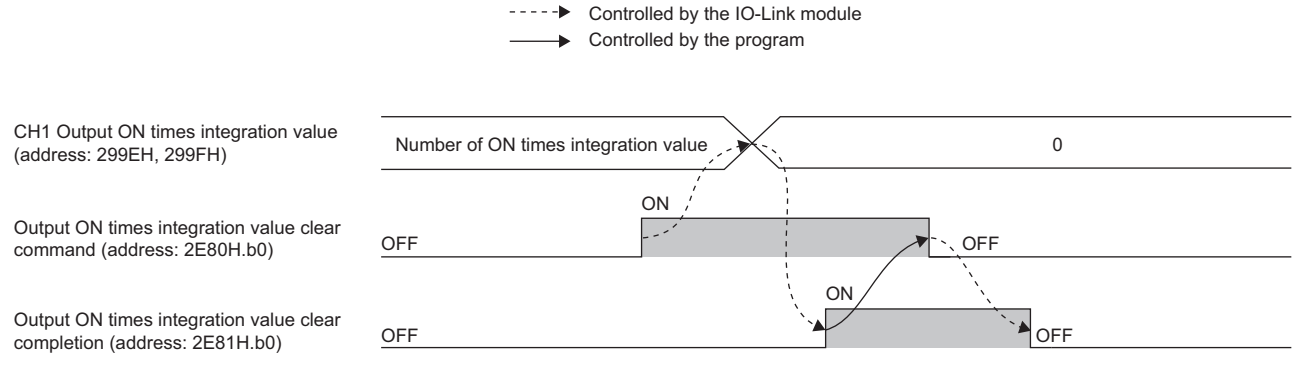

(1) Number of output ON times integration value clear processing

(2) Periodically read and check the event history using the REMFR instruction.

### Clearing by turning on Number of output ON times integration value clear command

The number of output ON times integration value is cleared only once when the bit of the corresponding channel of Number of output ON times integration value clear command (address: 2E80H) is set to Commanded (ON). The number of output ON times integration function is executed while the specified bit remains set to Commanded (ON).

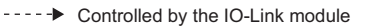

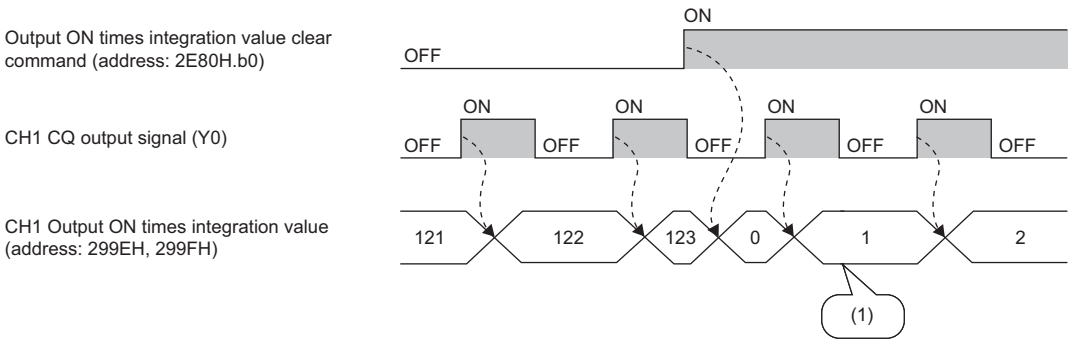

(1) The number of output ON times integration function operates even if Number of output ON times integration value clear command is left on.

### Number of output ON times integration value clear completed

### ■Remote buffer memory address

| Address | Name                                                        |
|---------|-------------------------------------------------------------|
| 2E81H   | Number of output ON times integration value clear completed |

#### ■Description

The clear completion status of CHI Number of output ON times integration value (address: 299EH to 29ADH) is shown.

| b15       | b14 | b13 | b12 | b11 | b10 | b9 | b8 | b7  | b6  | b5  | b4  | b3  | b2  | b1  | b0  |
|-----------|-----|-----|-----|-----|-----|----|----|-----|-----|-----|-----|-----|-----|-----|-----|
| 0 (fixed) |     |     |     |     |     |    |    | CH8 | CH7 | CH6 | CH5 | CH4 | CH3 | CH2 | CH1 |

CHD ON: Completed, OFF: Not completed

### ■Operation of Number of output ON times integration value clear

Once clearing of the number of output ON times integration value is completed, the bit of the corresponding channel of Number of output ON times integration value clear completed (address: 2E81H) will be Completed (1).

For the timing of turning the bit from Not completed  $(0) \rightarrow$  Completed  $(1) \rightarrow$  Not completed (0), refer to the following.

Page 184 Number of output ON times integration value clear command

### Device replacement flag

#### Remote buffer memory address

| Address | Name                    |
|---------|-------------------------|
| 36CCH   | Device replacement flag |

#### ■Description

Set this flag to perform device replacement with the IO-Link module being powered on.

When this flag is turned off and on, the corresponding Device replacement status (address: 299DH) turns on.

Replace the device when Device replacement status (address: 299DH) is on. Turn off this flag after replacement.

The following occurs when this flag is on.

- Input to and output from IO-Link devices is disabled in the IO-Link mode.
- Input to and output from SIO devices is turned off in the SIO mode.

When this flag is turned on and off, the corresponding Device replacement status (address: 299DH) turns off.

| b15       | b14 | b13 | b12 | b11 | b10 | b9 | b8  | b7  | b6  | b5  | b4  | b3  | b2  | b1  | b0 |
|-----------|-----|-----|-----|-----|-----|----|-----|-----|-----|-----|-----|-----|-----|-----|----|
| 0 (fixed) |     |     |     |     |     |    | CH8 | CH7 | CH6 | CH5 | CH4 | CH3 | CH2 | CH1 |    |

CHI ON: Replace, OFF: Not performed

### IO-Link device parameter manual upload command

### ■Remote buffer memory address

| Address | Name                                           |
|---------|------------------------------------------------|
| 36CDH   | IO-Link device parameter manual upload command |

### Description

Turn on this flag to manually upload IO-Link device parameters.

Once upload of IO-Link device parameters is completed, IO-Link device parameter manual upload completed (address: 36CEH) turns on.

This flag turns off once it has checked that IO-Link device parameter manual upload completed (address: 36CEH) has turned on.

When this flag is turned off, IO-Link device parameter manual upload completed (address: 36CEH) is turned off.

Upload of IO-Link device parameters is performed only once when this flag is turned on and off.

Manual upload of IO-Link device parameters is disabled under the following circumstances.

- When CHD IO-Link device connection status flag (RX20 to RX27) is off ( Page 149 IO-Link device status flag)
- When a device validation error occurs
- · When IO-Link device parameters could not be accessed

#### Restriction (")

This setting is enabled only when the operation mode is the IO-Link mode.

| b15       | b14 | b13 | b12 | b11 | b10 | b9 | b8  | b7  | b6  | b5  | b4  | b3  | b2  | b1  | b0 |
|-----------|-----|-----|-----|-----|-----|----|-----|-----|-----|-----|-----|-----|-----|-----|----|
| 0 (fixed) |     |     |     |     |     |    | CH8 | CH7 | CH6 | CH5 | CH4 | CH3 | CH2 | CH1 |    |

CHD ON: Commanded, OFF: Not commanded

### IO-Link device parameter manual upload completed

### ■Remote buffer memory address

| Address | Name                                             |
|---------|--------------------------------------------------|
| 36CEH   | IO-Link device parameter manual upload completed |

#### ■Description

The completion of IO-Link device parameter manual upload command (address: 36CDH) is indicated.

| b15       | b14 | b13 | b12 | b11 | b10 | b9 | b8  | b7  | b6  | b5  | b4  | b3  | b2  | b1  | b0 |
|-----------|-----|-----|-----|-----|-----|----|-----|-----|-----|-----|-----|-----|-----|-----|----|
| 0 (fixed) |     |     |     |     |     |    | CH8 | CH7 | CH6 | CH5 | CH4 | СНЗ | CH2 | CH1 |    |

CHI ON: Completed, OFF: Not completed

### IO-Link communication retry count clear command

### ■Remote buffer memory address

| Address | Name                                            |
|---------|-------------------------------------------------|
| 3717H   | IO-Link communication retry count clear command |

### ■Description

CHI IO-Link communication retry count (address: 29AEH to 29B5H) is cleared.

| b15       | b14 | b13 | b12 | b11 | b10 | b9 | b8 | b7  | b6  | b5  | b4  | b3  | b2  | b1  | b0  |
|-----------|-----|-----|-----|-----|-----|----|----|-----|-----|-----|-----|-----|-----|-----|-----|
| 0 (fixed) |     |     |     |     |     |    |    | CH8 | CH7 | CH6 | CH5 | CH4 | CH3 | CH2 | CH1 |

CHD ON: Commanded, OFF: Not commanded

### ■Operation of IO-Link communication retry count clear

When the bit of the corresponding channel of IO-Link communication retry count clear command (address: 3717H) is set to Commanded (1), CHD IO-Link communication retry count (address: 29AEH to 29B5H) of the corresponding channel is cleared.

Turn this flag off after checking that IO-Link communication retry count clear completed (address: 3718H) is turned on. When this flag is turned off, IO-Link communication retry count clear completed (address: 3718H) is turned off.

### Clearing using IO-Link communication retry count clear command

Clearing of the IO-Link communication retry count is performed only once when the bit of the corresponding channel of IO-Link communication retry count clear command (address: 3717H) is set to Commanded (1). The process data communication retry count integration function is executed even while the specified bit remains set to Commanded (1).

### IO-Link communication retry count clear completed

### ■Remote buffer memory address

| Address | Name                                              |
|---------|---------------------------------------------------|
| 3718H   | IO-Link communication retry count clear completed |

### Description

The completion status of clearing of CHD IO-Link communication retry count (address: 29AEH to 29B5H) is shown.

| b15       | b14 | b13 | b12 | b11 | b10 | b9 | b8  | b7  | b6  | b5  | b4  | b3  | b2  | b1  | b0 |
|-----------|-----|-----|-----|-----|-----|----|-----|-----|-----|-----|-----|-----|-----|-----|----|
| 0 (fixed) |     |     |     |     |     |    | CH8 | CH7 | CH6 | CH5 | CH4 | СНЗ | CH2 | CH1 |    |

CHI ON: Completed, OFF: Not completed

### ■Operation of IO-Link communication retry count clear

Once clearing of the IO-Link communication retry count is completed, the bit of the corresponding channel of IO-Link communication retry count clear completed (address: 3718H) will be Completed (1).

### Output process data output enabled command at channel error

### ■Remote buffer memory address

| Address | Name                                                            |
|---------|-----------------------------------------------------------------|
| 3720Н   | CH1 Output process data output enabled command at channel error |
| 3721H   | CH2 Output process data output enabled command at channel error |
| 3722H   | CH3 Output process data output enabled command at channel error |
| 3723H   | CH4 Output process data output enabled command at channel error |
| 3724H   | CH5 Output process data output enabled command at channel error |
| 3725H   | CH6 Output process data output enabled command at channel error |
| 3726H   | CH7 Output process data output enabled command at channel error |
| 3727H   | CH8 Output process data output enabled command at channel error |

### ■Description

If a channel error occurs on the IO-Link device of the corresponding channel, whether to permit or prohibit the output of output process data is set.

| b15       | b14 | b13 | b12 | b11 | b10 | b9 | b8 | b7 | b6 | b5 | b4  | b3 | b2 | b1 | b0 |
|-----------|-----|-----|-----|-----|-----|----|----|----|----|----|-----|----|----|----|----|
| 0 (fixed) |     |     |     |     |     |    |    |    |    |    | (1) |    |    |    |    |

(1) ON: Permitted, OFF: Prohibited (default)

### Restriction ("?

Before using this command, check the serial number of the IO-Link module. (See Page 201 Added and Enhanced Functions)

# Appendix 4 IO-Link Device Replacement Procedure

# When the IO-Link module is replaced while the module is powered off

The following shows the procedure for replacing an IO-Link device with another IO-Link device in a state that the IO-Link module power supply is off.

The replacement procedure may differ depending on conditions. (IP Page 189 Condition)

### Replacement procedure

- Set "Device Validation Setting" to "0: Do not validate".
- Page 70 IO-Link device validation function
- 2 Power off the IO-Link module.
- **3** Remove the connected IO-Link device, and replace it with a new IO-Link device.
- Page 39 Wiring of IO-Link terminal block and external devices
- Oreate or change a program. Skip this step if not creating programs or making changes.
- Page 105 PROGRAMMING
- O Power on the IO-Link module.
- **6** Configure the parameter setting of the IO-Link device.
- Page 54 IO-Link Device Parameter Setting
- O Check the event history for errors and confirm that events are being stored as intended.
- Page 132 Method for Checking the Event History
- 3 Return "Device Validation Setting" back to the original setting.

Ø Restart the control.

Condition

| oonallion                 |                       |                                                                                                  |                                                                                                    |  |  |
|---------------------------|-----------------------|--------------------------------------------------------------------------------------------------|----------------------------------------------------------------------------------------------------|--|--|
| Device validation setting | New IO-Link<br>device | IO-Link device parameter used after replacement                                                  | Replacement procedure                                                                                                    |  |  |
| Not validate              | Compatible            | When IO-Link device parameters are downloaded from the non-volatile memory of the IO-Link module | Set "Device Validation Setting" to "1.<br>Compatibility Validation (vendor information and<br>model name)".<br>$\rightarrow 2 \rightarrow 3 \rightarrow 3 \rightarrow 3 \rightarrow 3 \rightarrow 3 \rightarrow 3$ |  |  |
|                           |                       | When IO-Link device parameters are uploaded from the new IO-Link device                          | 0-0-0-0-0-0                                                                                                    |  |  |
|                           |                       | When IO-Link device parameters are newly set                                                     | <b>2→3→4→5→0→7→9</b>                                                                                                    |  |  |
|                           | Incompatible          | When IO-Link device parameters are downloaded from the non-volatile memory of the IO-Link module | Cannot be used.                                                                                                    |  |  |
|                           |                       | When IO-Link device parameters are uploaded from the new IO-Link device                          | <b>∂→9</b> → <b>9</b> → <b>9</b> → <b>9</b>                                                                                                    |  |  |
|                           |                       | When IO-Link device parameters are newly set                                                     | <b>2→3→4→5→6→7→9</b>                                                                                                    |  |  |
| Compatibility validation  | Compatible            | When IO-Link device parameters are downloaded from the non-volatile memory of the IO-Link module | Ø→ <b>9</b> → <b>9</b> → <b>9</b> → <b>9</b>                                                                                                    |  |  |
|                           |                       | When IO-Link device parameters are uploaded from the new IO-Link device                          | <b>0</b> → <b>0</b> → <b>0</b> → <b>0</b> → <b>0</b> → <b>0</b> → <b>0</b>                                                                                                    |  |  |
|                           |                       | When IO-Link device parameters are newly set                                                     | <b>2→3→4→5</b> → <b>0</b> → <b>7</b> → <b>9</b>                                                                                                    |  |  |
|                           | Incompatible          | When IO-Link device parameters are downloaded from the non-volatile memory of the IO-Link module | Cannot be used.                                                                                                    |  |  |
|                           |                       | When IO-Link device parameters are uploaded from the new IO-Link device                          | <b>0</b> → <b>0</b> → <b>0</b> → <b>0</b> → <b>0</b> → <b>0</b> → <b>0</b>                                                                                                    |  |  |
|                           |                       | When IO-Link device parameters are newly set                                                     | Perform all procedures.                                                                                                    |  |  |

| Device validation setting | New IO-Link<br>device | IO-Link device parameter used after replacement                                                  | Replacement procedure                                                                                                    |
|---------------------------|-----------------------|--------------------------------------------------------------------------------------------------|----------------------------------------------------------------------------------------------------|
| Identity validation       | Compatible            | When IO-Link device parameters are downloaded from the non-volatile memory of the IO-Link module | Set "Device Validation Setting" to "1.<br>Compatibility Validation (vendor information and<br>model name)".<br>$\rightarrow 2 \rightarrow 3 \rightarrow 4 \rightarrow 5 \rightarrow 7 \rightarrow 3 \rightarrow 9$ |
|                           |                       | When IO-Link device parameters are uploaded from the new IO-Link device                          | <b>0</b> → <b>2</b> → <b>9</b> → <b>9</b> → <b>9</b> → <b>9</b> → <b>9</b>                                                                                                    |
|                           |                       | When IO-Link device parameters are newly set                                                     | Perform all procedures.                                                                                                    |
|                           | Incompatible          | When IO-Link device parameters are downloaded from the non-volatile memory of the IO-Link module | Cannot be used.                                                                                                    |
|                           |                       | When IO-Link device parameters are uploaded from the new IO-Link device                          | <b>0</b> -2-8-0-0-0-0-0-0                                                                                                    |
|                           |                       | When IO-Link device parameters are newly set                                                     | Perform all procedures.                                                                                                    |

# When the IO-Link module is replaced while the module is powered on

The following shows the procedure for replacing an IO-Link device with another IO-Link device in a state that the IO-Link module power supply is on.

The replacement procedure may differ depending on conditions. (SP Page 191 Condition)

### **Replacement procedure**

O Set "Device Validation Setting" to "0: Do not validate".

- Page 70 IO-Link device validation function
- 2 Set the target channel using the "Start Device Changeout" of "Command Execution of Slave Station".
- Series Page 99 Device Replacement Function
- B Remove the connected IO-Link device, and replace it with a new IO-Link device.
- Page 39 Wiring of IO-Link terminal block and external devices
- Oreate or change a program. Skip this step if not creating programs or making changes.
- Page 105 PROGRAMMING
- Set the target channel using the "Device Changeout Complete" of "Command Execution of Slave Station".
- Series Page 99 Device Replacement Function
- 6 Return "Device Validation Setting" back to the original setting.
- O Configure the parameter setting of the IO-Link device.
- Page 54 IO-Link Device Parameter Setting
- **3** Check the event history for errors and confirm that events are being stored as intended.
- IP Page 132 Method for Checking the Event History

Ø Restart the control.

Condition

| Condition                 |                       |                                                                                                  |                                                                                                    |
|---------------------------|-----------------------|--------------------------------------------------------------------------------------------------|----------------------------------------------------------------------------------------------------|
| Device validation setting | New IO-Link<br>device | IO-Link device parameter used after replacement                                                  | Replacement procedure                                                                                                    |
| Not validate              | Compatible            | When IO-Link device parameters are downloaded from the non-volatile memory of the IO-Link module | Set "Device Validation Setting" to "1.<br>Compatibility Validation (vendor information and<br>model name)".<br>$\rightarrow 2 \rightarrow 3 \rightarrow 3 \rightarrow 3 \rightarrow 3 \rightarrow 3 \rightarrow 9$ |
|                           |                       | When IO-Link device parameters are uploaded from the new IO-Link device                          | <b>0</b> → <b>0</b> → <b>0</b> → <b>0</b> → <b>0</b>                                                                                                    |
|                           |                       | When IO-Link device parameters are newly set                                                     | <b>2→3→3</b> → <b>5</b> → <b>7</b> → <b>3</b> → <b>9</b>                                                                                                    |
|                           | Incompatible          | When IO-Link device parameters are downloaded from the non-volatile memory of the IO-Link module | Cannot be used.                                                                                                    |
|                           |                       | When IO-Link device parameters are uploaded from the new IO-Link device                          | Ø→ <b>9</b> → <b>9</b> → <b>9</b> → <b>9</b>                                                                                                    |
|                           |                       | When IO-Link device parameters are newly set                                                     | <b>2→3→4→5→7→3→9</b>                                                                                                    |
| Compatibility validation  | Compatible            | When IO-Link device parameters are downloaded from the non-volatile memory of the IO-Link module | Ø→ <b>9</b> → <b>9</b> → <b>9</b> → <b>9</b>                                                                                                    |
|                           |                       | When IO-Link device parameters are uploaded from the new IO-Link device                          | <b>0</b> → <b>0</b> → <b>0</b> → <b>0</b> → <b>0</b> → <b>0</b>                                                                                                    |
|                           |                       | When IO-Link device parameters are newly set                                                     | <b>2→3→4→5</b> → <b>7</b> → <b>3</b> → <b>9</b>                                                                                                    |
|                           | Incompatible          | When IO-Link device parameters are downloaded from the non-volatile memory of the IO-Link module | Cannot be used.                                                                                                    |
|                           |                       | When IO-Link device parameters are uploaded from the new IO-Link device                          | <b>0</b> → <b>0</b> → <b>0</b> → <b>0</b> → <b>0</b> → <b>0</b>                                                                                                    |
|                           |                       | When IO-Link device parameters are newly set                                                     | Perform all procedures.                                                                                                    |

| Device validation setting | New IO-Link<br>device | IO-Link device parameter used after replacement                                                  | Replacement procedure                                                                                                    |
|---------------------------|-----------------------|--------------------------------------------------------------------------------------------------|----------------------------------------------------------------------------------------------------|
| Identity validation       | Compatible            | When IO-Link device parameters are downloaded from the non-volatile memory of the IO-Link module | Set "Device Validation Setting" to "1.<br>Compatibility Validation (vendor information and<br>model name)".<br>$\rightarrow 2 \rightarrow 3 \rightarrow 4 \rightarrow 5 \rightarrow 6 \rightarrow 3 \rightarrow 9$ |
|                           |                       | When IO-Link device parameters are uploaded from the new IO-Link device                          | <b>0</b> → <b>2</b> → <b>9</b> → <b>9</b> → <b>9</b> → <b>9</b> → <b>9</b>                                                                                                    |
|                           |                       | When IO-Link device parameters are newly set                                                     | Perform all procedures.                                                                                                    |
|                           | Incompatible          | When IO-Link device parameters are downloaded from the non-volatile memory of the IO-Link module | Cannot be used.                                                                                                    |
|                           |                       | When IO-Link device parameters are uploaded from the new IO-Link device                          | <b>0</b> → <b>2</b> → <b>9</b> → <b>9</b> → <b>9</b> → <b>9</b> → <b>9</b>                                                                                                    |
|                           |                       | When IO-Link device parameters are newly set                                                     | Perform all procedures.                                                                                                    |

# Appendix 5 Processing Time

### Input response time

Input response time is the amount of time it takes from when input process data, CQ input signals, and DI signals are entered into the IO-Link module until they are passed to cyclic transmission of CC-Link IE Field Network.

### Input response time of input process data

The following is the calculation formula for the input response time of input process data.

Input response time =  $125n + 2000 + m [\mu s]$ 

n: Process data length [bytes]

m: Cycle time [ $\mu$ s]

### Input response time of CQ input signal

The following is the calculation formula for the input response time of the CQ input signal. Input response time =  $2000 + 1000p [\mu s]$ p: Time set in the input response time setting (0, 1.0, 1.5, 5, 10, 20, 70ms)

### Input response time of DI signal

The following shows the input response time of the DI signal. Input response time =  $110 + 1000p [\mu s]$ p: Time set in the input response time setting (0, 1.0, 1.5, 5, 10, 20, 70ms)

### Output response time

Output response time is the amount of time it takes from when output process data and CQ output signals are passed to the IO-Link module via cyclic transmission of CC-Link IE Field Network until they are output from the IO-Link module.

### Output response time of output process data

The following is the calculation formula for the output response time of output process data.

Output response time =  $125n + 1300 + m [\mu s]$ n: Process data length [bytes]

m: Cycle time [µs]

### Output response time of CQ output signal

The following shows the output response time of the CQ output signal. Output response time = 1300  $[\mu s]$ 

# Appendix 6 EMC and Low Voltage Directives

In each country, laws and regulations concerning electromagnetic compatibility (EMC) and electrical safety are enacted. For the products sold in the European countries, compliance with the EU's EMC Directive has been a legal obligation as EMC regulation since 1996, as well as the EU's Low Voltage Directive as electrical safety regulation since 1997.

Manufacturers who recognize their products are compliant to the EMC and Low Voltage Directives are required to attach a "CE marking" on their products in European countries.

In some other countries and regions, manufacturers are required to make their products compliant with applicable laws or regulations and attach a certification mark on the products as well (such as UK Conformity Assessed (UKCA) marking in the UK, and Korea Certification (KC) marking in South Korea).

Each country works to make their regulatory requirements consistent across countries based on international standards. When the requirements are consistent, measures to comply with the EMC and electrical safety regulations become common across countries.

The UK and South Korea have enacted EMC regulations whose requirements are consistent with those of the EMC Directive. The UK has also enacted electrical safety regulations whose requirements are consistent with those of the Low Voltage Directive. In this section, the requirements of the EMC and Low Voltage Directives are described as examples of those of the EMC and electrical safety regulations.

### Measures to comply with the EMC Directive

The EMC Directive sets requirements for emission (conducted and radiated electromagnetic interference emitted by a product) and immunity (the ability of a product not to be influenced by externally generated electromagnetic interference). This section describes the precautions for machinery constructed with the modules to comply with the EMC Directive. These precautions are based on the requirements of the EMC Directive and the harmonized standards. However, they do not guarantee that the entire machinery constructed according to the descriptions complies with the EMC Directive. The manufacturer of the machinery must determine the testing method for compliance and declare conformity to the EMC Directive.

### **EMC Directive related standards**

### ■Emission requirements

| Standard        | Test item                                                       | Test details                                          | Standard value                                                                                                    |
|-----------------|-----------------------------------------------------------------|-------------------------------------------------------|----------------------------------------------------------------------------------------------------|
| EN61131-2: 2007 | CISPR16-2-3<br>Radiated emission <sup>*2</sup>                  | Radio waves from the product are measured.            | <ul> <li>30M to 230MHz QP: 40dBµV/m (10m in measurement range)<sup>*1</sup></li> <li>230M to 1000MHz QP: 47dBµV/m (10m in measurement range)</li> </ul> |
|                 | CISPR16-2-1,<br>CISPR16-1-2<br>Conducted emission <sup>*2</sup> | Noise from the product to the power line is measured. | <ul> <li>150k to 500kHz QP: 79dB, Mean: 66dB<sup>*1</sup></li> <li>500k to 30MHz QP: 73dB, Mean: 60dB</li> </ul>                                        |

\*1 QP: Quasi-peak value, Mean: Average value

\*2 The module is an open-type device (a device designed to be housed in other equipment) and must be installed inside a conductive control panel. The tests were conducted with the module installed in a control panel.

### ■Immunity requirements

| Standard        | Test item                                                                                                | Test details                                                                                   | Standard value                                                                                                    |
|-----------------|----------------------------------------------------------------------------------------------------|------------------------------------------------------------------------------------------------|----------------------------------------------------------------------------------------------------|
| EN61131-2: 2007 | EN61000-4-2<br>Electrostatic discharge<br>immunity <sup>*1</sup>                                         | Immunity test in which electrostatic is applied to the cabinet of the equipment.               | <ul> <li>8kV air discharge</li> <li>4kV contact discharge</li> </ul>                                                                                                    |
|                 | EN61000-4-3<br>Radiated, radio-<br>frequency,<br>electromagnetic field<br>immunity <sup>*1</sup>         | Immunity test in which electric fields are radiated to the product                             | 80% AM modulation@1kHz<br>• 80M to 1000MHz: 10V/m<br>• 1.4G to 2.0GHz: 3V/m<br>• 2.0G to 2.7GHz: 1V/m                                                                                                    |
|                 | EN61000-4-4<br>First transient burst<br>immunity <sup>*1</sup>                                           | Immunity test in which burst noise is applied to the power line and signal line.               | <ul> <li>AC/DC main power, I/O power, AC I/O (unshielded): 2kV</li> <li>DC I/O, analog, communication lines: 1kV</li> </ul>                                                                                                  |
|                 | EN61000-4-5<br>Surge immunity <sup>*1</sup>                                                              | Immunity test in which lightning surge<br>is applied to the power line and signal<br>line.     | <ul> <li>AC power line, AC I/O power, AC I/O (unshielded): 2kV CM, 1kV DM</li> <li>DC power line, DC I/O power: 0.5kV CM, DM</li> <li>DC I/O, AC I/O (shielded), analog<sup>*2</sup>, communication lines: 1kV CM</li> </ul> |
|                 | EN61000-4-6<br>Immunity to conducted<br>disturbances, induced by<br>radio-frequency fields <sup>*1</sup> | Immunity test in which high frequency<br>noise is applied to the power line and<br>signal line | 0.15M-80MHz,<br>80% AM modulation @1kHz, 10Vrms                                                                                                    |
|                 | EN61000-4-8<br>Power-frequency<br>magnetic field<br>immunity <sup>*1</sup>                               | Immunity test in which the product is installed in inductive magnetic field                    | 50Hz/60Hz, 30A/m                                                                                                    |
|                 | EN61000-4-11<br>Voltage dips and<br>interruption immunity <sup>*1</sup>                                  | Immunity test in which power supply<br>voltage is momentarily interrupted                      | <ul> <li>0%, 0.5 periods, starting at zero-crossing</li> <li>0%, 250/300 cycles (50/60Hz)</li> <li>40%, 10/12 cycles (50/60Hz)</li> <li>70%, 25/30 cycles (50/60Hz)</li> </ul>                                               |

\*1 The module is an open-type device (a device designed to be housed in other equipment) and must be installed inside a conductive control panel. The tests were conducted with the module installed in a control panel.

\*2 The accuracy of an analog-digital converter module may temporarily vary within  $\pm 10\%$ .

### Installation in a control panel

The module is an open-type device and must be installed inside a control panel.

This ensures safety as well as effective shielding of programmable controller-generated electromagnetic noise.

### ■Control panel

- Use a conductive control panel.
- When securing the top or bottom plate using bolts, cover the grounding part on the control panel so that the part will not be painted.
- To ensure electrical contact between the inner plate and control panel, take measures such as covering the bolts so that conductivity can be ensured in the largest possible area.
- Ground the control panel with a thick ground cable so that low impedance can be ensured even at high frequencies.
- Holes in the control panel must be 10cm diameter or less. If the holes are larger than 10cm, radio wave may leak. In
  addition, because radio waves leak through a clearance between the control panel and its door, reduce the clearance as
  much as possible. The leakage of radio waves can be suppressed by the direct application of an EMI gasket on the paint
  surface.

Our tests have been carried out on a control panel having the damping characteristics of 37dB (max.) and 30dB (mean) (measured by 3m method, 30 to 300MHz).

### ■Wiring of power cables and ground cables

Near the power supply part, provide a grounding point to the control panel. Ground the FG terminal with the thickest and shortest possible ground cable (30cm or shorter).

### Cables

Use shielded cables for the cables which are connected to the module and run out from the control panel. If a shielded cable is not used or not grounded correctly, the noise immunity will not meet the specified value.

### ■Cables for the CC-Link IE Field Network

Shielded cables should be used for the CC-Link IE Field Network. Strip a part of the jacket as shown below and ground the exposed shield in the largest possible area.

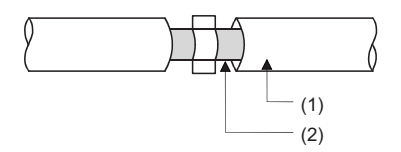

(1) Cables for the CC-Link IE Field Network
 (2) Shield

### ■Grounding the cable clamp

Use shielded cables for external wiring and ground the shields of the external wiring cables to the control panel with the AD75CK cable clamp (manufactured by Mitsubishi Electric Corporation). (Ground the shield section 20 to 30cm away from the module.)

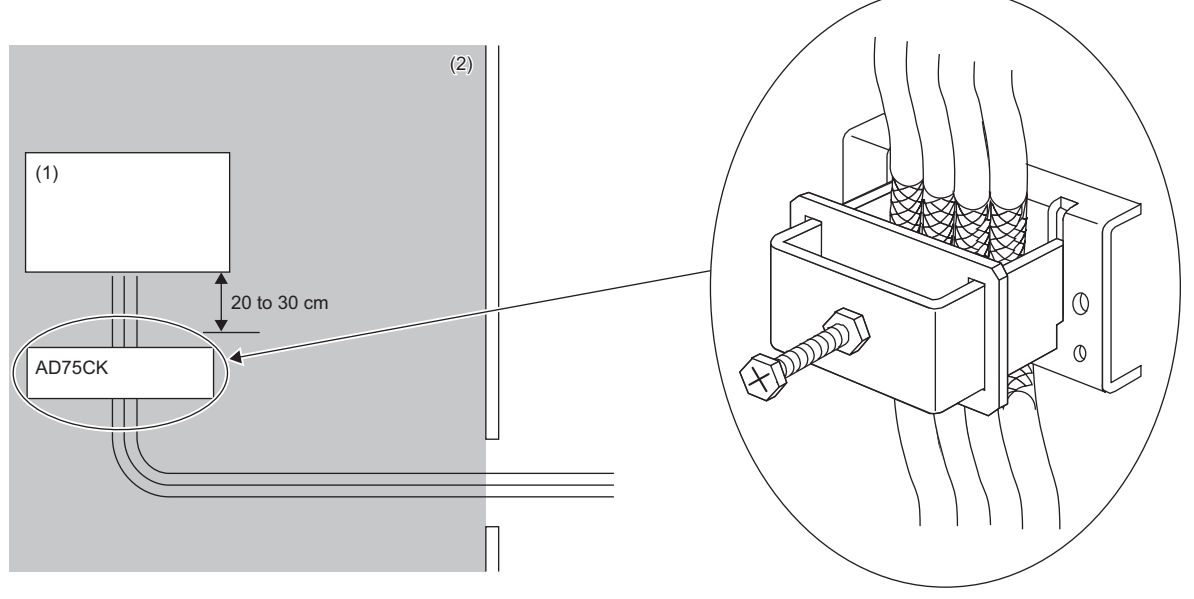

(1) Module

(2) Inside a control panel

For detail on the AD75CK, refer to the following.

AD75CK Cable Clamp Instruction Manual

### External power supply

- Use a CE-marked product for an external power supply and always ground the FG terminal. (External power supply used for the tests conducted by Mitsubishi Electric Corporation: IDEC PS6R-F24)
- Use a power cable of 10m or shorter when connecting it to the module power supply terminal.
- Use a power cable with a total length of 30m or less for connections to the external power supply.
- Use a power cable of 3m or less for connections from the external power supply terminal to the noise filter.

### Others

### Ferrite core

A ferrite core has the effect of reducing radiation noise in the 30MHz to 100MHz band. It is recommended to attach ferrite cores if shielded cables coming out of the control panel do not provide sufficient shielding effects.

Note that the ferrite cores must be attached at the position closest to the cable hole inside the control panel. If attached at an improper position, the ferrite core will not produce any effect.

Attach a ferrite core 4cm away from the IO-Link module power supply terminal connected to the IO-Link module external power supply.

(Ferrite core used for the tests conducted by Mitsubishi Electric Corporation: NEC TOKIN ESD-SR-250)

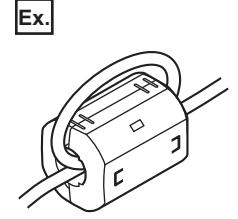

### ■Noise filter (power supply line filter)

A noise filter is a component which has an effect on conducted noise. Attaching the filter can suppress more noise. (The noise filter has the effect of reducing conducted noise of 10MHz or less.)

Connect a noise filter to the external power supply of the module. Use a noise filter with the damping characteristics equivalent to those of RSEN-2006 (manufactured by TDK-Lambda Corporation). Note that a noise filter is not required if the module is used in Zone A defined in EN61131-2.

The precautions for attaching a noise filter are described below.

• Do not bundle the cables on the input side and output side of the noise filter. If bundled, the output side noise will be induced into the input side cables from which the noise was filtered.

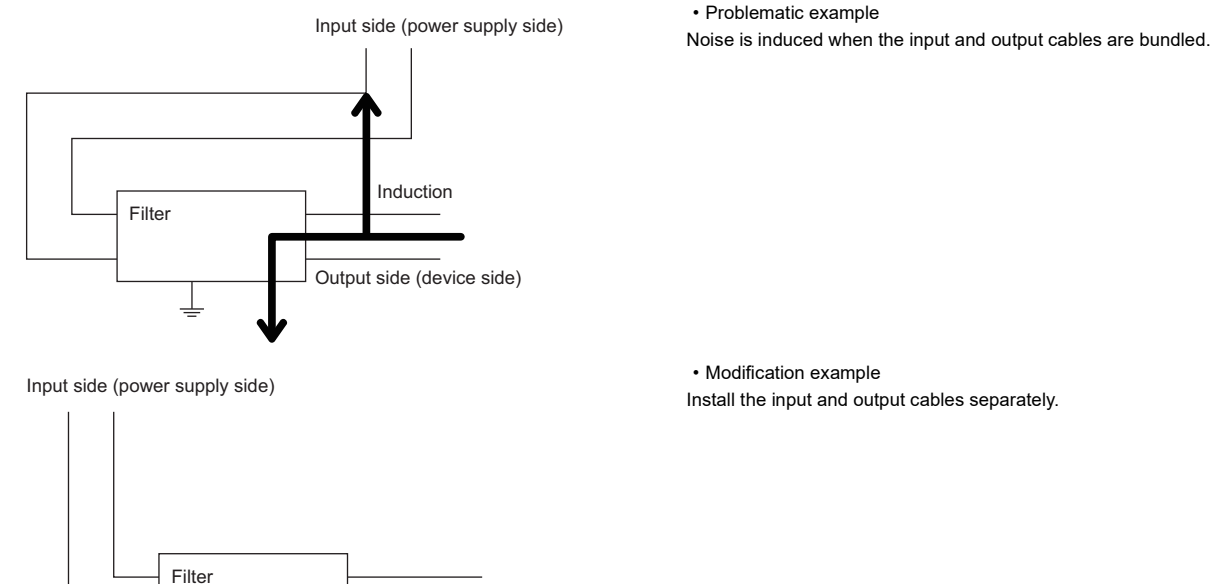

Output side (device side)

 Modification example Install the input and output cables separately.

• Ground the noise filter ground terminal to the control panel with the shortest cable possible (approx. 10cm).

### Requirements to compliance with the Low Voltage Directive

The IO-Link module operates at the rated voltage of 24VDC.

The Low Voltage Directive is not applied to the modules that operate at the rated voltage of less than 50VAC and 75VDC.

# Appendix 7 How to Check Serial Number and Function Version

The serial number and function version of the IO-Link module can be checked on the rating plate.

The serial number can be also checked from production information in CC-Link IE Field Network diagnostics.

### Checking on the rating plate

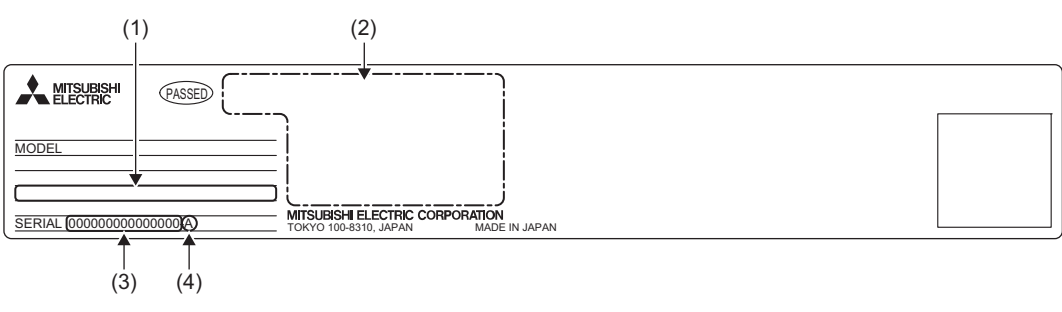

(1) MAC address

(2) Relevant standard symbol

(3) Serial number

(4) Function version

### Checking by using CC-Link IE Field Network diagnostics

### Operating procedure

- 1. Connect an engineering tool to the CPU module of the master station.
- 2. Start CC-Link IE Field Network diagnostics.
- ♥ [Diagnostics] ⇒ [CC IE Field Diagnostics]
- 3. Right-click on the slave station whose production information is to be displayed, and select "Production Information".

### Window

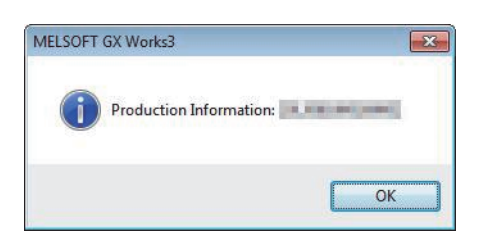

# Appendix 8 Added and Enhanced Functions

This section lists the added functions in the IO-Link module.

| Added and enhanced function                                                                                                    | First five digits of serial number |
|----------------------------------------------------------------------------------------------------|------------------------------------|
| Output process data output enabled command at channel error has been<br>added<br>(CP Page 188 Output process data output enabled command at channel<br>error) | "24042" or later                   |

# Appendix 9 External Dimensions

The following figures show the external dimensions of the IO-Link module.

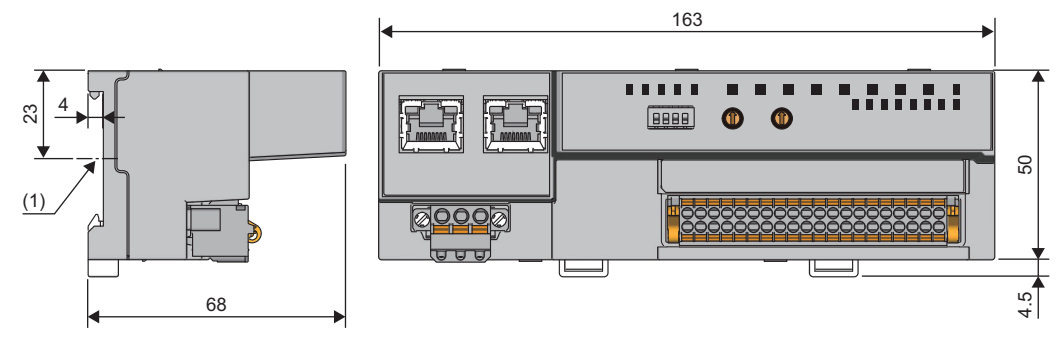

(1) Center of DIN rail

(Unit: mm)

### INDEX

### В

| Bit segment setting | g1 | 72 |
|---------------------|----|----|

### С

| Channel error status flag | 173   |
|---------------------------|-------|
| CQ output signal          | 150   |
| Current error data        | . 178 |
| Cycle time status         | 176   |

### D

| D LINK LED                 | 13   |
|----------------------------|------|
| Data masking result        | 147  |
| Device replacement flag    | 185  |
| Device replacement status  | 177  |
| Device validation data     | 174  |
| Device validation setting  | 169  |
| DI signal, CQ input signal | 147  |
| DIN rail hook              | . 14 |

### Ε

| ERR. LED                      | 13  |
|-------------------------------|-----|
| Error code                    | 156 |
| Event acquisition setting     | 171 |
| Event data                    | 180 |
| Event history clear command   | 180 |
| Event history clear completed | 181 |
| Event information area.       | 165 |
| Event read completion flag.   | 183 |
| Event read request flag       | 183 |
| Event status flag             | 148 |
| External power supply ready   | 148 |

### F

| Fast link-up setting status flag 173 |  |
|--------------------------------------|--|
| Function setting switch 13           |  |

### I

| I/O PW LED13Input data invalid flag.148Input data masking setting170Input OFF delay setting169Input process data156Input response time setting167IO-Link communication retry count178 |
|----------------------------------------------------------------------------------------------------|
| IO-LINK communication retry count clear command                                                                                                    |
| IO-Link communication retry count clear completed                                                                                                    |
|                                                                                                    |
| IO-Link device parameter manual upload command                                                                                                    |
|                                                                                                    |
| IO-Link device parameter upload/download status                                                                                                    |
| check flag                                                                                                    |
| IO-Link device status flag 149                                                                                                    |
| IO-Link terminal block                                                                                                    |
|                                                                                                    |

### L

| L ER LED |  |  |  |  |  |  |  |  |  |  |  |  |  |  | . 1 | 3 |  |
|----------|--|--|--|--|--|--|--|--|--|--|--|--|--|--|-----|---|--|
| LINK LED |  |  |  |  |  |  |  |  |  |  |  |  |  |  | .1  | 3 |  |

### Μ

| MODE LED                 |
|--------------------------|
| Module control data area |
| Module operation area    |
| Module status area       |
| Monitoring area          |

### Ν

| Number of output ON times integration value 177   |
|---------------------------------------------------|
| Number of output ON times integration value clear |
| command                                           |
| Number of output ON times integration value clear |
| completed                                         |

### 0

### Ρ

| Parameter area |  |  |  |  |  |  |  |  |  |  |  |  | 162 |
|----------------|--|--|--|--|--|--|--|--|--|--|--|--|-----|
| PW LED         |  |  |  |  |  |  |  |  |  |  |  |  | .13 |

### R

|          |  |  |  |  |  |  |  |  |  |  | - | -  |
|----------|--|--|--|--|--|--|--|--|--|--|---|----|
|          |  |  |  |  |  |  |  |  |  |  |   |    |
|          |  |  |  |  |  |  |  |  |  |  |   | 12 |
| RUN LED. |  |  |  |  |  |  |  |  |  |  | • | 10 |

### S

| Station number setting switch | <br> |   | 14 |
|-------------------------------|------|---|----|
| Swap setting                  | <br> | 1 | 70 |

### Т

| Те | rm | nir | ۱a | 11 | bl | 0 | cl | k | fc | or | r | n | 0 | dı | J | е | р | 0 | w | e | r | s | u | эp | ol | y | а | n | d | F | ( | 3 |  |    |
|----|----|-----|----|----|----|---|----|---|----|----|---|---|---|----|---|---|---|---|---|---|---|---|---|----|----|---|---|---|---|---|---|---|--|----|
|    |    |     |    |    |    |   |    |   |    |    |   |   |   |    |   |   |   |   |   |   |   |   |   |    |    |   |   |   |   |   |   |   |  | 14 |

\_\_\_\_\_

### W

# REVISIONS

|               | The manual number is given on the bottom left of the back cover. |                                                                                                    |  |  |  |  |  |  |  |  |  |  |  |  |
|---------------|------------------------------------------------------------------|----------------------------------------------------------------------------------------------------|--|--|--|--|--|--|--|--|--|--|--|--|
| Revision date | *Manual number                                                   | Description                                                                                          |  |  |  |  |  |  |  |  |  |  |  |  |
| October, 2018 | SH(NA)-081917ENG-A                                               | First edition                                                                                        |  |  |  |  |  |  |  |  |  |  |  |  |
| March, 2020   | SH(NA)-081917ENG-B                                               | ■Added or modified parts<br>GENERIC TERMS AND ABBREVIATIONS, Chapter 8                               |  |  |  |  |  |  |  |  |  |  |  |  |
| May 2021      | SH(NA)-081917ENG-C                                               | ■Added or modified parts<br>SAFETY PRECAUTIONS, CONDITIONS OF USE FOR THE PRODUCT, Section 2.1, 11.8 |  |  |  |  |  |  |  |  |  |  |  |  |
| April 2022    | SH(NA)-081917ENG-D                                               | ■Added or modified parts<br>Section 7.1, Appendix 2, 3, 6, 8                                         |  |  |  |  |  |  |  |  |  |  |  |  |

\*The manual number is given on the bottom left of the back cover.

Japanese manual number: SH-081916-D

This manual confers no industrial property rights or any rights of any other kind, nor does it confer any patent licenses. Mitsubishi Electric Corporation cannot be held responsible for any problems involving industrial property rights which may occur as a result of using the contents noted in this manual.

© 2018 MITSUBISHI ELECTRIC CORPORATION

### WARRANTY

Please confirm the following product warranty details before using this product.

### 1. Gratis Warranty Term and Gratis Warranty Range

If any faults or defects (hereinafter "Failure") found to be the responsibility of Mitsubishi occurs during use of the product within the gratis warranty term, the product shall be repaired at no cost via the sales representative or Mitsubishi Service Company.

However, if repairs are required onsite at domestic or overseas location, expenses to send an engineer will be solely at the customer's discretion. Mitsubishi shall not be held responsible for any re-commissioning, maintenance, or testing on-site that involves replacement of the failed module.

### [Gratis Warranty Term]

The gratis warranty term of the product shall be for one year after the date of purchase or delivery to a designated place. Note that after manufacture and shipment from Mitsubishi, the maximum distribution period shall be six (6) months, and the longest gratis warranty term after manufacturing shall be eighteen (18) months. The gratis warranty term of repair parts shall not exceed the gratis warranty term before repairs.

[Gratis Warranty Range]

- (1) The range shall be limited to normal use within the usage state, usage methods and usage environment, etc., which follow the conditions and precautions, etc., given in the instruction manual, user's manual and caution labels on the product.
- (2) Even within the gratis warranty term, repairs shall be charged for in the following cases.
  - 1. Failure occurring from inappropriate storage or handling, carelessness or negligence by the user. Failure caused by the user's hardware or software design.
  - 2. Failure caused by unapproved modifications, etc., to the product by the user.
  - 3. When the Mitsubishi product is assembled into a user's device, Failure that could have been avoided if functions or structures, judged as necessary in the legal safety measures the user's device is subject to or as necessary by industry standards, had been provided.
  - 4. Failure that could have been avoided if consumable parts (battery, backlight, fuse, etc.) designated in the instruction manual had been correctly serviced or replaced.
  - 5. Failure caused by external irresistible forces such as fires or abnormal voltages, and Failure caused by force majeure such as earthquakes, lightning, wind and water damage.
  - 6. Failure caused by reasons unpredictable by scientific technology standards at time of shipment from Mitsubishi.
  - 7. Any other failure found not to be the responsibility of Mitsubishi or that admitted not to be so by the user.

### 2. Onerous repair term after discontinuation of production

- (1) Mitsubishi shall accept onerous product repairs for seven (7) years after production of the product is discontinued. Discontinuation of production shall be notified with Mitsubishi Technical Bulletins, etc.
- (2) Product supply (including repair parts) is not available after production is discontinued.

### 3. Overseas service

Overseas, repairs shall be accepted by Mitsubishi's local overseas FA Center. Note that the repair conditions at each FA Center may differ.

### 4. Exclusion of loss in opportunity and secondary loss from warranty liability

Regardless of the gratis warranty term, Mitsubishi shall not be liable for compensation to:

- (1) Damages caused by any cause found not to be the responsibility of Mitsubishi.
- (2) Loss in opportunity, lost profits incurred to the user by Failures of Mitsubishi products.
- (3) Special damages and secondary damages whether foreseeable or not, compensation for accidents, and compensation for damages to products other than Mitsubishi products.
- (4) Replacement by the user, maintenance of on-site equipment, start-up test run and other tasks.

### 5. Changes in product specifications

The specifications given in the catalogs, manuals or technical documents are subject to change without prior notice.

# TRADEMARKS

IO-Link is either a registered trademark or a trademark of PROFIBUS Nutzerorganisation e.V.

The company names, system names and product names mentioned in this manual are either registered trademarks or trademarks of their respective companies.

In some cases, trademark symbols such as '<sup>™</sup>, or '<sup>®</sup>' are not specified in this manual.

SH(NA)-081917ENG-D(2204)MEE MODEL: CCIEF-IOLINK-U-E MODEL CODE: 13JX85

### MITSUBISHI ELECTRIC CORPORATION

HEAD OFFICE : TOKYO BUILDING, 2-7-3 MARUNOUCHI, CHIYODA-KU, TOKYO 100-8310, JAPAN NAGOYA WORKS : 1-14 , YADA-MINAMI 5-CHOME , HIGASHI-KU, NAGOYA , JAPAN

When exported from Japan, this manual does not require application to the Ministry of Economy, Trade and Industry for service transaction permission.

Specifications subject to change without notice.